# SGJ AVANTIUS PSP

INFORME DE VERSIÓN

Versión 5.1.0.0 | 15/03/2023

# <u>Ficha del documento</u>

| Documento | Informe de versión SGJ Avantius-PSP     |     |                   |        |       |      |
|-----------|-----------------------------------------|-----|-------------------|--------|-------|------|
| Resumen   | Informe de versión Av.<br>preproducción | PSP | 5.1.0.0 y plan    | de pru | uebas | para |
| Anexos    |                                         |     | Número<br>páginas | de     | 196   |      |

# <u>Historial de revisiones</u>

| Fecha      | Versión | Descripción     | Autor   |
|------------|---------|-----------------|---------|
| 15/03/2022 | 1.0     | Versión inicial | Tracasa |
|            |         |                 |         |
|            |         |                 |         |

# Índice de contenidos

| 1 | OBJ                                                                                      | ETO                                                                    | 6                                                                                       |  |  |  |
|---|------------------------------------------------------------------------------------------|------------------------------------------------------------------------|-----------------------------------------------------------------------------------------|--|--|--|
| 2 | RES                                                                                      | UMEN EJ                                                                | ECUTIVO 7                                                                               |  |  |  |
| 3 | NUE                                                                                      | NUEVOS DESARROLLOS EVOLUTIVOS ENCOMENDADOS POR EL GOBIERNO DE ARAGÓN 8 |                                                                                         |  |  |  |
|   | 3.1                                                                                      | 366633                                                                 | GDAR_UTILIDADES PARA LA GESTIÓN DE EXPEDIENTES EN EL PSP 8                              |  |  |  |
|   |                                                                                          | 3.1.1                                                                  | HERRAMIENTAS PARA LA GESTIÓN DE EXPEDIENTES Y NOTIFICACIONES 8                          |  |  |  |
|   |                                                                                          | 3.1.2                                                                  | OTRAS MEJORAS 18                                                                        |  |  |  |
|   | 3.2<br>INT                                                                               | 318576<br>ERVINIEN                                                     | GDAR_GESTIÓN DE PERSONAS JURÍDICAS QUE ACTÚAN COMO<br>ITES ESPECIALES 21                |  |  |  |
|   |                                                                                          | 3.2.1                                                                  | MEJORAS REALIZADAS 22                                                                   |  |  |  |
|   |                                                                                          | 3.2.2                                                                  | UNIFICACIÓN DE INTERVINIENTES ESPECIALES EN PERSONAS JURÍDICAS 23                       |  |  |  |
|   |                                                                                          | 3.2.3                                                                  | CAMBIOS EN EL PROCESO DE ALTA DE ROLES Y PERSONAS JURÍDICAS 26                          |  |  |  |
|   |                                                                                          | 3.2.4<br>ESTRUC                                                        | ADAPTACIÓN DE LA VENTANA DE NOTIFICACIÓN A LA NUEVA<br>TURA 40                          |  |  |  |
|   |                                                                                          | 3.2.5<br>PERSON                                                        | ENVÍO DE ESCRITOS DE PERSONACIÓN POR PERSONAS JURÍDICAS NO<br>IADAS EN EL EXPEDIENTE 45 |  |  |  |
|   |                                                                                          | 3.2.6                                                                  | ALTA Y GESTIÓN DE SUBROLES POR PARTE DE LAS PERSONAS JURÍDICAS 46                       |  |  |  |
|   | 3.2.7 SEPARACIÓN DE LA CONFIGURACIÓN DE PERMISOS PARA PERSONAS FÍSICAS<br>Y JURÍDICAS 47 |                                                                        |                                                                                         |  |  |  |
|   |                                                                                          | 3.2.8<br>ESTRUC                                                        | MIGRACIÓN DE ANTIGUOS INTERVINIENTES ESPECIALES A LA NUEVA<br>TURA 47                   |  |  |  |
|   | 3.3<br>SEC                                                                               | 297717<br>RETARIO                                                      | GDAR_ADMINISTRACIÓN EN AVANTIUS DE ACCESOS Y SUSTITUCIONES PARA<br>S Y JUECES 49        |  |  |  |
|   |                                                                                          | 3.3.1                                                                  | SUSTITUCIÓN PROGRAMADA 50                                                               |  |  |  |
|   |                                                                                          | 3.3.2                                                                  | SUSTITUCIÓN NO PROGRAMADA 53                                                            |  |  |  |
|   |                                                                                          | 3.3.3                                                                  | VARIOS SUSTITUTOS 56                                                                    |  |  |  |
|   |                                                                                          | 3.3.4                                                                  | AVISOS EN EL PANEL DEL ÓRGANO JUDICIAL 57                                               |  |  |  |
|   |                                                                                          | 3.3.5                                                                  | BUSCADOR DE SUSTITUCIONES REGISTRADAS EN AVANTIUS 58                                    |  |  |  |
|   |                                                                                          | 3.3.6                                                                  | BUSCADOR DE (SUSTITUCIONES) ÓRGANO ACTUAL 61                                            |  |  |  |
|   |                                                                                          | 3.3.7                                                                  | SUSTITUCIONES EN ÓRGANOS COLEGIADOS 64                                                  |  |  |  |
|   |                                                                                          | 3.3.8                                                                  | MINUTAJE EN CASOS DE SUSTITUCIONES 65                                                   |  |  |  |
|   |                                                                                          | 3.3.9                                                                  | CANCELACIÓN DE SUSTITUCIONES 66                                                         |  |  |  |
|   |                                                                                          | 3.3.10<br>PROVIN                                                       | SECRETARÍAS DE GOBIERNO Y SECRETARÍAS DE COORDINACIÓN<br>CIAL 67                        |  |  |  |
| 4 | NUE<br>81                                                                                | EVOS DES                                                               | GARROLLOS EVOLUTIVOS ENCOMENDADOS POR EL GOBIERNO DE CANTABRIA                          |  |  |  |

|         | 4.1        | 369804            | GDC_ALARDE, REPARTOS Y AJUSTES REPORTING DE FISCALÍA                                            | 81          |
|---------|------------|-------------------|-------------------------------------------------------------------------------------------------|-------------|
|         |            | 4.1.1             | ALARDE                                                                                          | 81          |
|         |            | 4.1.2             | REPARTOS                                                                                        | 82          |
|         |            | 4.1.3             | PRODUCTIVIDAD                                                                                   | 86          |
| 5<br>NA | NUE        | ivos di<br>Ra     | ESARROLLOS EVOLUTIVOS ENCOMENDADOS POR EL GOBIERNO                                              | DE<br>89    |
|         | 5.1<br>PRO | 279901<br>TECCIÓN | GDN_NUEVO MÓDULO FISCALÍA DE MENORES: EXPEDIENTES<br>I Y REFORMA – FASE 2 (PROTECCIÓN)          | DE<br>89    |
|         |            | 5.1.1             | REGISTRO DE EXPEDIENTES DE PROTECCIÓN                                                           | 89          |
|         |            | 5.1.2             | ADAPTACIÓN RECEPCIÓN ESCRITOS DE INICIO                                                         | 98          |
|         |            | 5.1.3<br>JUDICIA  | RELACIÓN DEL EXPEDIENTE DE PROTECCIÓN CON OTROS ÓRGA<br>LES                                     | NOS<br>104  |
|         |            | 5.1.4             | NOTIFICACIONES A FM EN EXPEDIENTES DE PROTECCIÓN                                                | 105         |
|         |            | 5.1.5             | FICHA DEL MENOR                                                                                 | 113         |
| 6       | NUE<br>134 | VOS DES           | ARROLLOS EVOLUTIVOS ENCOMENDADOS POR EL GOBIERNO DE PAÍS VA                                     | SCO         |
|         | 6.1        | 348465            | GDPV_ADAPTACIÓN SALA SOCIAL DEL TSJ II (REPARTO DE PONENCIAS)                                   | 134         |
|         |            | 6.1.1             | SELECCIÓN DE TURNOS: CAMPO TURNO PONENTE                                                        | 134         |
|         |            | 6.1.2             | NUEVA VENTANA CONFIGURACIÓN DE LA SALA                                                          | 140         |
|         |            | 6.1.3             | MULTITRAMITADOR: OPERACIÓN CAMBIO MASIVO DE PONENTE                                             | 145         |
|         | 6.2        | 348467            | GDPV_AGENDA DE JUICIOS RÁPIDOS                                                                  | 146         |
|         |            | 6.2.1             | RESERVAS DESDE EL PSP SOBRE LOS JUZGADOS DE INSTRUCCIÓN                                         | 146         |
|         |            | 6.2.2             | RECEPCIÓN RESERVAS PSP EN JUZGADOS DE INSTRUCCIÓN                                               | 170         |
|         |            | 6.2.3             | RESERVAS DESDE INSTRUCCIÓN SOBRE EL JUZGADO DE LO PENAL                                         | 182         |
|         | 6.3        | 402925            | GDPV_MEJORAS PSP EUSKADI – 2022                                                                 | 198         |
|         |            | 6.3.1             | DESCARGA MASIVA DE DOCUMENTACIÓN EN NOTIFICACIONES                                              | 199         |
|         |            | 6.3.2             | RECUPERACIÓN DE DATOS DE UN ESCRITO PRESENTADO PREVIAMENTE                                      | 200         |
|         |            | 6.3.3             | FECHA DE ENVÍO Y MARCA EN BÚSQUEDA DE NOTIFICACIONES                                            | 201         |
|         |            | 6.3.4             | LISTADO DE NOTIFICACIONES                                                                       | 201         |
|         |            | 6.3.5<br>ENTRAD   | INCLUIR VISTA DE NOMBRE Y APELLIDOS EN LA SELECCIÓN DEL PERFI<br>DA (AHORA SOLO MUESTRA EL DNI) | L DE<br>202 |
|         |            | 6.3.6             | INCLUIR LA EDICIÓN DE INTERVINIENTES EN ESCRITOS.                                               | 202         |
|         |            | 6.3.7             | INCLUIR FILTRO EN LAS BÚSQUEDAS DE NOTIFICACIONES                                               | 202         |
|         |            | 6.3.8             | INCLUIR NÚMERO DE PÁGINAS EN LOS LISTADOS DE NOTIFICACIONES.                                    | 203         |
|         |            | 6.3.9             | FECHA NOTIFICACIÓN PROCURADORES                                                                 | 203         |
| 7       | GDP        | V_MEJO            | RAS IMPLANTACIÓN AVANTIUS EN PAÍS VASCO                                                         | 204         |
|         | 7.1        | NUEVO             | S BUSCADORES                                                                                    | 204         |

|     | 7.1.1            | NOTIFICACIONES                                                                             | 204         |
|-----|------------------|--------------------------------------------------------------------------------------------|-------------|
|     | 7.1.2            | DOCUMENTOS EN BORRADOR                                                                     | 206         |
|     | 7.1.3            | ESCRITOS PENDIENTES DE PROVEER                                                             | 207         |
| 7.2 | NOVED            | ADES EN EL MÓDULO DE SCACE                                                                 | 211         |
|     | 7.2.1<br>DILIGEN | IMPRESIÓN DEL CONTENIDO DE LA DOCUMENTACIÓN EN EL LISTADO                                  | O DE<br>211 |
|     | 7.2.2            | ASIGNAR ZONA DESDE EL LISTADO DE DILIGENCIAS                                               | 211         |
|     | 7.2.3            | ASIGNAR FUNCIONARIO DESDE EL LISTADO DE DILIGENCIAS                                        | 212         |
|     | 7.2.4            | ACEPTACIÓN MASIVA DE DILIGENCIAS EN BANDEJA DE ENTRADA                                     | 212         |
|     | 7.2.5            | SOLICITUD DE LANZAMIENTOS ADAPTADA A LA NOJ                                                | 213         |
|     | 7.2.6            | AVISO DE DILIGENCIAS URGENTES                                                              | 213         |
|     | 7.2.7            | VINCULAR SOLICITUD CON DILIGENCIA EN COMISIÓN                                              | 213         |
| 7.3 | NOVED            | ADES EN EL MÓDULO DE FISCALÍA                                                              | 214         |
|     | 7.3.1            | CAMBIOS EN LA INFORMACIÓN EN EL BUSCADOR DE NOTIFICACIONES                                 | 214         |
|     | 7.3.2            | CAMBIOS EN EL DETALLE DE LA NOTIFICACIÓN                                                   | 214         |
|     | 7.3.3<br>JUDICIA | ASIGNACIÓN DE USUARIOS DE FISCALÍA A LOS DIFERENTES ÓRGA<br>NES                            | NOS<br>215  |
| 7.4 | MEJOR            | AS EN EL RECHAZO DE ASUNTOS                                                                | 216         |
| 7.5 | OTROS            | CAMBIOS                                                                                    | 218         |
|     | 7.5.1<br>INSTRU  | VISIBILIDAD (Y POSIBLE REGISTRO) DE LOS ATESTADOS DESDE EL DECAN<br>CCIÓN U OTROS JUZGADOS | IATO<br>218 |
|     | 7.5.2            | ACCESO A GRABACIONES DE FM DESDE JM                                                        | 219         |

### 1 OBJETO

El objeto de este documento es el de detallar los nuevos desarrollos incorporados en la versión 5.1.0.0 del Sistema de Gestión de Justicia AVANTIUS (VEREDA en la CCAA de Cantabria) y del Portal de Servicios para el Profesional (PSP).

### 2 RESUMEN EJECUTIVO

En las siguientes tablas se muestra un resumen ordenado de los nuevos desarrollos implementados:

| Nuevos desarrollos evolutivos encomendados por el Gobierno de Aragón |                                                                                         |  |  |  |  |
|----------------------------------------------------------------------|-----------------------------------------------------------------------------------------|--|--|--|--|
| 366633                                                               | GdAr_Utilidades para la gestión de expedientes en el PSP                                |  |  |  |  |
| 318576                                                               | GdAr_Gestión de personas jurídicas que actúan como intervinientes especiales            |  |  |  |  |
| 297717                                                               | GdAr_Administración en Avantius de Accesos y Sustituciones para<br>Secretarios y Jueces |  |  |  |  |

Nuevos desarrollos evolutivos encomendados por el Gobierno de Cantabria

369804 GdC\_Alarde, Repartos y ajustes reporting de Fiscalía

Nuevos desarrollos evolutivos encomendados por el Gobierno de Navarra

279901 GdN\_Nuevo módulo Fiscalía de Menores: Expedientes de Protección y Reforma – Fase 2 (protección)

#### Nuevos desarrollos evolutivos encomendados por el Gobierno del País Vasco

348465 GdPv\_Adaptación Sala Social del TSJ II (Reparto de ponencias)

348467 GdPv\_Agenda de juicios rápidos

402925 GdPv\_Mejoras PSP Euskadi - 2022

GdPVMejoras Implanción Avantius en País Vasco

# 3 NUEVOS DESARROLLOS EVOLUTIVOS ENCOMENDADOS POR EL GOBIERNO DE ARAGÓN

# 3.1 366633 GdAr\_Utilidades para la gestión de expedientes en el PSP

El PSP es un sistema que permite a los operadores jurídicos el acceso al EJE y las comunicaciones electrónicas con la Administración de Justicia, pero además de esto, muchos de esos operadores lo utilizan como herramienta de gestión de sus despachos u organizaciones.

Se han realizado las mejoras que se exponen a continuación para dotar al PSP de las herramientas necesarias para facilitar la gestión de los expedientes y notificaciones, de tal manera que sea posible explotar al máximo las opciones que ofrece el PSP.

Estas mejoras son válidas para cualquier perfil de usuario del PSP.

#### 3.1.1 Herramientas para la gestión de expedientes y notificaciones

#### 3.1.1.1 Categorización de expedientes y notificaciones

Se ha implementado una funcionalidad para poder categorizar los expedientes judiciales y las notificaciones en PSP. Esta categorización es por perfil de acceso (el abogado de la parte, Letrados de la CCAA, el procurador...).

Se trata de un sistema de categorización por marcas, por indicadores y por etiquetas.

En el listado de expedientes y notificaciones se han incluido los filtros para poder acotar las búsquedas en base a los indicadores, las marcas o etiquetas de un expediente o notificación.

#### Categorización de expedientes

Se puede realizar la categorización de un expediente tanto través del menú de acciones que se ha habilitado junto a cada expediente en el buscador de expedientes como accediendo al detalle del expediente.

| Resultad    | dos búsqueda      |                                                                         |                                |                 |                   | Buscar               |
|-------------|-------------------|-------------------------------------------------------------------------|--------------------------------|-----------------|-------------------|----------------------|
| Procedimie  | ento Número pieza | Tipo procedimiento                                                      | Órgano judicial                | Fecha incoación | Estado            | Indicador            |
| 000006/202  | 23 1              | Pieza administración para pago (Procedimiento Ordinario)                | J.1ª Instancia nº 1 (Zaragoza) | 17/03/2023      | En trámite        | •                    |
| 000006/202  | 23 0              | Procedimiento Ordinario                                                 | J.1ª Instancia nº 1 (Zaragoza) | 13/03/2023      | Terminal Acceso d | letalle expediente 👻 |
| 0000006/202 | 23 0              | Oposición medidas en protección menores                                 | J.1ª Instancia nº 6 (Zaragoza) | 16/03/2023      | En trán Acceso d  | etalle expediente    |
| 0000005/202 | 23 0              | Apelación Juicio sobre delitos leves                                    | AP 1 (P) (Zaragoza)            | 15/03/2023      | En tran           | tación               |
| 0000004/202 | 23 0              | Cuestión de Competencia                                                 | J.Instrucción nº 1 (Zaragoza)  | 10/03/2023      | En trán Acceso ín | dice electrónico     |
| 000003/202  | 23 1              | Orden de embargo o aseguramiento de prueba (desglose de ERX) (Ejecución | J.1ª Instancia nº 1 (Zaragoza) | 20/03/2023      | En trámite        | 0                    |

|                      |                                |      |   |                    | Aviso Legal LOPD 🛛 = Menú                               |
|----------------------|--------------------------------|------|---|--------------------|---------------------------------------------------------|
|                      |                                |      |   |                    | Volver                                                  |
|                      |                                |      |   |                    |                                                         |
| Categorias           |                                |      |   |                    |                                                         |
| Etiquetas (max. 5)   |                                |      |   |                    |                                                         |
| Indicador            |                                |      |   | Marca              |                                                         |
|                      |                                |      |   |                    | Categorización                                          |
| Datos procedimiento  |                                |      |   |                    | · · ·                                                   |
| Órgano Judicial      | J.1ª Instancia nº 1 (Zaragoza) |      |   | Tipo Procedimiento | Pieza administración para pago(Procedimiento Ordinario) |
| Número Procedimiento | 0000006                        | 2023 | 1 | NIG                | 5029742120230000037                                     |
| Materia/Delitos      | Obligaciones                   |      |   | Estado Expediente  | En trámite Fecha 17/03/2023                             |
|                      |                                |      |   |                    | Envío escritos 🔹                                        |

Ambos modos de acceso darán paso a la ventana de categorizaciones donde se podrá asignar un indicador al expediente, añadir etiquetas al mismo o incluir una referencia o marca.

| Categorización        |                                                                            |
|-----------------------|----------------------------------------------------------------------------|
| Procedimiento:        | Pieza administración para pago(Procedimiento Ordinario) - 0000006/2023 - 1 |
| Indicador expediente: | Y                                                                          |
| Etiquetas (max.5):    |                                                                            |
| Marca:                |                                                                            |
|                       | Guardar                                                                    |

 Indicador expediente: se trata de un campo desplegable donde se muestran 5 opciones de colores.

Solo es posible seleccionar un indicador por expediente.

Una vez añadido es posible eliminarlo o modificarlo accediendo nuevamente a la ventana de categorizaciones.

| Categorización        |                                                                            |   |
|-----------------------|----------------------------------------------------------------------------|---|
| Procedimiento:        | Pieza administración para pago(Procedimiento Ordinario) - 0000006/2023 - 1 |   |
| Indicador expediente: |                                                                            | * |
| Etiquetas (max.5):    | Amarillo                                                                   | 2 |
| Marca:                | Azul                                                                       |   |
|                       | Rojo                                                                       |   |
|                       | Verde                                                                      |   |

 Etiquetas: se trata de un campo multiselección donde es posible introducir hasta un máximo de 5 etiquetas por expediente. Las etiquetas se crean por el propio usuario y una vez creadas serán recuperables en otros expedientes del mismo rol de usuario.

Una vez añadidas etiquetas al expediente es posible eliminarlas del expediente o modificarlas con posterioridad.

| Categorización        |                                                                            |
|-----------------------|----------------------------------------------------------------------------|
| Procedimiento:        | Pieza administración para pago(Procedimiento Ordinario) - 0000006/2023 - 1 |
| Indicador expediente: | Rojo * •                                                                   |
| Etiquetas (max.5):    | × URGENTE PRUEBA                                                           |
| Marca:                | PRUEBA                                                                     |
| marca.                | PRUEBAS                                                                    |
|                       | Guardar                                                                    |

 Marca: se trata de un campo de texto libre donde se pueden introducir hasta 23 caracteres con la finalidad de identificar fácilmente un expediente (por ejemplo, "Caso Noo".

No se podrá añadir más de una marca a un expediente PSP.

Esa misma marca se verá en todos los expedientes que cuelguen del mismo asunto (NIG). Posteriormente, al acceder al detalle del mismo expediente, se verá la marca introducida y se podrá editar. El comportamiento es el mismo para cualquier otro expediente que cuelgue del mismo asunto. Al acceder a otro expediente que cuelgue del mismo asunto (mismo NIG) se verá la misma marca y se podrá editar.

Al editar la marca desde cualquier expediente, la modificación se hará efectiva en el resto de expedientes pertenecientes al mismo asunto.

| Categorización        |                                                                            |
|-----------------------|----------------------------------------------------------------------------|
| Procedimiento:        | Pieza administración para pago(Procedimiento Ordinario) - 0000006/2023 - 1 |
| Indicador expediente: | Rojo **                                                                    |
| Etiquetas (max.5):    | * URGENTE * PRUEBA                                                         |
| Marca:                | MARCA                                                                      |
|                       | Guardar                                                                    |

Una vez completados los campos para categorizar el expediente, al pulsar guardar, la información quedará registrada y se visualizará en el detalle del expediente.

| Categorias                              |                                |      |   |                    |                                                         |
|-----------------------------------------|--------------------------------|------|---|--------------------|---------------------------------------------------------|
| Etiquetas (max. 5)                      | URGENTE ; PRUEBAS              |      |   |                    |                                                         |
| Indicador                               | Rojo                           |      |   | Marca              | MARCA                                                   |
|                                         |                                |      |   |                    | Categorízación                                          |
|                                         |                                |      |   |                    |                                                         |
| <ul> <li>Datos procedimiento</li> </ul> |                                |      |   |                    |                                                         |
| Órgano Judicial                         | J.1ª Instancia nº 1 (Zaragoza) |      |   | Tipo Procedimiento | Pieza administración para pago(Procedimiento Ordinario) |
| Número Procedimiento                    | 0000006                        | 2023 | 1 | NIG                | 5029742120230000037                                     |
| Materia/Delitos                         | Obligaciones                   |      |   | Estado Expediente  | En trámite Fecha 17/03/2023                             |
|                                         |                                |      |   |                    | Envío escritos 💌                                        |
|                                         |                                |      |   |                    |                                                         |

Para realizar modificaciones o incluso eliminaciones sobre los elementos que categorizan un expediente (indicador, etiquetas y marcas) será necesario acceder a la ventana de categorizaciones y realizar los cambios en esta ventana.

#### Categorización de notificaciones

Para realizar la categorización de una notificación se accederá al asistente de categorizaciones a través del menú de acciones que se ha habilitado junto a cada notificación en el buscador de notificaciones (independientemente de su estado) o accediendo al detalle de la notificación.

| ■ Re | sultados búsqueda                                                                                   |                      |                            |                        |                |                             |                    |          | Filtrar        |                      |                                            | ٩     |
|------|----------------------------------------------------------------------------------------------------|----------------------|----------------------------|------------------------|----------------|-----------------------------|--------------------|----------|----------------|----------------------|--------------------------------------------|-------|
| C    | Descripción                                                                                         | Tipo<br>notificación | Estado<br>notificación     | Fecha<br>notificación  | Fecha<br>acuse | Trámite<br>pendiente        | Procurador         | Defensor | Indi.<br>noti. | Indi.<br>exp.        | Marca<br>expedient                         | te    |
| C    | 0000008-2020_J.1* Instancia nº 1_Notificación: AUTO<br>ACUERDA CONTINUACIÓN INTERNAMIENTO 763.4 LEC | Notificación         | Notificada                 | 24/03/2023<br>08:00:00 |                | Sin<br>trámite<br>requerido | USUARIO PRUEBA PSP |          |                |                      |                                            | 0     |
| C    | 0000008-2020_J.1* Instancia nº 1_Notificación: AUTO<br>ACUERDA CONTINUACIÓN INTERNAMIENTO 763.4 LEC | Notificación         | Notificada                 | 24/03/2023<br>08:00:00 |                | Sin<br>trámite<br>requerido | USUARIO PRUEBA PSP |          | Access         | o detall<br>o detall | e notificaci<br>e notificaci<br>e expedien | ión 👻 |
| C    | 0000020-2022_J 1º Instancia nº 1_Notificación: AUTO<br>ACUERDA INTERNAMIENTO URGENTE 763 LEC        | Notificación         | Enviada<br>telemáticamente | 23/03/2023<br>08:00:00 |                | Sin<br>trámite<br>requerido | USUARIO PRUEBA PSP |          | Catego         | orizació             | n                                          |       |

| Notificaciones > Detalle Notificación |                                                               |                                 | Volver         |
|---------------------------------------|---------------------------------------------------------------|---------------------------------|----------------|
|                                       |                                                               |                                 |                |
| Detalle notificación                  |                                                               |                                 |                |
| Organo Judicial                       | J.1ª Instancia nº 1 (Zaragoza)                                |                                 |                |
| Tipo procedimiento                    | Monitorio                                                     | Número procedimiento            | 0000008/2020   |
| Fecha notificación                    | 24/03/2023                                                    | Fecha acuse                     | 26/03/2023     |
| Defensor                              |                                                               | Suscrito al servicio telemático |                |
| Observaciones                         |                                                               |                                 |                |
| Trămite pendiente                     | Sin trámite requerido O Trámite requerido O Trámite realizado | Indicador notificación          | Categorización |
| Documento                             | AUTO ACUERDA CONTINUACIÓN INTERNAMIENTO 763.4 LEC.pdf         |                                 | Visualizar     |

Ambos modos de acceso darán paso a la ventana de categorizaciones donde se podrá asignar un indicador a la notificación.

En esta ventana será posible visualizar si el expediente sobre el que se ha realizado la notificación tiene registrado algún indicador o etiqueta. Estos campos que hacen referencia al expediente no son editables desde la notificación y por lo tanto se muestran deshabilitados.

| Categorización          |                                                                 |   |
|-------------------------|-----------------------------------------------------------------|---|
| Descripción:            | Notificación: AUTO ACUERDA CONTINUACIÓN INTERNAMIENTO 763.4 LEC |   |
| Indicador expediente:   |                                                                 | Ŧ |
| Etiquetas expediente:   |                                                                 |   |
| Indicador notificación: |                                                                 | * |
|                         |                                                                 | 2 |
|                         | Amarillo                                                        |   |
|                         | Azul                                                            |   |
|                         | Norado                                                          |   |
|                         | Rojo                                                            |   |
|                         | Verde                                                           |   |
|                         |                                                                 |   |

La funcionalidad del indicador es semejante a la que se ha visto para expedientes,

Una vez completado el campo indicador para categorizar la notificación, al pulsar guardar, la información quedará registrada y se visualizará en el detalle de la notificación.

#### Buscador expedientes y notificaciones: nuevos filtros y columnas

En el listado de expedientes y notificaciones se han incluido los filtros para poder acotar las búsquedas en base a los indicadores, las marcas o etiquetas de un expediente o notificación.

> Buscador de expedientes: se han incluido los filtros Indicador, Etiquetas y Marca para facilitar la búsqueda de expedientes. Hay que tener en cuenta que el filtrar por marca se mostrarán todos los expedientes que comportan NIG y tenga la marca indicada.

Los filtros podrán combinarse entre sí y con el resto de filtros que contiene el buscador.

También se ha añadido en los resultados de la búsqueda la columna Indicador. Mediante esta columna será fácilmente localizables los expedientas que han sido categorizados mediante indicadores

| Bu | iscador expedientes                |              |                                                          |   |                                |            |                 |            | /         | Buscar |
|----|------------------------------------|--------------|----------------------------------------------------------|---|--------------------------------|------------|-----------------|------------|-----------|--------|
|    | <ul> <li>Filtros de bús</li> </ul> | squeda       |                                                          |   |                                |            |                 |            |           |        |
| ſ  | Etiquetas                          |              |                                                          |   |                                |            |                 |            |           |        |
|    | Indicador                          |              | •                                                        | , | Marca                          |            |                 |            |           |        |
|    | Fecha incoación des                | de           | 26/02/2023                                               |   | Fecha incoación hasta          | 27/03/2023 |                 |            |           | Ê      |
|    | Nombre / Nom. Com                  | ercial       |                                                          |   |                                |            |                 |            |           |        |
|    | Apellido 1 / Razón Se              | ocial        |                                                          |   | Apellido 2                     |            |                 |            |           |        |
|    | Número Procedimien                 | nto          |                                                          |   | Año Procedimiento              |            |                 |            |           |        |
|    | Orden Jurisdiccional               |              | v                                                        | , | Órgano judicial                |            |                 |            |           | Ŧ      |
|    | Nombre Abogado                     |              |                                                          |   | Apellido 1 Abogado             |            |                 |            |           |        |
|    |                                    |              |                                                          |   |                                |            |                 |            |           | _      |
|    | <ul> <li>Resultados b</li> </ul>   | úsqueda      |                                                          |   |                                |            |                 |            | Ŷ         | uscar  |
|    | Procedimiento                      | Número pieza | Tipo procedimiento                                       |   | Órgano judicial                |            | Fecha incoación | Estado     | Indicador | •      |
|    | 0000006/2023                       | 1            | Pieza administración para pago (Procedimiento Ordinario) |   | J.1ª Instancia nº 1 (Zaragoza) |            | 17/03/2023      | En trámite | M         | 0      |
|    | 0000004/2023                       | 0            | Cuestión de Competencia                                  |   | J.Instrucción nº 1 (Zaragoza)  |            | 10/03/2023      | En trámite | <b>X</b>  | 0      |
|    | 0001104/2000                       | 0            | Demanda                                                  | , | J.Social nº1 (Zaragoza)        |            | 11/03/2023      | En trámite |           | •      |

 Buscador de notificaciones: se han incluido los filtros Indicador expediente, Etiquetas expediente e Indicador notificación para facilitar la búsqueda de notificaciones. Hay que tener en cuenta que se podrán realizar búsquedas de notificaciones en base al indicador y etiquetas de los expedientes.

También se podrán realizar búsquedas en base al indicador de la notificación.

| No | ificaciones              |            |          |                        |      |   | / | Buscar |
|----|--------------------------|------------|----------|------------------------|------|---|---|--------|
| •  | Filtros de búsqueda      |            |          |                        |      |   |   |        |
|    | Categorización           |            |          |                        |      |   |   |        |
|    | Indicador expediente     |            | Ŧ        | Indicador notificación |      |   |   | ¥      |
|    | Etiquetas expediente     |            |          |                        |      |   |   |        |
|    | Fecha notificación       |            |          |                        |      |   |   |        |
|    | Fecha desde              | 19/03/2023 | <b>#</b> | Hasta                  | _!_! |   |   | Ê      |
|    | Orden Jurisdiccional     |            |          |                        |      |   |   |        |
|    | Partido judicial         |            | ¥        |                        |      |   |   |        |
|    | Orden Jurisdiccional     |            | ٣        | Órgano judicial        |      |   |   | ٣      |
|    | Expediente               |            |          |                        |      |   |   |        |
|    | Tipo procedimiento       |            | ¥        | Número Procedimiento   |      | 1 |   |        |
|    | Visibilidad notificación |            |          |                        |      |   |   |        |

Los filtros podrán combinarse entre sí y con el resto de filtros que contiene el buscador.

También se ha añadido en los resultados de la búsqueda las columnas Indicador notificación, Indicador expediente y Marca expediente.

| ■ Res | ultados búsqueda                                                                                    |                      |                        |                        |                        |                             |                    |          | Filtrar        |               |                     | ]م |
|-------|----------------------------------------------------------------------------------------------------|----------------------|------------------------|------------------------|------------------------|-----------------------------|--------------------|----------|----------------|---------------|---------------------|----|
|       | Descripción                                                                                         | Tipo<br>notificación | Estado<br>notificación | Fecha<br>notificación  | Fecha<br>acuse         | Tràmite<br>pendiente        | Procurador         | Defensor | Indi.<br>noti. | Indi.<br>exp. | Marca<br>expediente |    |
|       | 0000006-2023_J.1* Instancia nº 1_Notificación:<br>NOTIFICACIÓN ORDINARIA                            | Notificación         | Notificada             | 19/03/2023<br>08:00:00 | 17/03/2023<br>17:37:35 | Sin<br>trámite<br>requerido | USUARIO PRUEBA PSP |          |                |               | MARCA               | 0  |
|       | 0000008-2020_J.1* Instancia nº 1_Notificación: AUTO<br>ACUERDA CONTINUACIÓN INTERNAMIENTO 763.4 LEC | Notificación         | Notificada             | 24/03/2023<br>08:00:00 | 26/03/2023<br>12:44:35 | Sin<br>trámite<br>requerido | USUARIO PRUEBA PSP |          | Ħ              |               |                     | 0  |

3.1.1.2 Asignación de expedientes a letrados (Representantes colectivos)

Se ha habilitado en los colectivos de representantes (Abogacía del estado, Letrados de la CCAA, etc.) la posibilidad de asignar expedientes a Letrados de una manera más ágil y, además, se ha mejorado la búsqueda de expedientes asignados a determinados Letrados.

#### Asignación de letrado en expedientes

En el detalle del expediente se ha habilitado un nuevo apartado llamado "Letrado" donde se puede asignar el letrado correspondiente al expediente.

Se trata de un campo desplegable que muestra la lista de letrados dados de alta en ese rol.

| Categorias          |                                                                                      |       |                |
|---------------------|--------------------------------------------------------------------------------------|-------|----------------|
| Etiquetas (max. 5)  |                                                                                      |       |                |
| Indicador           |                                                                                      | Marca |                |
|                     |                                                                                      |       | Categorización |
| ■ Letrado           |                                                                                      |       |                |
| Letrado             | Usuario Pruebas Pruebas   Expediente sin asignar Edurne Edurne ALEJANDRO Dawid Dawid |       |                |
| Datos procedimiento | Jose<br>Usuario Pruebas Pruebas                                                      |       |                |

Al seleccionar uno de los letrados de la lista, el expediente queda asignado a ese letrado y el sistema muestra un mensaje confirmando la asignación.

| Categorias         |                         |  |   |       |
|--------------------|-------------------------|--|---|-------|
| Etiquetas (max. 5) |                         |  |   |       |
| Indicador          |                         |  |   | Marca |
|                    |                         |  |   |       |
| ■ Letrado          |                         |  |   |       |
| Letrado            | Usuario Pruebas Pruebas |  | ~ | ]     |
|                    |                         |  |   |       |

#### Buscador expedientes: filtro y columna "Asignado a"

En el buscador de expedientes se muestra un filtro llamado "Asignado a" que se empleará para buscar expedientes asignados a un profesional en concreto, expedientes asignados a varios profesionales o buscar todos los expedientes (asignados y no asignados a un profesional).

En caso de dejar el filtro vacío, se mostrarán como resultado todos los expedientes (asignados y no asignados).

| Asignación del exp<br>Asignado a | ediente         |                                |                                   |                 |                         |                               |           |      |
|----------------------------------|-----------------|--------------------------------|-----------------------------------|-----------------|-------------------------|-------------------------------|-----------|------|
| Resultados b                     | úsqueda         | a                              |                                   |                 |                         |                               | Bus       | icar |
| Procedimiento                    | Número<br>pieza | Tipo procedimiento             | Órgano judicial                   | Fecha incoación | Estado                  | Profesional                   | Indicador | r -  |
| 0000016/2022                     | 0               | Apelación sentencias restantes | AP. Secc1 <sup>a</sup> (Zaragoza) | 03/05/2022      | En trámite              | Usuario<br>Pruebas<br>Pruebas | Ħ         | 0    |
| 0000016/2023                     | 0               | Dillgencias Previas            | J.Instrucción nº 1 (Zaragoza)     | 21/03/2023      | Sobreseimiento<br>libre | Usuario<br>Pruebas<br>Pruebas |           | 0    |
| 0000013/2022                     | 0               | Procedimiento Ordinario        | J.1ª Instancia nº 2 (Zaragoza)    | 26/04/2022      | En trámite              | Edurne                        |           | 0    |
| 0000016/2022                     | 0               | Procedimiento Ordinario        | J.1ª Instancia nº 1 (Zaragoza)    | 13/04/2022      | Terminado               | ALEJANDRO                     |           | 0    |
| 0001104/2000                     | 0               | Demanda                        | J.Social nº1 (Zaragoza)           | 11/03/2023      | En trámite              |                               |           |      |
| 0001203/2000                     | 0               | Conflicto colectivo            | J.Social nº3 (Zaragoza)           | 12/03/2023      | En trámite              |                               |           | ٢    |

En caso de completar el filtro con el nombre de un profesional, podrá realizarse la búsqueda de expedientes asignados a ese profesional en concreto (incluido los asignados a uno mismo) o incluso se podrá realizar la búsqueda de los expedientes de

#### varios letrados.

| Asignación del<br>Asignado a<br>Resultado | Asignación del expediente Asignación del expediente Asignación del expediente  * Usuano Pruebas Pruebas ¥ Edurne  • Resultados búsqueda |                                |                                   |                 |                         |                               |           |   |  |
|-------------------------------------------|----------------------------------------------------------------------------------------------------|--------------------------------|-----------------------------------|-----------------|-------------------------|-------------------------------|-----------|---|--|
| Procedimien                               | Número<br>to pieza                                                                                                    | Tipo procedimiento             | Órgano judicial                   | Fecha incoación | Estado                  | Profesional                   | Indicador |   |  |
| 0000016/2022                              | 0                                                                                                    | Apelación sentencias restantes | AP. Secc1 <sup>a</sup> (Zaragoza) | 03/05/2022      | En trámite              | Usuario<br>Pruebas<br>Pruebas | M         | ٢ |  |
| 0000016/2023                              | 0                                                                                                    | Diligencias Previas            | J.Instrucción nº 1 (Zaragoza)     | 21/03/2023      | Sobreseimiento<br>libre | Usuario<br>Pruebas<br>Pruebas |           | 0 |  |
| 0000013/2022                              | 0                                                                                                    | Procedimiento Ordinario        | J.1ª Instancia nº 2 (Zaragoza)    | 26/04/2022      | En trámite              | Edurne                        |           | ۰ |  |

#### Menú Administrar: filtro "Asignado a"

Los usuarios configurados como rol administrador, desde el menú Administrar que tienen habilitado, pueden realizar la búsqueda de expedientes asignados a un profesional en concreto, realizar la búsqueda de todos los expedientes o realizar la búsqueda de expedientes sin asignar.

Este filtro ya existía anteriormente pero no permitía realizar determinadas búsquedas. Se ha mejorado la selección de opciones para poder realizar búsquedas más acotadas.

| Administrar                 |                              |   |                 |                |         | ≡ Menú |  |
|-----------------------------|------------------------------|---|-----------------|----------------|---------|--------|--|
| Portal de Servicios para    | el Profesional               |   |                 |                |         |        |  |
| Filtros de búsqueda         |                              |   |                 |                |         |        |  |
| Fecha de incoación<br>desde | 26/02/2023                   |   | Fecha de inc    | coación hasta  |         |        |  |
| Profesional                 |                              |   |                 |                |         |        |  |
| Asignados a                 | Todos                        | • |                 |                |         |        |  |
| Procedimiento               | Sin asignar                  |   |                 |                |         |        |  |
| Nº Registro                 | ALEJANDRO                    |   |                 |                |         |        |  |
| Orden Jurisdiccional        | David                        | - |                 |                |         |        |  |
| Órgano Judicial             | todos los órganos judiciales | v |                 |                |         |        |  |
| Listado de expedientes      |                              |   |                 |                |         | Buscar |  |
| Listado de expedientes      |                              |   |                 |                |         |        |  |
|                             |                              |   | Asignar todos a | Expediente sin | asignar | •      |  |

Una vez realizada la búsqueda, es posible asignar masivamente profesionales a expedientes sin asignar o modificar masivamente el profesional asignado.

|                       |                                            |                                    |                        |               | Asignar todos a                | Usuario Pruebas Pruebas | Ŧ       |
|-----------------------|--------------------------------------------|------------------------------------|------------------------|---------------|--------------------------------|-------------------------|---------|
| Procedimiento<br>iúm. | Tipo Procedimiento                         | Órgano Judicial                    | Fecha<br>Incoación     | Num.<br>Pieza | Estado                         | Profesional             |         |
| 0000006/2023          | Procedimiento<br>Ordinario                 | J.1ª Instancia nº 1<br>(Zaragoza)  | 17/03/2023<br>19:34:43 | 1             | En trámite                     | Expediente sin asignar  | •       |
| 0000006/2023          | Procedimiento<br>Ordinario                 | J.1ª Instancia nº 1<br>(Zaragoza)  | 13/03/2023<br>17:59:20 | 0             | Terminado                      | Expediente sin asignar  | *       |
| 0000002/2023          | Recurso de Apelación                       | TSJ C-A Sección<br>1ª (Zaragoza)   | 14/03/2023<br>10:23:43 | 0             | En trámite                     | Expediente sin asignar  | ~       |
| 0000001/2023          | Oposición medidas en<br>protección menores | J.1ª Instancia nº<br>22 (Zaragoza) | 16/03/2023<br>12:03:24 | 1             | En trámite                     | Expediente sin asignar  | •       |
| 0000001/2023          | Procedimiento<br>Ordinario                 | J.Con-Adm n⁰3<br>(Zaragoza)        | 14/03/2023<br>8:00:22  | 0             | Autos remitidos<br>por recurso | Expediente sin asignar  | •       |
| 0000001/2023          | Procedimiento<br>Ordinario                 | J.Con-Adm n⁰4<br>(Zaragoza)        | 14/03/2023<br>10:39:41 | 0             | Autos remitidos<br>por recurso | Expediente sin asignar  | •       |
| 0000001/2023          | Recurso de Apelación                       | TSJ C-A Sección<br>2ª (Zaragoza)   | 14/03/2023<br>11:13:06 | 0             | En trámite                     | Expediente sin asignar  | *       |
| 0000001/2023          | Oposición medidas en<br>protección menores | J.1ª Instancia nº<br>22 (Zaragoza) | 16/03/2023<br>8:58:46  | 0             | En trámite                     | Expediente sin asignar  | •       |
| 0002222/2022          | Monitorio                                  | J.1ª Instancia nº 1<br>(Zaragoza)  | 16/03/2023<br>12:32:41 | 0             | Terminado                      | Expediente sin asignar  | ~       |
| 0000010/2020          | Diligencias urgentes<br>Juicio rápido      | J.Instrucción nº 1<br>(Zaragoza)   | 10/03/2023<br>12:26:29 | 2             | Terminado                      | Expediente sin asignar  | ~       |
|                       |                                            |                                    |                        |               |                                |                         | ₩ • >>> |

#### 3.1.2 Otras mejoras

#### 3.1.2.1 Anotaciones en expedientes

Se ha incluido un apartado de observaciones dentro del expediente judicial como campo de texto libre que se autoguarda al pinchar fuera del campo. Las observaciones del expediente son propias del perfil que las ha realizado (no visibles ni por el OJ ni por otros perfiles que tengan acceso al expediente).

| ✓ La anotación se ha modificado<br>correctamente                       | Volver<br>Ver documentos |
|------------------------------------------------------------------------|--------------------------|
| Documentos del expediente administrativo                               |                          |
| Para visualizar los documentos pulse el botón ver documentos           |                          |
|                                                                        | Ver documentos           |
| Escritos telemáticos                                                   |                          |
| No se han encontrado datos de escritos para el expediente seleccionado |                          |
| Escritos/informes                                                      |                          |
| No se han encontrado datos de escritos para el expediente seleccionado |                          |
| Anotaciones                                                            |                          |
| Anotaciones en el detalle del expediente.                              |                          |

#### 3.1.2.2 Aviso de notificaciones urgentes

Basado en la idea que a futuro se pueda personalizar por cada usuario qué avisos quiere

recibir y cuáles no (configuración por usuario), se ha implementado inicialmente la posibilidad de que cada usuario pueda configurar si desea recibir por correo electrónico todos los avisos o solo los avisos de las notificaciones urgentes.

La configuración de avisos se realizará desde el menú de Datos personales del profesional, accediendo al siguiente link:

| GOBIERNO<br>DE ARAGON                   |                  |                       | Aviso Legal LOF     |
|-----------------------------------------|------------------|-----------------------|---------------------|
| atos Personales Profesional             |                  |                       | ≡ Men               |
| Datos Personales Pro                    | ofesional        |                       |                     |
| Nombre                                  | USUARIO          |                       |                     |
| Apellido 1                              | PRUEBA           | Apellido 2            | PSP                 |
| DNI                                     | 12345678Z        | Número de colegiado   | 1234                |
| Teléfono                                | 666666666        | Email                 | Illamas@itracasa.es |
| Población<br>Nombre de vía              |                  | Nombre de tipo de vía |                     |
| Número                                  |                  | Piso                  |                     |
| Código postal                           |                  |                       |                     |
| Adscribirse a Tramitaciór<br>Telemática | 1 🖸              |                       |                     |
| Personalizar configuració               | <u>ón avisos</u> |                       |                     |

Desde este menú será posible seleccionar si se desea recibir por correo electrónico todos los avisos o solo los avisos de notificaciones urgentes.

| Configuración de avisos                         |                                | Guardar | Volver |
|-------------------------------------------------|--------------------------------|---------|--------|
| <ul> <li>Configuración de avisos per</li> </ul> | rsonales                       |         |        |
| Recibir por mail avisos                         | ® SI ○ No                      |         |        |
| Tipos de avisos a recibir por mail              | O Todos 🖲 Avisos seleccionados |         |        |
| Seleccionar tipos de mail                       | Notificaciones Urgantes        |         |        |

Vista configuración aviso notificaciones urgentes

3.1.2.3 Búsqueda directa de expedientes

Se ha añadido un buscador directo de expedientes (número y año) en varias vistas del PSP.

Al introducir número y año y buscar, se redirige al detalle del expediente salvo en el caso

de que haya varios con ese número, en cuyo caso se muestran resultados coincidentes para elegir.

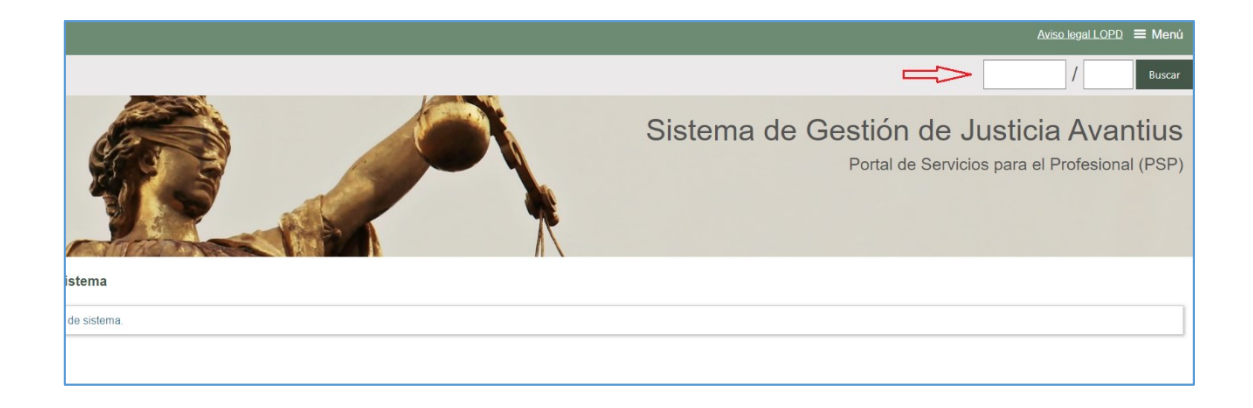

#### 3.1.2.4 Reordenación columnas

En el buscador de expedientes y de notificaciones se ha procedido a ordenar algunas de las columnas

- la columna Número de pieza se ha reubicado junto a la columna Procedimiento.
- se ha agrupado y ordenado las columnas que hacen referencia a Fechas en el buscador de Notificaciones.
- Las columnas que hacen referencia a la categorización de expedientes se muestran agrupadas, en la parte final derecha.

#### 3.1.2.5 Nuevos menús en expedientes y notificaciones

Con el propósito de agilizar la gestión de expedientes en PSP, se ha habilitado en los resultados del buscador de expedientes y de notificaciones el menú de acciones para acceder al detalle del expediente o notificación, para acceder al índice electrónico y para acceder a la categorización de expedientes.

| <ul> <li>Filtros de bús</li> </ul> | squeda       |                                                          |                                |            |           |                                |                     |
|------------------------------------|--------------|----------------------------------------------------------|--------------------------------|------------|-----------|--------------------------------|---------------------|
| Etiquetas                          |              |                                                          |                                |            |           |                                |                     |
| Indicador                          |              | ×                                                        | Marca                          |            |           |                                |                     |
| Fecha incoación deso               | de           | 26/02/2023                                               | Fecha incoación hasta          | 27/03/2023 |           |                                | Ê                   |
| Nombre / Nom. Come                 | ercial       |                                                          |                                |            |           |                                |                     |
| Apellido 1 / Razón So              | ocial        |                                                          | Apellido 2                     |            |           |                                |                     |
| Número Procedimien                 | ito          |                                                          | Año Procedimiento              |            |           |                                |                     |
| Orden Jurisdiccional               |              | *                                                        | Órgano judicial                |            |           |                                | v                   |
| Nombre Abogado                     |              |                                                          | Apellido 1 Abogado             |            |           |                                |                     |
|                                    |              |                                                          |                                |            |           |                                |                     |
|                                    |              |                                                          |                                |            |           |                                | Buscar              |
| Resultados bi                      | úsqueda      |                                                          |                                |            |           |                                |                     |
| Procedimiento                      | Número pieza | Tipo procedimiento                                       | Órgano judicial                | Fecha      | incoación | Estado                         | Indicador           |
| 0000006/2023                       | 1            | Pieza administración para pago (Procedimiento Ordinario) | J.1ª Instancia nº 1 (Zaragoza) | 17/03/2    | 2023 E    | n tr <mark>ámi</mark> Acceso d | etalle expediente 🝷 |
| 000006/2023                        | 0            | Procedimiento Ordinario                                  | J.1ª Instancia nº 1 (Zaragoza) | 13/03/2    | 2023 T    | ermina Acceso de               | etalle expediente   |
| 000006/2023                        | 0            | Oposición medidas en protección menores                  | J.1ª Instancia nº 6 (Zaragoza) | 16/03/3    | 2023 E    | n trán <sup>.</sup> Categoriz  | ación               |
| 0000005/2023                       | 0            | Apelación Juicio sobre delitos leves                     | AP 1 (P) (Zaragoza)            | 15/03/2    | 2023 E    | n trần Acceso ín               | dice electrónico    |
| 0000004/2023                       | 0            | Cuestión de Competencia                                  | J.Instrucción nº 1 (Zaragoza)  | 10/03/2    | 2023 E    | n trámite                      |                     |

# 3.2 318576 GdAr\_Gestión de personas jurídicas que actúan como intervinientes especiales

Antes de la puesta en producción de la versión 5.1 de Avantius, existían dos tipologías de usuarios de PSP para las que era complicado establecer una diferenciación clara: intervinientes especiales y personas jurídicas.

La figura del interviniente especial se creó para poder disponer de unos usuarios, principalmente organismos públicos, que, sin formar parte del proceso, participaran en él. Esto permitía dirigir las comunicaciones a estos intervinientes especiales (FFyCCSS, diferentes niveles de la Administración...) de manera más precisa.

Posteriormente, se abrió la Sede Judicial Electrónica para personas jurídicas como otra tipología de usuario de PSP. Esto provocó que algunos intervinientes especiales que ya existían (principalmente Ayuntamientos y organismos de las AAPP) se diese de alta en la Sede electrónica para personas jurídicas para visualizar y gestionar los expedientes en los que intervenían como parte del procedimiento.

Esta dualidad genera en la actualidad dudas al usuario de Avantius, a quien le resulta complicado diferenciar si debe dar de alta a un interviniente como interviniente especial o como persona jurídica.

Del mismo modo, el usuario de PSP se encuentra ante la disyuntiva de acceder a una sede u otra en función de cómo ha sido dado de alta en el expediente de Avantius, si como interviniente especial o como persona jurídica.

AVANTIUS-PSP (Servicios a profesionales) Acceso al expediente judicial, notificaciones y presentación de escritos AVANTIUS-PSP (Personas Jurídicas) Acceso al Expediente Judicial, emplazamientos de demanda y presentación de escritos de trámite o demanda

En este proyecto se han realizado una serie de cambios que mejoran la experiencia de usuario en estas situaciones de convivencia de intervinientes especiales y personas jurídicas.

#### 3.2.1 Mejoras realizadas

3.2.1.1 Reconfiguración intervinientes especiales

A modo de resumen, se han realizado los siguientes cambios:

- Supresión de los intervinientes especiales y reconversión de todos ellos en personas jurídicas.
- Modificación del alta de estas personas en el expediente en Avantius.
   Nueva ventana de búsqueda de roles, personas jurídicas y personas físicas dadas de alta en PSP.
- Asociación del tipo de intervención con su legitimación, indicando si es parte o tercero.
- Separación en PSP de la configuración de permisos de personas físicas y jurídicas. De este modo se pueden establecer distintos permisos en función de si el acceso a PSP es de persona física o de jurídica.

#### 3.2.1.2 Escritos de personación

Se ha añadido la posibilidad para las personas jurídicas de enviar escritos de personación desde el menú Personación/Contestación de PSP.

#### 3.2.2 Unificación de intervinientes especiales en personas jurídicas

El proceso de reconversión de intervinientes especiales en personas jurídicas ha consistido en el establecimiento de una estructura superior a la actual para los intervinientes especiales, de modo que éstos pasan a ser roles de una persona jurídica, siendo la persona jurídica el primer nivel de esta estructura. El segundo nivel es el rol de la persona jurídica. Y, por último, el tercer nivel son los subroles que ya existen actualmente.

Conforme a la nueva estructura podemos observar cuatro casuísticas diferentes para las personas jurídicas:

 Unificación del interviniente especial en rol de la persona jurídica.
 Desaparece la figura del interviniente especial de modo que éste pasa a ser rol dentro de la persona jurídica.

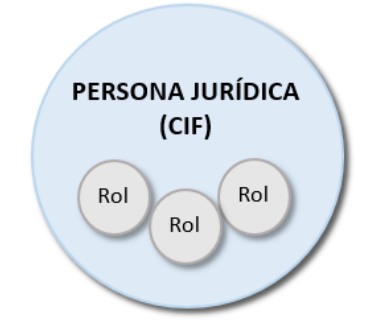

Por ejemplo: el interviniente especial "Departamento de industria, competitividad y desarrollo empresarial" pasa a ser un rol de la persona jurídica Gobierno de Aragón. El usuario administrador del rol puede a su vez gestionar subroles dentro de esta estructura como venía haciendo hasta ahora.

 Unificación de intervinientes especiales que dependen orgánicamente de una entidad sin número de identificación fiscal.

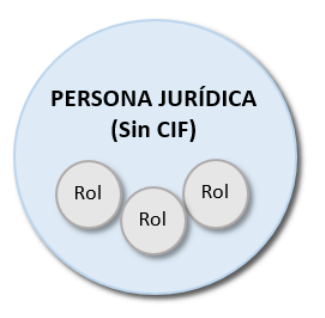

Por ejemplo: rol Policía Nacional de Zaragoza. Este rol actualmente se muestra como un interviniente especial que no pende de una persona jurídica en concreto. En estos casos se va a determinar una persona jurídica ficticia de la que pendan. Por ejemplo: Policías Aragón, persona jurídica. Rol: Policía Nacional de Zaragoza. Pudiendo el rol gestionar y dar de alta distintos subroles, como ya ocurre actualmnte.

 Unificación del interviniente especial en persona jurídica sin rol. Es el caso de entidades que presentan una estructura organizativa menor y que no precisan de una división por roles.

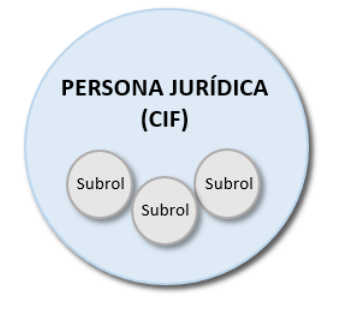

Por ejemplo: Ayuntamiento de Biescas. Actualmente esta entidad local está dada de alta en PSP como interviniente especial y como persona jurídica. Tras la puesta en producción de la versión 5.1 estas figuras se unifican y el Ayuntamiento de Biescas accede a PSP únicamente como persona jurídica. Lo que no impide seguir gestionando el trabajo mediante subroles.

 El último supuesto de unificación que nos encontramos es el que compete a administradores concursales, notarios y peritos. Como estos intervinientes tampoco pertenecen a una entidad con identificación fiscal propia se crea una entidad o persona jurídica ficticia de la que pende el tipo de rol en concreto y el usuario que existe en PSP dado de alta con ese rol.

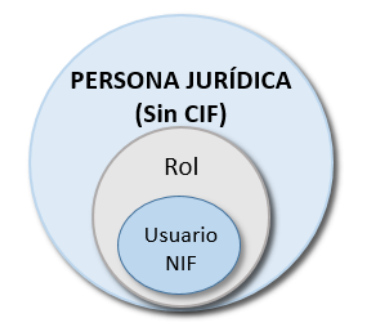

Por ejemplo: el usuario Formación Martínez es un administrador concursal dado de alta como tal en PSP. Conforme a la nueva estructura este usuario pertenece a la persona jurídica Administrador Concursal, rol administrador concursal.

En el siguiente ejemplo se observa el modo en que se visualizan los intervinientes en el legajo del expediente conforme a la nueva estructura.

| = J.1* Instancia nº 1(Zaragoza)                                                                                                    | Procedimiento Ordinario (LPH - 249.1.8) - 0000014/2023 0 50297-42-1-2023-0000028<br>Principal. En trámite - Inicio y ordenación<br>Letrado: formacion formacion                                |
|----------------------------------------------------------------------------------------------------|----------------------------------------------------------------------------------------------------|
| Intervinientes     Índice electrónico     Documentación     Documentos                                                                    | Demandado: GOBIERNO DE ARAGÓN     Defensor: LETRADO DE LA COMUNIDAD AUTÓNOMA DE ARAGON     Perfil PSP: DEPARTAMENTO DE CIUDADANIA Y DERECHOS SOCIALES     Interviniente: AYUNTAMIENTO DE ZUERA |
| <ul> <li>Documentos</li> <li>Acontecimientos</li> <li>Comunicaciones telemáticas</li> <li>Acciones Pendientes</li> <li>Resumen</li> </ul> | Interviniente: Policías Aragón     Perfil PSP: Policía Local de Caspe     Administrador Concursal: Administradores Concursales     Profesional: Miguel Álvarez e                               |

- El rol Departamento de Ciudadanía y Derechos Sociales forma parte de la persona jurídica Gobierno de Aragón. Como se ve en imagen, el tipo de intervención se asocia a la persona jurídica, no al rol.
- El Ayuntamiento de Zuera es persona jurídica. En PSP anteriormente a esta versión estaba como interviniente especial y como persona jurídica. Con la unificación el Ayuntamiento de Zuera pasa a ser persona jurídica.
- El rol Policía Local de Caspe forma parte de la persona jurídica Policías Aragón.

Cada cliente escogerá el nombre de la persona jurídica de la que penden los distintos roles de Fuerzas y Cuerpo de Seguridad que están dados de alta en PSP.

• El profesional Miguel Álvarez forma parte del rol Administrador Concursal que actualmente forma parte de la persona jurídica Administradores Concursales.

#### 3.2.3 Cambios en el proceso de alta de roles y personas jurídicas

Como ya se ha mencionado en el punto anterior, se modifica la estructura en la que los roles estaban dados de alta en PSP y varía también el modo de visualizar los mismos en el legajo del expediente.

Con la desaparición de la figura de los intervinientes se modifica el proceso de alta de éstos en el expediente y se suprime la operación que se encontraba en el menú acciones por expediente.

| Registrar | Buscar  | Tramitar | Remitir | Acciones por expediente            |
|-----------|---------|----------|---------|------------------------------------|
| ወ ቤ ሔ     |         |          |         | X Acceso intervinientes especiales |
|           |         |          |         | Cambio Estado                      |
|           |         |          | ^       | Cambio Fase                        |
| Treasures | 100.001 |          |         | Cambio Procedimiento               |

A partir de ahora, para añadir en el expediente un rol, una persona jurídica o una persona física dada de alta en PSP es necesario acceder a la ventana de Intervinientes. En esta ventana podemos dar de alta un interviniente de dos maneras:

- Desde el botón principal Nuevo interviniente, introduciendo los datos de la persona física o jurídica si conocemos el nombre o la identificación.
- Desde el nuevo buscador de perfiles PSP ubicado en el botón de opciones.

#### 3.2.3.1 Alta desde Nuevo interviniente

Desde la ventana de intervinientes se puede dar de alta como nuevo interviniente a la persona jurídica y su rol o a las personas físicas si se conoce alguno de los datos identificativos (nº de identificación o razón social).

| Intervinientes    |                   |                           |                 |         |            |                       | ×          |
|-------------------|-------------------|---------------------------|-----------------|---------|------------|-----------------------|------------|
|                   |                   |                           |                 |         |            | Q Nuevo interviniente | Opciones 🕶 |
| Tipo intervención | Nº Identificación | Nombre / Nombre comercial | Situación       | Abogado | Procurador | Avisos                |            |
| Fiscal            | 00493107          | MINISTERIO FISCAL         | Sin especificar |         |            |                       | 0          |
|                   |                   |                           | 1-1 de 1        |         |            |                       |            |

| Tipo de identificación * | CIF       | Ŧ |
|--------------------------|-----------|---|
| Número identificación *  | B76861046 |   |
|                          |           |   |

Si Avantius encuentra coincidencias en el proceso de alta, muestra la ventana de búsqueda de persona desde la cual podemos acceder a la ficha de la misma para completar el alta.

| Búsqueda de personas                                                          |                    |                     |          |                        |        |  |
|-------------------------------------------------------------------------------|--------------------|---------------------|----------|------------------------|--------|--|
| Se han encontrado 1 personas documentadas que tienen la misma identificación: |                    |                     |          |                        |        |  |
| Identificaciones                                                              | Nombre             | Domicilio           | Teléfono | Servicio<br>telemático |        |  |
| CIF: B76861046                                                                | GOBIERNO DE ARAGON | Calle Paseo Calanda |          | ~                      | •      |  |
|                                                                               |                    |                     |          |                        |        |  |
|                                                                               |                    |                     |          |                        | Cerrar |  |

En la siguiente ventana, la ficha del interviniente, muestra los datos referentes a la persona jurídica. Si además esta persona jurídica tiene roles, muestra una nueva sección "datos roles persona jurídica".

| Ficha interviniente                                                  |                                  |                     |                           |                  | <i>₽</i> ×                                                                                                    |
|----------------------------------------------------------------------|----------------------------------|---------------------|---------------------------|------------------|----------------------------------------------------------------------------------------------------|
|                                                                      |                                  |                     |                           |                  | Guardar cambios Imprimir                                                                                                    |
| Datos identificación     Ppal                                        | Tipo<br>CiF                      | Número<br>B76851045 | Pais Expedición<br>España | Fecha Expedición | Dates identificación     Dates persona jurídica     Dates releas persona jurídica     Dates releas persona jurídica     Dates contractio     Dominificac (1)     Orden de protección |
| <ul> <li>Datos persona jurídi</li> <li>Nombre comercial *</li> </ul> | GOBIERNO DE                      | ARAGON              |                           |                  | Esta persona fue modificada por última vez hace una hora<br><u>Visualizar histórica</u>                                                                                              |
| Razón social *                                                       | GOBIERNO DE                      | ARAGON              | Cargo                     |                  |                                                                                                    |
| Datos roles persona     Debe seleccionar al n                        | j <b>uridica</b><br>menos un rol |                     |                           | Afladir rol      |                                                                                                    |

Pulsando el botón "Añadir rol" emerge una nueva ventana listando todos los roles que la persona jurídica tiene dados de alta en PSP.

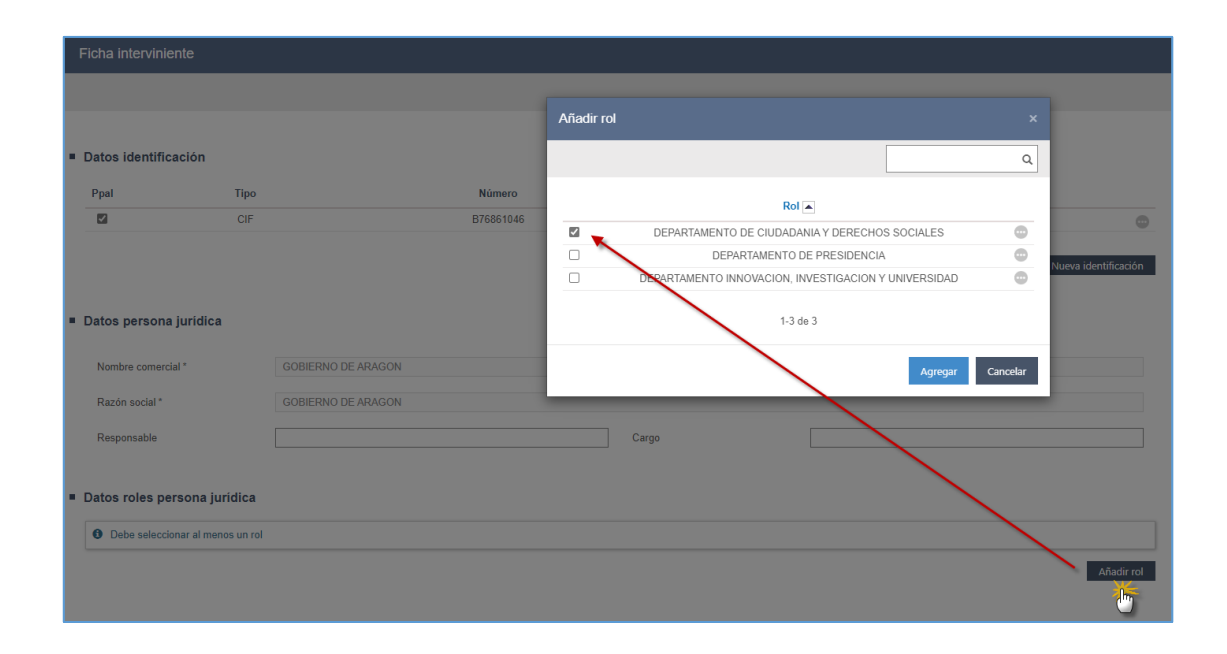

Si la persona jurídica tiene uno o más roles, es necesario agregar al menos uno para poder completar el registro. De lo contrario el sistema lanza el siguiente mensaje e impide dar de alta al interviniente.

| Ficha interviniente                        |                                          |                                                                |                  | <b>بع</b> ا                                                                                                    |
|--------------------------------------------|------------------------------------------|----------------------------------------------------------------|------------------|----------------------------------------------------------------------------------------------------|
|                                            |                                          | O Debe seleccionar al menos un rol para la x persona jurídica. |                  | Guardar cambios Imprimir                                                                                                    |
| Datos identificación                       |                                          |                                                                |                  | <ul> <li>Datos identificación</li> <li>Datos persona jurídica</li> </ul>                                                      |
| Ppal Tipo                                  | Número<br>876601046                      | País Expedición<br>España                                      | Fecha Expedición | <ul> <li>Datos roles persona jurídica</li> <li>Datos contecto</li> <li>Domicilios (1)</li> <li>Orden de protección</li> </ul> |
| <ul> <li>Datos persona jurídica</li> </ul> |                                          |                                                                |                  | Esta persona fue modificada por última vez hace 2 horas <u>Visualizar histórico</u>                                           |
| Nombre comercial "<br>Razón social "       | GOBIERNO DE ARAGON<br>GOBIERNO DE ARAGON |                                                                |                  | Esta persona se encuentra inscrita en el servicio telemático                                                                  |
| Responsable                                |                                          | Cargo                                                          |                  |                                                                                                    |
| Datos roles persona juridica               |                                          |                                                                |                  |                                                                                                    |
| Debe seleccionar al menos un rol           |                                          |                                                                |                  |                                                                                                    |
|                                            |                                          |                                                                | Añadir rol       |                                                                                                    |

Una vez seleccionado el rol, ya se pueden guardar los datos del interviniente en el expediente. Si se observa el legajo del expediente se ve que la persona jurídica aparece con el tipo de intervención que se escogió al inicio del proceso de alta.

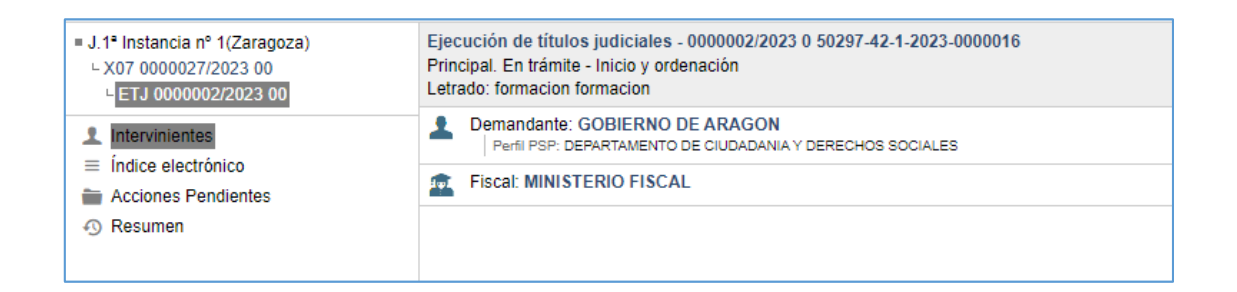

En un mismo expediente se pueden dar de alta a uno o varios roles de la misma persona jurídica. Éstos se mostrarán separados por una pleca o raya vertical (|). Se puede dar de alta a otro rol de la misma persona jurídica accediendo a la ficha de la persona jurídica y pulsando el botón Añadir rol.

| ■ J.1 <sup>a</sup> Instancia nº 1(Zaragoza)<br>- X07 0000027/2023 00<br>- ETJ 0000002/2023 00 | Ejecución de títulos judiciales - 0000002/2023 0 50297-42-1-2023-0000016<br>Principal. En trámite - Inicio y ordenación<br>Letrado: formacion formacion | Q                                                                                                    |
|-----------------------------------------------------------------------------------------------|----------------------------------------------------------------------------------------------------|----------------------------------------------------------------------------------------------------|
| Intervinientes     indice electrónico     Acciones Pendientes                                 | Demandante: GOBIERNO DE ARAGON     Perfil PSP: DEPARTAMENTO DE CIUDADANIA Y DERECHOS SOCIALES     Fiscal: MINISTERIO FISCAL                             | Acceso al elemento  Acceso al elemento Averiguación de Bienes Detalle persona Editar abogado Editar intervención Editar procurador Editar situación Eliminar interviniente |

| Ficha intervinie      | ente              |                    |           |            |                                       |               |          |            |
|-----------------------|-------------------|--------------------|-----------|------------|---------------------------------------|---------------|----------|------------|
|                       |                   |                    |           | Añadir rol |                                       |               |          |            |
| Datos identific       | ación             |                    |           |            |                                       |               | ۹        |            |
| Ppal                  | Тіро              |                    | Número    |            | Pol 🔺                                 |               |          |            |
|                       | CIF               |                    | B76861046 |            | DEPARTAMENTO DE PRESIDENO             | 3IA           |          | 0          |
|                       |                   |                    |           |            | EPARTAMENTO INNOVACION, INVESTIGACION | Y UNIVERSIDAD | 0        | 11.00      |
| Datos persona         | ı jurídica        |                    |           |            | 1-2 de 2                              |               |          |            |
| Nombre comerci        | ial *             | GOBIERNO DE ARAGON |           |            |                                       | Agregar       | Cancelar |            |
| Razón social *        |                   | GOBIERNO DE ARAGON |           |            |                                       | 0             |          |            |
| Responsable           |                   |                    |           | Ca         | rgo                                   |               |          |            |
| Datos roles pe<br>Rol | rsona jurídica    |                    |           |            |                                       |               |          |            |
| DEPARTAMENTO          | D DE CIUDADANIA Y | DERECHOS SOCIALES  |           |            |                                       |               |          | 0          |
|                       |                   |                    |           | 1-1 de 1   |                                       |               |          | Añadir rol |

| ■ J.1 <sup>a</sup> Instancia nº 1(Zaragoza)<br>└ X07 0000027/2023 00<br>└ ETJ 0000002/2023 00 | Ejecución de títulos judiciales - 0000002/2023 0 50297-42-1-2023-0000016<br>Principal. En trámite - Inicio y ordenación<br>Letrado: formacion formacion |
|-----------------------------------------------------------------------------------------------|----------------------------------------------------------------------------------------------------|
| 1 Intervinientes                                                                              | Demandante: GOBIERNO DE ARAGON     Perfil PSP: DEPARTAMENTO DE CIUDADANIA Y DERECHOS SOCIALES   DEPARTAMENTO DE PRESIDENCIA                             |
| <ul> <li>Indice electronico</li> <li>Acciones Pendientes</li> </ul>                           | E Fiscal: MINISTERIO FISCAL                                                                                                    |
| Resumen                                                                                       |                                                                                                    |

Si la persona jurídica que se va a dar de alta en el expediente no tiene roles asociados, no se muestra la sección roles en la ficha del interviniente ni se requiere esta información al guardar los cambios. Lo que sí se indica mediante un cuadrante informativo, como venía ocurriendo hasta ahora, es si la persona jurídica se encuentra inscrita en PSP.

| Ficha intervinient                    | e      |           |         |                 |           |                  |                      | æ ×                                                                                  |
|---------------------------------------|--------|-----------|---------|-----------------|-----------|------------------|----------------------|--------------------------------------------------------------------------------------|
|                                       |        |           |         |                 |           |                  |                      | Guardar cambios Imprimir                                                             |
|                                       |        |           |         |                 |           |                  |                      |                                                                                      |
| <ul> <li>Datos identificac</li> </ul> | ión    |           |         |                 |           |                  |                      | <ul> <li>Datos identificación</li> <li>Datos persona jurídica</li> </ul>             |
| Ppal                                  | Tipo   | ,         | lúmero  | Pais Expedición |           | Fecha Expedición |                      | Datos contacto                                                                       |
|                                       | CIF    | B         | 0968528 | España          |           |                  | •                    | Orden de protección                                                                  |
| ■ Datos persona ju                    | ridica |           |         |                 |           |                  | Nueva identificación | Esta persona fue modificada por última vez hace una hora <u>Visualizar histórico</u> |
| Nombre comercial *                    |        | PROAS     |         |                 |           |                  |                      | Esta persona se encuentra inscrita en el servicio telemático                         |
| Razón social *                        |        | PROAS     |         |                 |           |                  |                      |                                                                                      |
| Responsable                           |        |           |         | Cargo [         |           |                  |                      |                                                                                      |
| <ul> <li>Datos contacto</li> </ul>    |        |           |         |                 |           |                  |                      |                                                                                      |
| Teléfonos                             |        |           |         |                 |           |                  | Añadir teléfono      |                                                                                      |
| Dirección de correo                   |        | Jughten a |         |                 |           |                  |                      |                                                                                      |
| Domicilios                            |        |           |         |                 |           |                  |                      |                                                                                      |
| Ppal                                  | Válido | Via       | СР      | Población       | Provincia | Pais             | Fecha alta           |                                                                                      |
|                                       |        |           |         |                 |           |                  |                      |                                                                                      |
|                                       |        |           |         |                 |           |                  | Nuevo Domicilio      |                                                                                      |

#### 3.2.3.2 Alta desde el nuevo buscador de perfiles de PSP

Desde la ventana de intervinientes se tiene acceso al buscador de perfiles de PSP que permite dar de alta y buscar:

- Roles de personas jurídicas
- Personas jurídicas dadas de alta en PSP
- Personas físicas dadas de alta en PSP
- Notarios, peritos y administradores concursales dados de alta en PSP

Al buscador de perfiles PSP se accede pulsando el botón Opciones:

| Intervinientes    |                   |                           |                 |         |            | 2                                   |
|-------------------|-------------------|---------------------------|-----------------|---------|------------|-------------------------------------|
|                   |                   |                           |                 |         |            | Q Nuevo interviniente Opciones +    |
| Tipo intervención | Nº Identificación | Nombre / Nombre comercial | Situación       | Abogado | Procurador | Añadir perfil PSP<br>Ver relaciones |
| Fiscal            | 00493107          | MINISTERIO FISCAL         | Sin especificar |         |            |                                     |
| Demandado         | 01071980L         | SANTI PRUEBAS DEV         | Sin especificar |         |            | 0                                   |
|                   |                   |                           | 1-2 de 2        |         |            |                                     |

El buscador de perfiles PSP sustituye al buscador anterior de intervinientes especiales. Los filtros que se utilizan en esta ventana son acumulativos y únicamente es obligatorio utilizar al menos alguno de ellos.

| Buscador de perfil PSP |      |
|------------------------|------|
|                        |      |
| Perfil PSP             |      |
| Nombre                 |      |
|                        |      |
| Tipo:                  |      |
|                        | •    |
| Identificación         |      |
|                        |      |
| Provincia:             |      |
| ZARAGOZA               | × •  |
|                        |      |
| ZARAGOZA               | Χ.Ψ. |

| Buscador de perfil PSP | Buscador de perfil PSP ×                                               |                           |                |             |                 |  |  |  |  |
|------------------------|------------------------------------------------------------------------|---------------------------|----------------|-------------|-----------------|--|--|--|--|
|                        | <                                                                      |                           |                |             | Filtrar Q       |  |  |  |  |
| Perfil PSP             |                                                                        |                           |                | Provide the | Seleccionado en |  |  |  |  |
| Nombre                 | Persona (Roij                                                          | Tipo                      | Identificación | Provincia   | erexpediente    |  |  |  |  |
| derechos sociales      | Gobierno de Aragon (DEMARTAMENTO DE CIUDADANIA Y DERECHOS<br>SOCIALES) | DGA Servicios Específicos | B/6861046      | ZARAGOZA    |                 |  |  |  |  |
| Tipo:                  |                                                                        |                           |                |             |                 |  |  |  |  |
| *                      |                                                                        | 1-1 de 1                  |                |             |                 |  |  |  |  |
| Identificación         |                                                                        |                           |                |             |                 |  |  |  |  |
|                        |                                                                        |                           |                |             |                 |  |  |  |  |
| Provincia:             |                                                                        |                           |                |             |                 |  |  |  |  |
| ZARAGOZA x *           |                                                                        |                           |                |             |                 |  |  |  |  |
|                        |                                                                        |                           |                |             |                 |  |  |  |  |

El buscador muestra por columnas la información referente a:

- Persona Jurídica (rol): esta columna siempre muestra el nombre del rol que se ha buscado y el nombre de la persona jurídica a la que pertenece.
- Tipo: en esta columna se muestra la agrupación a la que pertenece el rol o la persona que se está buscando. Por ejemplo: Fuerzas y Cuerpos de Seguridad, Centros Hospitalarios, etc.
- Identificación: en este apartado siempre se muestra el número de identificación de la persona jurídica o la persona física dada de alta en PSP.
- Provincia: el nuevo buscador precarga por defecto la provincia del órgano judicial en el que el usuario inicia sesión.
- Seleccionado en el expediente: se muestra un check si el rol ya está dado de alta en el expediente.

El buscador lanza un máximo de 100 resultados por búsqueda realizada.

Continuando con la explicación del proceso de alta, una vez localizado el rol o persona que se quiere dar de alta en el expediente, basta con pinchar sobre el nombre de la persona o rol o desde el acceso al elemento de la bola opciones.

| suscador de perfil PSP × |                                                                        |                           |                |           |                 |  |  |  |
|--------------------------|------------------------------------------------------------------------|---------------------------|----------------|-----------|-----------------|--|--|--|
|                          | <                                                                      |                           |                |           | Filtrar Q       |  |  |  |
| Perfil PSP               |                                                                        |                           |                |           | Seleccionado en |  |  |  |
| Nombre                   | Persona (Rol) 🔺                                                        | Тіро                      | Identificación | Provincia | el expediente   |  |  |  |
| derechos sociales        | Gobierno de Aragón (DEPARTAMENTO DE CIUDADANIA Y DERECHOS<br>SOCIALES) | DGA Servicios Específicos | B76861046      | ZARAGOZA  | ۵               |  |  |  |
| Tipo:                    | 0                                                                      |                           |                |           |                 |  |  |  |
| •                        |                                                                        | 1-1 de 1                  |                |           |                 |  |  |  |
| Identificación           |                                                                        |                           |                |           |                 |  |  |  |
|                          |                                                                        |                           |                |           |                 |  |  |  |
| Provincia:               |                                                                        |                           |                |           |                 |  |  |  |
| ZARAGOZA x *             |                                                                        |                           |                |           |                 |  |  |  |

Tras esta ventana se abre la ficha de interviniente de la persona jurídica, si bien, abre una ventana emergente para escoger el tipo de intervención que debe tener la persona jurídica en el expediente.

| Ficha intervinie              | nte                  |                  |                     |                                                  |                    |          |
|-------------------------------|----------------------|------------------|---------------------|--------------------------------------------------|--------------------|----------|
|                               |                      |                  |                     | Alta interviniente                               | ×                  |          |
| Datos identifica Ppal         | ación<br>Tipo<br>CIF |                  | Número<br>B76861046 | Tipo intervención *<br>Legitimación<br>Situación | •<br>•             |          |
| Datos persona                 | juridica             |                  |                     |                                                  | Nueva i<br>Aceptar | dentific |
| Nombre comercia               | al * GC              | BIERNO DE ARAGON |                     |                                                  |                    |          |
| Razón social *<br>Responsable |                      | BIERNO DE ARAGON |                     | Cargo                                            |                    |          |
| Datos roles per               | rsona jurídica       |                  |                     |                                                  |                    |          |
| Rol  DEPARTAMENTO             | DE CIUDADANIA Y DERE | CHOS SOCIALES    |                     |                                                  |                    |          |
|                               |                      |                  |                     | 1-1 de 1                                         |                    | Añad     |

El rol que se seleccionó en el primer paso del buscador aparece por defecto precargado en la ficha del interviniente. Desde aquí, de nuevo, se puede modificar el rol o añadir más.

| Ficha interviniente                                                                                                 |                                          |                           |                      | 🖉 ×                                                                                                    |
|----------------------------------------------------------------------------------------------------|------------------------------------------|---------------------------|----------------------|----------------------------------------------------------------------------------------------------|
|                                                                                                    |                                          |                           |                      | Guardar cambios Imprimir                                                                                                    |
| Datos identificación     Ppal Tipo     CIF                                                                          | Namero<br>876861046                      | Pais Expedición<br>España | Fecha Expedición     | <ul> <li>Datos identificación</li> <li>Datos parsona jurídica</li> <li>Datos robas persona jurídica</li> <li>Datos robas contación</li> </ul>       |
|                                                                                                    |                                          |                           | Nueva identificación | Domicilios (1)     Orden de protección                                                                                                    |
| <ul> <li>Datos persona jurídica</li> <li>Nombre comercial *</li> <li>Razón social *</li> <li>Responsable</li> </ul> | GOBIERNO DE ARAGON<br>GOBIERNO DE ARAGON | Cargo                     |                      | Esta persona las modificada por última vez hace 2 horas<br><u>Vesantizar Intelécia</u> Esta persona se encuentra inscrita em el servicio telemático |
| Datos roles persona jurídica     Rola     DEPARTAMENTO DE CIUDADANIA Y                                              | DERECHOS SOCIALES                        | 1 de 1                    | ©<br>Adadimat        |                                                                                                    |

Una vez guardados los cambios, el rol se visualiza en el legajo del expediente como perfil de PSP de la persona jurídica a la que pertenece.

| ■ J.1ª Instancia nº 1(Zaragoza)<br>└ X07 0000027/2023 00<br>└ ETJ 0000002/2023 00 | Ejecución de títulos judiciales - 0000002/2023 0 50297-42-1-2023-0000016<br>Principal. En trámite - Inicio y ordenación<br>Letrado: formacion formacion |
|-----------------------------------------------------------------------------------|----------------------------------------------------------------------------------------------------|
| Intervinientes     indice electrónico     Acciones Pendientes                     | Demandante: GOBIERNO DE ARAGON     Perfil PSP: DEPARTAMENTO DE CIUDADANIA Y DERECHOS SOCIALES     Fiscal: MINISTERIO FISCAL                             |
| <ol> <li>Resumen</li> </ol>                                                       |                                                                                                    |

Desde este buscador de perfiles PSP también se puede buscar y dar de alta:

 Persona jurídicas sin roles. Esto es: empresas u otras entidades cuya estructura organizativa no es tan voluminosa, por ejemplo, un Ayuntamiento pequeño que antes se encontraba en PSP como interviniente especial, ahora es persona jurídica.

| Buscador de perfil PSP × |                 |                    |                |           |              |  |  |
|--------------------------|-----------------|--------------------|----------------|-----------|--------------|--|--|
|                          | <               |                    |                |           | Filtrar Q    |  |  |
| Perfil PSP               |                 |                    |                |           | Seleccionado |  |  |
| Nombre                   | Persona (Rol) 🔺 | Тіро               | Identificación | Provincia | expediente   |  |  |
| Mutua Maz                | Mutua MAZ       | Personas jurídicas | G50005321      |           | 0            |  |  |
| тіро:                    |                 | 1-1 de 1           |                |           |              |  |  |
| Identificación           |                 |                    |                |           |              |  |  |
|                          |                 |                    |                |           |              |  |  |
| Provincia:               |                 |                    |                |           |              |  |  |
|                          |                 |                    |                |           |              |  |  |

| Buscador de perfil PSP × |                      |                    |                |           |                     |   |
|--------------------------|----------------------|--------------------|----------------|-----------|---------------------|---|
|                          | <                    |                    |                |           | Filtrar Q           | 2 |
| Perfil PSP               |                      |                    |                |           | Seleccionado        | _ |
| Nombre                   | Persona (Rol) 🔺      | Тіро               | Identificación | Provincia | en el<br>expediente |   |
| Tina                     | AYUNTAMIENTO DE ANSO | Personas jurídicas | S0431655J      |           | 0                   | > |
| •                        |                      | 1-1 de 1           |                |           |                     |   |
| Identificación           |                      |                    |                |           |                     |   |
| S0431655J                |                      |                    |                |           |                     |   |
| Provincia:               |                      |                    |                |           |                     |   |

 Personas físicas dadas de alta en PSP (para aquellos clientes que tienen activa la Sede de PSP para personas físicas).

| Buscador de perfil PSP |                       |                  |                |           |              |
|------------------------|-----------------------|------------------|----------------|-----------|--------------|
|                        | <                     |                  |                |           | Filtrar Q    |
| Perfil PSP             |                       |                  |                |           | Seleccionado |
| Nombre                 | Persona (Rol) 🔺       | Тіро             | Identificación | Provincia | expediente   |
| pedro fuertes          | PEDRO FUERTES FUERTES | Personas físicas | 15151515N      |           | 0            |
| Tipo:                  |                       |                  |                |           |              |
| •                      |                       | 1-1 de 1         |                |           |              |
| Identificación         |                       |                  |                |           |              |
| Provincia:             |                       |                  |                |           |              |
| Provincia.             |                       |                  |                |           |              |
|                        |                       |                  |                |           |              |

 Aquellos profesionales dados de alta en PSP como administradores concursales, notarios y peritos deben darse de alta en el expediente judicial desde el buscador de perfiles PSP. No es posible dar de alta estos perfiles desde el botón nuevo interviniente de la ventana de intervinientes.

Para realizar la búsqueda de cualquiera de estos profesionales se puede acotar la misma utilizando el filtro Tipo.

| Buscador de perfil PSP × |                  |          |                |           |              |
|--------------------------|------------------|----------|----------------|-----------|--------------|
|                          | <                |          |                |           | Filtrar Q    |
| Perfil PSP               |                  |          |                |           | Seleccionado |
| Nombre                   | Persona (Rol) 🔺  | Тіро     | Identificación | Provincia | expediente   |
| Tine                     | PRUEBAS Justicia | Notarios | 12345678Z      |           | 0            |
| Notarios at v            |                  |          |                |           |              |
| Identificación           |                  |          |                |           |              |
|                          |                  |          |                |           |              |
| Provincia:               |                  |          |                |           |              |
| · · · · ·                |                  |          |                |           |              |
|                          |                  |          |                |           |              |

De nuevo, tras la búsqueda del profesional se finaliza el proceso de alta escogiendo tipo de intervención.

| Ficha interviniente         |             |                     |                 |         |
|-----------------------------|-------------|---------------------|-----------------|---------|
|                             |             | Alta interviniente  |                 |         |
| Datos persona jurídica      |             | Tipo intervención * | Notario         | X 7     |
| Nombre comercial *          | Notarios    | Legitimación        | Tercero         |         |
| Razón social *              | Notarios    | Situación           | Sin especificar | × •     |
| Responsable                 |             |                     |                 | Aceptar |
| Datos roles persona jur     | rídica      |                     |                 |         |
| Rol                         |             |                     |                 |         |
| Notarios - PRUEBAS Justicia | (12345678Z) |                     |                 |         |
|                             |             | 1-1 de 1            |                 |         |
|                             |             |                     |                 |         |

#### 3.2.3.3 Legitimación por tipo de intervención

Asociado al tipo de intervención y en la misma ventana del asistente de alta, se muestra la legitimación del interviniente en el procedimiento. Cada vez que desde el sistema se solicite el tipo de intervención, una vez seleccionado un tipo cargará en un campo aparte la legitimación, mostrando si es parte o tercero. La asociación entre tipo de intervención y tipo de legitimación viene predefinida, de tal manera que no puede editarse por el usuario.

| Tipo intervención | ×   |
|-------------------|-----|
| Tipo intervención |     |
| Demandado         | × × |
| Legitimación      |     |
| Parte             | Ψ.  |
|                   |     |

| Tipo intervención | ×   |
|-------------------|-----|
| Tipo intervención |     |
| Interviniente     | × * |
| Legitimación      |     |
| Tercero           | Ŧ   |
|                   |     |

Con legitimación de tercero se han definido los siguientes tipos de intervención:

| Tipo de Intervención                           | Legitimación |
|------------------------------------------------|--------------|
| Testigo                                        | TERCERO      |
| Perito                                         | TERCERO      |
| Depositario                                    | TERCERO      |
| Interventor                                    | TERCERO      |
| Albacea                                        | TERCERO      |
| Contador/partidor                              | TERCERO      |
| Tutor                                          | TERCERO      |
| Defensor judicial                              | TERCERO      |
| Menor                                          | TERCERO      |
| Persona con capacidad modificada judicialmente | TERCERO      |
| Adoptante                                      | TERCERO      |
| Adoptado                                       | TERCERO      |
| Deudor                                         | TERCERO      |
| Esposo/a                                       | TERCERO      |
| Compareciente                                  | TERCERO      |
| Heredero                                       | TERCERO      |
| Desaparecido                                   | TERCERO      |
| Ausente                                        | TERCERO      |
| Arbitro                                        | TERCERO      |
| Tercerista                                     | TERCERO      |
| Notario                                        | TERCERO      |
| Colindante                  | TERCERO |
|-----------------------------|---------|
| Adjudicatario               | TERCERO |
| Interviniente               | TERCERO |
| Conciliado                  | TERCERO |
| Fallecido                   | TERCERO |
| Fiador                      | TERCERO |
| Perjudicado                 | TERCERO |
| Acogido                     | TERCERO |
| Representante legal         | TERCERO |
| Candid. a jurado            | TERCERO |
| Jurado                      | TERCERO |
| Responsable civil solidario | TERCERO |
| Perito de parte             | TERCERO |
| Conciliante                 | TERCERO |
| Contray. mujer              | TERCERO |
| Contray.hombre              | TERCERO |
| Curador                     | TERCERO |
| Forense                     | TERCERO |
| Graduado social             | TERCERO |
| Testig.acusacion            | TERCERO |
| Testigo defensa             | TERCERO |
| Trabajador social           | TERCERO |
| Tutelado                    | TERCERO |
| Fuera del proceso           | TERCERO |
| Donante                     | TERCERO |
| Comisario-liquidador        | TERCERO |
| Tercero afectado            | TERCERO |
| Sujeto a curatela           | TERCERO |

Con legitimación de parte se han definido los siguientes tipos de intervención:

| Intervención     | Legitimación |
|------------------|--------------|
| Demandante       | PARTE        |
| Demandado        | PARTE        |
| Coadyuvante      | PARTE        |
| Fiscal           | PARTE        |
| Recurrente       | PARTE        |
| Recurrido        | PARTE        |
| Apelante         | PARTE        |
| Apelado          | PARTE        |
| Supuesto incapaz | PARTE        |
| Acreedor         | PARTE        |
| Causante         | PARTE        |
| Apelante/Apelado | PARTE        |

| Ejecutante                  | PARTE |
|-----------------------------|-------|
| Ejecutado                   | PARTE |
| Codemandado                 | PARTE |
| Promotor/a                  | PARTE |
| Preso                       | PARTE |
| Actor civil                 | PARTE |
| Acusador particular/Acusado | PARTE |
| Acusador privado/Acusado    | PARTE |
| Acusador particular         | PARTE |
| Acusador privado            | PARTE |
| Acusado                     | PARTE |
| Acusado/Acusador particular | PARTE |
| Acusado/Acusador privado    | PARTE |
| Condenado                   | PARTE |
| Denunciado                  | PARTE |
| Denunciado/Denunciante      | PARTE |
| Denunciante/Denunciado      | PARTE |
| Denunciante                 | PARTE |
| Penado                      | PARTE |
| Querellante/Accion popular  | PARTE |
| Querellado                  | PARTE |
| Querellado/Querellante      | PARTE |
| Querellante/Querellado      | PARTE |
| Querellante/Perjudicado     | PARTE |
| Querellante                 | PARTE |
| Resp.civ.directo            | PARTE |
| R C Subsidiario             | PARTE |
| Extradicto                  | PARTE |
| Reclamado                   | PARTE |
| Acogedor                    | PARTE |
| Acusación particular        | PARTE |
| Accion popular              | PARTE |
| Impugnante                  | PARTE |
| Solicitante                 | PARTE |
| Absuelto                    | PARTE |
| Denunciado 14-15            | PARTE |
| Denunciado 16-17            | PARTE |
| Denunciado 18-21            | PARTE |
| Denunciado -14 a            | PARTE |
| Ddo.admon.auton.            | PARTE |
| Ddo.admon.corpor            | PARTE |
| Ddo.admon.estado            | PARTE |
| Ddo.admon.local             | PARTE |
| Ddo.admon.prov.             | PARTE |
| Ddo.otr.ent.loc.            | PARTE |
| FOGASA                      | PARTE |

| PARTE |
|-------|
| PARTE |
| PARTE |
| PARTE |
| PARTE |
| PARTE |
| PARTE |
| PARTE |
| PARTE |
| PARTE |
| PARTE |
| PARTE |
| PARTE |
| PARTE |
| PARTE |
| PARTE |
| PARTE |
| PARTE |
| PARTE |
| PARTE |
| PARTE |
|       |

Se ha mantenido la diferenciación del color del icono del interviniente, asociado ahora al tipo de legitimación, de tal manera que dicho color varía en función de si tiene legitimación de tercero (icono blanco), de parte activa (icono azul) o de parte pasiva (icono rojo).

| ■ J.Instrucción nº 1(Zaragoza)<br>└ DIP 0000011/2023 00   | Diligencias Previas - 0000011/2023 0 50297-43-2-2023-0000032<br>Principal. En trámite - Instrucción<br>– Letrado: formacion formacion                         |
|-----------------------------------------------------------|----------------------------------------------------------------------------------------------------|
| Intervinientes<br>≡ Índice electrónico                    | Fiscal: MINISTERIO FISCAL                                                                                                    |
| ■ Delitos ■ Acontecimientos                               | Interviniente: Policías Aragón           Perfil PSP: Policía Local de Caspe                                                                                   |
| <ul> <li>Acciones Pendientes</li> <li>Resument</li> </ul> | Denunciante: PABLO PRUEBAS     Defensor: Jaime Zuasti Velasco                                                                                                 |
| *) Resumen                                                | Denunciado: JUAN LOPEZ MARTIN     Procurador: PROCURADOR PROCURADOR PROCURADOR     Esta persona tiene una ficha en el Registro de internos y penados del JVP. |
|                                                           |                                                                                                    |

#### 3.2.3.4 Hoja de registro y ventana de asunto

Los cambios mencionados en los puntos 3.1, 3.2 y 3.3 referentes al alta de intervinientes, se refieren únicamente a aquellos casos de alta cuando el expediente ya ha sido incoado.

No afectan por tanto a los datos que se registran en la pestaña Intervinientes de las hojas de registro.

| Datos Generales | s Intervinientes Relaciones |                   |                           |         |            |       |       |
|-----------------|-----------------------------|-------------------|---------------------------|---------|------------|-------|-------|
| Nuevo           | Tipo Intervención           | Nº Identificación | Nombre / Nombre comercial | Abogado | Procurador |       | Aviso |
|                 | Fiscal                      |                   | MINISTERIO FISCAL         |         |            |       |       |
|                 | Ejecutante                  | 850968528         | PROAS                     |         |            | <br>٩ |       |
|                 | Ejecutado                   | 55011001D         | GOBIERNO DE ARAGÓN        |         |            | ۹     |       |
|                 |                             |                   |                           |         |            |       |       |

En esta ventana o pestaña, los datos que se muestran son referentes a personas jurídicas sin rol para el caso que lo tuvieran.

Esto implica, como se verá en el punto 4.2, que será necesario registrarle un rol a la persona jurídica para el caso de que se quiera notificarle un documento.

#### 3.2.4 Adaptación de la ventana de notificación a la nueva estructura

La ventana de notificación también ha sido adaptada a la nueva estructura de persona jurídica-rol.

#### 3.2.4.1 Notificar a varios roles de la misma persona jurídica

En lo que afecta a esta ventana, cuando en el expediente hay varios roles de la misma persona jurídica, éstos se muestran en líneas separadas de tal forma que se puede dirigir la notificación a uno u otro o a todos.

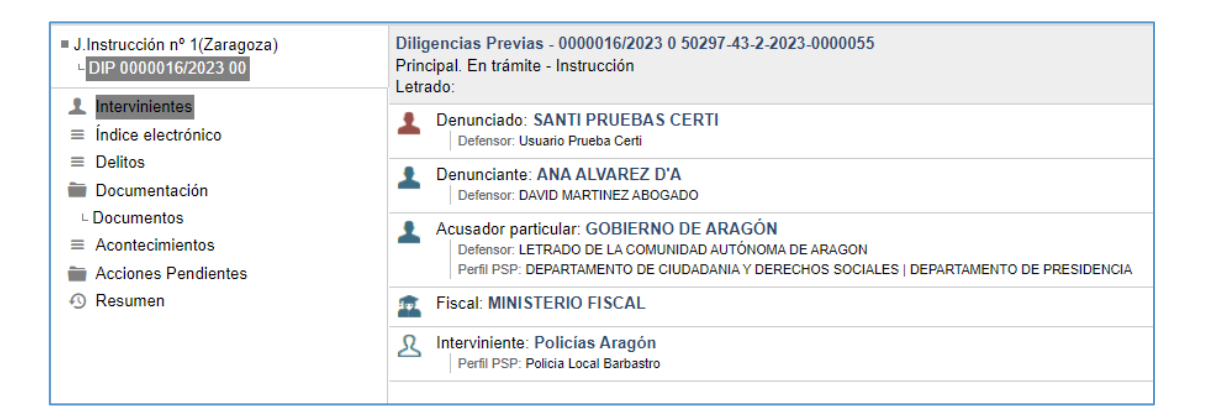

|   | Interviniente Fiscal                             |                                                      |            | Notificado |
|---|--------------------------------------------------|------------------------------------------------------|------------|------------|
|   | A MINISTERIO FISCAL                              |                                                      |            |            |
|   | Envío urgente                                    |                                                      |            |            |
|   | Requiere visto                                   | Requiere calificación     Requiere respuesta         |            |            |
|   | DERECHOS SOCIALES                                | LETRADO DE LA COMUNIDAD AUTÓNOMA DE ARAGON (Abogado) | PSP        |            |
| _ | DERECHOS SOCIALES                                |                                                      | 1.01       |            |
| ~ | GOBIERNO DE ARAGÓN - DEPARTAMENTO DE PRESIDENCIA | LETRADO DE LA COMUNIDAD AUTÓNOMA DE ARAGON (Abogado) | PSP        |            |
|   | SANTI PRUEBAS CERTI                              | Usuario Prueba Certi (Abogado)                       | PSP        |            |
|   | ANA ALVAREZ D'A                                  | DAVID MARTINEZ ABOGADO (Abogado)                     | PSP        |            |
|   | Tercero sin representación                       | Receptor de la notificación                          | Tipo envio | Notificado |
|   | Relicías Aragón - Policia Local Barbastro        | Policias Aragón - Policia Local Barbastro            | PSP        |            |
| _ | umentos                                          |                                                      |            |            |

3.2.4.2 Notificar a personas jurídicas sin roles agregados en el expediente Como ya se mencionó en el punto 3.4 del presente informe, puede ocurrir que el registro de la persona jurídica no se haya realizado directamente en la ventana de Intervinientes del expediente sino con anterioridad a la incoación del mismo.

Por ejemplo, si se incluye a la persona jurídica como interviniente en un escrito, si se registra un asunto vinculado o si el procedimiento procede de una remisión que pasó por Decanato. En este caso, esa hoja de registro no muestra el nombre del rol, tan sólo se muestra el nombre de la persona jurídica.

| Nuevo                                           | Tipo Intervención                                                               | Nº Identificación | Nombre / Nombre comercial                                                   | Abogado | Procurador |   |   | Avise |
|-------------------------------------------------|---------------------------------------------------------------------------------|-------------------|-----------------------------------------------------------------------------|---------|------------|---|---|-------|
|                                                 | Interviniente                                                                   | 55011001D         | GOBIERNO DE ARAGÓN                                                          |         |            | 8 | ٩ |       |
|                                                 |                                                                                 |                   |                                                                             |         |            |   |   |       |
|                                                 |                                                                                 |                   |                                                                             |         |            |   |   |       |
|                                                 |                                                                                 |                   |                                                                             |         |            |   |   |       |
|                                                 |                                                                                 |                   |                                                                             |         |            |   |   |       |
|                                                 |                                                                                 |                   |                                                                             |         |            |   |   |       |
| atos Personali                                  | PC.                                                                             |                   |                                                                             |         |            |   |   |       |
| atos Personale                                  | es                                                                              |                   |                                                                             |         |            |   |   |       |
| atos Personale<br>Tipo de                       | es<br>: Intervención: Interviniente                                             |                   | Tipo Identificación: CIF                                                    |         |            |   |   |       |
| atos Personal<br>Tipo de<br>Persona             | es<br>Intervención: Intervisiente<br>Jurídica                                   |                   | Tipo Identificación: CIF<br>Número Identificación: 55011001D                |         |            |   |   |       |
| Datos Personale<br>Tipo de<br>Person:<br>Nombro | es<br>Intervendón: Interviniente<br>a Jurídica<br>Comercial: COBLERNO DE ARAGÓN |                   | Tipo Meetificación: CIF<br>Número Identificación: 55011001D<br>Responsable: |         |            |   |   |       |

Esto repercute a la hora de notificar un documento a la persona jurídica, ya que, si ésta tiene roles dados de alta en PSP, será necesario registrarle un rol a la persona jurídica a la que se va a notificar.

En el siguiente ejemplo Gobierno de Aragón está dado de alta como demandado en el

expediente, pero no tiene seleccionado ningún perfil de PSP.

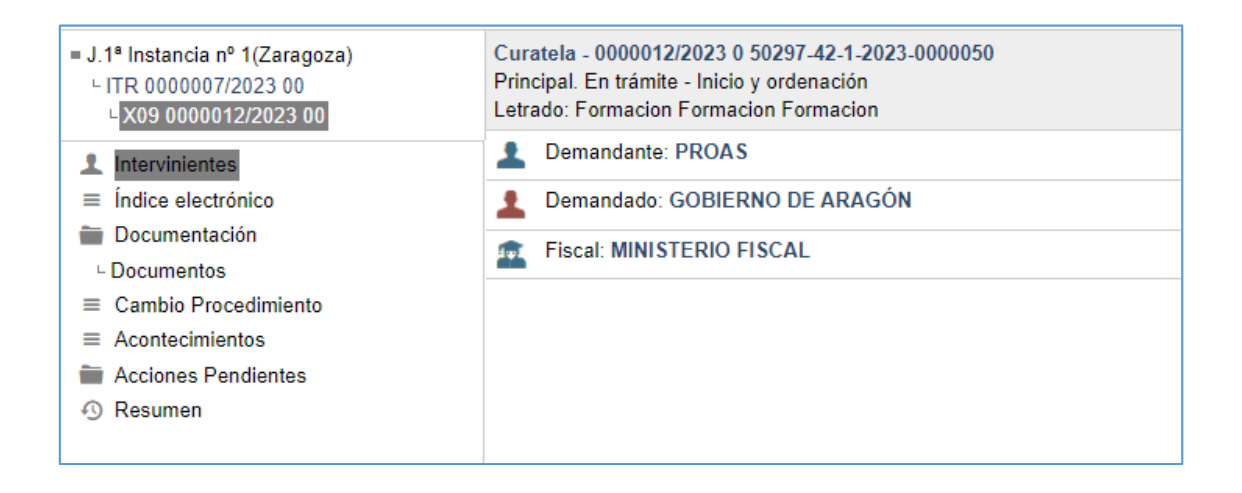

La ventana de notificación impedirá la notificación a este interviniente bloqueando el check box para que no se pueda seleccionarlo y mostrando un mensaje de advertencia en el margen derecho.

| eva notificación                                |                                                     |                          |                   |               | 🥐 ×                                                                                         |
|-------------------------------------------------|-----------------------------------------------------|--------------------------|-------------------|---------------|---------------------------------------------------------------------------------------------|
|                                                 |                                                     |                          |                   |               | Enviar notificación                                                                         |
| Destinatarios                                   |                                                     |                          |                   |               | Destinatarios                                                                               |
| Interviniente Fisc                              | al                                                  |                          |                   | Notificado    | Fiscal     Intervinientes                                                                   |
| MINISTERIO FISCAL     Envio urgente             |                                                     | _                        |                   |               | Documentos     Principal                                                                    |
| Requiere visto                                  | Requiere calificación                               | Requiere respuesta       |                   |               | Anexos                                                                                      |
| Interviniente     PROAS                         | Rec<br>PROAS                                        | eptor de la notificación | Tipo envio<br>PSP | Notificado    | Hay destinatarios bloqueados<br>porque no se han dado de alta sus<br>roles en el expediente |
| GOBIERNO DE ARAGÓN                              | GOBIERNO DE ARAGÓN                                  |                          | PSP 🛆             | •             |                                                                                             |
| Documentos                                      |                                                     |                          |                   |               |                                                                                             |
| Ppal                                            | Nom                                                 | bre                      |                   |               |                                                                                             |
| <ul> <li>DIOR SUSPENSIÓN DEL PROCESO</li> </ul> | O – COMUNICACIÓN DE ABSTENCIÓN DE JUEZ O MAGISTRADO | 0 102.2 LEC              |                   |               |                                                                                             |
|                                                 |                                                     |                          |                   | Añadir anexos |                                                                                             |

En estos casos, y tal y como indica el mensaje de advertencia, si se quiere notificar a la persona jurídica será necesario agregar un rol a la misma.

| ■ J.1ª Instancia nº 1(Zaragoza)<br>└ ITR 0000007/2023 00<br>└ X09 0000012/2023 00 | Curatela - 0000012/2023 0 50297-42-1-2023-0000050<br>Principal. En trámite - Inicio y ordenación<br>Letrado: Formacion Formacion Formacion |                        | Q |
|-----------------------------------------------------------------------------------|----------------------------------------------------------------------------------------------------|------------------------|---|
| 1 Intervinientes                                                                  | L Demandante: PROAS                                                                                                    |                        | 0 |
| Índice electrónico                                                                | Lemandado: GOBIERNO DE ARAGÓN                                                                                                    | Acceso al elemento     | ~ |
| i Documentación                                                                   | Eiscal: MINISTERIO EISCAL                                                                                                    | Acceso al elemento     | - |
| L Documentos                                                                      |                                                                                                    | Averiguación de Bienes |   |
| ≡ Cambio Procedimiento                                                            |                                                                                                    | Detalle persona        |   |
| ≡ Acontecimientos                                                                 |                                                                                                    | Editar abogado         |   |
| Acciones Pendientes                                                               |                                                                                                    | Editar intervención    |   |
| Resumen                                                                           |                                                                                                    | Editar procurador      |   |
| -5 Resumen                                                                        |                                                                                                    | Editar situación       |   |
|                                                                                   |                                                                                                    | Eliminar interviniente | - |

| I  | Ficha interviniente      |            |               |                 |                            |  |
|----|--------------------------|------------|---------------|-----------------|----------------------------|--|
|    |                          |            |               |                 |                            |  |
|    |                          |            |               |                 |                            |  |
|    | Datos identificación     |            |               |                 |                            |  |
|    |                          |            |               |                 |                            |  |
|    | Ppal                     | Тіро       | Número        | País Expedición | Fecha Expedición           |  |
|    | V                        | CIF        | S5011001D     | España          | 0                          |  |
|    |                          |            |               |                 | Numerican identificantific |  |
|    |                          |            |               |                 | Nueva identification       |  |
|    | Defension in the falls   |            |               |                 |                            |  |
| Γ. | Datos persona jurídic    | а          |               |                 |                            |  |
|    | Nombre comercial *       | GOBIER     | NO DE ARAGÓN  |                 |                            |  |
|    | Desta estata             | 000150     | 10.05 404.061 |                 |                            |  |
|    | Razon social *           | GOBIER     | NO DE ARAGON  |                 |                            |  |
|    | Responsable              |            |               | Cargo           |                            |  |
|    |                          |            |               |                 |                            |  |
| •  | Datos roles persona j    | urídica    |               |                 |                            |  |
|    | A Daha seleccionar al ma | nos un rol |               |                 |                            |  |
|    | • Debe seleccionar arme  | nos un tor |               |                 |                            |  |
|    |                          |            |               |                 | Añadir rol                 |  |
|    |                          |            |               |                 |                            |  |

| Añadir rol |                                           |          |
|------------|-------------------------------------------|----------|
|            |                                           | ٩        |
|            | Rol                                       |          |
|            | 112 - PROTECCION CIVIL DE ARAGON          | •        |
|            | DEPARTAMENTO EDUCACION, CULTURA Y DEPORTE | •        |
|            | 1-2 de 2                                  |          |
|            | Ag                                        | Cancelar |

| ■ J.1 <sup>a</sup> Instancia nº 1(Zaragoza)<br>└ ITR 0000007/2023 00<br>└ X09 0000012/2023 00 | Curatela - 0000012/2023 0 50297-42-1-2023-0000050<br>Principal. En trámite - Inicio y ordenación<br>Letrado: Formacion Formacion Formacion |
|-----------------------------------------------------------------------------------------------|----------------------------------------------------------------------------------------------------|
| 1 Intervinientes                                                                              | Lemandante: PROAS                                                                                                    |
| <ul> <li>Índice electrónico</li> <li>Documentación</li> </ul>                                 | Demandado: GOBIERNO DE ARAGÓN<br>Perfil PSP: 112 - PROTECCION CIVIL DE ARAGON                                                              |
| L Documentos                                                                                  | Fiscal: MINISTERIO FISCAL                                                                                                    |
| ■ Cambio Procedimiento                                                                        |                                                                                                    |
| Acontecimientos                                                                               |                                                                                                    |
| Acciones Pendientes                                                                           |                                                                                                    |
| <ol> <li>Resumen</li> </ol>                                                                   |                                                                                                    |

Tras esto, el checkbox queda habilitado para poder marcar al rol como destinatario de la notificación.

| Inte                                                                                                    | erviniente Fiscal          |                                                                              |                                          |                          | Notificado |
|----------------------------------------------------------------------------------------------------|----------------------------|------------------------------------------------------------------------------|------------------------------------------|--------------------------|------------|
| MINISTERIO FISCAL                                                                                                    |                            |                                                                              |                                          |                          |            |
| Envío urgente                                                                                                    |                            |                                                                              |                                          |                          |            |
| Requiere visto                                                                                                    | Requiere                   | calificación                                                                 | Requiere respuesta                       |                          |            |
|                                                                                                    | Interviniente              | Receptor de la no                                                            | otificación                              | Tipo envío               | Notificado |
| 2 L PROAS                                                                                                    | Interviniente              | Receptor de la no                                                            | tificación                               | Tipo envío<br>PSP        | Notificado |
| Image: Second State       Image: Second State       Image: Second                                                                                                    | PROTECCION CIVIL DE ARAGON | Receptor de la no<br>PROAS<br>GOBIERNO DE ARAGÓN - 112 - PROTECCIÓ           | <b>xtificación</b><br>DN CIVIL DE ARAGON | Tipo envio<br>PSP<br>PSP | Notificado |
| <ul> <li>PROAS</li> <li>GOBIERNO DE ARAGÓN - 112</li> </ul>                                                                                                    | Interviniente              | Receptor de la no<br>PROAS<br>GOBIERNO DE ARAGÓN - 112 - PROTECCIO           | tifficación                              | Tipo envio<br>PSP<br>PSP | Notificado |
| Image: Second state of the second state of the se | Interviniente              | Receptor de la no<br>PROAS<br>GOBIERNO DE ARAGÓN - 112 - PROTECCIO           | <b>xificación</b><br>ON CIVIL DE ARAGON  | Tipo envio<br>PSP<br>PSP | Notificado |
| Image: Second Second | Interviniente              | Receptor de la no<br>PROAS<br>GOBIERNO DE ARAGÓN - 112 - PROTECCIO           | NETICACIÓN                               | Tipo envio<br>PSP<br>PSP | Notificado |
| PROAS     GOBIERNO DE ARAGÓN - 112     GOBIERNO DE ARAGÓN - 112  Ocumentos  Ppal                                                                                                    | Interviniente              | Receptor de la no<br>PROAS<br>GOBIERNO DE ARAGÓN - 112 - PROTECCIO<br>Nombre | NETICICAL DE ARAGON                      | Tipo envio<br>PSP<br>PSP | Notificado |

#### 3.2.4.3 Notificación de terceros sin representación

La legitimación del interviniente tiene su reflejo en la ventana de notificación, y es que los intervinientes con tipo de intervención de tercero que no tengan representación se muestran en una sección aparte en el panel de notificaciones, para diferenciarlos de las partes o de los terceros representados.

Por ello, estos terceros sin representación nunca aparecen por defecto marcados como destinatarios de la notificación.

| ueva n              | va notificación                                  |                                |                          |            |               |  |  |
|---------------------|--------------------------------------------------|--------------------------------|--------------------------|------------|---------------|--|--|
|                     |                                                  |                                |                          |            |               |  |  |
| Des                 | tinatarios                                       |                                |                          |            |               |  |  |
|                     |                                                  |                                |                          |            |               |  |  |
|                     | Interviniente Fiscal                             |                                |                          |            | Notificado    |  |  |
| ✓                   | A MINISTERIO FISCAL MINISTERIO FISCAL            |                                |                          |            |               |  |  |
|                     | Envio urgente                                    |                                |                          |            |               |  |  |
|                     | Requiere visto                                   | Requiere calificación          | Requiere respuesta       |            |               |  |  |
|                     |                                                  |                                |                          |            |               |  |  |
| Env                 | ∕io inmediato ○ Sí ◎ No                          |                                |                          |            |               |  |  |
| <ul><li>✓</li></ul> | Interviniente                                    | Rece                           | eptor de la notificación | Tipo envio | Notificado    |  |  |
| <ul><li>✓</li></ul> | LISA FERNANDEZ VICENTE                           | Usuario Prueba Procurador (Pro | curador)                 | PSP        | •             |  |  |
| <b>v</b>            | TERESA PRUEBAS PRUEBAS                           | Usuario Prueba Prueba (Abogad  | lo)                      | PSP        | •             |  |  |
| _                   |                                                  |                                |                          |            |               |  |  |
|                     | Tercero sin representación                       | Rece                           | eptor de la notificación | Tipo envio | Notificado    |  |  |
|                     | & Guardia Civil - COMPAÑÍA DE ESTELLA            | Guardia Civil - COMPAÑÍA DE E  | STELLA                   | PSP        | •             |  |  |
|                     |                                                  |                                |                          |            |               |  |  |
|                     |                                                  |                                |                          |            |               |  |  |
| = Doc               | umentos                                          |                                |                          |            |               |  |  |
|                     | Ppal                                             | Nom                            | pre                      |            |               |  |  |
|                     | <ul> <li>Ejemplo ventana notificación</li> </ul> |                                |                          |            |               |  |  |
|                     |                                                  |                                |                          |            |               |  |  |
|                     |                                                  |                                |                          |            | Añadir anexos |  |  |
|                     |                                                  |                                |                          |            |               |  |  |

El tipo de intervención o la legitimación no tiene ninguna repercusión en cuanto a visibilidad de la documentación notificada desde PSP.

### **3.2.5** Envío de escritos de personación por personas jurídicas no personadas en el expediente

Para aquellas personas jurídicas que carezcan de representación en el procedimiento judicial, se habilita desde el menú Personación/Contestación la posibilidad de personarse con el envío de los escritos que se muestran a continuación.

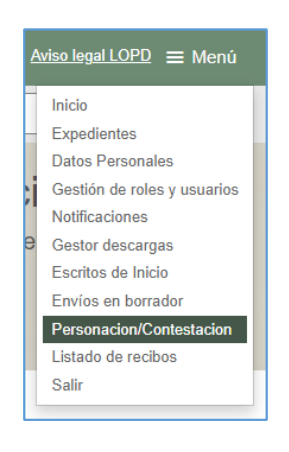

| Personacion/Contestacion  |             |                               | ≡ Menú                                         |
|---------------------------|-------------|-------------------------------|------------------------------------------------|
| Escritos de personación/C | ontestación |                               |                                                |
| Filtros de búsqueda       |             |                               |                                                |
| Fecha presentación desde  | 15/03/2023  |                               |                                                |
| Fecha presentación hasta  |             |                               |                                                |
|                           |             | E                             | Buscar Envío escritos 🔻                        |
| *Resultados Búsqueda      |             |                               | Solicitud de ejecución<br>Personarse/Contestar |
|                           |             | Contacte con nosotros   Acces | Sustitución/Exp.Admin./En<br>expe. Iniciado    |
|                           |             |                               | Personación en 1ª<br>Instancia                 |
|                           |             |                               | Personación en 2ª<br>Instancia                 |
|                           |             |                               | Recurso queja                                  |

La tipología de escritos que se pueden enviar desde un expediente varía en función del tipo de procedimiento.

| • ( | Datos procedimiento  |                                                 |      |                    |                             |                     |                                            |
|-----|----------------------|-------------------------------------------------|------|--------------------|-----------------------------|---------------------|--------------------------------------------|
|     | Órgano Judicial      | J.Instrucción nº 2 (Zaragoza)                   |      | Tipo Procedimiento | Diligencias Previas         |                     |                                            |
|     | Número Procedimiento | 0000011                                         | 2019 | NIG                | 5029743220190000054         |                     |                                            |
|     | Materia/Delitos      | Amenazas (todos los supuestos no condicionales) |      | Estado Expediente  | Autos remitidos por recurso | Fecha               | 18/10/2019                                 |
|     |                      |                                                 |      |                    |                             | Sustitución/Exp Adr | Envio escritos 🔹<br>min /En expe. Iniciado |

#### 3.2.6 Alta y gestión de subroles por parte de las personas jurídicas

Para las personas jurídicas se añade la posibilidad de que puedan gestionar subroles y usuarios con acceso a los mismos como ya ocurre actualmente con los roles.

Para ello, desde el Menú/Gestión de roles y usuarios podrán crear tantos subroles como quieran e indicar los usuarios que formarán parte de los mismos.

Únicamente se podrá realizar esta gestión de subroles y usuarios accediendo con el certificado de empresa o con el certificado del representante nombrado por la misma.

El acceso por parte de aquellos usuarios de subroles se realizará desde la misma sede para personas jurídicas en el apartado de acceso como subrol. En el supuesto de que el cliente hubiese habilitado la Sede de PSP para personas físicas, el usuario dado de alta como subrol de la empresa podrá acceder a PSP en nombre propio (como persona física) o en nombre de la empresa (como usuario del subrol creado).

|                              |                     | Aviso Legal LOPD |
|------------------------------|---------------------|------------------|
| Acceder en nombre propio     |                     |                  |
| Nombre                       |                     | NIF              |
| PEDROMARIA SEGURA<br>FUERTES |                     | 15151515N        |
| Acceder como subrol          | 5                   |                  |
| Descripción Subrol Acceso    | En representación o | de               |
| PROAS - FACTURAS EMPRESA     | 15151515N           |                  |

**3.2.7** Separación de la configuración de permisos para personas físicas y jurídicas En esta nueva versión se ha separado la configuración de permisos de personas físicas y jurídicas que se dan de alta en la Sede Judicial Electrónica de PSP.

Esta división permite por ejemplo configurar la sede para que las personas jurídicas tengan acceso a la documentación desde el índice electrónico y restringir este acceso a las personas físicas.

En el acceso a la documentación o en el envío de escritos existen otros criterios configurables como pueden ser el órgano judicial, el tipo de procedimiento, el tipo de intervención o el delito. Cada cliente puede configurar los distintos permisos para personas físicas y jurídicas.

#### 3.2.8 Migración de antiguos intervinientes especiales a la nueva estructura

Aunque en el proceso de migración es cliente quien determina si algunos de los roles que ya existen como intervinientes especiales pasan a ser personas jurídicas o roles de personas jurídicas, lo que sí se modifica con la migración de personas a la nueva estructura es el cambio de intervinientes especiales a intervinientes con legitimación de tercero.

En el proceso de migración se tienen en cuenta dos casuísticas:

 Los intervinientes especiales que pasen a ser roles de persona jurídica se migran con el tipo de intervención Interviniente. El tipo de intervención interviniente tiene legitimación de tercero.

| ■ J.Instrucción nº 1(Zaragoza)<br>└ DIP 0000001/2022 00           | Diligencias Previas - 0000001/2022 0 50297-43-2-2022-0000001<br>Principal. En trámite - Instrucción<br>Letrado: Letrado Prueba      |
|-------------------------------------------------------------------|----------------------------------------------------------------------------------------------------|
| Intervinientes Intervinientes Especiales                          | DGA HACIENDA TESORERÍA<br>Policía Local de Caspe                                                                                    |
| = J.Instrucción nº 1(Zaragoza)<br>L DIP 0000001/2022 00           | Diligencias Previas - 0000001/2022 0 50297-43-2-2021-0000130<br>Principal. En trámite - Instrucción<br>Letrado: formacion formacion |
| Intervinientes     indice electrónico     ⊒ Delitos               | Interviniente: Policías Aragón     Perfil PSP: Policía Local de Caspe                                                               |
| Documentación     Documentos     Archivos     Combio Resodimiento | Interviniente: N PJ - DGA HACIENDA TESORERÍA A PJ - DGA HACIENDA TESORERÍA     Perfil PSP: DGA HACIENDA TESORERÍA                   |
| Comunicaciones telemáticas                                        | A TRANSPORT AND TRANSPORT                                                                                                    |

El acceso a PSP de las personas jurídicas que tengan roles asignados es a través de la sede para profesionales y antiguos intervinientes especiales.

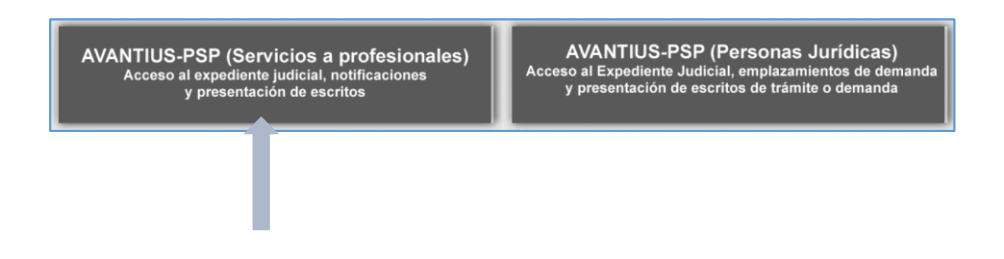

 Los intervinientes especiales que pasen a ser persona jurídica se migran con tipo de intervención Interviniente (Tercero).

| ■ J.1° Instancia nº 1(Zaragoza)<br>└ ORD 0000053/2022 00                                                                |                           | Procedimiento Ordinario - 0000053/2022 0 50297-42-1-2022-0000069<br>Principal. En trámite - Inicio y ordenación<br>Letrado: Avantius-Admin Avantius-Admin |                                                                                                    |   |
|----------------------------------------------------------------------------------------------------|---------------------------|----------------------------------------------------------------------------------------------------|----------------------------------------------------------------------------------------------------|---|
| 1 Intervinientes                                                                                                    |                           | ΑΥΠΝΤΑΜΙΕΝΤΟ DE CALΑΤΑΥΠΟ                                                                                                    |                                                                                                    |   |
| Intervinientes Especial                                                                                                 | Intervinientes Especiales |                                                                                                    |                                                                                                    |   |
| <ul> <li>☐ Índice electrónico</li> <li>■ J.1º Instancia nº</li> <li>☐ Documentación</li> <li>□ ITR 0000017/2</li> </ul> |                           | ' 1(Zaragoza)<br>2023 00                                                                                                    | Internamientos - 0000017/2023 0 50297-42-1-2023-0000031<br>Principal. En trámite - Inicio y ordenación<br>Letrado: formacion formacion                                                                                                    |   |
| Documentos                                                                                                    | 1 Intervinientes          | 5                                                                                                    | Conception and a second second                                                                                                    |   |
|                                                                                                    | ≡ Índice electró          | nico                                                                                                    | The second second secon | _ |
|                                                                                                    | 늘 Documentaci             | ón                                                                                                    | CTUDED (MARCENCE) (198-14)                                                                                                    |   |
|                                                                                                    | - Documentos              |                                                                                                    | Ω Interviniente: Avuntamiento de Calatavud                                                                                                    | _ |
|                                                                                                    | Acontecimier              | ntos                                                                                                    |                                                                                                    |   |

El acceso a PSP de las personas jurídicas sin roles asignados es a través de la sede para personas jurídicas.

AVANTIUS-PSP (Servicios a profesionales) Acceso al expediente judicial, notificaciones y presentación de escritos

AVANTIUS-PSP (Personas Jurídicas) Acceso al Expediente Judicial, emplazamientos de dema y presentación de escritos de trámite o demanda

# 3.3 297717 GdAr\_Administración en Avantius de Accesos y Sustituciones para Secretarios y Jueces

Hasta la fecha, todas las solicitudes de sustitución de Magistrados o Jueces y Letrados de la Administración de Justicia (en lo sucesivo, indistintamente LAJ o Secretario) se gestionaban a través de los equipos de soporte de primer nivel mediante incidencia abierta por el usuario.

Con este nuevo desarrollo, las sustituciones serán competencia de los propios usuarios interesados (Magistrado, Magistrado-Juez o Juez y Letrados sustituidos y sustitutos), quienes las registrarán desde Avantius sin necesidad de intervención por parte de soporte primer nivel.

En aras a gestionar las sustituciones, es preciso hablar de los efectos que suponen las mismas. A pesar de la puesta en marcha de este proyecto, los efectos de la sustitución no varían respecto a lo conocido hasta ahora. Es decir, el usuario sustituto tendrá acceso al órgano en el que va a realizar la sustitución y, además, se le habilitará como destinatario por defecto (en el portafirmas) de las resoluciones judiciales tramitadas en la oficina que tengan configurada la firma de su rol.

El usuario sustituido quedará como LAJ sustituto o Magistrado o Juez no titular, de tal manera que seguirá teniendo acceso al órgano y a la firma (aunque por defecto no se le asignarán las firmas conforme a la funcionalidad habitual).

Asimismo, tanto los Magistrados o Jueces como los Secretarios solo estarán autorizados para registrar sustituciones de usuarios que tengan su mismo rol. Es decir, un Secretario no podrá dar de alta sustituciones de Magistrado o Juez y viceversa. Dicho lo cual, se prevén principalmente dos casuísticas, además de un tercer escenario que se da mucho en la práctica.

#### 3.3.1 Sustitución programada

El usuario saliente (usuario sustituido), por lo general el titular del órgano, habilitará al usuario entrante (usuario sustituto) para el tiempo que se determine.

Así pues, el usuario sustituto tendrá acceso al órgano y será el destinatario de los documentos tramitados que requieran la firma de su rol.

#### 3.3.1.1 Permisos

Se ha creado el Menú / Registrar / Sustituciones / Programada. Este menú solo se ha habilitado en los órganos judiciales en los que operen Magistrados o Jueces y LAJs, y únicamente tendrán acceso al mismo los usuarios con rol Magistrado o Juez y Secretario, lo que implica que serán los propios interesados quienes deberán dar de alta sus sustituciones.

| Registrar | Buscar      | Tramitar | Remitir | Acciones por expedie |
|-----------|-------------|----------|---------|----------------------|
| Asunt     | os Antiguos | 5        |         |                      |
| Asunt     | os vinculad | os       |         |                      |
| Guard     | lia         |          | ^       | Desde: 15/03/2023    |
| Incide    | ntes        |          |         |                      |
| Migra     | ción Exped  | iente    |         |                      |
| Piezas    | s separada  | s        |         |                      |
| Secció    | ón del conc | urso     |         |                      |
| Sustitu   | uciones     | •        | No p    | rogramada            |
| Usuar     | io por secc | ión 🕴    | hn Prog | ramada               |
|           |             |          |         |                      |

3.3.1.2 Formulario de alta de sustitución programada

Siguiendo la ruta indicada de Menú / Registrar / Sustituciones / Programada se abrirá una ventana nueva para cumplimentar los datos del nuevo formulario.

| 🗅 ht     | tps://pmpwvcdweb3.tcsa.loca | al/Avantius_CertificacionAragon/app/index.html#/su | stituciones/programadas - Trabajo | o: Microsoft Edge — | 0       | × |
|----------|-----------------------------|----------------------------------------------------|-----------------------------------|---------------------|---------|---|
| Ô        | https://pmpwvcdweb3         | .tcsa.local/Avantius_CertificacionAragon/app,      | /index.html#/sustituciones/p      | rogramadas          | A»      | Ð |
| Alt      | ta Sustitución prog         | ramada                                             |                                   |                     |         | × |
| د<br>د ■ | Datos usuario sus           | stituido                                           |                                   |                     |         |   |
| ¢        | Órgano judicial             | J.1ª Instancia nº 1                                |                                   |                     |         |   |
| c        | Nombre                      | Formacion                                          | Apellidos                         | Formacion Formacion |         |   |
| n        |                             |                                                    |                                   |                     |         |   |
| -        | Datos sustitución           | a realizar                                         |                                   |                     |         |   |
| n        | Usuario sustituto *         | demoLAJ demoLAJ                                    |                                   |                     | ×       | Ŧ |
| n        | Fecha inicio *              | 22/03/2023                                         | Fecha fin *                       | 23/03/2023          | Ê       |   |
|          |                             |                                                    |                                   |                     |         |   |
|          |                             |                                                    |                                   |                     |         |   |
|          |                             |                                                    |                                   |                     |         |   |
|          |                             |                                                    |                                   | Aceptar             | Cancela | r |

En este formulario deberá indicarse lo siguiente:

- Órgano judicial afectado: precargado por defecto sin posibilidad de edición.
- Usuario sustituido (Magistrado o Juez o LAJ): persona que realiza la acción precargada por defecto, sin posibilidad de edición.
- Usuario sustituto: campo obligatorio en el que se muestran todos los usuarios (de dicho rol) que estén dados de alta en Avantius con independencia del órgano, jurisdicción y partido judicial.
- Fecha inicio: campo obligatorio, marcado por defecto y con posibilidad de editar. Ahora bien, no se puede indicar una fecha anterior al día en curso.

| 🗅 htt | tps://pmpwvcdweb3.tcsa.loca | al/Avantius_Certificad | ionAragon/app/index.html#/su                       | stituciones/programadas - Trabajo | o: Microsoft Edge — | 0       | ×  |
|-------|-----------------------------|------------------------|----------------------------------------------------|-----------------------------------|---------------------|---------|----|
| Ô     | https://pmpwvcdweb3         | .tcsa.local/Avantiu    | s_CertificacionAragon/app                          | /index.html#/sustituciones/p      | rogramadas          | Aø      | Ð  |
| Alt   | a Sustitución prog          | ramada                 |                                                    |                                   |                     |         | ×  |
|       | Datos usuario sus           | stituido               | • La fecha de inicio de ser anterior al día en cur | la sustitución no puede 🗙<br>so.  |                     |         |    |
|       | Órgano judicial             | J.1ª Instancia n       | ° 1                                                |                                   |                     |         |    |
|       | Nombre                      | Formacion              |                                                    | Apellidos                         | Formacion Formacion |         |    |
|       |                             |                        |                                                    |                                   |                     |         |    |
| -     | Datos sustitución           | a realizar             |                                                    |                                   |                     |         |    |
|       | Usuario sustituto *         | demoLAJ demo           | ILAJ                                               |                                   |                     | ×       | Ŧ  |
|       | Fecha inicio *              | 21/03/2023             |                                                    | Fecha fin *                       | 23/03/2023          | Ê       |    |
|       |                             |                        |                                                    |                                   |                     |         |    |
|       |                             |                        |                                                    |                                   |                     |         |    |
|       |                             |                        |                                                    |                                   |                     |         |    |
|       |                             |                        |                                                    |                                   | Aceptar             | Cancela | ır |

 Fecha fin: campos obligatorios a cumplimentar. La fecha fin no puede ser anterior al día en curso.

| https://pmpwvcdweb3.tcsa.loca         | al/Avantius_Certifica | cionAragon/app/index.html#/su                       | ustituciones/programadas - Traba                                         | ajo: Microsoft Edge — |         | ×  |
|---------------------------------------|-----------------------|-----------------------------------------------------|--------------------------------------------------------------------------|-----------------------|---------|----|
| https://pmpwvcdweb3                   | .tcsa.local/Avanti    | us_CertificacionAragon/app                          | /index.html#/sustituciones/                                              | programadas           | A»      | Ð  |
| Alta Sustitución prog                 | ramada                |                                                     |                                                                          |                       |         | ×  |
| Datos usuario sus                     | tituido               | La fecha fin de la sus<br>anterior al día en curso. | La fecha fin de la sustitución no puede ser<br>anterior al día en curso. |                       |         |    |
| Órgano judicial                       | J.1ª Instancia r      | 1° 1                                                |                                                                          |                       |         |    |
| Nombre                                | Formacion             |                                                     | Apellidos                                                                | Formacion Formacion   |         |    |
|                                       |                       |                                                     |                                                                          |                       |         |    |
| <ul> <li>Datos sustitución</li> </ul> | a realizar            |                                                     |                                                                          |                       |         |    |
| Usuario sustituto *                   | demoLAJ demo          | DLAJ                                                |                                                                          |                       | ×       | *  |
| Fecha inicio *                        | 22/03/2023            | Ê                                                   | Fecha fin *                                                              | 21/03/2023            | Ê       | 1  |
|                                       |                       |                                                     |                                                                          |                       |         |    |
|                                       |                       |                                                     |                                                                          |                       |         |    |
|                                       |                       |                                                     |                                                                          |                       |         |    |
|                                       |                       |                                                     |                                                                          | Aceptar               | Cancela | ar |

Al pulsar en el botón de "Aceptar" se abrirá una ventana con los datos de la sustitución registrada para confirmar la misma.

| Alta Sustituc                              | ión programada                                                                                                    |          |
|--------------------------------------------|----------------------------------------------------------------------------------------------------|----------|
| Datos usu<br>Órgano judir                  | Confirmar sustitución ×                                                                                                    |          |
| Nombre                                     | Se va a registrar la sustitución solicitada con los siguientes datos:<br>Usuario sustituido: Formacion Formacion<br>Usuario sustituto: demoLAJ demoLAJ |          |
| Datos sus     Usuario sus     Fecha inicio | Órgano judicial sustitución: J.1ª Instancia nº 1<br>Fecha inicio: 22/03/2023<br>Fecha fin: 22/03/2023<br>¿Desea continuar?                             | × *      |
|                                            | Aceptar Cancelar                                                                                                    |          |
|                                            | Aceptar                                                                                                    | Cancelar |

A continuación, al pulsar en "Aceptar" se confirmará el registro de la sustitución.

#### 3.3.2 Sustitución no programada

En estos casos, es el usuario entrante (usuario sustituto) el que dará de alta la sustitución indicando a quien va a sustituir (usuario sustituido).

#### 3.3.2.1 Permisos

Se ha creado el Menú / Registrar / Sustituciones / No programada. Este menú solo se ha habilitado en los órganos judiciales en los que operen Magistrados o Jueces o LAJs y únicamente tendrán acceso al mismo los usuarios con rol Magistrado o Juez y Secretario, lo que implica que serán los propios interesados quienes deberán dar de alta sus sustituciones.

| Registrar     | Buscar      | Tramitar | Remitir | Acciones por expedie |
|---------------|-------------|----------|---------|----------------------|
| Asunt         | os Antiguos | 3        |         |                      |
| Asunt         | os vinculad | os       |         |                      |
| Guard         | ia          |          | ^       | Desde: 15/03/2023    |
| Incide        | ntes        |          |         |                      |
| Migra         | ción Exped  | iente    |         |                      |
| Piezas        | s separada  | s        |         |                      |
| Secció        | ón del conc | urso     |         |                      |
| Sustituciones |             |          | n No p  | rogramada            |
| Usuar         | io por secc | ión      | Prog    | ramada               |
|               |             |          | -       |                      |

3.3.2.2 Formulario de alta de sustitución no programada

Siguiendo la ruta indicada de Menú / Registrar / Sustituciones / No programada, se abrirá una ventana nueva para cumplimentar los datos del formulario.

| Alta sustitución no p                 | rogramada                               |             |                     |        |
|---------------------------------------|-----------------------------------------|-------------|---------------------|--------|
| Datos usuario sus                     | stituto                                 |             |                     |        |
| Órgano judicial                       | J.1ª Instancia nº 1                     |             |                     |        |
| Nombre                                | Formacion                               | Apellidos   | Formacion Formacion |        |
|                                       |                                         |             |                     |        |
| <ul> <li>Datos sustitución</li> </ul> | a realizar                              |             |                     |        |
| Órgano judicial *                     | J.1ª Instancia nº 3                     |             |                     | × *    |
| Usuario                               | FormacionSecretario FormacionSecretario |             |                     | × *    |
| sustituido *                          |                                         |             |                     |        |
| Fecha inicio *                        | 23/03/2023                              | Fecha fin * | 24/03/2023          | Ħ      |
|                                       |                                         |             |                     |        |
|                                       |                                         |             | Aceptar Ca          | ncelar |

En este formulario se identifican los siguientes campos:

• Órgano judicial afectado: precargado por defecto sin posibilidad de

edición.

- Usuario sustituto (Magistrado o Juez o LAJ): persona que realiza la acción precargada por defecto, sin posibilidad de edición.
- Órgano judicial: campo obligatorio en el que aparecen todos los órganos judiciales de Avantius, sin distinguir entre órgano jurisdiccional ni partido judicial.
- Usuario sustituido: campo obligatorio en el que se muestran todos los usuarios (de dicho rol) que estén dados de alta en el órgano judicial seleccionado en el campo "Órgano judicial".
- Fecha inicio: campo obligatorio, marcado por defecto y con posibilidad de editar. Igual que en las sustituciones programadas, no se puede indicar una fecha anterior al día en curso.
- Fecha fin: campos obligatorios a cumplimentar. Igual que en las sustituciones programadas, la fecha fin no puede ser anterior al día en curso.

Al pulsar en el botón de "Aceptar" se abrirá una ventana con los datos de la sustitución registrada para confirmar la misma.

| Alta sustitució                                                  | n no programada                                                                                                    |                  | ×          |
|------------------------------------------------------------------|----------------------------------------------------------------------------------------------------|------------------|------------|
| Datos usu:                                                       | Confirmar sustitución                                                                                                    | ×                |            |
| Nombre                                                           | Se va a registrar la sustitución solicitada con los siguientes datos:<br>Usuario sustituto: Formacion Formacion Formacion<br>Usuario sustituido: FormacionSecretario FormacionSecretario |                  |            |
| e <b>Datos sust</b><br>Órgano judici:<br>Usuario<br>sustituido * | Órgano judicial sustitución: J.1ª Instancia nº 3<br>Fecha inicio: 23/03/2023<br>Fecha fin: 24/03/2023<br>¿Desea continuar?                                                               |                  | X *<br>X * |
| Fecha inicio*                                                    |                                                                                                    | Aceptar Cancelar | <b>#</b>   |
|                                                                  |                                                                                                    | Aceptar          | Cancelar   |

A continuación, al pulsar en "Aceptar" se confirmará el registro de la sustitución.

#### **3.3.3 Varios sustitutos**

Es muy frecuente en la práctica que al sustituir a un Magistrado o Juez o LAJ durante un periodo de tiempo determinado, entren en escena varios sustitutos, ya sea de manera planificada o por causas sobrevenidas.

En estos casos, y partiendo de la base de que ya se ha registrado la sustitución inicial, hay que tener en cuenta dos casuísticas distintas.

#### 3.3.3.1 Sustitución que se solapa con la sustitución registrada inicialmente

En primer lugar, cuando se haya dado de alta una sustitución (sustitución inicial) para un rango de fechas específico, y posteriormente se registre una sustitución que coincida en el usuario sustituido, la fecha inicio y fecha fin y/o que esté dentro de ese rango de fechas inicial, el sistema alerta al usuario de esta circunstancia.

| Alta sustitución no                       | programada                                                                                                    |            | ×          |
|-------------------------------------------|----------------------------------------------------------------------------------------------------|------------|------------|
| Datos usuario                             | Confirmar sustitución                                                                                                    | ×          |            |
| Nombre                                    | Ya existe una sustitución del <mark>usuario Formacion Formacion Formacion</mark> para el rango de fechas<br>20/10/2022 a 24/10/2022.                        |            |            |
| Datos sustituci                           | Si confirma la sustitucion actual, esta prevalecera sobre el resto de sustituciones registradas en las fechas 20/10/2022 a 24/10/2022.<br>¿Desea continuar? |            |            |
| Organo judicial *<br>Usuario sustituido * | Aceptar Cancelar                                                                                                    |            | × v<br>× v |
| Fecha inicio *                            | 20/10/2022                                                                                                    |            |            |
|                                           |                                                                                                    |            |            |
|                                           |                                                                                                    | Aceptar Ca | ncelar     |

Si se pulsa en "Aceptar" esta última sustitución prevalecerá sobre la sustitución inicialmente registrada en las fechas concretas.

#### 3.3.3.2 Sustitución fuera del rango de fechas

El segundo caso es más restrictivo puesto que, registrada la sustitución inicial, se intenta dar de alta una nueva sustitución (sobre el mismo usuario sustituido) pero fuera del rango de fechas indicado en la sustitución inicial; en consecuencia, el sistema impedirá dar de alta la nueva sustitución advirtiendo al usuario del motivo.

La solución a este conflicto de fechas sería registrar una nueva sustitución con otra fecha inicio/fin o con otras fechas que encajen dentro del periodo de fechas inicialmente registrado (apartado 1.3.1 Sustitución que se solapa con la sustitución registrada inicialmente).

| A | lta sustitución no proç | gramada             |                                                                                                    | -                                                                                                 |            |         | ×        |
|---|-------------------------|---------------------|----------------------------------------------------------------------------------------------------|---------------------------------------------------------------------------------------------------|------------|---------|----------|
| • | Datos usuario susti     | tuto                | • Ya existe una sustitu<br>Formacion Formacion F<br>de fechas 20/10/2022 a<br>ese margen deberá dar | ción del usuario ×<br>ormacion para el rango<br>24/10/2022. Fuera de<br>de alta otra sustitución. |            |         |          |
|   | Nombre                  | Joana               |                                                                                                    | Apellidos                                                                                         |            |         |          |
|   | Datos sustitución a     | realizar            |                                                                                                    |                                                                                                   |            |         |          |
|   | Órgano judicial *       | Ap Seccion 1 (Penal | ) - Guipuzcoa                                                                                       |                                                                                                   |            |         | × *      |
|   | Usuario sustituido *    | Formacion Formacio  | n Formacion                                                                                         |                                                                                                   |            |         | × *      |
|   | Fecha inicio *          | 20/10/2022          | Ê                                                                                                   | Fecha fin *                                                                                       | 25/10/2022 |         | Ê        |
|   |                         |                     |                                                                                                    |                                                                                                   |            |         |          |
|   |                         |                     |                                                                                                    |                                                                                                   |            |         |          |
|   |                         |                     |                                                                                                    |                                                                                                   |            |         |          |
|   |                         |                     |                                                                                                    |                                                                                                   |            | Aceptar | Cancelar |

#### 3.3.4 Avisos en el panel del órgano judicial

Por cada sustitución que se inicie (estado activa) en el órgano judicial afectado, se creará un aviso en el panel del órgano para informar al mismo del cambio de Magistrado o Juez o LAJ.

Para ello, en el panel de "Avisos órgano" se ha creado una nueva categoría de avisos llamada "Sustituciones". En esta categoría se engloban todos los avisos de sustituciones, de Magistrado o Juez o LAJ, programada y no programada. Dependiendo del tipo de sustitución que sea se facilitará una información u otra.

|                                          |                                                                                                    | Filtrar:  | Limpiar  |
|------------------------------------------|----------------------------------------------------------------------------------------------------|-----------|----------|
| Nuevos Totales                           | _                                                                                                    |           |          |
| 0 11                                     | Sustituciones / Sustituciones 0 4                                                                        |           |          |
|                                          | 3 de marzo (Hace 2 semanas) a las 10:56                                                                  |           |          |
|                                          | Sustitución programada de LAJ                                                                            |           |          |
| Marisos órgano                           | Usuaro sustituto al loincanto, romacion ormacion<br>Usuario sustituto al LENDE                           |           |          |
| Minutaje y Dación de cuenta              | Organo judicar 302/GADU DE PHIMEHA INSTANCIA Nº 10 DE ZANAGOZA<br>Fecha inicio 30302023                  |           |          |
| Mensajes pendientes                      | Pecha fin: 08/03/2023                                                                                    |           |          |
| Escritos pendientes de proveer           |                                                                                                    | Descartar | Posponer |
| Escritos pendientes de                   |                                                                                                    |           |          |
| proveer                                  | 1 de marzo (Hace 3 semanas) a las 16:15                                                                  |           |          |
| Bandeja de entrada                       | Sustitución programada de Magistrado-Juez                                                                |           |          |
| Procedimientos remitidos 1               | Usuario sustituto al LENDE                                                                               |           |          |
| Comunicaciones                           | Organo Judicati 302/GADO DE PHIMEHA INSTANCIA Nº 10 DE ZAHAGOZA<br>Fecha Inicio 01/03/2023               |           |          |
| Escritos 3                               | Fecha fin: 01/03/2023                                                                                    |           |          |
| IMLA                                     |                                                                                                    | Descartar | Posponer |
| Numera cita IMLA                         |                                                                                                    |           |          |
|                                          | = 2/12/2022 10:46                                                                                        |           |          |
| SACE                                     | Sustitución programada de LAJ                                                                            |           |          |
| Aceptación de la diligencia en 1<br>SACE | Usuario sustituto al usincimitati nomacion ormacion<br>Usuario sustituto ALLENDE                         |           |          |
| Ejecución de la diligencia               | Organo Junicar Juzicaduo De Peninema Invisiancia nº To De Zalenasoza<br>Fecha Inicia: 021/2022           |           |          |
| Suethcone                                | Pecha fin: 02/12/2022                                                                                    |           |          |
| Sustituciones 4                          |                                                                                                    | Descartar | Posponer |
| Mis avisos                               |                                                                                                    |           |          |
|                                          | 20111/2022 10:19                                                                                         |           |          |
| Descartados recentemente                 | Sustitución no programada de LAJ<br>Usuario sustituido mancion formación de mancion                      |           |          |
| Mospuestos                               | Usuario sustituto (solicitante): Nigo<br>Orozon Judinisi I. IZGADD DE DOMEDA INSTANCIA NE 10 DE ZADAGOZA |           |          |
|                                          | Fedula Inicio 2011/02/2                                                                                  |           |          |
|                                          | T WARE HILL AD TITAVAL                                                                                   |           |          |
|                                          |                                                                                                    | Descartar | Posponer |
|                                          |                                                                                                    |           |          |
|                                          | recommence 4 0414 Ar. COMING CERTION 5 04 FIRE/D (TRUCE 2 MITIRATES) A lass 10.25                        |           |          |

#### 3.3.5 Buscador de sustituciones registradas en avantius

Todas las sustituciones dadas de alta en Avantius se podrán consultar en un buscador habilitado a tal efecto, en cada órgano judicial en el que se puedan registrar sustituciones. Solo tendrán acceso a este buscador los roles de Magistrado-Juez y Secretario.

Para poder visualizar estos buscadores hay que ir al Menú / Buscar / Sustituciones, y dentro de este, se despliegan dos opciones: Mis sustituciones y Órgano actual.

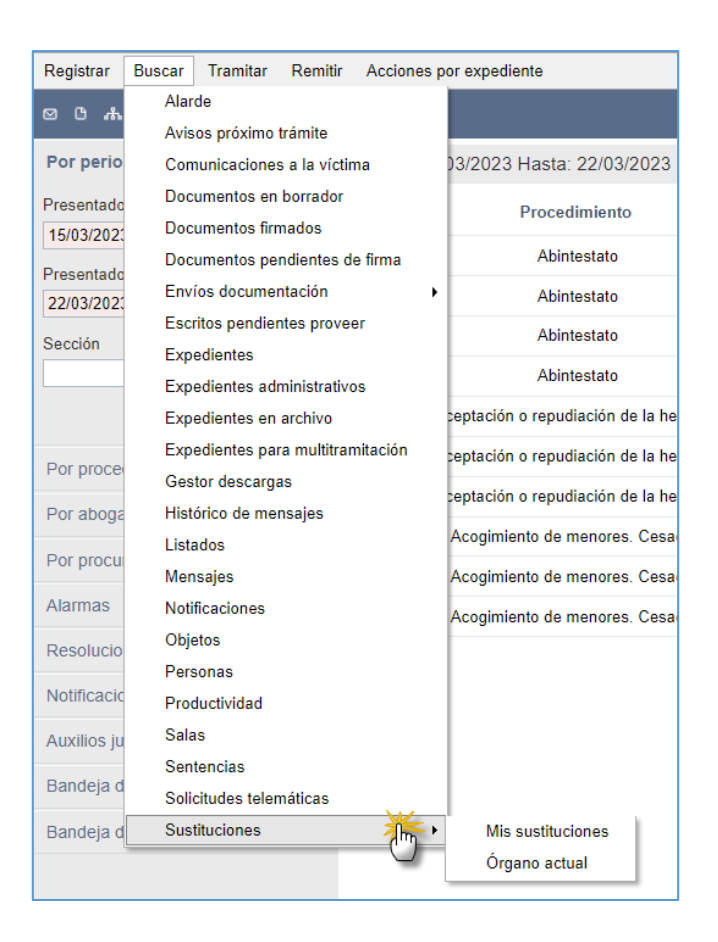

En ambos buscadores se podrán buscar las sustituciones de Magistrado o Juez, en caso de iniciar sesión en el órgano con rol Magistrado o Juez, y de Secretario, en caso de iniciar sesión en el órgano con rol Secretario.

#### 3.3.5.1 Buscador de Mis sustituciones (usuario sustituto)

En este buscador se mostrarán todas las sustituciones del usuario que ha iniciado sesión en el órgano. Es decir, accederá al órgano el usuario titular del órgano y será desde este buscador desde el que podrá consultar todo el histórico de sustituciones que ha realizado en otros órganos como usuario sustituto.

Esto quiere decir que en los resultados aparecerán las sustituciones que el usuario haya dado de alta como "sustitución no programada" (para sustituir en otro órgano), y las "sustituciones programadas" que hayan dado de alta otros usuarios seleccionándole al primero como usuario sustituto.

| Buscador solicitudes de sustitución                                        |                         |                     |                        |                     |                |            |            | × |
|----------------------------------------------------------------------------|-------------------------|---------------------|------------------------|---------------------|----------------|------------|------------|---|
|                                                                            | <                       |                     |                        |                     |                | Filtr      | ar         | ٩ |
| Mis sustituciones (usuario sustituto)<br>Sustituciones en el órgano actual | Mis sustituciones (usua | rio sustituto)      |                        |                     |                |            |            |   |
|                                                                            | Fecha registro          | Órgano judicial     | Usuario titular        | Usuario sustituto   | Fecha inicio 🔺 | Fecha fin  | Estado     |   |
| Datos sustitución                                                          | 02/03/2023              | J.1* Instancia nº 1 | Iñigo Garcia Oyarzun   | formacion formacion | 02/03/2023     | 02/03/2023 | Terminada  | ٢ |
| Partido judicial:                                                          | 02/03/2023              | J.1* Instancia nº 2 | EDURNE UNZU GARATE     | formacion formacion | 09/03/2023     | 11/03/2023 | Cancelada  | ٢ |
| · · · · · · · · · · · · · · · · · · ·                                      | 23/03/2023              | J.1ª Instancia nº 4 | ALLENDE COLADO LANDERA | formacion formacion | 23/03/2023     | 23/03/2023 | Activa     | ۰ |
| Órgano judicial:                                                           | 02/03/2023              | J.1ª Instancia nº 3 | Teresa Posadas Amorena | formacion formacion | 29/03/2023     | 30/03/2023 | Registrada | 0 |
| •                                                                          |                         |                     |                        |                     |                |            |            |   |
| Fecha inicio sustitución                                                   |                         |                     | 1-4 0                  | de 4                |                |            |            |   |
| Dente                                                                      |                         |                     |                        |                     |                |            |            |   |
| Lesse.                                                                     |                         |                     |                        |                     |                |            |            |   |
|                                                                            |                         |                     |                        |                     |                |            |            |   |
| Hasta:                                                                     |                         |                     |                        |                     |                |            |            |   |
|                                                                            |                         |                     |                        |                     |                |            |            |   |
| Fecha registro                                                             |                         |                     |                        |                     |                |            |            |   |
| Fecha:                                                                     |                         |                     |                        |                     |                |            |            |   |
| 🛍                                                                          |                         |                     |                        |                     |                |            |            |   |
| Estado                                                                     |                         |                     |                        |                     |                |            |            |   |
| Estado:                                                                    |                         |                     |                        |                     |                |            |            |   |
|                                                                            |                         |                     |                        |                     |                |            |            |   |
|                                                                            |                         |                     |                        |                     |                |            |            |   |
|                                                                            |                         |                     |                        |                     |                |            |            |   |
|                                                                            |                         |                     |                        |                     |                |            |            |   |
|                                                                            |                         |                     |                        |                     |                |            |            |   |
|                                                                            |                         |                     |                        |                     |                |            |            |   |
| Limpiar filtros Buscar                                                     |                         |                     |                        |                     |                |            |            |   |

Así pues, estos buscadores se dispondrán de los siguientes filtros

- Datos sustitución: pudiendo filtrar por partido judicial y/u órgano judicial en el que se realiza la sustitución.
- Fecha inicio sustitución: fecha en la que entra en vigor la sustitución.
- Fecha registro: fecha en la que se dio de alta la sustitución en Avantius.
- Estado:
- Activa: sustitución en vigor.
- Cancelada: sustitución que se ha dado de baja, de forma manual, por parte del usuario sustituto o sustituido.
- Registrada: sustitución dada de alta pero no ha llegado la fecha de inicio.
- Terminada: sustitución ya finalizada.

Y mostrará las siguientes columnas de resultados:

- Fecha registro
- Órgano judicial afectado por la sustitución
- Usuario titular del órgano
- Usuario sustituido
- Fecha inicio de la sustitución

- Fecha fin de la sustitución
- Estado de la sustitución

En los resultados se muestran todas las sustituciones registradas en Avantius conforme a los filtros utilizados. Además, cada uno de los elementos tiene una bolita de acciones con las opciones de "Acceso al elemento" y "Cancelar".

| Mis sustituciones (usuari | o sustituto)        |                 |                     |                | l          |                             |        |
|---------------------------|---------------------|-----------------|---------------------|----------------|------------|-----------------------------|--------|
| Fecha registro            | Órgano judicial     | Usuario titular | Usuario sustituto   | Fecha inicio 🔺 | Fecha fin  | Estado                      |        |
| 02/03/2023                | J.1ª Instancia nº 1 | Iñigo           | formacion formacion | 02/03/2023     | 02/03/2023 | Terminada                   | •      |
| 02/03/2023                | J.1ª Instancia nº 2 | EDURNE          | formacion formacion | 09/03/2023     | 11/03/2023 | Cancelada                   | •      |
| 23/03/2023                | J.1ª Instancia nº 4 | ALLENDE         | formacion formacion | 23/03/2023     | 23/03/2023 | Activa                      | •      |
| 02/03/2023                | J.1* Instancia nº 3 | Teresa          | formacion formacion | 29/03/2023     | 30/03/2023 | Acceso al eleme             | ento 👻 |
|                           |                     |                 | 1-4 de 4            |                |            | Acceso al eleme<br>Cancelar | ento 🍈 |

#### 3.3.5.2 Detalle de la sustitución o timeline

Desde una sustitución, al pulsar sobre la opción de "Acceso al elemento", se accede al detalle de la misma. La información que se arroja está dispuesta a modo de *línea del tiempo*, de tal forma que se visualizan todos los hitos de la sustitución de forma cronológica con indicación de los usuarios sustitutos y sustituidos, el periodo de sustitución y el tipo de sustitución registrada (programada o no programada).

| Detalle de la sustitución         |            |                                                                                            | ×      |
|-----------------------------------|------------|--------------------------------------------------------------------------------------------|--------|
|                                   |            |                                                                                            | Volver |
| Datos usuario titular             |            |                                                                                            |        |
| Nombre y apellidos                | ALI        | ODE Órgano judicial J.1* Instancia                                                         | nº 4   |
| <ul> <li>Sustituciones</li> </ul> |            |                                                                                            |        |
|                                   | 23/03/2023 | formacion formacion     kretitede in a preprinte     Periode sublición: 2003/2022-2005/203 |        |
|                                   | 24/03/2023 | Fin sustitución Releva vaure Mater ALINES CO.ADO                                           |        |

#### 3.3.6 Buscador de (sustituciones) Órgano actual

Por su parte, en el buscador de sustituciones en el "Órgano actual" se mostrarán todas las sustituciones que se han llevado a cabo en el órgano en el que se ha iniciado sesión, de modo que pueden ser sustituciones programadas o no programadas.

| Buscador solicitudes de sustitución                                                                                                    |                           |                      |                     |                   |                |            |            | × |
|----------------------------------------------------------------------------------------------------|---------------------------|----------------------|---------------------|-------------------|----------------|------------|------------|---|
|                                                                                                    | <                         |                      |                     |                   |                |            | Filtrar    | Q |
| Mis sustituciones (usuario sustituto)<br>Sustituciones en el órgano actual                                                                                                    | Sustituciones en el órgan | o actual             |                     |                   |                |            |            |   |
| The state of the state of the s | Fecha registro            | Órgano judicial      | Usuario titular     | Usuario sustituto | Fecha inicio 🔺 | Fecha fin  | Estado     |   |
| Fecha Inicio sustitucion                                                                                                    | 29/11/2022                | J.1* Instancia nº 10 | formacion formacion | Iñigo             | 29/11/2022     | 29/11/2022 | Terminada  | ٢ |
| Desde:                                                                                                    | 02/12/2022                | J.1* Instancia nº 10 | formacion formacion | ALLENDE           | 02/12/2022     | 02/12/2022 | Terminada  | 0 |
| _/_/ 🛗                                                                                                    | 03/03/2023                | J.1* Instancia nº 10 | formacion formacion | ALLENDE           | 03/03/2023     | 08/03/2023 | Terminada  | 0 |
| Hasta:                                                                                                    | 02/03/2023                | J.1ª Instancia nº 10 | formacion formacion | Joana             | 13/03/2023     | 19/03/2023 | Cancelada  | • |
| (_/_/ ) m (                                                                                                    | 02/03/2023                | J.1ª Instancia nº 10 | formacion formacion | Teresa            | 21/03/2023     | 24/03/2023 | Cancelada  | 0 |
| Fecha registro                                                                                                    | 02/03/2023                | J.1ª Instancia nº 10 | formacion formacion | EDURNE; Joana     | 27/03/2023     | 31/03/2023 | Registrada | 0 |
| Limplar filtros bucar                                                                                                    |                           |                      |                     |                   |                |            |            |   |

Por su parte, este buscador está dotado de los siguientes filtros

- Fecha inicio sustitución: fecha en la que entra en vigor la sustitución.
- Fecha registro: fecha en la que se dio de alta la sustitución en Avantius.
- Estado:
- Activa: sustitución en vigor.
- Cancelada: sustitución que se ha dado de baja, de forma manual, por parte del usuario sustituto o sustituido.
- Registrada: sustitución dada de alta pero no ha llegado la fecha de inicio.
- Terminada: sustitución ya finalizada.

No hay filtro de "Datos sustitución" (partido judicial y órgano judicial) porque se entiende que todas las sustituciones tienen lugar en dicho órgano.

En los resultados se muestran todas las sustituciones registradas en Avantius conforme a los filtros utilizados.

Ahora bien, tanto para el buscador de "Mis sustituciones" como para el de "Sustituciones en el órgano actual", se muestra la información por periodo. Así, si un usuario titular se ausenta durante un periodo de tiempo, y en ese periodo es sustituido por tres personas distintas, el buscador mostrará un resultado y no tres. La forma de mostrar que en una sustitución intervienen varios usuarios es que estarán indicados en la columna de "Usuario sustituto" y, para ver las tres sustituciones, será necesario entrar al detalle.

| Buscador solicitudes de sustitución                                                                                                    |                           |                      |                     |                   |                |            |            | × |
|----------------------------------------------------------------------------------------------------|---------------------------|----------------------|---------------------|-------------------|----------------|------------|------------|---|
|                                                                                                    | <                         |                      |                     |                   |                |            | Filtrar    | Q |
| Mis sustituciones (usuario sustituto)<br>Sustituciones en el órgano actual                                                                                                    | Sustituciones en el órgan | o actual             |                     |                   |                |            |            |   |
|                                                                                                    | Fecha registro            | Órgano judicial      | Usuario titular     | Usuario sustituto | Fecha inicio 🔺 | Fecha fin  | Estado     |   |
| Fecha inicio sustitución                                                                                                    | 29/11/2022                | J.1* Instancia nº 10 | formacion formacion | Iñigo             | 29/11/2022     | 29/11/2022 | Terminada  | 0 |
| Desde:                                                                                                    | 02/12/2022                | J.1ª Instancia nº 10 | formacion formacion | ALLENDE           | 02/12/2022     | 02/12/2022 | Terminada  | 0 |
| _/_/ 🛍                                                                                                    | 03/03/2023                | J.1ª Instancia nº 10 | formacion formacion | ALLENDE           | 03/03/2023     | 08/03/2023 | Terminada  | 0 |
| Hasta                                                                                                    | 02/03/2023                | J.1* Instancia nº 10 | formacion formacion | Joana             | 13/03/2023     | 19/03/2023 | Cancelada  | 0 |
| _/_/                                                                                                    | 02/03/2023                | J.1ª Instancia nº 10 | formacion formacion | Teresa            | 21/03/2023     | 24/03/2023 | Cancelada  | ٢ |
| Eacha registro                                                                                                    | 02/03/2023                | J.1* Instancia nº 10 | formacion formacion | EDURNE; Joana     | 27/03/2023     | 31/03/2023 | Registrada | 0 |
| <u>ليات المحمد (المحمد المحمد المحم</u> |                           |                      |                     |                   |                |            |            |   |

Y, además, podrá verse también en el detalle de dicha sustitución.

| Detalle de la sustitución |            |              |                                                                      |                 |                      | ×      |
|---------------------------|------------|--------------|----------------------------------------------------------------------|-----------------|----------------------|--------|
|                           |            |              |                                                                      |                 |                      | Volver |
| Datos usuario titular     |            |              |                                                                      |                 |                      |        |
| Nombre y apellidos        |            | formacion fo | rmacion                                                              | Órgano judicial | J.1ª Instancia nº 10 |        |
|                           |            |              |                                                                      |                 |                      |        |
| Sustituciones             |            |              |                                                                      |                 |                      |        |
|                           |            |              |                                                                      |                 |                      |        |
|                           | 27/03/2023 | •            | EDURNE<br>Sosificación programada                                    |                 |                      |        |
|                           |            |              | Periodo sustitución: 27/03/2023 - 28/03/2023                         |                 |                      |        |
|                           | 29/03/2023 | •            | Joana                                                                |                 |                      |        |
|                           |            |              | Sualitución programada<br>Periodo sustitución: 201020223 - 2003/2023 |                 |                      |        |
|                           | 31/03/2023 |              | EDURNE                                                               |                 |                      |        |
|                           |            | Ť            | Suolitución programada<br>Periodo sustitución: 3103/2023 - 3103/2023 |                 |                      |        |
|                           |            |              |                                                                      |                 |                      |        |
|                           | 01/04/2023 | •            | Fin sustitución<br>Reterro usuario Rular: formacion formacion        |                 |                      |        |
|                           |            |              |                                                                      |                 |                      |        |

Al igual que en el buscador de "Mis sustituciones", en este buscador también se puede ver el detalle de cada una de las sustituciones que se muestran entre los resultados.

#### 3.3.7 Sustituciones en órganos colegiados

#### 3.3.7.1 Sustituciones de Magistrados

La sustitución de Magistrados en órganos colegiados no difiere de las sustituciones de este tipo de roles en otros órganos. La única particularidad es que en los órganos colegiados se debe indicar la antigüedad de cada Magistrado y, a efectos de sustituciones, esta antigüedad no varía. Así, si a modo de ejemplo, un Magistrado sustituye a otro Magistrado titular en la Audiencia Provincial, el primero tendrá acceso al órgano y se le asignará la menor antigüedad entre todos los Magistrados (que, a nivel de configuraciones requiere poner el numeral más alto); el Magistrado titular, por su parte, seguirá manteniendo su antigüedad.

| Datos generales | Usuarios                       |                |                  |                  |  |
|-----------------|--------------------------------|----------------|------------------|------------------|--|
| ⊠ U             |                                |                |                  |                  |  |
|                 |                                |                |                  |                  |  |
|                 |                                |                |                  |                  |  |
|                 |                                |                |                  |                  |  |
| Г               | Mantanimianta da inacas        |                |                  |                  |  |
|                 | Mantenimiento de Jueces        |                |                  |                  |  |
|                 | Delación de jueses con su tin  | a da cituación |                  |                  |  |
|                 | Relacion de Jueces con su tipo |                |                  |                  |  |
|                 | Juez                           | Tipo situacion | <u>Sustituto</u> | Orden Antiguedad |  |
|                 | ALLENDE                        | Titular        | Iñigo            | 10               |  |
|                 | Magistrado Pruebas1            | Sustituto      |                  | 20               |  |
|                 | Magistrado Pruebas2            | Sustituto      |                  | 30               |  |
|                 | Corrar                         |                |                  |                  |  |
|                 | Certai                         |                |                  |                  |  |
|                 |                                |                |                  |                  |  |
|                 |                                |                |                  |                  |  |
|                 |                                |                |                  |                  |  |
|                 |                                |                |                  |                  |  |
|                 |                                |                |                  |                  |  |
|                 |                                |                |                  |                  |  |
|                 |                                |                |                  |                  |  |
|                 |                                |                |                  |                  |  |
|                 |                                |                |                  |                  |  |
|                 |                                |                |                  |                  |  |
|                 |                                |                |                  |                  |  |
|                 |                                |                |                  |                  |  |
|                 |                                |                |                  |                  |  |
|                 |                                |                |                  |                  |  |
|                 |                                |                |                  |                  |  |
|                 |                                |                |                  |                  |  |
|                 |                                |                |                  |                  |  |
|                 |                                |                |                  |                  |  |
|                 |                                |                |                  |                  |  |

Respecto a la configuración de Sala en caso de sustituciones de Magistrados Ponentes o Deliberadores, estos cambios no suponen ninguna alteración automática. En esta configuración seguirá apareciendo el Magistrado que está siendo sustituido y cualquier cambio en dicha configuración deberá hacerse de forma manual por parte del usuario.

3.3.7.2 Sustituciones de Letrados de la Administración de Justicia

La sustitución de Secretarios en los órganos colegiados se gestiona igual y produce los mismos efectos que en cualquier otro órgano.

El factor diferencial es que, configurada la Sala desde el Menú / Acciones por expediente / Configuración sala, y si el Letrado indicado es el que está siendo sustituido, automáticamente se actualizará este campo apareciendo en su lugar el Letrado sustituto.

| tituciones en el ó | rgano actual                           |                              |                   |                             | Filt               | rar       |
|--------------------|----------------------------------------|------------------------------|-------------------|-----------------------------|--------------------|-----------|
| Fecha registro     | Órgano judicial                        | Usuario titular              | Usuario sustituto | Fecha inicio 💌              | Fecha fin          | Estado    |
| 23/03/2023         | TSJ Social                             | Joana                        | ALLENDE           | 23/03/2023                  | 24/03/2023         | Activa    |
| 01/03/2023         | TSJ Social                             | NXYGRRJ YIQPYA AONFODG       | Teresa            | 01/03/2023                  | 01/03/2023         | Terminada |
|                    |                                        | 1-2                          | de 2              |                             |                    |           |
|                    | Configuración sala                     |                              |                   |                             | :                  | c         |
|                    |                                        |                              |                   |                             | Aceptar Cancela    |           |
|                    | Datos expediente                       |                              |                   |                             |                    | $\sim$    |
|                    | NIG                                    | 5029744420220000015          | Procedimiento     | 1SP 0000010/2022 0 - Recurs | sos de Suplicación |           |
|                    | Materia / Delito                       | Concursal Laboral colectivo  | Clase de registro |                             |                    |           |
|                    |                                        |                              |                   |                             | Ver intervinientes |           |
|                    |                                        |                              |                   |                             |                    |           |
|                    | <ul> <li>Configuración sala</li> </ul> |                              |                   |                             |                    |           |
|                    | Ponente:*                              | formacion formacion          |                   |                             | ж т                |           |
|                    | Deliberadores                          | Magistrado Pruebas1          |                   |                             |                    |           |
|                    |                                        | formacion formacion          |                   |                             |                    |           |
|                    |                                        | Marta                        |                   |                             |                    |           |
|                    |                                        | PYLGVJRHDTBO DXUY DGPGV      |                   |                             |                    |           |
|                    |                                        | Teresa                       |                   |                             |                    |           |
|                    |                                        | TSKV ZGWZZB RUGYREANMVEFE    |                   |                             |                    |           |
|                    |                                        | VMDBQK ZPRHYPJU MWYGKYTEX    |                   |                             |                    |           |
|                    |                                        | UUQFPLRASLDX PVXCQHWH KMCARJ |                   |                             |                    |           |
|                    | Letrado.*                              | ALLENDE                      |                   |                             |                    |           |

#### 3.3.8 Minutaje en casos de sustituciones

En el caso de las sustituciones (tanto de Magistrado o Juez como de LAJ) también se ha controlado la funcionalidad de las minutas y daciones de cuenta, en el sentido que seguidamente se explica. Cuando se produce una sustitución, puede darse el caso de que el usuario titular tenga minutas pendientes de gestionar, bien para marcarlas como "vistas" o bien para responderlas. En estos supuestos lo que realiza la sustitución es que añade automáticamente en el hilo de dichas minutas al usuario sustituto.

Por otro lado, también puede darse la situación de que el usuario sustituto (en funciones de titular del órgano) cree o reciba minutas durante el periodo de sustitución. En estos supuestos, el sistema añade como participante de la minuta al usuario titular.

Lo que comparten ambos supuestos es que la "fecha visto" siempre será la misma para el usuario titular y para el usuario sustituto.

| tituciones en el organ            | o actual        |                 |         |                   |                |                  |                                       |
|-----------------------------------|-----------------|-----------------|---------|-------------------|----------------|------------------|---------------------------------------|
| Fecha registro                    | Órgano judicial | Usuario titular |         | Jsuario sustituto | Fecha inicio 💌 | Fecha fin        | Estado                                |
| 13/12/2022                        | TSJ Social      | Elena           |         | Iñigo             | 13/12/2022     | 13/12/2022       | Activa                                |
| <ul> <li>Participantes</li> </ul> |                 |                 |         |                   |                |                  |                                       |
| Remitent                          | 9               |                 | Usuario | *                 |                | Fecha visto      |                                       |
| <ul> <li>✓</li> </ul>             | lñigo           |                 |         |                   |                | 13/12/2022 11:44 | (                                     |
|                                   | Elena           |                 |         |                   |                | 13/12/2022 11:44 | (                                     |
|                                   |                 |                 |         |                   |                |                  |                                       |
|                                   | Jose Manuel     |                 |         |                   |                |                  |                                       |
|                                   | Jose Manuel     |                 |         |                   |                |                  |                                       |
|                                   | Jose Manuel     |                 |         |                   |                |                  | <ul> <li>Añadir partici</li> </ul>    |
|                                   | Jose Manuel     |                 |         |                   |                |                  | <ul> <li>Añadir participar</li> </ul> |

Así pues, cuando una sustitución finaliza o se cancela, el usuario sustituto desaparece de la minuta como participante de la misma.

| Sustituciones en el órgan                           | o actual        |                 |         |                   |                | L                |                                    |        |
|-----------------------------------------------------|-----------------|-----------------|---------|-------------------|----------------|------------------|------------------------------------|--------|
| Fecha registro                                      | Órgano judicial | Usuario titular |         | Usuario sustituto | Fecha inicio 👻 | Fecha fin        | Estado                             |        |
| 13/12/2022                                          | TSJ Social      | Elena           |         | Iñigo             | 13/12/2022     | 13/12/2022       | Cancelada                          | •      |
| <ul> <li>Participantes</li> <li>Remitent</li> </ul> | ie              |                 | Usuario |                   |                | Fecha visto      |                                    |        |
|                                                     | Elena           |                 |         |                   |                | 13/12/2022 11:54 |                                    | •      |
|                                                     | Jose Manuel     |                 |         |                   |                |                  |                                    | 0      |
|                                                     |                 |                 |         |                   |                |                  | <ul> <li>Añadir partici</li> </ul> | ipante |

#### 3.3.9 Cancelación de sustituciones

Las sustituciones dadas de alta en Avantius ya sea como programadas o no programadas, una vez registradas, no se pueden editar. Sin embargo, sí que pueden ser canceladas ya sea porque se han creado por error o por retorno anticipado del titular. Ahora bien, únicamente tienen permisos para cancelar una sustitución las personas implicadas en la misma: el usuario titular y el usuario sustituto. Si un usuario no tiene permisos ni siquiera dispondrá de la opción de "Cancelar", pudiendo solo consultar la sustitución.

Como se ha mencionado con anterioridad, para cancelar una sustitución debe hacerse en el buscador de "Mis sustituciones (usuario sustituto)" y "Sustituciones en el órgano actual", desde la bolita de la sustitución / Cancelar.

Al seleccionar esta opción se abre una ventana informativa que requiere confirmación por parte del usuario.

| Órgano judicial<br>J.1ª Instancia nº 3 | Usuario titular<br>FormacionSecretario FormacionSecretario                                               | Usuario sustituto Formacion Formacion                                                                                             | Fecha inicio 🗨<br>23/03/2023                                                                                                    | Fecha fin 24/03/2023                                                                                                    | Estado                                                                                                    |
|----------------------------------------|----------------------------------------------------------------------------------------------------|----------------------------------------------------------------------------------------------------|----------------------------------------------------------------------------------------------------|----------------------------------------------------------------------------------------------------|----------------------------------------------------------------------------------------------------|
| J.1* Instancia nº 3                    | FormacionSecretario FormacionSecretario                                                                  | Formacion Formacion Formacion                                                                                                    | 23/03/2023                                                                                                    | 24/03/2023                                                                                                    | Acceso al elemento                                                                                                    |
|                                        | 1-                                                                                                    | 1 de 1                                                                                                    |                                                                                                    |                                                                                                    |                                                                                                    |
|                                        | Confirmar cancelación                                                                                    |                                                                                                    | ×                                                                                                    |                                                                                                    | Cancelar                                                                                                    |
|                                        | La sustitución seleccionada y, en su caso, las sust<br>quedarán sin efecto de forma definitiva y pasarán | ituciones registradas en el detalle de la misma,<br>a estado Cancelada. ¿Desea continuar?                                         | ti                                                                                                    |                                                                                                    |                                                                                                    |
|                                        |                                                                                                    | Aceptar Cance                                                                                                    | lar                                                                                                    |                                                                                                    |                                                                                                    |
|                                        |                                                                                                    | Confirmar cancelación<br>La sustitución seleccionada y, en su caso, las sust<br>quedarán sin efecto de forma definitiva y pasarán | Confirmar cancelación<br>La sustitución seleccionada y, en su caso, las sustituciones registradas en el detalle de la misma,<br>quedarán sin efecto de forma definitiva y pasarán a estado Cancelada. ¿Desea continuar?<br>Aceptar Cance | Confirmar cancelación       ×         La sustitución seleccionada y, en su caso, las sustituciones registradas en el detalle de la misma, quedarán sin efecto de forma definitiva y pasarán a estado Cancelada. ¿Desea continuar?         Aceptar       Cancelar | Confirmar cancelación       ×         La sustitución seleccionada y, en su caso, las sustituciones registradas en el detalle de la misma, quedarán sin efecto de forma definitiva y pasarán a estado Cancelada. ¿Desea continuar?         Acceptar       Cancelar |

Si se pulsa en "Aceptar", la sustitución automáticamente pasará a estado "Cancelada" y si estaba en vigor (activa), dejará de estarlo, con la consecuencia directa de que el usuario sustituto no tendrá acceso al órgano y tampoco podrá ser destinatario firmante de documentos tramitados en el órgano.

| ≮<br>Mis sustituciones (usuario sustituto) |                     | ✓ La sustitución se ha cancelado × correctamente | ]                             |                | Filtrar.   |           | ٩ |
|--------------------------------------------|---------------------|--------------------------------------------------|-------------------------------|----------------|------------|-----------|---|
| Fecha registro                             | Órgano judicial     | Usuario titular                                  | Usuario sustituto             | Fecha inicio 👻 | Fecha fin  | Estado    |   |
| 22/03/2023                                 | J.1º Instancia nº 3 | FormacionSecretario FormacionSecretario          | Formacion Formacion Formacion | 23/03/2023     | 24/03/2023 | Cancelada | ٠ |
|                                            |                     | 1-                                               | 1 de 1                        |                |            |           |   |

#### 3.3.10 Secretarías de Gobierno y Secretarías de Coordinación Provincial

Las Secretarias de Gobierno y las Secretarias de Coordinación de cada provincia también tienen habilitados los menús de Registrar / Sustituciones y Buscar / Sustituciones, en aras a que pueden ser sustitutos o sustituidos.

No obstante, dada la relevancia de las labores que realizan los titulares de dichos órganos, se ha habilitado un buscador avanzado para que puedan consultar y llevar un control más exhaustivo de las sustituciones de Magistrados o Jueces y LAJs que se dan de alta en Avantius. Y, además, también reciben avisos por cada sustitución que entra en vigor.

Como aclaración cabe destacar que las Secretarías de Gobierno, tanto a nivel de avisos como de cuadro de mando, tendrán acceso a las sustituciones de todos los órganos judiciales; en cambio, las Secretarías de Coordinación tendrán acceso a los órganos judiciales del ámbito de su provincia.

## 3.3.10.1 Avisos en el panel de Secretarías de Gobierno y Secretarías de Coordinación Provincial

En estos órganos gubernativos, igual que en el resto de órganos judiciales donde se realicen sustituciones, también se ha creado la categoría de "Sustituciones" en el panel de avisos, con el fin de que los responsables de estas Secretarías puedan conocer en tiempo real quién sustituye a quién, en qué órgano judicial y durante qué periodo de tiempo.

Así pues, cada vez que se inicie una sustitución en un órgano judicial que sea del ámbito de dicha Secretaría, esta recibirá un mensaje en su panel de avisos en el apartado de "Avisos órgano", dentro de la categoría Sustituciones.

| Munute Totales                                                                                         |                                                                                                    | Filtrar: Limpiar            |
|----------------------------------------------------------------------------------------------------|----------------------------------------------------------------------------------------------------|-----------------------------|
| 3 29                                                                                                   | Sustituciones / Sustituciones 3 3 29<br>= 9.50 (Hace 53 minutos)                                                                                                    |                             |
| <ul> <li>Marines érgano</li> <li>Sustituciones</li> <li>Sustituciones</li> <li>▲ Mis avisos</li> </ul> | SustRución programata de LAJ<br>Usuario sustituitos (sustantes) - Janea<br>Usuario sustituitos (sustantes) - Janea<br>Usuario sustituitos (SAA DE LO ECICAL DEL TRBUNAL SUPERIOR DE JUSTICIA DE ARAGÓN<br>Pelos entro 7, 2020/203<br>Feada en 2010/2023 | Descartar Posponer          |
| Descartados recientemente                                                                              | 9.47 (Hace una hora)                                                                                                    |                             |
| O Pospuestos                                                                                           | SustRución programada de LAJ<br>Unario watituto (subitanto), Janna<br>Unario watituto (ALENDE<br>Organo Judita SALO ELO SOCIAL DEL TRIBUNAL SUPERIOR DE JUSTICIA DE ARAGÓN<br>Pedra Inica 23.03.0022<br>Fedra Inica 23.03.0023                          | Rieven<br>Decartar Posponer |
|                                                                                                    | 8.19 (Hace 2 horas)                                                                                                    |                             |
|                                                                                                    | Susflución no programada de LAJ<br>Usario susfluido ALENDE<br>Company Justificado El Carlos formación<br>Organe Justificado IZCADO DE PERMERA INSTANCIA Nº 4 DE ZARAGOZA<br>Fecha Inico 23032023<br>Fecha Inico 23032023                                | Descartar Posponer          |
|                                                                                                    | II 7 de marzo (Hace 2 semanas) a las 14.04                                                                                                    |                             |
|                                                                                                    | Sustitución programada de Magistrado-Juez<br>Usarlo sustituido policidania) Javier<br>Organo Judinia JUCADO DE DPENAL Nº T DE ZARAGOZA<br>Pada des distribución<br>Federa des DY 052023                                                                 | Descartar Poissoner         |

3.3.10.2 Cuadros de mando avanzados

Este buscador avanzado puede encontrarse en el Menú / Buscar / Cuadro de mando sustituciones.

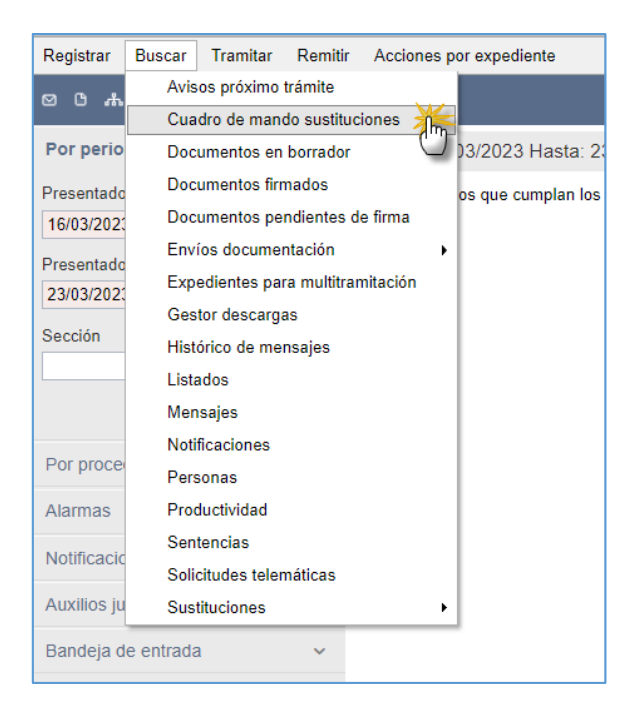

Al acceder al mismo, se abre el buscador de "Sustituciones en órganos judiciales" con los siguientes filtros:

- Datos sustitución a realizar:
- Provincia: campo obligatorio que solo aparece en el cuadro de mando de la Secretaría de Gobierno.
- Partido judicial: campo obligatorio donde seleccionar el partido judicial.
- Órgano judicial: campo opcional que da como opciones los órganos judiciales de la provincia seleccionada en el filtro anterior (partido judicial).
- Rol afectado:
- Magistrado-Juez: marcado por defecto
- o LAJ
- Fecha inicio sustitución:

- Desde/Hasta: por defecto se marca una semana, pero se puede ampliar o acotar la fecha a demanda del usuario.
- Estado: mismos estados que los existentes en los buscadores de los órganos judiciales (activa, cancelada, registrada, terminada).
- Comprobada: por defecto está marcado "Todas", pero también se puede filtrar por "Comprobada" y por "No comprobada".

#### 3.3.10.3 Marcar sustitución como comprobada

Aparte de tener una visibilidad de todas las sustituciones de Magistrado o Juez y LAJ que se den de alta en Avantius, las Secretarías de Gobierno y de Coordinación Provincial van a poder hacer un seguimiento de las mismas, para lo cual se ha implementado la funcionalidad de marcar como "comprobada" una sustitución.

No es una acción que supedite el hecho de que se lleve a cabo o no la sustitución, pero sí les sirve a estos órganos para revisar y contrastar las altas y bajas de estos usuarios en cada uno de los órganos.

Para marcar como comprobada una sustitución hay dos vías:

- Desde la bolita de la sustitución / Marcar comprobada. Si la sustitución ya está comprobada no aparecerá esta opción en el desplegable.
- Desde la casilla de la sustitución y pulsar en el botón superior de "Marcar comprobada". Se puede marcar como comprobada de forma individual o masiva.

| Sustituciones en órganos judiciales   |            |                      |                 |                   |              |            |           |                | ×        |
|---------------------------------------|------------|----------------------|-----------------|-------------------|--------------|------------|-----------|----------------|----------|
| Datos sustitución a realizar          | <          |                      |                 |                   |              |            | Filtrar   | Marcar com     | orobada  |
| Drawinsin                             | Solicitude | s de sustituciones   |                 |                   |              |            |           | 4              |          |
|                                       |            | Órgano judicial      | Usuario titular | Usuario sustituto | Fecha inicio | Fecha fin  | Estado    | Comprobada     |          |
| ZARAGOZA X Y                          |            | i de locioneio en O  | Marras          | lavies            | 24/02/2000   | 0.420.0000 | Consolada |                |          |
| Partido judicial*:                    | 0          | J.1* Instancia nº 3  | Marcos          | Javier            | 21/03/2023   | 24/03/2023 | Cancelada | Acceso al eler | nento •  |
| Zaragoza x v                          |            | J.1* Instancia nº 2  | ALLENDE         | Javier            | 10/03/2023   | 17/03/2023 | Cancelada | Marcar compr   | obadatte |
| Órgano judicial:                      | -          | J.1- Instancia n- 10 | Javier          | Marcus            | 14/03/2023   | 15/03/2023 | Cancelada |                | 0        |
| •                                     | -          | J.Penal nº7          | Javier          | inigo             | 09/03/2023   | 09/03/2023 | Cancelada | ~              | 0        |
| Rol afectado                          | -          | J.Penal nº7          | Javier          | Jose              | 08/03/2023   | 08/03/2023 | Cancelada | ~              | -        |
| Noralectado                           |            | J.Penal nº7          | Javier          | Elena             | 07/03/2023   | 07/03/2023 | Cancelada | ~              |          |
| Magistrado-Juez                       |            | AP. Secco*           | ALLENDE         | Inigo             | 02/03/2023   | 06/03/2023 | Terminada | ~              |          |
| O LAJ                                 |            | J.1* Instancia nº 10 | Javier          | Elena             | 02/03/2023   | 05/03/2023 | Cancelada | ~              |          |
|                                       | 0          | J.1* Instancia nº 10 | Javier          | Iñigo             | 02/03/2023   | 03/03/2023 | Cancelada | ~              | 0        |
| Fecha inicio sustitución              | 0          | J.1º Instancia nº 1  | Jose            | Javier            | 01/03/2023   | 01/03/2023 | Terminada | ~              | -        |
| Desde:                                |            |                      |                 |                   |              |            |           |                |          |
| 01/11/2022                            |            |                      |                 | 1                 | 2            |            |           |                |          |
| Hasta                                 |            |                      |                 | _                 |              |            |           |                |          |
| 23032023                              |            |                      |                 | 1-10 (            | de 17        |            |           |                |          |
| 20001020                              |            |                      |                 |                   |              |            |           |                |          |
| Estado                                |            |                      |                 |                   |              |            |           |                |          |
| Estado:                               |            |                      |                 |                   |              |            |           |                |          |
| · · · · · · · · · · · · · · · · · · · |            |                      |                 |                   |              |            |           |                |          |
| Commentanta                           |            |                      |                 |                   |              |            |           |                |          |
| comprobada                            |            |                      |                 |                   |              |            |           |                |          |
| Comprobada:                           |            |                      |                 |                   |              |            |           |                |          |
| Todas x v                             |            |                      |                 |                   |              |            |           |                |          |
|                                       |            |                      |                 |                   |              |            |           |                |          |
| Limpiar filtros Buscar                |            |                      |                 |                   |              |            |           |                |          |

Además, en cada una de las sustituciones se puede acceder a su detalle o *línea del tiempo*, antes o después de marcar la misma como comprobada.

| # | Acción                                                                                                    | Resultado esperado                                                                                                    | Resultado |
|---|----------------------------------------------------------------------------------------------------|----------------------------------------------------------------------------------------------------|-----------|
|   | <ol> <li>Iniciar sesión en Avantius y<br/>acceder con rol Magistrado-<br/>Juez a un órgano en el que<br/>sea titular</li> </ol> |                                                                                                    |           |
|   | 2 Dar de alta una sustitución<br>desde el Menú / Registrar /<br>Sustitución programada                                          | Se abre la ventana de Alta<br>sustitución programada                                                                                                    |           |
|   | 3 Indicar el Usuario sustituto                                                                                                  | En el desplegable aparecen<br>los nombres de todos los<br>Magistrados-Jueces dados de<br>alta en Avantius,<br>independientemente del<br>órgano al que pertenezcan |           |
|   | 4 Indicar Fecha inicio (marcar el<br>día siguiente al día en curso) y<br>Fecha fin. Pulsar Aceptar                              | Aparece una ventana para<br>confirmar la sustitución con<br>los datos indicados en el<br>formulario                                                               |           |

71

| 5  | 9 Pulsar Aceptar                                                                                                    | La sustitución se registra<br>correctamente                                                                                                    |
|----|----------------------------------------------------------------------------------------------------|----------------------------------------------------------------------------------------------------|
| 6  | Acceder al Menú / Buscar /<br>Sustituciones / Órgano actual                                                                                                   | Se muestran todas las<br>sustituciones de Magistrado-<br>Juez registradas en el órgano<br>actual                                                                                      |
| 7  | ,                                                                                                    | Respecto a la sustitución dada<br>de alta, se indican los datos<br>de: fecha registro, órgano<br>judicial, usuario titular y<br>sustituto, fecha inicio y fin y el<br>estado (activa) |
| 3  | Pulsar sobre la bolita de la<br>sustitución / Acceso al<br>elemento                                                                                           | Se abre una ventana con el<br>detalle de la sustitución, con<br>los datos del usuario titular y<br>el timeline de la sustitución<br>registrada                                        |
| g  | <ul> <li>Al día siguiente, iniciar sesión<br/>en Avantius con el usuario de<br/>Magistrado-Juez registrado<br/>como sustituto en el<br/>formulario</li> </ul> | Comprobar que tiene acceso<br>al órgano judicial en el que<br>tiene lugar la sustitución                                                                                              |
| 10 | ) Acceder al órgano en el que<br>se lleva a cabo la sustitución                                                                                               | Se abre el panel de avisos y se<br>ha creado un nuevo aviso de<br>Sustituciones                                                                                                    |
| 11 | Seleccionar el aviso de<br>Sustituciones                                                                                                    | Se muestran los datos de la<br>sustitución programada que<br>ha entrado en vigor hoy. El<br>aviso se puede Descartar y<br>Posponer                                                    |
| 12 | Buscar un expediente<br>cualquiera, tramitar un<br>documento que tenga firma<br>de Magistrado-Juez y<br>guardarlo en definitivo                               | Comprobar que el<br>Magistrado-Juez que aparece<br>por defecto en la firma es el<br>usuario sustituto                                                                                 |
| 13 | 3 Acceder al Portafirmas                                                                                                    | Aparece el documento<br>pendiente de firma                                                                                                    |
| 14 | Firmar el documento                                                                                                    | El documento queda en<br>estado consolidado                                                                                                    |
| 15             | Salir de Avantius e iniciar<br>sesión con el usuario<br>Magistrado-Juez sustituido               | Comprobar que sigue<br>teniendo acceso al órgano y<br>que se le puede configurar<br>como Magistrado-Juez<br>firmante en cualquier<br>documento                                        |           |
|----------------|--------------------------------------------------------------------------------------------------|----------------------------------------------------------------------------------------------------|-----------|
| Test case 4152 | 66: Sustitución no programada d                                                                  | de LAJ. Alta de sustitución                                                                                                    |           |
| #              | Acción                                                                                           | Resultado esperado                                                                                                    | Resultado |
| 1              | Iniciar sesión en Avantius y<br>acceder con rol LAJ a un<br>órgano en el que sea titular         |                                                                                                    |           |
| 2              | Dar de alta una sustitución<br>desde el Menú / Registrar /<br>Sustitución no programada          | Se abre la ventana de Alta<br>sustitución no programada                                                                                                    |           |
| 3              | Indicar el Órgano judicial                                                                       | En el desplegable aparecen<br>todos los órganos a excepción<br>del órgano judicial en el que<br>se ha iniciado sesión                                                                 |           |
| 4              | Indicar el Usuario sustituido                                                                    | En el desplegable aparecen<br>los usuarios con rol LAJ del<br>órgano judicial seleccionado                                                                                            |           |
| 5              | Indicar Fecha inicio (marcar el<br>día siguiente al día en curso) y<br>Fecha fin. Pulsar Aceptar | Aparece una ventana para<br>confirmar la sustitución con<br>los datos indicados en el<br>formulario                                                                                   |           |
| 6              | Pulsar Aceptar                                                                                   | La sustitución se registra<br>correctamente                                                                                                    |           |
| 7              | Acceder al Menú / Buscar /<br>Sustituciones / Mis<br>sustituciones                               | Se muestran todas las<br>sustituciones registradas por<br>el LAJ                                                                                                    |           |
| 8              |                                                                                                  | Respecto a la sustitución dada<br>de alta, se indican los datos<br>de: fecha registro, órgano<br>judicial, usuario titular y<br>sustituto, fecha inicio y fin y el<br>estado (activa) |           |

|              | 9    | Pulsar sobre la bolita de la<br>sustitución / Acceso al<br>elemento                                                             | Se abre una ventana con el<br>detalle de la sustitución, con<br>los datos del usuario titular y<br>el timeline de la sustitución<br>registrada |           |
|--------------|------|----------------------------------------------------------------------------------------------------|----------------------------------------------------------------------------------------------------|-----------|
|              | 10   | Al día siguiente, iniciar sesión<br>en Avantius con el mismo<br>usuario de LAJ                                                  | Comprobar que tiene acceso<br>al órgano judicial sobre el que<br>se registró la sustitución                                                    |           |
|              | 11   | Acceder al órgano                                                                                                    | Se abre el panel de avisos y se<br>ha creado un nuevo aviso de<br>Sustituciones                                                                |           |
|              | 12   | Seleccionar el aviso de<br>Sustituciones                                                                                        | Se muestran los datos de la<br>sustitución no programada<br>que ha entrado en vigor hoy.<br>El aviso se puede Descartar y<br>Posponer          |           |
|              | 13   | Buscar un expediente<br>cualquiera, tramitar un<br>documento que tenga firma<br>de Magistrado-Juez y<br>guardarlo en definitivo | Comprobar que el<br>Magistrado-Juez que se indica<br>por defecto es el usuario<br>sustituto                                                    |           |
|              | 14   | Acceder al Portafirmas                                                                                                    | Aparece el documento<br>pendiente de firma                                                                                                    |           |
|              | 15   | Firmar el documento                                                                                                    | El documento queda en<br>estado consolidado                                                                                                    |           |
|              | 16   | Salir de Avantius e iniciar<br>sesión con el usuario LAJ<br>sustituido                                                          | Comprobar que sigue<br>teniendo acceso al órgano y<br>que se le pueda configurar<br>como LAJ firmante en<br>cualquier momento                  |           |
| Test case 41 | .542 | 27: Varios sustitutos: Sustitucior                                                                                              | nes de Magistrado-Juez y LAJ                                                                                                    |           |
| #            | 1    | Acción<br>Iniciar sesión en Avantius con                                                                                        | Resultado esperado                                                                                                    | Resultado |

 

 #
 Acción
 Re

 1
 Iniciar sesión en Avantius con un usuario que tenga rol Magistrado-Juez (MAG1) y acceder a un órgano en el que esté dado de alta

| 2 | Registrar una sustitución<br>programada en la que MAG1<br>sea sustituido por MAG2<br>indicando como Fecha inicio<br>el día 1 (ej: 01/04) y como<br>Fecha fin el día 3 (ej: 03/04)                                                                                                    | La sustitución se registra<br>correctamente                                                                                                    |
|---|----------------------------------------------------------------------------------------------------|----------------------------------------------------------------------------------------------------|
| 3 | Salir de Avantius e iniciar<br>sesión con otro usuario que<br>tenga rol Magistrado-Juez<br>(MAG3) y acceder a un órgano<br>en el que esté dado de alta<br>(que no sea el mismo que el<br>paso 1)                                                                                                    |                                                                                                    |
| 4 | Registrar una sustitución no<br>programada con las<br>siguientes características:<br>Datos usuario sustituto<br>1. Órgano judicial: OJ actual<br>2. Usuario sustituto: MAG3<br>Datos sustitución a realizar<br>1. Órgano judicial: seleccionar<br>OJ en el que MAG1 es titular<br>2. Usuario sustituido: MAG1<br>3. Fecha inicio: día 2 (ej:<br>02/04)<br>4. Fecha fin: día 4 (ej: 04/04)<br>Una vez introducidos estos<br>datos, pulsar Aceptar | Se abre la ventana para<br>confirmar la sustitución según<br>los datos indicados                                                                                            |
| 5 | Pulsar Aceptar                                                                                                    | Salta mensaje de error<br>indicando que "Ya existe una<br>sustitución del usuario MAG1<br>para el rango de fechas<br>01/04/2023 a 03/04/2023.<br>Fuera de ese margen deberá |

dar de alta otra sustitución". La sustitución no se registra

| 6  | Modificar las fechas del<br>formulario de la siguiente<br>forma:                                                           | Se abre una pantalla para<br>confirmar la sustitución<br>indicando que "Ya existe una<br>sustitución del usuario MAG1<br>para el rango de fechas<br>01/04/2023 a 03/04/2023" y<br>que si se confirma la<br>sustitución actual, "esta<br>prevalecerá sobre el resto de<br>sustituciones registradas en<br>las fechas 02/03/2023 a<br>03/03/2023" |
|----|----------------------------------------------------------------------------------------------------|----------------------------------------------------------------------------------------------------|
|    | 1. Fecha inicio: 02/04<br>2. Fecha fin: 03/04<br>Al finalizar, pulsar Aceptar                                              |                                                                                                    |
| 7  | Pulsar Aceptar                                                                                                    | La sustitución se registra<br>correctamente                                                                                                    |
| 8  | Sin salir de Avantius y del<br>órgano, abrir el buscador de<br>Sustituciones / Mis<br>sustituciones (usuario<br>sustituto) | Aparece la sustitución<br>registrada con Fecha inicio<br>01/04/2023 y Fecha fin<br>03/04/2023; en la columna de<br>Usuario titular se muestra<br>MAG1; y en la de Usuario<br>sustituto: MAG2; MAG3                                                                                                    |
| 9  | Abrir el detalle de la<br>sustitución desde la bolita de<br>acciones                                                       | Aparece el timeline de la<br>sustitución donde se reflejan<br>las fechas de inicio y fin, las<br>sustituciones dadas de alta y<br>los sustitutos involucrados en<br>la misma                                                                                                    |
| 10 |                                                                                                    | En concreto aparece:<br>1. 01/04/2023 - MAG2<br>Sustitución programada;<br>Periodo sustitución:<br>01/04/2023 - 01/04/2023<br>2. 02/03/2023 - MAG3<br>Sustitución no programada;<br>Periodo sustitución:<br>02/04/2023 - 03/04/2023                                                                                                    |

|                 |                                                                                                    | 3. 04/03/2023 - Fin<br>sustitución; Retorno usuario<br>titular: MAG1                                                                                                    |               |
|-----------------|----------------------------------------------------------------------------------------------------|----------------------------------------------------------------------------------------------------|---------------|
| 11              | Repetir la misma prueba pero<br>con rol LAJ                                                                                                    | Mismo resultado                                                                                                    |               |
| Test case 4174  | 86: Sustituciones programadas y                                                                                                    | no programadas de Magistrado                                                                                                    | o-Juez y LAJ. |
| Secretaría de G | <u>Sobierno</u>                                                                                                    |                                                                                                    |               |
| #               | Acción                                                                                                    | Resultado esperado                                                                                                    | Resultado     |
| 1               | Pasos previos: En distintos<br>órganos judiciales de<br>diferentes provincias preparar<br>varias sustituciones,<br>programadas y no<br>programadas, de Magistrado-<br>Juez y de LAJ (a ser posible<br>que tengan fecha inicio el día<br>de hoy, así como días futuros) |                                                                                                    |               |
| 2               | Iniciar sesión en Avantius con<br>rol LAJ (dado de alta en<br>Secretaría de Gobierno) y<br>acceder al órgano de<br>Secretaría de Gobierno                                                                                                    | Se abre el panel de avisos                                                                                                    |               |
| 3               |                                                                                                    | Comprobar que en el panel<br>aparece una nueva categoría<br>de aviso llamada<br>"Sustituciones" en la que se<br>muestran todas las<br>sustituciones que entran en<br>vigor en el día de hoy,<br>distinguiendo entre<br>sustituciones de Magistrado-<br>Juez/LAJ y programada/no<br>programada |               |
| 4               | Dar de alta una sustitución no<br>programada desde el Menú /<br>Registrar / Sustituciones                                                                                                    | Se abre la ventana de Alta<br>sustitución no programada. La<br>sustitución se registra<br>correctamente                                                                                                    |               |
| 5               | Abrir el Menú / Sustituciones /<br>Mis sustituciones                                                                                                    | Comprobar que aparece la<br>sustitución no programada<br>registrada en el paso anterior                                                                                                    |               |

1 Iniciar sesión en Avantius con rol Magistrado-Juez y acceder a cualquier órgano que tenga

configurado el rol Magistrado-Juez

| <ul> <li>6 Dar de alta una sustitución programada desde el Menú / Registrar / Sustituciones sustitución programada. La sustitución se registra correctamente</li> <li>7 Abrir el Menú / Sustituciones / Órgano actual</li> <li>8 Abrir ahora el Menú / Buscar / Cuadro de mando sustituciones</li> <li>9 Completar los campos obligatorios y Buscar</li> <li>9 Completar los campos obligatorios y Buscar</li> <li>9 Completar los campos obligatorios y Buscar</li> <li>9 Completar los campos obligatorios y Buscar</li> <li>9 Completar los campos obligatorios y Buscar</li> <li>9 Completar los campos obligatorios y Buscar</li> <li>9 Se abre la ventana de Alta sustitución programada registradas según los filtros utilizados</li> </ul> |                               |                                                                                                    |                                                                                                    |           |
|----------------------------------------------------------------------------------------------------|-------------------------------|----------------------------------------------------------------------------------------------------|----------------------------------------------------------------------------------------------------|-----------|
| <ul> <li>7 Abrir el Menú / Sustituciones /<br/>Órgano actual</li> <li>8 Abrir ahora el Menú / Buscar /<br/>Cuadro de mando<br/>sustituciones</li> <li>9 Completar los campos<br/>obligatorios y Buscar</li> <li>8 Comprobar que según el filtro<br/>indicado en Provincia, el filtro<br/>Partido judicial arroja unas<br/>opciones u otras en el<br/>desplegable</li> <li>9 Se muestran todas las<br/>sustituciones registradas<br/>según los filtros utilizados</li> </ul>                                                                                                    | 6                             | Dar de alta una sustitución<br>programada desde el Menú /<br>Registrar / Sustituciones                                                                          | Se abre la ventana de Alta<br>sustitución programada. La<br>sustitución se registra<br>correctamente                                        |           |
| <ul> <li>8 Abrir ahora el Menú / Buscar /<br/>Cuadro de mando<br/>sustituciones</li> <li>9 Completar los campos<br/>obligatorios y Buscar</li> <li>9 Completar los campos<br/>obligatorios y Buscar</li> <li>10 Comprobar que según el filtro<br/>indicado en Provincia, el filtro<br/>Partido judicial arroja unas<br/>opciones u otras en el<br/>desplegable</li> <li>9 Se muestran todas las<br/>sustituciones registradas<br/>según los filtros utilizados</li> </ul>                                                                                                    | 7                             | Abrir el Menú / Sustituciones /<br>Órgano actual                                                                                                    | Comprobar que aparece la<br>sustitución programada<br>registrada en el paso anterior                                                        |           |
| <ul> <li>9 Completar los campos</li> <li>obligatorios y Buscar</li> <li>según los filtros utilizados</li> </ul>                                                                                                    | 8                             | Abrir ahora el Menú / Buscar /<br>Cuadro de mando<br>sustituciones                                                                                              | Comprobar que según el filtro<br>indicado en Provincia, el filtro<br>Partido judicial arroja unas<br>opciones u otras en el<br>desplegable  |           |
|                                                                                                    | 9                             | Completar los campos<br>obligatorios y Buscar                                                                                                    | Se muestran todas las<br>sustituciones registradas<br>según los filtros utilizados                                                          |           |
| 10 Desde la bolita de acciones de alguna de las sustituciones acceder a su detalle (acceso al elemento)<br>Se abre el detalle de la sustitución donde se muestran los datos de la sustitución y el timeline de la misma                                                                                                    | 10                            | Desde la bolita de acciones de<br>alguna de las sustituciones<br>acceder a su detalle (acceso al<br>elemento)                                                   | Se abre el detalle de la<br>sustitución donde se<br>muestran los datos de la<br>sustitución y el timeline de la<br>misma                    |           |
| <ul> <li>11 Cerrar el detalle y desde la bolita de dicha sustitución pulsar Marcar como comprobada</li> <li>comprobada</li> <li>buscador mediante el check en la columna Comprobada</li> </ul>                                                                                                    | 11                            | Cerrar el detalle y desde la<br>bolita de dicha sustitución<br>pulsar Marcar como<br>comprobada                                                                 | La sustitución se marca como<br>comprobada y así queda<br>reflejado también en el<br>buscador mediante el check<br>en la columna Comprobada |           |
| 12 Seleccionar ahora desde su<br>casilla varias de las<br>sustituciones que se muestran<br>en los resultados y pulsar en<br>el botón superior Marcar<br>comprobada                                                                                                    | 12                            | Seleccionar ahora desde su<br>casilla varias de las<br>sustituciones que se muestran<br>en los resultados y pulsar en<br>el botón superior Marcar<br>comprobada | Las sustituciones se marcan<br>como comprobadas                                                                                             |           |
| <u>Test case 418538: Sustitución programada y no programada de Magistrado-Juez y LAJ.</u><br>Cancelación                                                                                                    | Test case 4185<br>Cancelación | 38: Sustitución programada y no                                                                                                    | programada de Magistrado-Jue                                                                                                    | ez y LAJ. |
| # Acción Resultado esperado Resultado                                                                                                    | #                             | Acción                                                                                                    | Resultado esperado                                                                                                    | Resultado |

| 2  | Dar de alta una sustitución<br>programada                                                                                                    | La sustitución se registra<br>correctamente                                           |
|----|----------------------------------------------------------------------------------------------------|---------------------------------------------------------------------------------------|
| 3  | Desde el Menú / Buscar,<br>acceder al buscador de<br>Sustituciones / Órgano actual                                                                    | En los resultados aparece la<br>sustitución registrada en el<br>paso anterior         |
| 4  | Desde la bolita de la<br>sustitución pulsar Cancelar                                                                                                  | Se abre una ventana con un<br>mensaje para confirmar la<br>cancelación                |
| 5  | Pulsar Aceptar                                                                                                    | La sustitución ha cambiado a<br>estado Cancelada                                      |
| 6  | Salir de Avantius e iniciar<br>sesión con el usuario sustituto<br>de la sustitución registrada<br>(paso 2). Acceder al órgano en<br>el que es titular |                                                                                       |
| 7  | Abrir el buscador de<br>Sustituciones / Mis<br>sustituciones (usuario<br>sustituto)                                                                   | Aparece la sustitución<br>registrada en el paso 2, en<br>estado Cancelada             |
| 8  | Sin salir del órgano, dar de<br>alta ahora una sustitución no<br>programada con fecha de hoy                                                          | La sustitución se registra<br>correctamente                                           |
| 9  | Abrir el panel de avisos                                                                                                    | Comprobar que se ha creado<br>el aviso de la sustitución                              |
| 10 | Desde el Menú / Buscar,<br>acceder al buscador de<br>Sustituciones / Mis<br>sustituciones (usuario<br>sustituto)                                      | En los resultados aparece la<br>sustitución registrada en el<br>paso anterior         |
| 11 | Desde la bolita de la<br>sustitución pulsar Cancelar                                                                                                  | De nuevo se abre la ventana<br>con el mensaje de<br>confirmación de la<br>cancelación |
| 12 | Pulsar Aceptar                                                                                                    | La sustitución ha cambiado a<br>estado Cancelada                                      |
| 13 | Abrir el panel de avisos                                                                                                    | El aviso de la sustitución<br>cancelada ha desaparecido                               |

| 14 | Salir de Avantius e iniciar<br>sesión ahora con el usuario<br>sustituido indicado en la<br>sustitución registrada (paso 8).<br>Acceder al órgano en el que<br>es titular este usuario |                                                                                             |
|----|----------------------------------------------------------------------------------------------------|---------------------------------------------------------------------------------------------|
| 15 | Abrir el buscador de<br>Sustituciones / Órgano actual                                                                                                    | En los resultados aparece la<br>sustitución registrada en el<br>paso 8, en estado Cancelada |
| 16 | Repetir la misma prueba pero<br>con rol LAJ                                                                                                    | Mismo resultado                                                                             |

# 4 NUEVOS DESARROLLOS EVOLUTIVOS ENCOMENDADOS POR EL GOBIERNO DE CANTABRIA

# 4.1 369804 GdC\_Alarde, Repartos y ajustes reporting de Fiscalía

El objetivo del presente proyecto es avanzar en la mejora constante de la explotación de datos registrados en el sistema Avantius-Vereda a efectos tanto estadísticos como de seguimiento funcional por parte de los usuarios del Sistema.

# 4.1.1 Alarde

Se ha implementado el listado de Alarde en los órganos judiciales para que los usuarios puedan explotar, en modo de informe operativo, la situación del órgano judicial, en base a la especificación del CGPJ recogida en la NT del CTEAJE.

El listado cuenta con los siguientes filtros de búsqueda (ninguno obligatorio):

- Tipo procedimiento: listado de tipos de procedimiento asociados al tipo de órgano que ejecuta la búsqueda
- Materia: listado de materias asociadas a los tipos de procedimiento del órgano judicial
- Estado: listado de estados vivos
- Mostrar/No mostrar piezas (separadas)

| Alarde                                                        |
|---------------------------------------------------------------|
| Criterios                                                     |
| Tipo Procedimiento:                                           |
| Materia:                                                      |
| Estado:                                                       |
| Elegir opción:                                                |
| <ul> <li>Mostrar piezas</li> <li>No mostrar piezas</li> </ul> |

Ejecutada la búsqueda, se muestra un listado de asuntos vivos que cumplan los criterios (en caso de especificar algún filtro).

El listado dispone asimismo de un filtro contextual y un botón para exportar el resultado a Excel.

De cada procedimiento de la lista, se muestra:

- Número de procedimiento (orden por defecto)
- Tipo procedimiento
- NIG
- Materia/Delito
- Fase
- Estado
- Último trámite
- Fecha del último trámite
- Fecha del último escrito proveído
- Sección
- Magistrado del expediente

## 4.1.2 Repartos

Se ha habilitado un nuevo listado en los Decanatos y en las Oficinas de Registro y de Reparto de la Audiencias Provinciales para poder monitorizar la compensación entre los diferentes lotes de reparto.

El listado, habilitado en el menú Buscar / Repartidos, contiene dos opciones de búsqueda, por agrupación y por lote:

 Repartidos por agrupación: muestra el total de Asuntos / Recursos repartidos por Órgano judicial basándose en las agrupaciones de lotes (en aquellos órganos en que exista esa configuración).

| Listado por agrupación |                                                                 |                 | ×                            |
|------------------------|-----------------------------------------------------------------|-----------------|------------------------------|
|                        | <                                                               |                 | Filtrar, Q. Exportar a Excel |
| Fecha registro         | Agrupación 🛋                                                    | Ôrgano judicial | Total Repartidos             |
| Inicial":              | GRUPO 1 CUESTIONES DE COMPETENCIA                               | AP SECCION 2    | 0 🔘                          |
| 01/01/2023             | GRUPO 1 CUESTIONES DE COMPETENCIA                               | AP SECCION 4    | 0                            |
| Final*:                | GRUPO 2 ABSTENCIONES Y RECUSACIONES                             | AP SECCION 2    | 1 🔘                          |
| 23/03/2023             | GRUPO 2 ABSTENCIONES Y RECUSACIONES                             | AP SECCION 4    | 0                            |
|                        | GRUPO 3 RECURSOS CONTRAAUTOS                                    | AP SECCION 2    | 0                            |
|                        | GRUPO 3 RECURSOS CONTRAAUTOS                                    | AP SECCION 4    | 0                            |
|                        | GRUPO 4 RECURSOS CONTRA SENTENCIAS JUICIO ORDINARIO Y CONCURSAL | AP SECCION 2    | 0                            |
|                        | GRUPO 4 RECURSOS CONTRA SENTENCIAS JUICIO ORDINARIO Y CONCURSAL | AP SECCION 4    | 0                            |
|                        | GRUPO 5 RECURSOS CONTRA SENTENCIAS JUICIO VERBAL Y ESPECIALES   | AP SECCION 2    | 1 🔘                          |
|                        | GRUPO 5 RECURSOS CONTRA SENTENCIAS JUICIO VERBAL Y ESPECIALES   | AP SECCION 4    | 0 👄                          |
|                        |                                                                 |                 |                              |
|                        |                                                                 | 1 2             |                              |
|                        |                                                                 | 1.10 do 14      |                              |
|                        |                                                                 | 1-10 08 14      |                              |

Únicamente contiene el filtro fecha para poder buscar entre unas fechas en concreto.

Como resultado, se muestra una línea por cada Órgano judicial al que ha sido repartido el Asunto / Recurso de una agrupación en concreto, por lo que podemos encontrar varias líneas de resultados acerca de una agrupación en concreto por haberse empleado en varios repartos y el destino haber sido distinto.

| Listado por agrupación |                                   |                 | ×                          |
|------------------------|-----------------------------------|-----------------|----------------------------|
|                        | <                                 |                 | GRUPO 1 Q Exportar a Excel |
| Fecha registro         | Agrupación 🔺                      | Órgano judicial | Total Repartidos           |
| Inicial":              | GRUPO 1 CUESTIONES DE COMPETENCIA | AP SECCION 2    | 0 🔘                        |
| 01/01/2023             | GRUPO 1 CUESTIONES DE COMPETENCIA | AP SECCION 4    | 0 💿                        |
| Final*:<br>23/03/2023  |                                   | 1-2 do 2        |                            |

En los resultados también se mostrarán los lotes que no están en ninguna agrupación. Se identifican por recibir el nombre "Sin grupo".

| Listado por agrupación |                                                                          |                    |              |                  | ×                |
|------------------------|--------------------------------------------------------------------------|--------------------|--------------|------------------|------------------|
|                        | <                                                                        |                    |              | Filtrar Q        | Exportar a Excel |
| Fecha registro         | Agrupación 🔺                                                             | Órgano judicial    |              | Total Repartidos |                  |
| Inicial*:              | GRUPO 6 RECURSOS SENTENCIAS DE DIVISIÓN PATRIMONIAL (JUICIOS ESPECIALES) | AP SECCION 2       |              | 0                | 0                |
| 01/01/2023             | GRUPO 6 RECURSOS SENTENCIAS DE DIVISIÓN PATRIMONIAL (JUICIOS ESPECIALES) | AP SECCION 4       |              | 0                | 0                |
| Final*:                | SIN GRUPO                                                                | AP SECCION 2       |              | 0                | 0                |
| 31/03/2023             | SIN GRUPO                                                                | AP SECCION 4       |              | 0                | 0                |
|                        | • SIN GRUPO                                                              | 1 2<br>11-14 do 14 |              |                  |                  |
|                        | Nombre lote                                                              | Örgano judicial    | Tipo Reparto | Total Repartide  | <b>3</b> 5       |
|                        | 210101 Peticiones de auxilio judicial. Asuntos Mercantiles               | AP SECCION 2       |              | 0                |                  |
|                        | 210102 Peticiones de auxilio judicial. Asuntos de Família                | AP SECCION 2       |              | 0                |                  |
|                        | 210103 Peticiones de auxilio judicial. Resto de asuntos                  | AP SECCION 2       |              | 0                |                  |
|                        |                                                                          | 1-3 de 3           |              |                  |                  |

Junto a cada resultado se encuentra la bola de acciones. Al pulsar sobre ésta, se muestra la acción de Acceso al elemento que permitirá visualizar los lotes que contiene la agrupación, el Órgano judicial al que se ha realizado el reparto, el tipo de reparto y el total de repartidos.

| Listado por agrupación |                                   |                 |              | ×                          |
|------------------------|-----------------------------------|-----------------|--------------|----------------------------|
|                        | ٢                                 |                 |              | GRUPO 1 Q Exportar a Excel |
| Fecha registro         | Agrupación 🛋                      | Ôrgano judicial |              | Total Repartidos           |
| Inicial":              | GRUPO 1 CUESTIONES DE COMPETENCIA | AP SECCION 2    |              | 0 Acceso al elemento 👻     |
| 01/01/2023             | GRUPO 1 CUESTIONES DE COMPETENCIA | AP SECCION 4    |              | 0 CCC Acceso al elemento   |
| Final*:<br>23/03/2023  | GRUPO 1 CUESTIONES DE COMPETENCIA | 1-2 de 2        |              |                            |
|                        | Nombre lote                       | Órgano judicial | Tipo Reparto | Total Repartidos           |
|                        | 2102 Cuestiones de competencia    | AP SECCION 2    |              | 0                          |
|                        |                                   | 1-1 de 1        |              |                            |

| Г |                                   | 1-10 de 14      |              |                  |
|---|-----------------------------------|-----------------|--------------|------------------|
| ŀ | GRUPO 1 CUESTIONES DE COMPETENCIA |                 |              |                  |
|   | Nombre lote                       | Órgano judicial | Tipo Reparto | Total Repartidos |
|   | 2102 Cuestiones de competencia    | AP SECCION 2    | Aleatorio    | 1                |
|   |                                   | 1-1 de 1        |              |                  |

El listado contiene un filtro contextual donde es posible escribir un texto o parte de un texto para acotar los resultados de la búsqueda.

| Listado por agrupación |                                   |                 |              |                  |                  |
|------------------------|-----------------------------------|-----------------|--------------|------------------|------------------|
|                        | <                                 |                 |              | grupo 1 Q        | Exportar a Excel |
| Fecha registro         | Agrupación 🛋                      | Órgano judicial |              | Total Reportidos |                  |
| Inicial*:              | GRUPO 1 CUESTIONES DE COMPETENCIA | AP SECCION 2    |              | لها              | ٢                |
| 24/03/2023             | GRUPO 1 CUESTIONES DE COMPETENCIA | AP SECCION 4    |              | 0                | 0                |
| Final*:<br>24/03/2023  | GRUPO 1 CUESTIONES DE COMPETENCIA | 1-2 de 2        |              |                  |                  |
|                        | Nombre lote 🛋                     | Órgano judicial | Tipo Reparto | Total Repartidos |                  |
|                        | 2102 Cuestiones de competencia    | AP SECCION 2    | Aleatorio    | 1                |                  |
|                        |                                   |                 |              |                  |                  |
|                        |                                   | 1-1 de 1        |              |                  |                  |

Por último, indicar que existe la posibilidad de exportar este listado a Excel.

| 🗄 5×3×∓                                                        | Listado por agrupación (4                                                                                                    | 4).xlsx - Excel                                                                      | Herramientas de tabla                                         |                                                           |
|----------------------------------------------------------------|----------------------------------------------------------------------------------------------------|--------------------------------------------------------------------------------------|---------------------------------------------------------------|-----------------------------------------------------------|
| Archivo Inicio Insertar Diseño d                               | le página Fórmulas Datos Re                                                                                                    | visar Vista Complementos Equip                                                       | po Diseño Q ¿Qué                                              | desea hacer?                                              |
| Pegar ★ Cortar<br>Pegar ★ Copiar formato<br>Portapapeles r₂ Fe | $\begin{array}{c} \bullet & 12 \\ \bullet & \bullet \\ \hline & \bullet \\ \hline \hline & \bullet \\ \hline & \bullet \\ \hline & \bullet \\ \hline & \bullet \\ \hline & \bullet \\ \hline & \bullet \\ \hline \hline & \bullet \\ \hline & \bullet \\ \hline & \bullet \\ \hline & \bullet \\ \hline & \bullet \\ \hline \hline & \bullet \\ \hline \hline & \bullet \\ \hline \hline & \bullet \\ \hline \hline \\ \hline & \bullet \\ \hline \hline & \bullet \\ \hline \hline & \bullet \\ \hline \hline \hline & \bullet \\ \hline \hline & \bullet \\ \hline \hline \hline & \bullet \\ \hline \hline \hline & \bullet \\ \hline \hline \hline \hline \hline & \bullet \\ \hline \hline \hline \hline \hline \hline \hline \hline \hline \hline \hline \hline \hline \hline \hline \hline \hline \hline$ | r r r Ajustar texto General<br>⊕ Combinar y centrar v P v % 0<br>Allineación r₂ Núme | v<br>Formato Dar format<br>condicional v como tabla<br>ero r₂ | Normal Bueno Ir<br>Celda de co Celda vincul Er<br>Estilos |
| A1 • $\therefore \qquad f_x$                                   | configuracionLotes_grupoLote                                                                                                    |                                                                                      |                                                               |                                                           |
| A                                                              | В                                                                                                    | с                                                                                    | D                                                             | E                                                         |
| 1 nfiguracionLotes_grupo                                       | Nombre lote 🖵                                                                                                    | Órgano judicial 💽                                                                    | Tipo Reparto 🛛 🖵                                              | Total Repartidos 🗨                                        |
| GRUPO 1 CUESTIONES DE<br>2 COMPETENCIA                         | 2102 Cuestiones de competencia                                                                                                    | AP SECCION 2                                                                         | Aleatorio                                                     | 1                                                         |
| GRUPO 1 CUESTIONES DE<br>3 COMPETENCIA                         | 2102 Cuestiones de competencia                                                                                                    | AP SECCION 4                                                                         |                                                               | 0                                                         |
| 4                                                              |                                                                                                    |                                                                                      |                                                               |                                                           |
| 5<br>6<br>7                                                    |                                                                                                    |                                                                                      |                                                               |                                                           |

 Repartidos por lote: muestra el total de Asuntos / Recursos repartidos por lote y muestra información acerca del Órgano judicial destino del reparto y el tipo de reparto empleado.

Los filtros que contiene este listado son los siguientes:

- Fecha registro: permite filtrar la búsqueda por fechas
- Lote: se trata de un filtro multiselección que permite filtrar la búsqueda por lote/s. Al realizar la búsqueda por este filtro se mostrarán los lotes seleccionados más los lotes que no han sido seleccionados en el reparto.

| Listado por lotes |                                                                                                    |                                                                       |              |                    |  |  |  |
|-------------------|----------------------------------------------------------------------------------------------------|-----------------------------------------------------------------------|--------------|--------------------|--|--|--|
|                   | <                                                                                                    |                                                                       |              | Q Exportar a Excel |  |  |  |
| Fecha registro    | Nombre lote                                                                                                | Órgano judicial                                                       | Tipo Reparto | Total Repartidos   |  |  |  |
| Inicial":         | 2102 Cuestiones de competencia                                                                             | AP SECCION 2                                                          | Aleatorio    | 1                  |  |  |  |
| 01/01/2022        | 2102 Cuestiones de competencia                                                                             | AP SECCION 4                                                          | Aleatorio    | 1                  |  |  |  |
| Final*:           | 210101 Peticiones de auxilio judicial. Asuntos Mercantiles                                                 |                                                                       |              | 0                  |  |  |  |
| 24/03/2023        | 210102 Peticiones de auxilio judicial. Asuntos de Familia                                                  |                                                                       |              | 0                  |  |  |  |
| Lotes             | 210103 Peticiones de auxilio judicial. Resto de asuntos                                                    |                                                                       |              | 0                  |  |  |  |
|                   | 210301 Abstenciones. De Jueces y Magistrados de Órganos Unipersonales                                      | 210301 Abstenciones. De Jueces y Magistrados de Órganos Unipersonales |              |                    |  |  |  |
| Lotes:            | 210302 Abstenciones. De Magistrados de la Audiencia Provincial                                             |                                                                       |              | 0                  |  |  |  |
|                   | 21040101 Recusaciones. Instrucción de los expedientes. De Jueces y Magistrados de Órganos<br>Unipersonales |                                                                       |              | 0                  |  |  |  |
|                   | 21040102 Recusaciones. Instrucción de los expedientes. De Magistrados de la Audiencia Provincial           |                                                                       |              | 0                  |  |  |  |
|                   | 21040201 Recusaciones. Resolución de los expedientes. De Jueces y Magistrados de Órganos<br>Unipersonales  |                                                                       |              | 0                  |  |  |  |
|                   |                                                                                                    | 1 2 3 4 5 ····<br>1-10 de 55                                          |              |                    |  |  |  |

Como resultado, se muestra una línea por cada Órgano judicial al que ha sido repartido el Asunto / Recurso de un lote en concreto, por lo que podemos encontrar varias líneas de resultados acerca de un lote.

| Nombre lote                    | Órgano judicial | Tipo Reparto | Total Repartidos |
|--------------------------------|-----------------|--------------|------------------|
| 2102 Cuestiones de competencia | AP SECCION 2    | Aleatorio    | 1                |
| 2102 Cuestiones de competencia | AP SECCION 4    | Aleatorio    | 1                |

También se muestran en todo momento en los resultados los lotes que no han sido seleccionados para el reparto.

| 210101 Peticiones de auxilio judicial. Asuntos Mercantiles |           | 0 |
|------------------------------------------------------------|-----------|---|
| 210102 Peticiones de auxilio judicial. Asuntos de Familia  |           | 0 |
| 210103 Peticiones de auxilio judicial. Resto de asuntos    |           | 0 |
|                                                            |           |   |
|                                                            | 1 2 3 4 5 |   |

El listado contiene un filtro contextual donde es posible escribir un texto o parte de un texto para acotar los resultados de la búsqueda.

|   | Listado por lotes     |                                |                 |              | ×                       |
|---|-----------------------|--------------------------------|-----------------|--------------|-------------------------|
| ſ |                       | ٢                              |                 |              | 2102 Q Exportar a Excel |
| F | echa registro         | Nombre lote                    | Örgano judicial | Tipo Reparto | Total Repartidos        |
| I | Inicial*:             | 2102 Cuestiones de competencia | AP SECCION 2    | Aleatorio    | 1                       |
|   | 01/01/2022            | 2102 Cuestiones de competencia | AP SECCION 4    | Aleatorio    | 1                       |
|   | Final*:<br>24/03/2023 |                                | 1-2 de 2        |              |                         |

Por último, indicar que existe la posibilidad de exportar este listado a Excel.

| H          | بې يې        | ÷           |                                 |          |           |        |                      |           |                         |         |       | Herram       | ientas de tabla          | Listado por                 |
|------------|--------------|-------------|---------------------------------|----------|-----------|--------|----------------------|-----------|-------------------------|---------|-------|--------------|--------------------------|-----------------------------|
| Archi      | ivo Inicio   | Insertar    | Diseño d                        | e página | Fórmulas  | Datos  | Revisa               | r Vista   | Complemen               | tos E   | quipo |              | Diseño                   | ♀ ¿Qué d                    |
| Pegar<br>• | Cortar       | formato     | al Black<br><i>K</i> <u>S</u> – | • 12     | • A • A • |        | & .<br>€≣ <b>→</b> ≣ | 🕞 Ajustar | texto<br>nary centrar 🔹 | General | 6 000 | ▼<br>00, 00, | Formato<br>condicional ▼ | Dar formato<br>como tabla * |
|            | Portapapeles | Es .        | FL                              | iente    | G.        |        | Alin                 | eación    | Gi                      | N       | úmero | Gi Ci        |                          |                             |
| A1         | *            | : ×         | √ <i>f</i> x                    | Nombre   | lote      |        |                      |           |                         |         |       |              |                          |                             |
|            |              | А           |                                 |          | В         |        |                      |           | С                       |         |       |              | D                        |                             |
| 1          | No           | mbre lot    | e 🗸                             | Ó        | rgano ju  | dicial | -                    | Tipe      | o Reparto               | -       |       | Total        | Repartido                | os 🔽                        |
| 2          | 2102 Cuesti  | ones de com | petencia                        |          | AP SECCIO | N 2    |                      | 4         | leatorio                |         |       |              | 1                        |                             |
| 3          | 2102 Cuesti  | ones de com | petencia                        |          | AP SECCIO | N 4    |                      | 4         | Aleatorio               |         |       |              | 1                        |                             |
| 4          |              |             |                                 |          |           |        |                      |           |                         |         |       |              |                          |                             |

## 4.1.3 Productividad

Se ha habilitado un nuevo listado para consultar la productividad de los usuarios (funcionarios y Letrados de la Administración de Justicia) adscritos a un órgano judicial u Oficina de registro y reparto.

Este buscador se ha habilitado en los siguientes tipos de órgano con las siguientes características:

- Secretarías de Gobierno. Todos los usuarios del módulo pueden consultar la productividad de todos los usuarios de la Comunidad Autónoma, mediante el filtro de Provincia, Partido judicial, Tipo de órgano y Órgano judicial.
- Secretarías de coordinación provinciales. Todos los usuarios del módulo pueden consultar la productividad de todos los usuarios de la Provincia, mediante el filtro de Partido judicial, Tipo de órgano y Órgano judicial.
- Decanatos y órganos judiciales. Sólo los usuarios con categoría
   Magistrado, Juez y LAJ tienen permisos para la extracción del listado, en el que se podrá consultar la productividad de los usuarios del propio órgano.

Todos los campos de búsqueda, salvo la fecha e intervalo, son multiselección, pudiendo extraer la productividad de varios usuarios al mismo tiempo (o mismo usuario en distintos órganos judiciales). El listado muestra, de cada usuario, la siguiente información:

- Trabajo realizado:
- Nombre y apellidos
- o Órgano judicial
- Fecha: solo se crearán líneas con datos en aquellas fechas en las que haya trabajo realizado por el usuario, prescindiendo de las fechas en las que no se obtenga resultado (es decir, con resultado = 0).
- Desde/Hasta (sólo con intervalo por franja horaria): solo se crearán líneas con datos en aquellas franjas horarias en las que haya trabajo realizado por el usuario, prescindiendo de las franjas horarias en las que no se obtenga resultado (es decir, con resultado = 0).
- Total: suma del total de asuntos, expedientes, documentos, escritos proveídos y minutas creadas o vistas.
- Asunto: total de asuntos registrados por el usuario (oficinas de registro).
- Expedientes: total de expedientes (asuntos, recursos o piezas) registrados por el usuario.
- Documentos: total de documentos nuevos creados por el usuario. A este efecto, computa la creación de los documentos en estado borrador, no teniendo en cuenta la edición, consolidación o eliminación de dichos documentos posteriormente.
- Escritos proveídos: total de escritos telemáticos proveídos por el usuario.
   A este efecto, computan los registros de acciones pendientes de proveer escritos.
- Minutas creadas: total de nuevos hilos creados por el usuario.
- Minutas vistas / respondidas: total de minutas vistas o respondidas por el usuario. A este respecto, la minuta respondida también queda vista.
- Trabajo por realizar:
- Nombre y apellidos
- o Órgano judicial
- o Minutas pendientes: total de minutas por órgano que el usuario tiene

pendientes en el momento de consultar la productividad.

El listado dispone de un filtro contextual y un botón para exportar el resultado a Excel.

| Listado de Productividad                     |                                     |                  |            |       |         |             |                  |                    |                 | <b>e</b> ×                   |
|----------------------------------------------|-------------------------------------|------------------|------------|-------|---------|-------------|------------------|--------------------|-----------------|------------------------------|
|                                              | <                                   |                  |            |       |         |             |                  |                    | Filtrar         | Q Exportar a Excel           |
| Fecha de tramitación                         | Trabajo realizado                   |                  |            |       |         |             |                  |                    |                 |                              |
| Fecha inicio*:                               | Nombre y apellidos 🔺 Órg            | jano judicial    | Fecha      | Total | Asuntos | Expedientes | Documentos       | Escritos proveídos | Minutas creadas | Minutas vistas / respondidas |
| 13/03/2023                                   | Formacion Formacion Formacion J.Ins | strucción nº 1 1 | 13/03/2023 | 8     | 1       | 3           | 4                | 0                  | 0               | 0                            |
| Fecha fin*:                                  | Formacion Formacion Formacion J.Ins | strucción nº 1 1 | 14/03/2023 | 13    | 3       | 6           | 4                | 0                  | 0               | 0                            |
| 20/03/2023                                   | Formacion Formacion Formacion J.Ins | strucción nº 1 1 | 15/03/2023 | 15    | 3       | 4           | 8                | 0                  | 0               | 0                            |
| Intervalo*:                                  | Formacion Formacion Formacion J.Ins | strucción nº 1 1 | 16/03/2023 | 4     | 2       | 2           | 0                | 0                  | 0               | 0                            |
| Por día 🗙 🔻                                  | Formacion Formacion Formacion J.Ins | strucción nº 1 1 | 17/03/2023 | 3     | 1       | 2           | 0                | 0                  | 0               | 0                            |
| Usuario                                      | Formacion Formacion Formacion J.Ins | strucción nº 1 2 | 20/03/2023 | 9     | 1       | 3           | 2                | 0                  | 0               | 3                            |
| Usuario":<br>x Formacion Formacion Formacion | Trabajo por realizar                |                  |            |       |         | 1-6 de 6    |                  |                    |                 |                              |
|                                              | Nombre                              | y apellidos 🔺    |            |       |         |             | Órgano judicia   | 1                  | Minut           | as pendientes                |
|                                              | Formacion Fo                        | ormacion Formac  | cion       |       |         |             | J.Instrucción nº | 1                  |                 | 4                            |
|                                              |                                     |                  |            |       |         | 1-1 de 1    |                  |                    |                 |                              |
| Limpiar filtros Buscar                       |                                     |                  |            |       |         |             |                  |                    |                 |                              |

| L | istado de Productividad |                               |                     |            |               |       |         |             |             |                    |                 | <b>#</b> ×                   |
|---|-------------------------|-------------------------------|---------------------|------------|---------------|-------|---------|-------------|-------------|--------------------|-----------------|------------------------------|
|   |                         | <                             |                     |            |               |       |         |             |             |                    | Filtrar         | Q Exportar a Excel           |
| F | echa de tramitación     | Trabajo realizado             |                     |            |               |       |         |             |             |                    |                 |                              |
|   | Fecha inicio*:          | Nombre y apellidos 🔺          | Órgano judicial     | Fecha      | Desde - Hasta | Total | Asuntos | Expedientes | Documentos  | Escritos proveidos | Minutas creadas | Minutas vistas / respondidas |
|   | 13/03/2023              | Formacion Formacion Formacion | J.Instrucción nº 1  | 13/03/2023 | 08:00 - 09:00 | 4     | 1       | 1           | 2           | 0                  | 0               | 0                            |
|   | Fecha fin*:             | Formacion Formacion Formacion | J.Instrucción nº 1  | 13/03/2023 | 09:00 - 10:00 | 1     | 0       | 0           | 1           | 0                  | 0               | 0                            |
|   | 20/03/2023              | Formacion Formacion Formacion | J.Instrucción nº 1  | 13/03/2023 | 15:00 - 16:00 | 1     | 0       | 0           | 1           | 0                  | 0               | 0                            |
|   | Intervalo*:             | Formacion Formacion Formacion | J.Instrucción nº 1  | 13/03/2023 | 16:00 - 17:00 | 2     | 0       | 2           | 0           | 0                  | 0               | 0                            |
|   | Por hora x *            | Formacion Formacion Formacion | J.Instrucción nº 1  | 14/03/2023 | 11:00 - 12:00 | 3     | 1       | 1           | 1           | 0                  | 0               | 0                            |
| U | suario                  | Formacion Formacion Formacion | J.Instrucción nº 1  | 14/03/2023 | 12:00 - 13:00 | 4     | 1       | 1           | 2           | 0                  | 0               | 0                            |
| Ŭ |                         | Formacion Formacion Formacion | J.Instrucción nº 1  | 14/03/2023 | 16:00 - 17:00 | 6     | 1       | 4           | 1           | 0                  | 0               | 0                            |
|   | Usuario*:               | Formacion Formacion Formacion | J.Instrucción nº 1  | 15/03/2023 | 13:00 - 14:00 | 6     | 1       | 2           | 3           | 0                  | 0               | 0                            |
|   | * Formacion Formacion   | Formacion Formacion Formacion | J.Instrucción nº 1  | 15/03/2023 | 15:00 - 16:00 | 6     | 2       | 2           | 2           | 0                  | 0               | 0                            |
|   |                         | Formacion Formacion Formacion | J.Instrucción nº 1  | 15/03/2023 | 16:00 - 17:00 | 3     | 0       | 0           | 3           | 0                  | 0               | 0                            |
|   |                         | Formacion Formacion Formacion | J.Instrucción nº 1  | 16/03/2023 | 10:00 - 11:00 | 4     | 2       | 2           | 0           | 0                  | 0               | 0                            |
|   |                         | Formacion Formacion Formacion | J.Instrucción nº 1  | 17/03/2023 | 08:00 - 09:00 | 3     | 1       | 2           | 0           | 0                  | 0               | 0                            |
|   |                         | Formacion Formacion Formacion | J.Instrucción nº 1  | 20/03/2023 | 08:00 - 09:00 | 6     | 1       | 3           | 2           | 0                  | 0               | 0                            |
|   |                         | Formacion Formacion Formacion | J.Instrucción nº 1  | 20/03/2023 | 11:00 - 12:00 | 3     | 0       | 0           | 0           | 0                  | 0               | 3                            |
|   |                         | Trabajo por realizar          |                     | 1.14 de 14 |               |       |         |             |             |                    |                 |                              |
|   |                         |                               | Nombre y apellido   | <b>S</b> A |               |       |         | Órgan       | o judicial  |                    | Minutas         | pendientes                   |
|   |                         | Fo                            | rmacion Formacion F | ormacion   |               |       |         | J.Instru    | ucción nº 1 |                    |                 | 4                            |
|   | Limpiar filtros Buscar  |                               |                     |            |               |       | 1-1     | I de 1      |             |                    |                 |                              |

# 5 NUEVOS DESARROLLOS EVOLUTIVOS ENCOMENDADOS POR EL GOBIERNO DE NAVARRA

# 5.1 279901 GdN\_Nuevo módulo Fiscalía de Menores: Expedientes de Protección y Reforma – Fase 2 (protección)

El módulo de Fiscalía de Menores no permitía la gestión de los expedientes de protección, siendo el principal problema que se necesita disponer de una asociación de los diferentes expedientes de reforma en base al menor o a la familia.

En esta versión se ha habilitado el registro requerido de expedientes de protección, para posibilitar su gestión y asociación a expedientes de reforma.

## 5.1.1 Registro de expedientes de protección

El registro de expedientes de protección se basa en un menor como elemento principal del registro. En concreto, es necesario tener registrada la ficha de un menor para poder llevar a cabo el registro de expedientes de protección.

Desde los distintos puntos de la aplicación desde los que se accede a la ficha del menor es posible registrar expedientes de protección.

La ficha del menor permite registrar los datos generales del menor y los datos de sus familiares o relacionados, así como los expedientes de protección principales y los expedientes de protección secundarios (subelementos).

Además, desde la ficha del menor se visualizan los expedientes de reforma y los expedientes civiles relacionados con el menor.

Para más información sobre el registro de la ficha del menor es necesario consultar el apartado número 4 de este informe de versión.

5.1.1.1 Registrar expediente de protección desde el menú Registrar Para iniciar el registro de un expediente de protección hay que acudir al nuevo menú Registrar/ Expediente de Protección. En ese momento se inicia un asistente para dar de alta o recuperar de la base de datos al menor al que se le está realizando el registro.

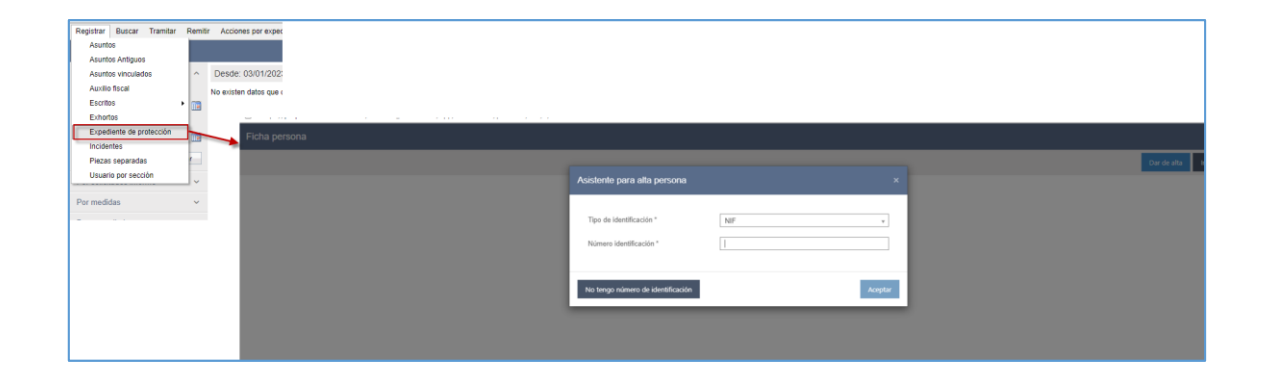

Una vez dado de alta el menor, si no estaba dado de alta ya, o una vez recuperados sus datos de la base de datos si ya estaba dado de alta, se abre la ficha del menor para registrarla en su caso o proceder al registro de expedientes de protección.

La ficha del menor contiene un apartado específico donde se muestran los expedientes de protección del menor y desde donde se puede realizar el registro de los mismos.

| Ficha del menor                     |                                  |                             |                              |            |                  |              |                                                                                 |        |
|-------------------------------------|----------------------------------|-----------------------------|------------------------------|------------|------------------|--------------|---------------------------------------------------------------------------------|--------|
|                                     |                                  |                             |                              |            |                  |              |                                                                                 | Guarda |
| <ul> <li>Datos generales</li> </ul> |                                  |                             |                              |            |                  |              | Datos generales                                                                 |        |
| Menor                               | GOMEZ GOMEZ, LUISITA (72802323D) |                             |                              |            |                  | icha persona | Personas relacionadas                                                           |        |
| Nº ficha menor                      | 0000009                          | / 2023                      | Nº expediente administrativo |            |                  |              | <ul> <li>Expedientes protección</li> <li>Expedientes reforma y resto</li> </ul> |        |
| MENA                                | O Sí ® No                        |                             |                              |            |                  |              | Expedientes civiles                                                             |        |
|                                     |                                  |                             |                              |            |                  |              |                                                                                 |        |
| Personas relacionadas               |                                  |                             |                              |            |                  |              |                                                                                 |        |
| No hay registros                    |                                  |                             |                              |            |                  |              |                                                                                 |        |
|                                     |                                  |                             |                              |            |                  | Añadir       |                                                                                 |        |
|                                     |                                  |                             |                              |            |                  | _            |                                                                                 |        |
| Expedientes protección              |                                  |                             |                              |            |                  |              |                                                                                 |        |
| No hay registros                    |                                  |                             |                              |            |                  |              |                                                                                 |        |
|                                     |                                  |                             |                              |            |                  | Añadir       | ]                                                                               |        |
|                                     |                                  |                             |                              |            |                  |              | J                                                                               |        |
| Expedientes reforma y resto         |                                  |                             |                              |            |                  |              |                                                                                 |        |
| Número procedim                     | ento Tipo                        | procedimiento               | Fase                         | Estado     | Fecha 💌          |              |                                                                                 |        |
| 0000013/2021                        | Expediente                       | de reforma (menores)        | Instrucción                  | En trámite | 15/06/2021 17:03 | 0            |                                                                                 |        |
|                                     |                                  | de esterne (menor)          | Instrucción                  | En trámite | 02/06/2021 06:54 | 0            |                                                                                 |        |
| 0000011/2021                        | Expediente                       | de reforma (menores)        |                              |            |                  |              |                                                                                 |        |
| 0000011/2021                        | Expediente                       | ae retorma (menores)        | de 2                         |            |                  |              |                                                                                 |        |
| 0000011/2021                        | Expediente                       | ee retorma (menores)<br>1-2 | de 2                         |            |                  |              |                                                                                 |        |

Al pulsar sobre el botón Añadir se abre el asistente para proceder a registrar el expediente de protección (tanto principal como secundario).

| Ficha del menor                                    |                      |                            |                      |             |            |                             |            |                                                                                                    |
|----------------------------------------------------|----------------------|----------------------------|----------------------|-------------|------------|-----------------------------|------------|----------------------------------------------------------------------------------------------------|
|                                                    |                      |                            |                      |             |            |                             |            |                                                                                                    |
|                                                    |                      | Registrar expediente de    | protección           |             |            |                             |            |                                                                                                    |
| <ul> <li>Datos generales</li> <li>Menor</li> </ul> | GOMEZ GOMEZ, L       | Datos expediente pro       | tección              |             |            |                             | ha persona | <ul> <li>Datos generales</li> <li>Personas relacionadas</li> <li>Evendinatas protocción</li> </ul> |
| N <sup>e</sup> ficha menor<br>MENA                 | 0000009<br>O Sí 🖲 No | Tipo de<br>procedimiento:* |                      |             |            | v                           |            | Expedientes protection     Expedientes reforma y resto     Expedientes civiles                     |
|                                                    |                      | Tipos de riesgo:*          |                      |             |            |                             |            |                                                                                                    |
| Personas relacionadas                              |                      | Fiscal:                    |                      |             |            | ¥                           |            |                                                                                                    |
| No hay registros                                   |                      | Observaciones:             |                      |             |            | lo                          |            |                                                                                                    |
|                                                    |                      |                            |                      |             |            |                             | Añadir     |                                                                                                    |
| = Expedientes protección                           |                      | Expedientes secunda        | rios                 |             |            |                             |            |                                                                                                    |
| No hay registros                                   |                      | No hay registros           |                      |             |            |                             |            |                                                                                                    |
|                                                    |                      |                            |                      |             |            | Nuevo expediente secundario | Añadir     |                                                                                                    |
| = Expedientes reforma y resto                      |                      |                            |                      |             |            |                             |            |                                                                                                    |
| Número procedimi                                   | ento                 |                            |                      |             |            | Registrar Cancelar          |            |                                                                                                    |
| 0000013/2021                                       |                      | Expediente                 | de reforma (menores) | Instrucción | En trámite | 15/06/2021 17:03            | 0          |                                                                                                    |
| 0000011/2021                                       |                      | Expediente                 | de reforma (menores) | Instrucción | En trámite | 02/06/2021 06:54            | 0          |                                                                                                    |

#### Registro de expedientes de protección principales

Para proceder al registro es necesario completar los campos que muestra la ventana:

 Tipo de procedimiento: campo obligatorio que muestra los cuatro tipos de expedientes de protección genéricos, los considerados principales.
 Cada uno de estos tipos tiene su propio contador.

| protección                                                 |                                                                                                    |
|------------------------------------------------------------|----------------------------------------------------------------------------------------------------|
| tección                                                    |                                                                                                    |
|                                                            | *                                                                                                    |
| Energian de Destantio                                      | q                                                                                                    |
| Expediente de protección de menores en Guardia             |                                                                                                    |
| Expediente de protección de menores en situación de riesgo |                                                                                                    |
| Expediente de protección de menores en tutela automática   |                                                                                                    |
|                                                            | ección  Expediente de Protección  Expediente de protección  Expediente de protección de menores en Guardia  Expediente de protección de menores en situación de riesgo Expediente de protección de menores en tutela automática |

 Tipos de riesgo: campo obligatorio que muestra la lista de posibles tipos de riesgo. Es un campo multiselección donde se pueden incluir uno o varios elementos.

| Registrar expe             | diente de p  | rotección                                                   | ×        |
|----------------------------|--------------|-------------------------------------------------------------|----------|
| Datos expect               | diente prote | ección                                                      |          |
| Tipo de<br>procedimiento:* |              |                                                             | ¥        |
| Tipos de riesgo:           | .*           | × Abandono × Comisión delitos × Inducción a la delincuencia |          |
| Fiscal:                    |              | Absentismo escolar reiterado                                | <b>^</b> |
|                            |              | Abusos sexuales                                             |          |
| Observaciones:             |              | Adicciones de representantes legales                        |          |
|                            |              | Alachalisma                                                 |          |
|                            |              | Aiconolismo                                                 |          |
|                            |              | Ausencia representantes regales                             |          |
| Expedientes                | s secunda    | Mendicidad                                                  | •        |

- Fiscal: no es campo obligatorio para realizar el registro. Muestra los fiscales dados de alta en el órgano para poder asignar uno de ellos al expediente.
- Observaciones: campo no obligatorio donde se puede incluir texto realizando cualquier anotación.

Una vez completados los campos, al pulsar el botón "Registrar" se procede a añadir el expediente en el apartado de expedientes de protección.

El registro real se producirá en el momento en el que se pulse en el botón superior "Guardar". En ese momento se generará el número de expediente de protección y quedará asociado a la ficha del menor.

| Registrar expediente de    | a protección                                                |       |
|----------------------------|-------------------------------------------------------------|-------|
| Datos expediente pri       | otección                                                    |       |
| Tipo de<br>procedimiento:* | Expediente de Protección                                    | * *   |
| Tipos de riesgo:*          | × Abandono × Comisión delitos × Inducción a la delincuencia |       |
| Fiscal:                    |                                                             | Ŧ     |
| Observaciones:             |                                                             | 1     |
|                            |                                                             |       |
| Expedientes secund         | arios                                                       |       |
| No hay registros           |                                                             |       |
|                            | Nuevo expediente secunda                                    | ario  |
|                            |                                                             |       |
|                            | Registrar Can                                               | celar |

| Ficha del menor                                                             |                                                         |                                     |      |        |              |                                                                                                    |
|-----------------------------------------------------------------------------|---------------------------------------------------------|-------------------------------------|------|--------|--------------|----------------------------------------------------------------------------------------------------|
|                                                                             |                                                         |                                     |      |        |              | Guard                                                                                                    |
| Datos generales     Menor     Nº ficha menor     MENA     Personas relacion | GOME2 GOME2, LUISITA (728/2323D)<br>800009<br>○ Si ♥ No | I 2023 N° expediente administrativo |      |        | Tida persona | Datos generales     Personas relacionades     Expedientes protección     Expedientes relacion     Expedientes civiles |
| No hay registros                                                            |                                                         |                                     |      |        |              |                                                                                                    |
|                                                                             |                                                         |                                     |      |        | Aňadir       |                                                                                                    |
| Expedientes prot                                                            | ección                                                  |                                     |      |        |              |                                                                                                    |
|                                                                             | Número procedimiento                                    | Tipo procedimiento                  | Fase | Estado | Fecha 💌      |                                                                                                    |
|                                                                             |                                                         | Expediente de Protección            |      |        | - 0          |                                                                                                    |
|                                                                             |                                                         | 1-1 de 1                            |      |        | Añadir       |                                                                                                    |

| Ficha del menor                                    |                      |                          |                              |            |                  |                                                                                |         |
|----------------------------------------------------|----------------------|--------------------------|------------------------------|------------|------------------|--------------------------------------------------------------------------------|---------|
|                                                    |                      |                          |                              |            |                  |                                                                                | Guardar |
| <ul> <li>Datos generales</li> <li>Menor</li> </ul> | GOMEZ GOMEZ, LUISIT  | A (72802323D)            |                              |            | Ficha person     | Datos generales     Personas relacionadas                                      |         |
| Nº ficha menor<br>MENA                             | 0000009<br>O Si ® No | / 2023                   | Nº expediente administrativo |            |                  | Expedientes protección     Expedientes reforma y resto     Expedientes civiles |         |
| Personas relacionadas                              |                      |                          |                              |            |                  |                                                                                |         |
| No hay registros                                   |                      |                          |                              |            |                  |                                                                                |         |
|                                                    |                      |                          |                              |            | Añad             | Ĩr -                                                                           |         |
| Expedientes protecciór                             | 1                    |                          |                              |            |                  |                                                                                |         |
| Número pr                                          | ocedimiento          | Tipo procedimiento       | Fase                         | Estado     | Fecha 💌          |                                                                                |         |
| C 00000                                            | 09/2023              | Expediente de Protección | Inicio y ordenación          | En trámite | 23/03/2023 12:56 | 0                                                                              |         |
|                                                    |                      | 1                        | 1 de 1                       |            | Añad             | îr                                                                             |         |

Registro de expedientes de protección secundarios

Para proceder al registro de expedientes de protección secundarios o vinculados es necesario tener registrado un expediente de protección principal.

Actualmente solo el tipo de procedimiento Expediente de protección tiene asociados expedientes secundarios, pero existe la posibilidad de configurar otros tipos a otros expedientes de protección principales.

Los expedientes de protección secundarios dependen del mismo contador que su principal y comparten NIG.

El registro puede realizarse de las siguientes maneras:

 En el supuesto de que exista un expediente de protección principal ya registrado, se puede realizar el registro de un secundario desde la bola del expediente.

| Expedientes protección |                          |                     |            |                                  |
|------------------------|--------------------------|---------------------|------------|----------------------------------|
| Número procedimiento   | Tipo procedimiento       | Fase                | Estado     | Fecha 💌                          |
| 0000009/2023           | Expediente de Protección | Inicio y ordenación | En trámite | 23/03/202 Acceso al expediente 👻 |
|                        | 1                        | -1 de 1             |            | Acceso al expediente             |
|                        |                          |                     |            | Añadir                           |

| Modificar expediente d | e protección                    |                             | ×                           |
|------------------------|---------------------------------|-----------------------------|-----------------------------|
| Datos expediente pi    | rotección                       |                             |                             |
| Tipo de procedimiento: | Expediente de Protección        |                             |                             |
| NIG:                   | 3120177220230000024             | Nº de registro:             | 000009/2023                 |
| Estado:                | En trámite                      | Fase:                       | Inicio y ordenación         |
| Tipo de asunto:        | Asuntos                         | Fecha registro:             | 23/03/2023 12:56            |
| Registrado por:        | Formacion Formacion             |                             |                             |
| Tipos de riesgo:*      | × Abandono × Comisión delitos × | Inducción a la delincuencia |                             |
| Fiscal:                |                                 |                             | Ÿ                           |
| Observaciones:         |                                 |                             |                             |
|                        |                                 |                             | 1                           |
|                        |                                 |                             |                             |
| Expedientes secund     | larios                          |                             |                             |
| No hay registros       |                                 |                             |                             |
|                        |                                 |                             |                             |
|                        |                                 |                             | Nuevo expediente secundario |
|                        |                                 |                             |                             |
|                        |                                 |                             | Guardar Cancelar            |

La opción "Nuevo expediente secundario" estará habilitada en caso de que el expediente principal tenga por configuración la posibilidad de registrar expedientes secundarios. En caso de no tener, la opción se mostrará deshabilitada.

Al pulsar sobre el botón, se abrirá una ventana en la que se procederá a seleccionar el tipo de procedimiento, el fiscal y si fuese necesario a insertar observaciones, para poder llevar a cabo el registro.

| Registrar expediente de | protección secundario                                                  | ×        |
|-------------------------|------------------------------------------------------------------------|----------|
| Datos expediente pro    | otección secundario                                                    |          |
| Tipo de                 |                                                                        | *        |
| procedimiento:*         |                                                                        | ٩        |
| Fiscal                  | Acciones cese y rectificación de publicidad ilícita dirigida a menores | *        |
| i loout.                | Derechos fundamentales de menores                                      |          |
| Observaciones:          | Determinación de edad                                                  |          |
|                         | Ensayos Clínicos                                                       |          |
|                         | Medidas art. 158 C.Civil                                               |          |
|                         | Oposición a Medidas Administrativas                                    |          |
|                         | Oposición procedimientos de adopción                                   |          |
|                         | Procesos de sustracción internacional                                  | -        |
|                         | Registrar                                                              | Cancelar |

Una vez seleccionados los campos, al pulsar "Registrar" el expediente secundario se asociará al expediente principal y se mostrará en el apartado de expedientes de protección.

| Registrar expediente de | protección secundario   |    |
|-------------------------|-------------------------|----|
| Datos expediente pro    | tección secundario      |    |
| Tipo de                 | Determinación de edad * | Ŧ  |
| procedimiento:*         |                         |    |
| Fiscal:                 | Formacion Formacion *   | Ŧ  |
| Observaciones:          |                         | // |
|                         | Registrar Cancela       | ır |

| Expedientes protección |                          |                     |            |                  |        |  |  |
|------------------------|--------------------------|---------------------|------------|------------------|--------|--|--|
| Número procedimiento   | Tipo procedimiento       | Fase                | Estado     | Fecha 💌          |        |  |  |
| -                      | Determinación de edad    | -                   |            | -                | 0      |  |  |
| 0000009/2023           | Expediente de Protección | Inicio y ordenación | En trámite | 23/03/2023 12:56 | •      |  |  |
|                        |                          | 1-2 de 2            |            |                  | Añadir |  |  |

En el momento en el que se pulse sobre el botón "Guardar" se asignará el número correspondiente del contador al nuevo expediente.

| Ficha del menor        |                     |                          |                              |            |                  |                                                     |
|------------------------|---------------------|--------------------------|------------------------------|------------|------------------|-----------------------------------------------------|
|                        |                     |                          | ✓ Guardado correcto          | ×          |                  | ٩                                                   |
| Datos generales        |                     |                          |                              |            |                  | Datos generales                                     |
| Menor                  | GOMEZ GOMEZ, LUISIT | A (72802323D)            |                              |            | Ficha pe         | rsona Personas relacionadas                         |
| Nº ficha menor         | 0000009             | / 2023                   | Nº expediente administrativo |            |                  | Expedientes protección                              |
| MENA                   | ○ Si ● No           |                          |                              |            |                  | Expedientes reforma y resto     Expedientes civiles |
|                        |                     |                          |                              |            |                  | Añadir                                              |
| Expedientes protección | n                   |                          |                              |            |                  |                                                     |
| Número pr              | rocedimiento        | Tipo procedimiento       | Fase                         | Estado     | Fecha 💌          |                                                     |
| 00000                  | 10/2023             | Determinación de edad    | Inicio y ordenación          | En trámite | 23/03/2023 13:16 | 0                                                   |
| 00000                  | 109/2023            | Expediente de Protección | Inicio y ordenación          | En trámite | 23/03/2023 12:56 | 0                                                   |
|                        |                     | 14                       | 2 de 2                       |            |                  | Añacár                                              |

 En el supuesto de que no exista un expediente de protección principal ya registrado, se puede realizar el registro de un expediente principal y un expediente secundario simultáneamente.

Desde la propia ventana de registro de expediente de protección, se podrá completar los datos para registrar un expediente principal y se habilitará la opción para acceder a la ventana de registro de expedientes secundarios.

Los expedientes se mostrarán en el apartado de expedientes de protección y en el momento de Guardar, se asignará el número correspondiente a cada expediente.

| Ficha del menor                            |                      |                                             |                                        |                       |      |        |                      |         |               |                                                                                                    |
|--------------------------------------------|----------------------|---------------------------------------------|----------------------------------------|-----------------------|------|--------|----------------------|---------|---------------|----------------------------------------------------------------------------------------------------|
|                                            |                      | Registrar expediente de                     | protección                             |                       |      |        |                      |         |               |                                                                                                    |
| Datos generales     Menor                  | FUERTES FUERTES      | Datos expediente pre                        | otección                               |                       |      |        |                      |         | Ficha persona | <ul> <li>Datos generales</li> <li>Personas relacionadas</li> <li>Expedientes protección</li> </ul> |
| Nº ficha menor<br>MENA                     | 0000010<br>O Si ® No | Tipo de procedimiento:<br>Tipos de riesgo:* | Expediente de Protección<br>× Abandono |                       |      |        |                      |         |               | <ul> <li>Expedientes reforma y re</li> <li>Expedientes civiles</li> </ul>                          |
| Personas relacionadas     No hay registros |                      | Fiscal:<br>Observaciones:                   |                                        |                       |      |        |                      | •       |               |                                                                                                    |
|                                            |                      | Expedientes secund                          | arios                                  |                       |      |        |                      |         | Añadir        |                                                                                                    |
| Expedientes protección                     |                      | Número pro                                  | cedimiento                             | Tipo procedimiento    | Fase | Estado | Fecha 💌              |         |               |                                                                                                    |
| No hay registros                           |                      | -                                           |                                        | Determinación de edad |      |        |                      | ٢       |               |                                                                                                    |
|                                            |                      |                                             |                                        | 1-1 do 1              |      | Nu     | evo expediente secur | ndario  | Añadir        |                                                                                                    |
| Expedientes reforma y resto                |                      |                                             |                                        |                       |      |        |                      |         | _             |                                                                                                    |
| • No may registros                         |                      |                                             | _                                      |                       | _    | _      | Registrar Ca         | ancelar |               |                                                                                                    |

| icha del menor         |                            |                         |                              |                 |                  |                                                                      |
|------------------------|----------------------------|-------------------------|------------------------------|-----------------|------------------|----------------------------------------------------------------------|
|                        |                            |                         | ✔ Guardado correcto          | ×               |                  |                                                                      |
| Datos generales        | FUERTES FUERTES, PEDRO (15 | 151515N)                |                              |                 | Fich             | Datos generales     Personas relacionadas     Expedientes protección |
| MENA                   | ○ Sí ● No                  | 1 2023                  | Nº expediente administrativo |                 |                  | = Expedientes reforma y n<br>= Expedientes civiles                   |
| Expedientes protección |                            |                         |                              |                 |                  |                                                                      |
| Número procedimie      | ito                        | Tipo procedimiento      | Faso                         | Estado          | Fecha 💌          |                                                                      |
| Hamoro procedunito     |                            | Determinación de edad   | Inicio y ordenación          | En trámite      | 23/03/2023 13:31 |                                                                      |
| 0000012/2023           |                            | Evendente de Destructio | lateta or andre a stán       | Control and the | 22/22/22/22/24   | 0                                                                    |

El registro de asuntos vinculados se realizará de la forma descrita. No será posible registrar asuntos vinculados a los expedientes de protección desde el menú registrar/Asunto vinculado.

En los expedientes de protección principales y secundarios se permite tramitar y realizar la funcionalidad actualmente asociada a los expedientes de reforma (registro de intervinientes especiales, remisiones a IML, envíos de documentación, recepción de escritos o informes...).

| Registrar Buscar Tra     | amitar | Remitir | Acciones por expediente                                                           |                                                                           |                                              |             |                     |            |         |       |        |        |
|--------------------------|--------|---------|-----------------------------------------------------------------------------------|---------------------------------------------------------------------------|----------------------------------------------|-------------|---------------------|------------|---------|-------|--------|--------|
| 0 C A <b>0</b> ¢         |        |         |                                                                                   |                                                                           |                                              |             | Procedimiento       |            | ✓ 00    | 00009 | / 2023 | Buscar |
| Por periodo              |        | ^       | Procedimientos con número: 0000009                                                | W2023                                                                     |                                              |             |                     |            |         |       |        |        |
| Presentado desde         |        |         | Procedim                                                                          | siento                                                                    | Nº procedimiento                             | Tipo Asunto | Fase                | Estado     | Sección |       |        |        |
| Televisional and a lasta |        |         | Expediente de refo                                                                | orma (menores)                                                            | 0000009/2023                                 | Principal   | Instrucción         | En trámite |         |       | 2      | 3      |
| 23/03/2023               |        |         | Expediente de                                                                     | Protección                                                                | 0000009/2023                                 | Principal   | Inicio y ordenación | En trámite |         |       | 3      | ٩      |
|                          | Busc   | ar      |                                                                                   |                                                                           |                                              |             |                     |            |         |       |        |        |
| Por solicitudes informe  |        | ~       | <ul> <li>Fiscalia menores(Pampiona/Iruña)</li> <li>EPM 0000009/2023 00</li> </ul> | Expediente de Protección - 0000<br>Principal. En trámite - Inicio y order | 009/2023 0 31201-77-2-2023-0000024<br>nación |             |                     |            |         |       |        | ۹      |
| Por medidas              |        | ~       | ~                                                                                 | Fiscal: MINISTERIO FISCAL                                                 |                                              |             |                     |            |         |       |        | ٢      |
| Por procedimiento        |        | ~       | Indice electrónice                                                                | Menor: LUISITA GOMEZ GO                                                   | MEZ                                          |             | Defensor            |            |         |       |        | ٢      |
| Por abogado              |        | ~       | Acciones Pendientes ③ Resumen                                                     |                                                                           |                                              |             |                     |            |         |       |        |        |

#### 5.1.1.2 Registrar expediente de protección desde otros apartados

En relación con lo indicado en el apartado anterior, los expedientes de protección se registran a partir de la ficha del menor.

A la ficha del menor se accede a través del menú Registrar/Expedientes de protección y desde otros dos apartados más en la aplicación:

#### Búsqueda de personas

| Búsqueda de personas       |                               |                    | # ×                                                                           |
|----------------------------|-------------------------------|--------------------|-------------------------------------------------------------------------------|
|                            | <                             |                    |                                                                               |
| Identificación             | Búsqueda de personas          |                    |                                                                               |
| Documentado                | Identificación 👻              | Nombre y apellidos | Nacionalidad Teléfono                                                         |
| No     Sí                  | 72802323D LUISITA GOMEZ GOMEZ |                    | España Listado Expedientes •                                                  |
| Identificación*            |                               | 1-1 de 1           | Listado Expedientes<br>Buscar Intervinientes                                  |
| 72802323d Datos Personales |                               |                    | Listado de señalamientos<br>Lotado de señalamientos<br>Control de elecatórias |
| Nombre y apellidos         |                               |                    | Ficha del menor                                                               |

# Intervinientes del legajo

| Registrar Buscar Tramit | tar Remiti | r Acciones por expediente                                                         |                                                                                        |                           |             |                     |             |         |                   |                          |            |
|-------------------------|------------|-----------------------------------------------------------------------------------|----------------------------------------------------------------------------------------|---------------------------|-------------|---------------------|-------------|---------|-------------------|--------------------------|------------|
| 6 G A E Ó               |            |                                                                                   |                                                                                        |                           |             | Procedimiento       |             | ¥.      |                   | 1                        | Buscar     |
| Por periodo             | ^          | Desde: 16/03/2023 Hasta: 23/03/2023                                               |                                                                                        |                           |             |                     |             |         |                   |                          |            |
| Presentado desde        |            | Procedimier                                                                       | nto                                                                                    | Nº Procedimiento:         | Tipo asunto | Fase                | Estado      | Sección |                   |                          |            |
| 16/03/2023              |            | Absentismo es                                                                     | scolar                                                                                 | 0000003/2023              | Principal   | Preliminar          | Terminado   |         |                   | 3                        | ٩          |
| 23/03/2023              |            | Absentismo es                                                                     | scolar                                                                                 | 0000002/2023              | Principal   | Preliminar          | En trámite  |         |                   | 3                        | ٩          |
|                         | Buscar     | Diligencias prelir                                                                | minares                                                                                | 0000002/2023              | Principal   | Preliminar          | Acumulación |         |                   | 3                        | 3          |
|                         |            | Expediente de Pr                                                                  | rotección                                                                              | 0000008/2023              | Principal   | Inicio y ordenación | En trámite  |         |                   | 3                        | 3          |
| Por solicitudes informe | ~          | Expediente de reform                                                              | ia (menores)                                                                           | 0000009/2023              | Principal   | Instrucción         | En trámite  |         |                   | 2                        | ٩          |
| Por medidas             | ~          | Expediente de reform                                                              | a (menores)                                                                            | 0000008/2023              | Principal   | Instrucción         | En trámite  |         |                   | 4                        | 3          |
| Por procedimiento       | ~          | Expediente de reform                                                              | ia (menores)                                                                           | 0000007/2023              | Principal   | Instrucción         | En trámite  |         |                   | 2                        | ۲          |
| Por abogado             | ~          | Expediente de reform                                                              | na (menores)                                                                           | 0000005/2023              | Principal   | Instrucción         | En trámite  |         |                   | - 1                      | 0          |
| Por procurador          | ~          |                                                                                   |                                                                                        |                           |             |                     |             |         |                   |                          |            |
| Alarmas                 | ~          | <ul> <li>Fiscalia menores(Pampiona/Iruña)</li> <li>EEM 0000003/2023 00</li> </ul> | Expediente de Protección - 0000008/2023<br>Principal. En trámite - Inicio y ordenación | 0 31201-77-2-2023-0000023 |             |                     |             |         |                   |                          | ٩          |
| Atestados               | ~          | v                                                                                 | 2 Fiscal: MINISTERIO FISCAL                                                            |                           |             |                     |             |         |                   |                          | 0          |
| Resoluciones            | ~          | 1 Intervinientes                                                                  | A Menor: MARIA PEREZ                                                                   |                           |             |                     |             |         | A                 | cceso al e               | elemento 🗸 |
| Notificaciones          | ~          | Documentación                                                                     |                                                                                        |                           |             | Refrescar           |             |         | Editar<br>Editar  | intervenci               | ón *<br>sr |
| Auxilios judiciales     | ~          | - Archivos                                                                        |                                                                                        |                           |             |                     |             |         | Editar            | situación<br>ar intervin | iente      |
| Bandeja de entrada      | ~          | Acciones Pendientes                                                               |                                                                                        |                           |             |                     |             |         | Ficha (           | del menor                | ]          |
| Bandeja de salida       | ~          |                                                                                   |                                                                                        |                           |             |                     |             |         | Requis<br>Solicit | itoria<br>ud INML        | ×          |

El acceso a la ficha del menor desde estos dos puntos también posibilita el registro de expedientes de protección, siendo el proceso de registro el mismo que el detallado en el apartado anterior.

## 5.1.2 Adaptación recepción escritos de inicio

Se ha modificado la recepción de escritos de inicio en Fiscalía de Menores de forma que, a las entradas existentes de "Asunto" o "Asunto vinculado", se ha añadido la opción "Registrar/Asignar expediente protección".

| Datos del escrito  Tipo de escrito | Escrito de Inicio                          |                              |     |     | Minutaje<br>Mensajes anteriores: 0<br>Formacion Formacion: |
|------------------------------------|--------------------------------------------|------------------------------|-----|-----|------------------------------------------------------------|
| Estado                             | Enviado                                    | Sistema                      | PSP |     | Registrar Expte. de<br>protección                          |
| Clase de registro*                 | Lote Tipo                                  |                              |     | × * | Abrir Responder                                            |
| Cuantía                            |                                            |                              |     |     |                                                            |
| Solicita medidas                   | 🔘 Sí 🖲 No                                  |                              |     |     |                                                            |
| Tipo de asunto*                    | ○ Asunto ○ Asunto vinculado 🖲 Registrar/As | signar expediente protección | 1   |     |                                                            |
| Observaciones                      |                                            |                              |     |     |                                                            |
|                                    |                                            |                              |     |     |                                                            |
|                                    |                                            |                              |     | 1   |                                                            |

Tras seleccionar esta opción y aceptar el escrito, se habilitará el asistente para el alta de persona:

| Detalle del escrito                                                                                                |                                                                                                    |                                  |                | x                                                                                                    |
|----------------------------------------------------------------------------------------------------|----------------------------------------------------------------------------------------------------|----------------------------------|----------------|----------------------------------------------------------------------------------------------------|
|                                                                                                    |                                                                                                    |                                  |                | Aceptar Inadmitir                                                                                                    |
| Datos del registro                                                                                                 |                                                                                                    |                                  |                | Detos del registro                                                                                                    |
| Presentado por                                                                                                    | Abogado: Usuario Prueba Prueba                                                                       |                                  |                | Datos del escrito                                                                                                    |
| Fecha presentación                                                                                                 | 27/02/2023 10:34                                                                                     | Nº de registro                   | 23022700000500 | Documentación                                                                                                    |
| Datos del escrito Tipo de escrito Estado Clase de registro* Cuantia Solicita medidas Tipo de asunto* Observaciones | Escrito de Inicio<br>Enviado<br>Lote Tipo<br>Si No<br>O Asunto O Asunto vinculado Registrari/Asignar | Sistema<br>expediente protección | PSP            | Image: state in the image: state in the image: st |

Como es habitual, desde este asistente se podrán insertar los datos de una persona nueva o de una ya existente en la base de datos; tras modificar, si fuera necesario, los datos en la hoja de registro de la persona, se accede automáticamente a la Ficha del menor.

| Ficha del menor                                                       |                                                                                                    |                     |            |                  |               | ×                                                                                                    |
|-----------------------------------------------------------------------|----------------------------------------------------------------------------------------------------|---------------------|------------|------------------|---------------|----------------------------------------------------------------------------------------------------|
|                                                                       |                                                                                                    |                     |            |                  |               | Guardar                                                                                                    |
| ■ Datos generales<br>Menor<br>№ ficha menor<br>MENA                   | PEREZ GARCIA. MARIA (12312312K)           0000004         // 2022         № expedie           O Sf | nte administrativo  |            |                  | Ficha persona | Datos generales     Personas relacionadas     Expedientes protección     Expedientes reforma y resto     Expedientes civiles                                                                                                    |
| Personas relacionadas     No hay registros     Expedientes protección |                                                                                                    |                     |            |                  | Añadir        | Puede registrar un nuevo<br>Expediente de protección<br>mediante el oboró-Náldri", una<br>vez registrado el expediente, el<br>escrito de inicio quedará asociado<br>al mismo.<br>En caso de seleccionar un<br>Expediente de protección y puesar<br>la acción de "Nincula", el escrito<br>de inicio quedará asociado al |
| Número procedimiento                                                  | Tipo procedimiento                                                                                 | Fase                | Estado     | Fecha 🕶          | Vincular      | expediente seleccionado tras<br>pulsar el botón "Guardar".                                                                                                    |
| 0000005/2022                                                          | Expediente de protección de menores en situación de riesgo                                         | Inicio y ordenación | En trámite | 24/10/2022 22:31 | 0             |                                                                                                    |
| 0000040/2022                                                          | Expediente de Protección                                                                           | Inicio y ordenación | En trámite | 24/10/2022 22:31 | 0             |                                                                                                    |
| 0000002/2022                                                          | Expediente de protección de menores en tutela automática                                           | Inicio y ordenación | En trámite | 08/10/2022 08:33 | 0             |                                                                                                    |
| 0000001/2022                                                          | Expediente de protección de menores en situación de riesgo                                         | Inicio y ordenación | En trámite | 08/10/2022 08:33 | 0             |                                                                                                    |
|                                                                       | 1-4 de 4                                                                                           |                     |            |                  | Añadir        |                                                                                                    |

Como se informa en el correspondiente cuadro informativo, desde esta ventana se puede registrar un nuevo Expediente de protección o vincular el escrito de inicio a un expediente previamente registrado (es decir, vincular el escrito).

5.1.2.1 Registrar expediente de protección mediante la aceptación de un escrito de inicio

Para registrar un nuevo Expediente de protección, desde la aceptación del escrito, y una vez abierta la Ficha del menor, habrá que pulsar el botón "Añadir" que se habilita en la tabla de expedientes de protección, a partir del cual se abrirá la ventana emergente para insertar los datos del expediente:

| Ficha del menor                     |                                      | ×                                                                       |
|-------------------------------------|--------------------------------------|-------------------------------------------------------------------------|
|                                     |                                      | Guardar                                                                 |
| <ul> <li>Datas generales</li> </ul> | Registrar expediente de protección × |                                                                         |
| - Datos generales                   | Datos evadiante protección           | Datos generales                                                         |
| Menor                               | - Dates expedience protection        | Personas relacionadas     Expedientes protección                        |
| N <sup>®</sup> ficha menor 00       | Tipo de v                            | Expedientes reforma y resto                                             |
| MENA O                              | procedimiento."                      | Expedientes civiles                                                     |
|                                     | Tipos de riesgo."                    |                                                                         |
| = Demonstrationades                 | Fiscal                               | Puede soistrar un nuevo                                                 |
| Personas relacionadas               |                                      | Expediente da protección<br>mediante el botto "Añadic": una             |
| No hay registros                    | Observaciones:                       | vez registrado el expediente, el                                        |
|                                     |                                      | asociado al mismo.                                                      |
|                                     |                                      | En caso de seleccionar on                                               |
| E Expedientes protección            | Expedientes secundarios              | Expediente de protección y pulsar<br>la acción de "Vincular", e escrito |
| - Expediences protección            |                                      | de inicio quedará asociado al<br>expediente seleccionado ras            |
| Número procedimiento                | No hay registros                     | pulsar el botón "Guardar".                                              |
| 0000005/2022                        | Nuevo expediente secundario          |                                                                         |
| 0000040/2022                        |                                      |                                                                         |
| 0000002/2022                        |                                      |                                                                         |
| 0000012022                          | Begistrar Cancelar                   |                                                                         |
|                                     |                                      |                                                                         |
|                                     |                                      |                                                                         |
|                                     |                                      |                                                                         |

Cumplimentados los datos obligatorios, con el botón Registrar se cargan los datos del

nuevo expediente en la tabla; en la columna "Vincular" se mostrará una marca indicando el expediente al que quedará el escrito asociado una vez se guarden los cambios.

| Ficha del menor                                                                             |                                                                                        |                        |                 |                    |            |       | د                                                                                                    |
|---------------------------------------------------------------------------------------------|----------------------------------------------------------------------------------------|------------------------|-----------------|--------------------|------------|-------|----------------------------------------------------------------------------------------------------|
|                                                                                             |                                                                                        |                        |                 |                    |            |       | Guardat                                                                                                    |
| Datos generales     Menor     N° ficha menor     MENA                                       | PEREZ GARCIA, MARIA (12312312K)<br>0000004 // 2022 №° exp<br>O SI ● No                 | ediente administrativo |                 |                    | Ficha pers | ona   | Datos generales     Personas relacionadas     Expedientes protección     Expedientes civiles                                                                                                    |
| Personas relacionadas           O         No hay registros           Expedientes protección |                                                                                        |                        |                 |                    | Af         | ladir | Puede registrar un nuevo<br>Espediente de protección<br>mediante el botón "Añadi", una<br>var registrado el expediente, el<br>escrito de inicio quedará asociado<br>al mismo.<br>En caso de seleccionar un<br>Espediente de protección y pulsar<br>la acción de "vacaí", el escrito de<br>el nicio quedará asociado al<br>expediente seleccionado tras |
| Número procedimiento                                                                        | Tipo procedimiento                                                                     | Fase                   | Estado          | Fecha 🕶            | Vincular   |       | pulsar el botón "Guardar".                                                                                                    |
| - 0000005/2022                                                                              | Expediente de Protección<br>Expediente de protección de menores en situación de riesno | -                      | -<br>En trámite | - 24/10/2022 22:31 | ~          | -     |                                                                                                    |
| 0000040/2022                                                                                | Expediente de Protección                                                               | Inicio y ordenación    | En trámite      | 24/10/2022 22:31   |            | 0     |                                                                                                    |
| 0000002/2022                                                                                | Expediente de protección de menores en tutela automática                               | Inicio y ordenación    | En trámite      | 08/10/2022 08:33   |            | 0     |                                                                                                    |
| 0000001/2022                                                                                | Expediente de protección de menores en situación de riesgo                             | Inicio y ordenación    | En trámite      | 08/10/2022 08:33   |            | ٥     |                                                                                                    |
|                                                                                             | 1-5 de 5                                                                               |                        |                 |                    | Ai         | iadir |                                                                                                    |

Una vez pulsado el botón "Guardar" de la ficha del menor, se solicita confirmación del usuario para la incoación del nuevo expediente con el escrito de inicio asociado:

| Incoar                                                   |           |          |
|----------------------------------------------------------|-----------|----------|
| Incoar expediente de protección con el escrito de inicio |           |          |
|                                                          | Confirmar | Cancelar |

Una vez registrado, salta mensaje de confirmación y se muestran los datos de registro en la tabla de expedientes.

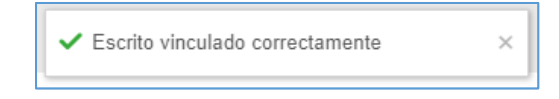

| Ficha del menor                            |                                                            |                           |            |                  |               | ×                                                                                                    |
|--------------------------------------------|------------------------------------------------------------|---------------------------|------------|------------------|---------------|----------------------------------------------------------------------------------------------------|
|                                            |                                                            |                           |            |                  |               | Guardar                                                                                                    |
| Datos generales                            |                                                            |                           |            |                  |               | Datos generales                                                                                                    |
| Menor                                      | PEREZ GARCIA, MARIA (12312312K)                            |                           |            |                  | Ficha persona | Personas relacionadas                                                                                                    |
| Nº ficha menor                             | 0000004 / 2022 Nº                                          | expediente administrativo |            |                  |               | Expedientes protección                                                                                                    |
| MENA                                       | ⊖ Si ⊛ No                                                  |                           |            |                  |               | <ul> <li>Expedientes reionna y resto</li> <li>Expedientes civiles</li> </ul>                                                                                                    |
|                                            |                                                            |                           |            |                  |               |                                                                                                    |
| Personas relacionadas     No hay registros |                                                            |                           |            |                  |               | Puede registrar un nuevo<br>Expediente de protección<br>mediante el botón "Añadir", una<br>vez registrado el expediente, el                                                               |
| <ul> <li>Expedientes protección</li> </ul> |                                                            |                           |            |                  | Añadir        | escrito de inicio quedará asociado<br>al mismo.<br>En caso de seleccionar un<br>Expediente de protección y pulsar<br>la acción de "Vincular", el escrito<br>de inicio quedará asociado al |
| Número procedimiento                       | Tipo procedimiento                                         | Fase                      | Estado     | Fecha            | Vincular      | pulsar el botón "Guardar".                                                                                                    |
| 0000027/2023                               | Expediente de Protección                                   | Inicio y ordenación       | En trámite | 27/02/2023 11:35 | 0             |                                                                                                    |
| 0000005/2022                               | Expediente de protección de menores en situación de riesgo | Inicio y ordenación       | En trámite | 24/10/2022 22:31 | 0             |                                                                                                    |
| 0000040/2022                               | Expediente de Protección                                   | Inicio y ordenación       | En trámite | 24/10/2022 22:31 | 0             |                                                                                                    |
| 0000002/2022                               | Expediente de protección de menores en tutela automática   | Inicio y ordenación       | En trámite | 08/10/2022 08:33 | •             |                                                                                                    |
| 0000001/2022                               | Expediente de protección de menores en situación de riesgo | Inicio y ordenación       | En trámite | 08/10/2022 08:33 | 0             |                                                                                                    |
|                                            | 1-5 de 5                                                   |                           |            |                  | Añadir        |                                                                                                    |

El nuevo expediente tendrá, en la categoría Comunicaciones telemáticas, el escrito de inicio asociado:

| Expediente de Protección                                                                                      | 0000027/2023                                                                                                    | Principal           | Inicio y ordenación | En trámite |      | 1            | ٢      |
|----------------------------------------------------------------------------------------------------|----------------------------------------------------------------------------------------------------|---------------------|---------------------|------------|------|--------------|--------|
| Fiscalía menores     FEM 0000027/2023 00     Indre alextrónico                                                | Expediente de Protección - 0000027/2023 0 31201-77-2-20<br>Principal. En trámite - Inicio y ordenación<br>Escrito de Inicio: Escrito de Inicio Usuario Prueba Pru-<br>Manda | 023-0000044<br>ueba |                     |            | 27/0 | 2/2023 10:34 | م<br>• |
| Minuta     Comunicaciones telemáticas <u>Escritos Inicio / Otros escritos</u> Acciones Pendientes     Resumen |                                                                                                    |                     | Refrescar           |            |      |              |        |

5.1.2.2 Vincular un escrito de inicio a un expediente de protección previamente registrado

Fiscalía de Menores podrá vincular el escrito a un expediente de protección ya existente.

Para ello, en la tabla de Expedientes de protección que se muestran en la Ficha del menor, basta con abrir el menú de acciones del expediente al que se quiere asociar el escrito de inicio y pulsar el menú "Vincular escrito de inicio":

| Número procedimiento | Tipo procedimiento                                         | Fase                | Estado     | Fecha <del>▼</del>   | Vincular           |
|----------------------|------------------------------------------------------------|---------------------|------------|----------------------|--------------------|
| 0000028/2023         | Expediente de Protección                                   | Inicio y ordenación | En trámite | 27/02/2023 11:38     |                    |
| 0000027/2023         | Expediente de Protección                                   | Inicio y ordenación | En trámite | 27/02/2023 11:38 Acc | eso al expedient   |
| 000005/2022          | Expediente de protección de menores en situación de riesgo | Inicio y ordenación | En trámite | 24/10/2022 2 Acceso  | al expediente      |
| 0000040/2022         | Expediente de Protección                                   | Inicio y ordenación | En trámite | 24/10/2022 2 Vincula | r escrito de inici |
| 000002/2022          | Expediente de protección de menores en tutela automática   | Inicio y ordenación | En trámite | 08/10/2022 08:33     |                    |
| 0000001/2022         | Expediente de protección de menores en situación de riesgo | Inicio y ordenación | En trámite | 08/10/2022 08:33     |                    |
|                      |                                                            |                     |            |                      |                    |

En la columna "Vincular" se mostrará una marca indicando el expediente al que quedará el escrito asociado una vez se guarden los cambios.

| Ficha del menor                                                          |                                                            |                        |            |                  |                    | ×                                                                                                    |
|--------------------------------------------------------------------------|------------------------------------------------------------|------------------------|------------|------------------|--------------------|----------------------------------------------------------------------------------------------------|
|                                                                          |                                                            |                        |            |                  |                    | Guardar                                                                                                    |
| Datos generales                                                          |                                                            |                        |            |                  |                    | Datos generales                                                                                                    |
| Menor                                                                    | PEREZ GARCIA, MARIA (12312312K)                            |                        |            |                  | Ficha persona      | Personas relacionadas                                                                                                    |
| Nº ficha menor                                                           | 0000004 / 2022 Nº exc                                      | ediente administrativo |            |                  |                    | Expedientes protección                                                                                                    |
|                                                                          |                                                            |                        |            |                  |                    | Expedientes reforma y resto                                                                                                    |
| MENA                                                                     | ⊖ Si ® No                                                  |                        |            |                  |                    | Expedientes civiles                                                                                                    |
|                                                                          |                                                            |                        |            |                  |                    |                                                                                                    |
| Personas relacionadas     No hay registros                               |                                                            |                        |            |                  |                    | Puede registrar un nuevo<br>Expediento de protocción<br>mediante el botón "Añadir"; una<br>vez registrado el expediente, el<br>erretto de lorisina eurodaria expediente                                         |
| <ul> <li>Expedientes protección</li> <li>Número procedimiento</li> </ul> | Tipo procedimiento                                         | Fase                   | Estado     | Fecha            | Añadir<br>Vincular | al mismo.<br>En caso do seleccionar un<br>Expediente de protección y pulsar<br>la ación de Vincular", el escrito<br>de inicio quedará asociado al<br>expediente seleccionado tras<br>pulsar el botón "Guardar". |
| 0000028/2023                                                             | Expediente de Protección                                   | Inicio y ordenación    | En trámite | 27/02/2023 11:38 | 0                  |                                                                                                    |
| 0000027/2023                                                             | Expediente de Protección                                   | Inicio y ordenación    | En trámite | 27/02/2023 11:35 | × 0                |                                                                                                    |
| 0000005/2022                                                             | Expediente de protección de menores en situación de riesgo | Inicio y ordenación    | En trámite | 24/10/2022 22:31 | 0                  |                                                                                                    |
| 0000040/2022                                                             | Expediente de Protección                                   | Inicio y ordenación    | En trámite | 24/10/2022 22:31 |                    |                                                                                                    |
| 0000002/2022                                                             | Expediente de protección de menores en tutela automática   | Inicio y ordenación    | En trámite | 08/10/2022 08:33 |                    |                                                                                                    |
| 0000001/2022                                                             | Expediente de protección de menores en situación de riesgo | Inicio y ordenación    | En trámite | 08/10/2022 08:33 |                    |                                                                                                    |
|                                                                          | 1-6 de 6                                                   |                        |            |                  | Añadir             |                                                                                                    |

Una vez pulsado el botón "Guardar" de la ficha del menor, se solicita confirmación del usuario para la vinculación del escrito de inicio al expediente seleccionado:

| Vincular escrito de inicio                                |           |          |
|-----------------------------------------------------------|-----------|----------|
| Vincular el escrito de inicio al expediente: 0000027/2023 |           |          |
|                                                           | Confirmar | Cancelar |

Al confirmar, salta mensaje de información.

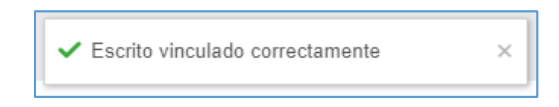

El escrito se añadirá a la categoría "Escritos de inicio" del expediente seleccionado.

| Expediente de Protección                                                                   | 0000027/2023                                        | Principal    | Inicio y ordenación | En trámite |      | 3            | ٩ |
|--------------------------------------------------------------------------------------------|-----------------------------------------------------|--------------|---------------------|------------|------|--------------|---|
| = Electric manaras/Rompionalityiña)                                                        | Expediente de Brotección 0000027/2023 0 34204 77 2  | 2023 0000044 |                     |            |      |              |   |
| EPM 0000027/2023 00                                                                        | Principal. En trámite - Inicio y ordenación         | 2023-0000044 |                     |            |      |              | Q |
| Intervinientes     Índice electrónico                                                      | Escrito de inicio: Escrito de Inicio Usuario Prueba | Prueba       |                     |            | 27/0 | 2/2023 10:34 | • |
| ≡ Minuta                                                                                   | Escrito de inicio: Escrito de Inicio Usuario Prueba | Prueba       |                     |            | 27/0 | 2/2023 11:43 | • |
| Comunicaciones telemáticas  Escritos Inicio / Otros escritos  Acciones Pendientes  Resumen |                                                     |              | Refrescar           |            |      |              |   |

#### 5.1.3 Relación del expediente de protección con otros órganos judiciales

En determinados supuestos y órganos judiciales, las comunicaciones telemáticas tienen que ir dirigidas a Fiscalía de Menores.

Es por ello que se ha incluido una configuración por tipo de procedimiento, de tal manera que al incoar uno de estos procedimientos (de momento, en los Juzgados de Primera Instancia el tipo de tramitación "Oposición medidas en protección menores" (OMM) o el tipo "Oposición medidas en protección de menores (Migración) Familia" (MIG)), todas las notificaciones efectuadas y dirigidas al Ministerio Fiscal tendrán como destinatario a la Fiscalía de Menores de la provincia que corresponda.

Así quedará indicado en el detalle de la notificación antes de que la misma sea enviada.

| eva no | otificación                                               |                             |                                   |            |               |                                                                                           |
|--------|-----------------------------------------------------------|-----------------------------|-----------------------------------|------------|---------------|-------------------------------------------------------------------------------------------|
|        |                                                           |                             |                                   |            |               | Enviar notificación                                                                       |
| Dest   | tinatarios<br>Interviniente Fiscal                        |                             |                                   |            | Notificado    | <ul> <li>Destinatarios</li> <li>Fiscal</li> </ul>                                         |
|        | MINISTERIO FISCAL     Envio urgente     Requiere visto    | Requiere calificación       | C Requiere respuesta              |            |               | <ul> <li>Intervinientes</li> <li>Documentos</li> <li>Principal</li> <li>Anexos</li> </ul> |
| Envi   | io inmediato Si No<br>Interviniente                       | Receptor d                  | e la notificación                 | Tipo envio | Notificado    | Atención. Si selecciona al<br>Ministerio Fiscal como                                      |
|        | AYUNTAMIENTO DE PAMPLONA - Servicio de Igual<br>(Pruebas) | dad AYUNTAMIENTO DE PAMPLON | A- Servicio de Igualdad (Pruebas) | PSP        | 0             | destinatario, la notificación se<br>enviará a la Fiscalía de<br>Menores de la provincia.  |
| Doci   | umentos<br>Ppal                                           | Nombre                      |                                   |            |               |                                                                                           |
|        | DECRETO ADMITE DEMANDA Y EMPLAZA.                         | AYTO Y AL MF                |                                   |            |               |                                                                                           |
|        |                                                           |                             |                                   |            | Añadir anexos |                                                                                           |

Igualmente, si un expediente se incoa con un tipo de tramitación distinto a los mencionados anteriormente y, posteriormente, se hace un cambio de procedimiento a "Oposición medidas en protección menores" o a "Oposición medidas en protección de menores (Migración) Familia", el destinatario igualmente será Fiscalía de Menores.

En consecuencia, la remisión de este tipo de procedimientos a Fiscalía realizada desde el Menú / Remitir / Remitir procedimiento a Fiscalía no se podrá llevar a cabo, en tanto en cuanto el sistema mostrará un aviso impeditivo indicando que el expediente, por su tipo de tramitación, está asociado a Fiscalía de Menores.

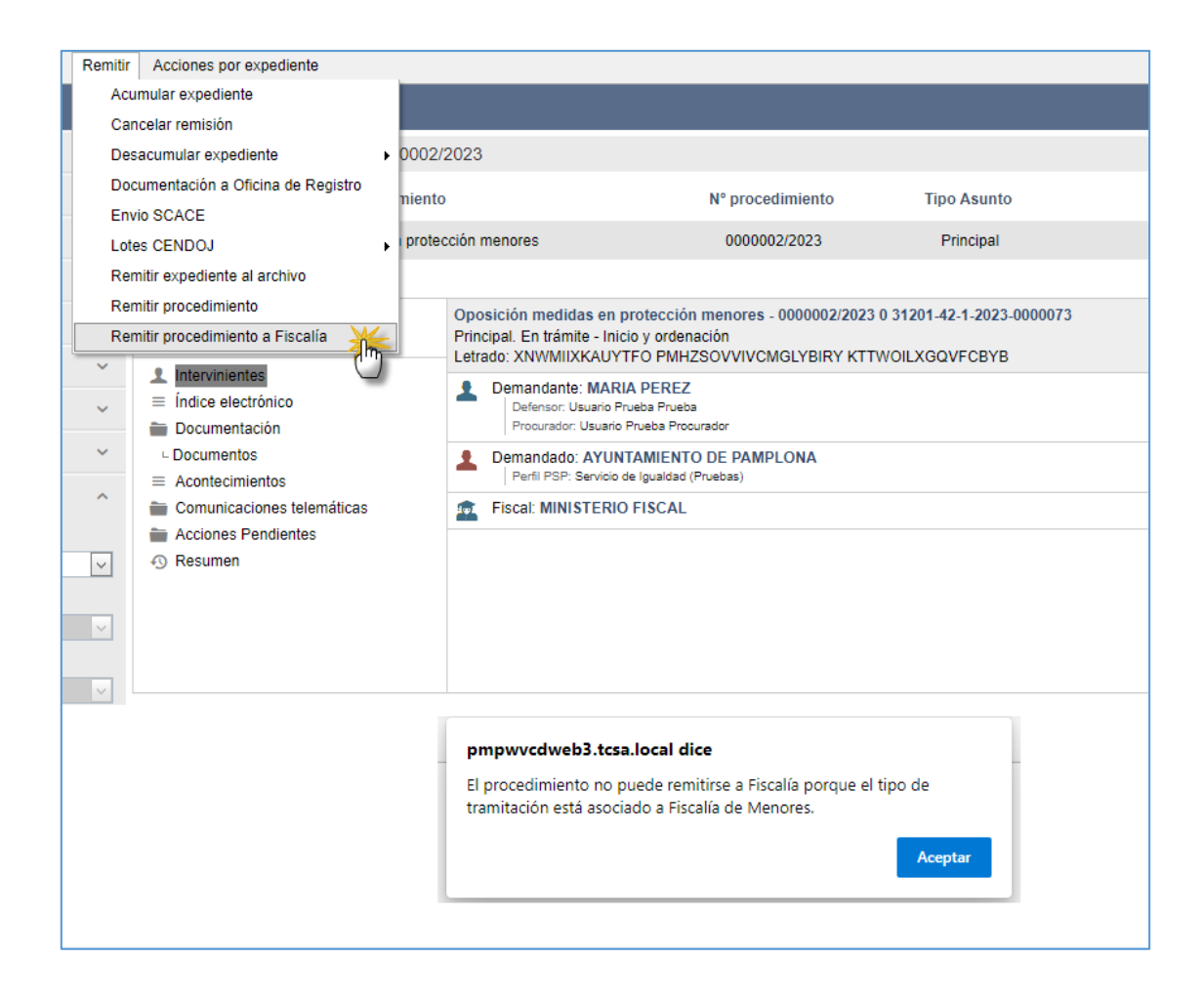

#### 5.1.4 Notificaciones a FM en expedientes de protección

En línea con el apartado que precede, cuando se envíe una notificación marcando como destinatario el Ministerio Fiscal, con independencia de que el envío sea ordinario o urgente, la misma llegará a la bandeja de entrada de notificaciones de Fiscalía de Menores.

|                                                      | - <                           |                        |                     |         |                    |              |            |          |          | Filtrar     | Q Ref       | resc |
|------------------------------------------------------|-------------------------------|------------------------|---------------------|---------|--------------------|--------------|------------|----------|----------|-------------|-------------|------|
| ano judicial":                                       | Listado de not                | ficaciones             |                     |         |                    |              |            |          |          |             |             | -    |
| J.Menores nº1 × AP 1 (P)                             |                               |                        |                     |         |                    |              |            |          |          |             |             |      |
| AP 2 (P) × AP 3 (P)                                  |                               |                        |                     | Envío   | Fecha notificación |              |            |          | Fiscal   | Fecha aviso |             |      |
| J.1º Instancia nº 1                                  | Organo judicial               | Expediente judicial    | Expediente fiscalia | urgente | •                  | Fecha acceso | Estado     | Trámites | asignado | Fiscal      | Fecha vista |      |
| J.1º Instancia nº 2                                  | J.1º Instancia nº             | OMM 0000002/2023       |                     |         | 22/03/2023 11:46   |              | Notificada |          |          |             |             | 1    |
| I.1ª Instancia nº 3                                  | 3                             | 0                      |                     |         |                    |              |            |          |          |             |             |      |
| .1º Instancia nº 4                                   | J.Menores nº1                 | EXR 0000007/2023 0     | EXR 0000007/2023    |         | 20/03/2023 15:27   | 20/03/2023   | Vista      |          |          |             | 20/03/2023  | Ĩ    |
| J.1* Instancia nº 5                                  |                               |                        | 0                   |         |                    | 15:28        |            |          |          |             | 15:28       |      |
| 1º Instancia nº 6                                    | J.1* Instancia nº             | OMM 0000147/2017       | EPM 0000001/2023    |         | 20/03/2023 15:10   |              | Notificada |          |          |             |             |      |
| Mercantil(civil)                                     | 1                             | 0                      | 0                   |         |                    |              |            |          |          |             |             |      |
| Instrucción Nº 5 - Ant. J.Violencia<br>Civil)        | J.1 <sup>®</sup> Instancia nº | OMM 0000147/2017       | EPM 0000001/2023    | ♪       | 16/03/2023 12:37   | 16/03/2023   | Accedida   |          |          |             |             |      |
| J.1º Instancia nº 7                                  |                               | 5100 00000000000000000 | 500 00000000000     | 0       |                    | 0510 (10010) |            |          |          |             | 0510.000.00 |      |
| .1* Instancia nº 8                                   | J.Menores nº1                 | EXR 0000025/2019 0     | EXR 0000014/2019    |         | 25/04/2019 13:01   | 25/04/2019   | Vista      |          |          |             | 25/04/2019  |      |
| J.Violencia sobre la Mujer nº 1 (Civil)-<br>PAMPLONA | -                             |                        | U                   |         |                    | 15.02        |            |          |          |             | 13.02       |      |
| J.1º Instancia nº 10                                 |                               |                        |                     |         | 1-5 (              | de 5         |            |          |          |             |             |      |
| J.1* Instancia nº 9                                  |                               |                        |                     |         |                    |              |            |          |          |             |             |      |
|                                                      |                               |                        |                     |         |                    |              |            |          |          |             |             |      |

Estas notificaciones recibidas en Fiscalía de Menores, a diferencia de los expedientes de reforma (menores) y los recursos en expedientes de reforma, no tienen un expediente relacionado. Por ello, será Fiscalía de Menores, en el detalle de dicha notificación, quien deberá indicar el expediente de protección al que irá asociado.

| Búsqueda notificaciones (Ofici                       | na)                  |                         |                   |                          |                    |                     |            |          |            |                                     | ø                    | ×  |
|------------------------------------------------------|----------------------|-------------------------|-------------------|--------------------------|--------------------|---------------------|------------|----------|------------|-------------------------------------|----------------------|----|
|                                                      | ^ <b>K</b>           |                         |                   |                          |                    |                     |            |          |            | Filtrar                             | Q Refres             | ar |
| Órgano judicial":                                    | Listado da           | otificaciones           |                   |                          |                    |                     |            |          |            |                                     |                      | -  |
| × J.Menores nº1 × AP 1 (P)                           | Listado de           | Touncaciones            |                   |                          |                    |                     |            |          |            |                                     |                      |    |
| × AP 2 (P) × AP 3 (P)                                |                      |                         |                   | Envío                    | Fecha notificación |                     |            |          | Fiscal     | Fecha aviso                         |                      |    |
| × J.1º Instancia nº 1                                | Órgano judi          | ial Expediente judicial | Expediente fisca  | <mark>lia</mark> urgente | -                  | Fecha acceso        | Estado     | Trámites | asignado   | Fiscal                              | Fecha vista          |    |
| × J.1º Instancia nº 2                                | J.1º Instancia       | n° OMM 0000002/2023     |                   |                          | 22/03/2023 11:46   |                     | Notificada |          |            |                                     |                      | 0  |
| × J.1 <sup>e</sup> Instancia nº 3                    | 3                    | 0                       |                   |                          |                    |                     |            |          |            |                                     |                      |    |
| × J.1º Instancia nº 4                                | J.Menores nº         | EXR 0000007/2023 0      | EXR 0000007/202   | 3 🛆                      | 20/03/2023 15:27   | 20/03/2023          | Vista      |          |            |                                     | 20/03/2023           | 0  |
| × J.1* Instancia nº 5                                |                      |                         | 0                 |                          |                    | 15:28               |            |          |            |                                     | 15:28                |    |
| × J.1º Instancia nº 6                                | J.1* Instancia       | n° OMM 0000147/2017     | EPM 0000001/202   | 23 🛆                     | 20/03/2023 15:10   |                     | Notificada |          |            |                                     |                      | æ  |
| × J.Mercantil(civil)                                 | 1                    | 0                       | 0                 | _                        |                    |                     |            |          |            |                                     |                      | Ĩ  |
| × J.Instrucción Nº 5 - Ant. J.Violencia<br>(Civil)   | J.1* Instancia       | n° OMM 0000147/2017     | EPM 0000001/202   | 23 🛆                     | 16/03/2023 12:37   | 16/03/2023<br>12:41 | Accedida   |          |            |                                     |                      | C  |
| × J.1º Instancia nº 7                                | -                    | EXD 0000005/2040 0      | 5 FXD 0000044/204 | 0                        | 25/04/2040 42:04   | 25/04/2040          | 10-1-      |          |            |                                     | 25/04/2040           |    |
| × J.1* Instancia nº 8                                | J.Menores n*         | EXR 0000025/2019 0      | D                 | 9 (1)                    | 25/04/2019 15:01   | 25/04/2019          | vista      |          |            |                                     | 25/04/2019           | 9  |
| × J.Violencia sobre la Mujer nº 1 (Civil<br>PAMPLONA | )-                   |                         | 0                 |                          |                    | 15.02               |            |          |            |                                     | 13.02                |    |
| × J.1º Instancia nº 10                               |                      |                         |                   |                          | 1-5                | de 5                |            |          |            |                                     |                      |    |
| × J.1* Instancia nº 9                                |                      |                         |                   |                          |                    |                     |            |          |            |                                     |                      |    |
| × J.1 <sup>e</sup> Instancia nº 7-bis                |                      |                         |                   |                          |                    |                     |            |          |            |                                     |                      |    |
| Número procedimiento:                                |                      |                         |                   |                          |                    |                     |            |          |            |                                     |                      |    |
| /                                                    |                      |                         |                   |                          |                    |                     |            |          |            |                                     |                      |    |
|                                                      |                      |                         |                   |                          |                    |                     |            |          |            |                                     |                      |    |
| Limpiar filtros Bus                                  | icar                 |                         |                   |                          |                    |                     |            |          |            |                                     |                      |    |
|                                                      | •                    |                         |                   |                          |                    |                     |            |          |            |                                     |                      | _  |
|                                                      |                      |                         |                   |                          |                    |                     |            |          |            |                                     |                      |    |
| Consulta notificación                                |                      |                         |                   |                          |                    |                     |            |          |            |                                     | ¢.                   | ×  |
|                                                      |                      |                         |                   |                          |                    |                     |            |          |            |                                     |                      |    |
|                                                      |                      |                         |                   |                          |                    |                     |            |          | Marcar e   | como vista Marca                    | ar como vista y cerr | r  |
|                                                      |                      |                         |                   |                          |                    |                     |            |          |            |                                     |                      | -  |
| Detalle del expediente                               |                      |                         |                   |                          |                    |                     |            |          |            |                                     |                      |    |
| Ó                                                    | 1 18 Instancia nº 2  |                         |                   | Trans disease front 1.1  | 0101               | 0000002/2022 0      |            |          |            | Detaile del exp     Detaile del exp | peciente             |    |
| Urgano judicial                                      | J. IT Instancia nº 3 |                         |                   | xpediente judicial       | LOWW               | 0000002/2023 0      |            |          |            | Detaile de la n                     | iouncación           |    |
| Fiscalía                                             | Fiscalía menores     |                         |                   | Expediente fiscalía*     |                    |                     |            |          |            | Fiscal asignad                      | 10                   |    |
|                                                      |                      |                         |                   |                          |                    |                     |            |          |            | <ul> <li>Trámites fisca</li> </ul>  | lía                  |    |
| Tema fiscalía                                        |                      |                         |                   |                          |                    |                     |            |          |            | Destinatarios                       |                      |    |
|                                                      |                      |                         |                   |                          |                    |                     |            |          |            | Intervinient                        | es                   |    |
| Observaciones fiscalía                               |                      |                         |                   |                          |                    |                     |            |          |            |                                     |                      |    |
|                                                      |                      |                         |                   |                          |                    |                     |            |          |            | Documentos                          |                      |    |
|                                                      |                      |                         |                   |                          |                    |                     |            |          |            | Principal                           |                      |    |
| 1                                                    | l                    |                         |                   |                          |                    |                     |            |          |            | Anexos                              |                      |    |
|                                                      |                      |                         |                   |                          |                    |                     |            | Vincular | expediente | Grabacione                          | 15                   |    |
|                                                      |                      |                         |                   |                          |                    |                     |            |          |            |                                     |                      |    |

Para indicar el expediente de protección asociado se ha habilitado un nuevo botón de "Vincular expediente" que, al seleccionarlo, abrirá una nueva ventana donde se podrá introducir el número/año del expediente de Fiscalía de Menores en cuestión.

| Consulta notificación                                |                                         |                                    |                                            |          |                   | e ×                                                                                          |
|------------------------------------------------------|-----------------------------------------|------------------------------------|--------------------------------------------|----------|-------------------|----------------------------------------------------------------------------------------------|
|                                                      |                                         |                                    |                                            |          | Marcar como vista | Marcar como vista y cerrar                                                                   |
|                                                      |                                         | Vincular expediente                |                                            |          |                   |                                                                                              |
| Detalle del expedient<br>Órgano judicial<br>Fiscalía | e<br>J.1º Instancia n<br>Fiscalía menor | Expediente*<br>Tipo procedimiento* | 0000008 / 2023<br>Expediente de Protección | 0        |                   | Detalle del expediente<br>Detalle de la notificación<br>Fiscal asignado<br>Trámites fiscalía |
| Tema fiscalía                                        |                                         |                                    |                                            |          |                   | Destinatarios                                                                                |
| Observaciones fiscalía                               |                                         |                                    | Vincular expediente                        | Cancelar |                   | <ul><li>Intervinientes</li><li>Documentos</li><li>Principal</li></ul>                        |
|                                                      |                                         |                                    |                                            | Vincul   | ar expediente     | <ul><li>Anexos</li><li>Grabaciones</li></ul>                                                 |

En esta ventana únicamente se mostrarán los expedientes que coincidan en número/año y que sean expedientes de protección o secundarios. El resto de tipos de tramitación quedan excluidos para evitar que se vinculen con los procedimientos de OMM del Juzgado de Primera Instancia.

Una vez se pulse sobre el botón de "Vincular", se desencadenan una serie de eventos:

 Saltará un aviso indicando que el expediente se ha vinculado correctamente.

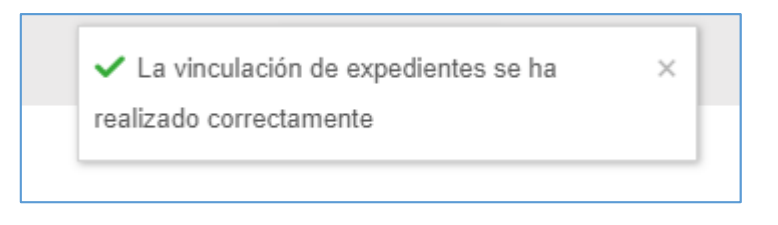

 El campo "Expediente fiscalía" de la notificación se actualizará indicando el expediente vinculado.

| C | onsulta notificación   |                     |                      |                              |                     | 🖷 ×                           |
|---|------------------------|---------------------|----------------------|------------------------------|---------------------|-------------------------------|
|   |                        |                     |                      |                              | Marcar como vista M | arcar como vista y cerrar     |
| • | Detalle del expediente |                     |                      |                              | Deta                | ille del expediente           |
|   | Órgano judicial        | J.1ª Instancia nº 3 | Expediente judicial  | OMM 000002/2023 0            | = Deta              | Ille de la notificación       |
|   | Fiscalía               | Fiscalía menores    | Expediente fiscalía* | EPM 0000008/2023 0           | Fisc                | al asignado<br>nites fiscalía |
|   | Tema fiscalía          |                     |                      |                              | Des                 | tinatarios                    |
|   | Observaciones fiscalía |                     |                      |                              | = In                | tervinientes                  |
|   |                        |                     |                      |                              | Doc                 | umentos                       |
|   |                        |                     |                      |                              | = P                 | rincipal                      |
|   |                        |                     |                      |                              | = A                 | nexos                         |
|   |                        |                     |                      | Acceso a expediente Vincular | r expediente G      | rabaciones                    |

 Al buscar dicho expediente (de protección o secundario) en Fiscalía de Menores, la vinculación se verá reflejada en el árbol de relacionados.
 Asimismo, Fiscalía de Menores tendrá acceso al expediente del juzgado pudiendo visualizar los documentos consolidados por el órgano judicial, archivos, notificaciones, etc.; en cambio, no podrá visualizar elementos internos del juzgado, como por ejemplo las minutas.

| Expedientes relacionados                                                                                                    | ×     |
|----------------------------------------------------------------------------------------------------|-------|
| <ul> <li>J.1ª Instancia nº 3(Pamplona/Iruña)</li> <li>OMM 000002/2023 00</li> <li>Fiscalía menores(Pamplona/Iruña)</li> <li>EPM 0000008/2023 00</li> </ul> |       |
| Cano                                                                                                    | celar |

 En el expediente del juzgado se generará una nota en el apartado de Acontecimientos dejando constancia del número/año del expediente de protección de Fiscalía de Menores vinculado.
| = J.1 <sup>a</sup> Instancia nº 3(Pampiona/Iruña)     LOMM 0000002/2023 00                        | Oposición medidas en protección menores - 0000002/2023 0 3120<br>Principal: En traimén - Incio y ordenación<br>Letrado: XNIVMIXXAUYTFO PMH2SOVVIVCMGLYBIRY KTTWOLD<br>Vinculación procedimiento: Vinculación del procedimiento en Fisca<br>Se ha vinculación el procedimiento Evelenion de Protecolo 000001222 3 de Fi | 1-42-1-2023-000073<br>IGOVFCBYB<br>ISI de Menores<br>saté de Menores                                                                                                    | 22/03/2023 12:24 |
|---------------------------------------------------------------------------------------------------|----------------------------------------------------------------------------------------------------|----------------------------------------------------------------------------------------------------|------------------|
| Documentación<br>- Documentos                                                                     | Remisión a fiscalía: Remisión a fiscalía<br>Remision a Fiscalía                                                                                                    |                                                                                                    | 22/03/2023 11:04 |
| Archivos     Contractmentos     Comunicaciones telemáticas     im Acciones Pendientes     Assumen |                                                                                                    | Refescar                                                                                                    |                  |
|                                                                                                   | Acontecimiento                                                                                                    | ×                                                                                                    |                  |
|                                                                                                   |                                                                                                    | Aceptar Opciones •                                                                                                    |                  |
|                                                                                                   | Procedimiento<br>Titulo*                                                                                                    | OMM 000002/2023 0<br>Vinculación del procedimiento en Fiscalia de Menores                                                                                                    |                  |
|                                                                                                   | Descripción                                                                                                    | Se ha vinculado el procedimiento Expediente de Protección 0000008/2023 0 de Fiscalia<br>de Menores de NAVARRA con el procedimiento Oposición medidas en protección<br>menores 0000002/2023 00 del Juzgado de Primera Instancia № 3. |                  |

A modo aclaratorio, indicar que si en el detalle de la notificación no consta cumplimentado el campo "Expediente fiscalía" y se pulsa sobre cualquier botón que no sea "Vincular expediente", el sistema mostrará un aviso impeditivo advirtiendo que "faltan campos obligatorios". En otras palabras, antes de realizar cualquier acción con la notificación (asignar fiscal, trasladar a fiscal, modificar trámite, etc.), es preciso vincular la misma, y especialmente el expediente judicial del que procede, con el expediente de protección de Fiscalía de Menores.

| Consulta notificación                                                                            |                                         |                                             |                    |                     | ×                                                                                                    |
|--------------------------------------------------------------------------------------------------|-----------------------------------------|---------------------------------------------|--------------------|---------------------|----------------------------------------------------------------------------------------------------|
|                                                                                                  |                                         | Faltan campos obligatorios.                 | ×                  | Marcar co           | mo vista Marcar como vista y cerrar                                                                                                    |
| Detalle del expediente<br>Órgano judicial<br>Fiscalia<br>Tema fiscalia<br>Observaciones fiscalia | J.1º Instancia nº 3<br>Fiscalia menores | Expediente judicial<br>Expediente fiscalia* | OMM 0000002/2023 0 |                     | Detalle del expediente     Detalle de la notificación     Fiscal asignado     Trámites fiscalía     Destinatarios     Intervinientes     Documentos |
|                                                                                                  |                                         |                                             |                    | Vincular expediente | <ul><li>Principal</li><li>Anexos</li><li>Grabaciones</li></ul>                                                                                      |

5.1.4.1 Incorporar anexos de la notificación al expediente de protección vinculado Con independencia de que Fiscalía de Menores tenga acceso a los elementos notificados por el juzgado, a través del árbol de relacionados, es importante que los mismos se incorporen en el expediente de Fiscalía para que formen parte de su índice electrónico.

Para ello, es necesario realizar una acción específica que se ha dispuesto en el detalle de cada notificación recibida de un expediente OMM del Juzgado de Primera Instancia. En concreto, en el apartado de "Documentos" se ha habilitado el botón de "Incorporar anexos". Al seleccionar el mismo, todos los elementos que obren en "Documentos" se

copiarán en el expediente de Fiscalía vinculado previamente: los documentos en la categoría de "Documentos", y el resto de elementos en la categoría de "Archivos".

| Ppal | #  | Nombre                                                                                   |   |
|------|----|------------------------------------------------------------------------------------------|---|
| ×    | 13 | DECRETO ADMITE DEMANDA Y EMPLAZA AYTO Y AL MF                                            | 0 |
|      | 14 | Aportación copias papel.pdf                                                              | C |
|      | 11 | DIOR EMPLAZA ACTOR PARA PRESENTAR DEMANDA EN MATERIA DE PROTECCIÓN DE MENORES 780 LEC    | C |
|      | 12 | Otros escritos en fase declarativa-Usuario Prueba-Demanda oposición acogimiento temporal | C |
|      | 6  | DIOR ADMITE OPOSICIÓN RESOLUCIÓN ADMINISTRATIVA DE PROTECCIÓN DE MENORES 780 LEC         | C |
|      |    |                                                                                          | _ |

Tras realizar esta acción, si el usuario intenta pulsar de nuevo el botón de "Vincular anexos "en la notificación, se mostrará un mensaje impeditivo informando al usuario de que los anexos ya han sido incorporados previamente al expediente vinculado.

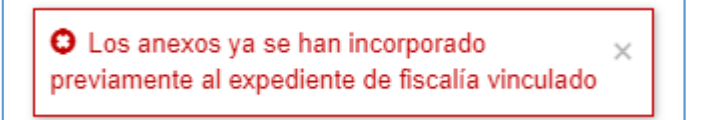

# 5.1.4.2 Notificaciones posteriores tras efectuar la vinculación

Como ya se ha detallado, en la primera notificación enviada desde un expediente configurado cuyo destino sea Fiscalía de Menores, deberá indicarse el expediente de protección vinculado.

Respecto a la segunda y posteriores notificaciones enviadas desde un expediente del juzgado que ya se encuentre asociado a un expediente de protección de Fiscalía de Menores, no será necesario realizar de nuevo la vinculación desde el detalle de la notificación.

| Búsqueda notificaciones (Oficina                       | )   |                     |                     |                     |               |                    |                  |                    |          |                     |                    |                 | ₽×     |
|--------------------------------------------------------|-----|---------------------|---------------------|---------------------|---------------|--------------------|------------------|--------------------|----------|---------------------|--------------------|-----------------|--------|
|                                                        | ^   | <                   |                     |                     |               |                    |                  |                    |          |                     | Filtrar            | Q Refr          | rescar |
| Órgano judicial*:                                      |     | Listado de notif    | icaciones           |                     |               |                    |                  |                    |          |                     |                    |                 |        |
| × J.Menores nº1 × AP 1 (P)                             |     |                     |                     |                     |               |                    |                  |                    |          |                     |                    |                 |        |
| × AP 2 (P) × AP 3 (P)                                  | 1.0 | Órgano judicial     | Expediente judicial | Expediente fiscalia | Envio urgente | Fecha notificación | Fecha acceso     | Estado             | Trámites | Fiscal asignado     | Fecha aviso Fiscal | Fecha vista     |        |
| × J.1ª Instancia nº 1                                  |     | J.1* Instancia nº 3 | OMM 0000002/2023 0  | EPM 0000008/2023 0  |               | 22/03/2023 12:37   |                  | Notificada         |          |                     |                    |                 | 0      |
| × J.1* Instancia nº 2                                  |     | J.1* Instancia nº 3 | OMM 0000002/2023 0  | EPM 0000008/2023 0  |               | 22/03/2023 11:46   | 22/03/2023 11:49 | Remitida al Fiscal |          | Formacion Formacion | 22/03/2023 12:38   |                 | 0      |
| × J.1* Instancia nº 3                                  |     | J.Menores nº1       | EXR 0000007/2023 0  | EXR 0000007/2023 0  |               | 20/03/2023 15:27   | 20/03/2023 15:28 | Vista              |          |                     |                    | 20/03/2023 15:2 | 28     |
| × J.1* Instancia nº 4                                  |     | J.1* Instancia nº 1 | OMM 0000147/2017 0  | EPM 0000001/2023 0  |               | 20/03/2023 15:10   |                  | Notificada         |          |                     |                    |                 | •      |
| × J.1* Instancia nº 6                                  |     | J.1* Instancia nº 1 | OMM 0000147/2017 0  | EPM 0000001/2023 0  |               | 16/03/2023 12:37   | 16/03/2023 12:41 | Accedida           |          |                     |                    |                 | 0      |
| × J.Mercantil(civil)                                   |     | J.Menores nº1       | EXR 0000025/2019 0  | EXR 0000014/2019 0  |               | 25/04/2019 13:01   | 25/04/2019 13:02 | Vista              |          |                     |                    | 25/04/2019 13:0 | 02     |
| × J.Instrucción Nº 5 - Ant. J.Violencia<br>(Civil)     |     |                     |                     |                     |               |                    |                  |                    |          |                     |                    |                 |        |
| × J.1 <sup>a</sup> Instancia nº 7                      |     |                     |                     |                     |               |                    | 1-6 de 6         |                    |          |                     |                    |                 |        |
| × J.1* Instancia nº 8                                  |     |                     |                     |                     |               |                    |                  |                    |          |                     |                    |                 |        |
| × J.Violencia sobre la Mujer nº 1 (Civil)-<br>PAMPLONA |     |                     |                     |                     |               |                    |                  |                    |          |                     |                    |                 |        |
| × J.1ª Instancia nº 10                                 |     |                     |                     |                     |               |                    |                  |                    |          |                     |                    |                 |        |
| × J.1ª Instancia nº 9                                  |     |                     |                     |                     |               |                    |                  |                    |          |                     |                    |                 |        |
| × J.1* Instancia nº 7-bis                              |     |                     |                     |                     |               |                    |                  |                    |          |                     |                    |                 |        |

Sin embargo, lo que sí será necesario es incorporar los anexos de la notificación al expediente de protección de Fiscalía de Menores.

# 5.1.4.3 Cambio de expediente de protección vinculado

Un expediente del juzgado solo puede estar asociado a un expediente de protección (general o secundarios). No así a la inversa ya que un expediente de protección puede tener vinculados varios expedientes del juzgado de tipo "Oposición medidas en protección menores".

No obstante, puede darse el caso de que un expediente del juzgado ya asociado a un expediente de Fiscalía de Menores tenga que vincularse a otro expediente de protección. Para estos supuestos la forma de proceder sería acceder a la notificación recibida del juzgado y, desde el botón "Vincular expediente", indicar el nuevo expediente de protección.

La única particularidad es que al mostrarse la ventana de vincular expediente e indicar el nuevo número/año y tipo de procedimiento, el sistema alertará al usuario de que ya existe un procedimiento vinculado y, por tanto, los anexos incorporados en dicho expediente permanecerán en el procedimiento inicialmente vinculado; igualmente, los anexos tendrán que incorporarse, por parte del usuario, al nuevo procedimiento vinculado.

| Vincular expediente                                       |                                                                                                    | ×        |
|-----------------------------------------------------------|----------------------------------------------------------------------------------------------------|----------|
| A existe un procedimient<br>permanecerán en el anterior p | o vinculado, si ha incorporado anexos en el mismo, estos<br>rocedimiento y deberá incorporarlos en el nuevo. | 5        |
| Expediente*                                               | 0000006 / 2023                                                                                               | 0        |
| Tipo procedimiento*                                       | Expediente de Protección                                                                                     | × v      |
|                                                           | Vincular expediente                                                                                          | Cancelar |

En consecuencia, todas las notificaciones enviadas a Fiscalía de Menores cuyo expediente del juzgado estuviera asociado a un expediente de protección, verán actualizado el campo "Expediente fiscalía" en el que se reflejará el nuevo expediente de protección vinculado.

|                                                                              | ^ <                    |                        |                        |                  |                    |                     |                       |          | [                      | -                       |                     |       |
|------------------------------------------------------------------------------|------------------------|------------------------|------------------------|------------------|--------------------|---------------------|-----------------------|----------|------------------------|-------------------------|---------------------|-------|
| gano judicial*:                                                              | Listado de no          | tificaciones           |                        |                  |                    |                     |                       |          |                        | Hiltrar                 | Q Refi              | escar |
| : J.Menores n°1 × AP 1 (P)<br>: AP 2 (P) × AP 3 (P)<br>: J.1º Instancia n° 1 | Órgano<br>judicial     | Expediente<br>judicial | Expediente<br>fiscalia | Envio<br>urgente | Fecha notificación | Fecha acceso        | Estado                | Trámites | Fiscal asignad         | Fecha aviso<br>o Fiscal | Fecha vista         |       |
| : J.1* Instancia nº 2<br>: J.1* Instancia nº 3                               | J.1* Instancia<br>nº 3 | OMM<br>0000002/2023 0  | EPM<br>0000006/2023 0  | ♪                | 22/03/2023 12:37   |                     | Notificada            |          |                        |                         |                     | 0     |
| : J.1ª Instancia nº 4<br>: J.1ª Instancia nº 5                               | J.1º Instancia<br>nº 3 | OMM<br>0000002/2023 0  | EPM<br>0000006/2023 0  |                  | 22/03/2023 11:46   | 22/03/2023<br>11:49 | Remitida al<br>Fiscal |          | Formacion<br>Formacion | 22/03/2023 12:38        |                     | C     |
| : J.1º Instancia nº 6<br>: J.Mercantil(civil)                                | J.Menores nº1          | EXR 0000007/2023<br>0  | EXR 0000007/2023<br>0  | ♪                | 20/03/2023 15:27   | 20/03/2023<br>15:28 | Vista                 |          |                        |                         | 20/03/2023<br>15:28 | 0     |
| : J.Instrucción Nº 5 - Ant. J.Violencia<br>(Civil)                           | J.1ª Instancia<br>nº 1 | OMM<br>0000147/2017 0  | EPM<br>0000001/2023 0  |                  | 20/03/2023 15:10   |                     | Notificada            |          |                        |                         |                     | 0     |
| : J.1° Instancia nº 7<br>: J.1° Instancia nº 8                               | J.1º Instancia<br>nº 1 | OMM<br>0000147/2017 0  | EPM<br>0000001/2023 0  | ♪                | 16/03/2023 12:37   | 16/03/2023<br>12:41 | Accedida              |          |                        |                         |                     | C     |
| PAMPLONA                                                                     | J.Menores nº1          | EXR 0000025/2019       | EXR 0000014/2019       |                  | 25/04/2019 13:01   | 25/04/2019          | Vista                 |          |                        |                         | 25/04/2019          | C     |

# 5.1.4.4 Comunicaciones de Fiscalía de Menores con el juzgado

Desde el momento en que los expedientes del juzgado y de Fiscalía de Menores estén vinculados, la Fiscalía se relacionará con el juzgado tramitando y remitiendo documentación directamente en su expediente (OMM).

Así pues, los documentos tramitados por Fiscalía en el expediente judicial serán visibles en el juzgado en el mismo instante en que se firmen por el Fiscal, y el órgano judicial recibirá un mensaje en su panel de avisos (Comunicaciones / Menores).

| Nuevos Totales                    | Filtrar. Limpiar                                                                                              |
|-----------------------------------|----------------------------------------------------------------------------------------------------|
| 1 3                               | Comunicaciones / Menores 1 1<br>Hace menos de un minuto                                                       |
| 嶜 Avisos órgano                   | OMM 000002/2023 (A )<br>Nuevo documento tramitado por Fiscalía menores sobre expediente OMM 0000002/2023 (A ) |
| Escritos pendientes de proveer    | Descartar Posponer                                                                                            |
| Escritos pendientes de<br>proveer | Mostrando 1 de 1 · Último cambio: Hace menos de un minuto                                                     |
| Comunicaciones                    |                                                                                                    |
| Menores 1 1                       |                                                                                                    |
| 1 Mis avisos                      |                                                                                                    |

| = J.1* Instancia nº 3(Pampiona/Iruña)<br>- OMM 0000002/2023 00 | Oposickin medidas en protección menores - 000002/2023 0 31/20142-1-3023.0000073<br>Principal: En trainite - Inicio y ordenación<br>Lendrad: JANMINARULITFO PHILESOUVVCMGLAVBIEY KTTWOLLXGOVFCEYB |                  | ٩ |
|----------------------------------------------------------------|----------------------------------------------------------------------------------------------------|------------------|---|
| Intervinientes     Índice electrónico                          | FM - ESCRITO DEL FISCAL CONFORMIDAD MEDIDA                                                                                                    | 22/03/2023 13:11 | 0 |
| Documentación                                                  | AUTO RECTIFICACIÓN RESOLUCIÓN<br>Netificado: 22020223 12:37:33                                                                                                    | 22/03/2023 12:37 | 0 |
| Archivos     Acontecimientos                                   | DECRETO ADMITE DEMANDA Y EMPLAZA AYTO Y AL MF<br>Netificade: 22/03/2023 11:45:45                                                                                                    | 22/03/2023 11:36 | 0 |
| Comunicaciones telemáticas                                     | DIOR EMPLAZA ACTOR PARA PRESENTAR DEMANDA EN MATERIA DE PROTECCIÓN DE MENORES 780 LEC                                                                                                    | 22/03/2023 11:33 | • |
| Acciones Pendientes                                            | 🗈 DIOR ADMITE OPOSICIÓN RESOLUCIÓN ADMINISTRATIVA DE PROTECCIÓN DE MENORES 780 LEC                                                                                                    | 22/03/2023 11:13 | 0 |
| <ul> <li>Resumen</li> </ul>                                    | Refrescar                                                                                                    |                  |   |

Además, se copiarán en el expediente de protección de Fiscalía de Menores con su propio número de índice electrónico.

### 5.1.5 Ficha del menor

Con el registro de la ficha del menor se busca poder unificar una serie de datos personales y expedientes vinculados a esa persona.

# 5.1.5.1 Acceso y registro de la ficha del menor

El acceso (para su registro, edición o revisión) a la ficha del menor se puede llevar a cabo desde varios apartados, como se ha comentado:

 Al iniciar el registro del expediente de protección → Como se ha visto en el apartado del expediente de protección, se ha creado una relación entre el registro de dicho expediente y la ficha del menor. Para registrar el expediente es necesario registrar previamente la ficha del menor a la que quedará vinculada el expediente de protección

| Registrar Buscar Tramitar Remitir Acciones por expect |                                           |
|-------------------------------------------------------|-------------------------------------------|
| Asuntos                                               |                                           |
| Asuntos Antiguos                                      |                                           |
| Asuntos vinculados   Desde: 03/01/202:                |                                           |
| Auxilio fiscal No existen datos que «                 |                                           |
| Escritos +                                            |                                           |
| Exhortos                                              |                                           |
| Expediente de protección Ficha porsona                |                                           |
| Incidentes                                            |                                           |
| Piezas separadas 1                                    | Dir de sita 1                             |
| Usuario por sección                                   | Asistente para alta persona ×             |
| Der mediden in te                                     |                                           |
| Por ineulous                                          |                                           |
|                                                       | Tipo de identificación * NIF v            |
|                                                       | Número identificación *                   |
|                                                       |                                           |
|                                                       |                                           |
|                                                       | No tengo número de identificación Aceptar |
|                                                       |                                           |
|                                                       |                                           |
|                                                       |                                           |
|                                                       |                                           |
|                                                       |                                           |

Desde el buscador de personas

| Búsqueda de personas |                      |                    | e ×                                          |
|----------------------|----------------------|--------------------|----------------------------------------------|
|                      | <                    |                    |                                              |
| Identificación       | Búsqueda de personas |                    |                                              |
| Documentado          | Identificación       | Nombre y apellidos | Nacionalidad Teléfono                        |
| ® si                 | 11111111H JUAN OJUNA |                    | Afganistán Listado Expedientes +             |
| Identificación"      |                      | 1-1 de 1           | Listado Expedientes<br>Buscar intervinientes |
| 1111111h             |                      |                    | Ver ficha internos/penados                   |
| Datos Personales     |                      |                    | Control de ejecutorias                       |
| Nombre y apellidos   |                      |                    | Ficha del menor                              |
| Teléfono:            |                      |                    |                                              |
|                      |                      |                    |                                              |
| Nacionalidad         |                      |                    |                                              |

Desde el propio expediente, sobre el interviniente

| pediente de protección de menores en Guardia - 0000016/2022 0 010597722022228<br>ncipal. En trámite - Inicio y ordenación |           | Q                                                                                                    |
|----------------------------------------------------------------------------------------------------|-----------|----------------------------------------------------------------------------------------------------|
| Denunciado 14-15: JUAN OJUNA<br>Esta persona tiene una ficha en el Registro de internos y penados del JVP.                |           | Acceso al elemento v<br>Editar intervención                                                                   |
|                                                                                                    | Ketrescar | Editar procurador<br>Editar situación<br>Eliminar interviniente<br>Ficha del menor<br>Medidas<br>Perguistoria |
|                                                                                                    |           | Solicitud IVML V                                                                                              |

En todos los casos la funcionalidad es la misma, si bien en el caso del acceso a la ficha desde el registro del expediente de protección primero es necesario ejecutar la búsqueda y asistente de alta de personas.

Siempre será necesario tener registrada la persona en el sistema para acceder al registro de la ficha del menor

| Ficha persona                            |                                     |                         |                 |                           |                      |                                                                            | ×                                                                               |
|------------------------------------------|-------------------------------------|-------------------------|-----------------|---------------------------|----------------------|----------------------------------------------------------------------------|---------------------------------------------------------------------------------|
|                                          |                                     |                         |                 |                           |                      | Guardar cambio                                                             | s Imprimir                                                                      |
| Datos identificación                     |                                     |                         |                 |                           |                      | Dates toevefficación                                                       |                                                                                 |
| Тір                                      | 00                                  | Número                  | País Expedición | Fecha Expedición          |                      | Datos persona física<br>Datos contacto                                     |                                                                                 |
| N                                        | F                                   | 1111111H                | España          |                           | ٢                    | Domicilios (3)                                                             |                                                                                 |
| D                                        | 41                                  | 11111111                | España          |                           | ٢                    |                                                                            |                                                                                 |
|                                          |                                     |                         |                 |                           | Nueva identificación | Esta persona fue modificada por última vez hace un<br>Visualizar histórico | 1 dia                                                                           |
| <ul> <li>Datos persona fisica</li> </ul> |                                     |                         |                 |                           |                      |                                                                            |                                                                                 |
| Nombre *                                 | Ficha del menor                     |                         |                 |                           |                      |                                                                            | ×                                                                               |
| Primer apellido *                        |                                     |                         |                 |                           |                      |                                                                            | Guardar                                                                         |
| Sexo *                                   | <ul> <li>Datos generales</li> </ul> |                         |                 |                           |                      |                                                                            | Datos cenerales                                                                 |
| Padre                                    | Menor                               | OJUNA, JUAN (11111111H) |                 |                           |                      | Ficha persona                                                              | = Personas relacionadas                                                         |
| Lugar de nacimiento                      | Nº ficha menor                      | 0000018                 | / 2022 N        | expediente administrativo | mai12345***          |                                                                            | <ul> <li>Expedientes protección</li> <li>Expedientes reforma y resto</li> </ul> |
| Nacionalidad *                           | MENA                                | ® Si ○ No               |                 |                           |                      |                                                                            | Expedientes civiles                                                             |
| Víctima                                  | Personas relacionadas               |                         |                 |                           |                      |                                                                            |                                                                                 |
| <ul> <li>Datos contacto</li> </ul>       | No hay registros                    |                         |                 |                           |                      |                                                                            |                                                                                 |
| Teléfonos                                |                                     |                         |                 |                           |                      | Añadir                                                                     |                                                                                 |
| Dirección de correo                      | Evnedientes protección              |                         |                 |                           |                      |                                                                            |                                                                                 |
|                                          | No hav rapistme                     |                         |                 |                           |                      |                                                                            |                                                                                 |
|                                          | • no my regions                     |                         |                 |                           |                      | Añadir                                                                     |                                                                                 |
|                                          |                                     |                         |                 |                           |                      |                                                                            |                                                                                 |
|                                          | Expedientes reforma y resto         |                         |                 |                           |                      |                                                                            |                                                                                 |
|                                          | No hay registros                    |                         |                 |                           |                      |                                                                            |                                                                                 |
|                                          |                                     |                         |                 |                           |                      |                                                                            |                                                                                 |
|                                          | Expedientes civiles                 |                         |                 |                           |                      |                                                                            |                                                                                 |
|                                          | No hay registros                    |                         |                 |                           |                      |                                                                            |                                                                                 |

En el caso del acceso desde el buscador de personas o del legajo del expediente, se abrirá directamente el registro de la ficha del menor. En el caso del acceso desde expediente de protección, primero se accederá al asistente de alta para localizar coincidencias o registrar nueva persona.

| Registra         Backar         Tamitar         Remit         Acciones por expect           Austrio         Austro         Austro         Austro         Austro           Austro         Austro         Austro         Austro         Austro           Austro         Magoot         Austro         Austro         Austro           Austro         Magoot         Austro         Austro         Austro           Austro         Magoot         Austro         Austro         Austro           Colorsis         Colorsis         Colorsis         Colorsis         Austro         Austro         Austro         Austro |                                                         |                |
|----------------------------------------------------------------------------------------------------|---------------------------------------------------------|----------------|
| Expediente de protección Ficha persona                                                                                                    |                                                         |                |
| Piezas separadas                                                                                                    |                                                         | Dar de alta de |
| Usuario por sección                                                                                                    | Asistente para alta persona ×                           |                |
| Par meddas v                                                                                                    | Tipo de identificación * NF • • Númera identificación * |                |
|                                                                                                    | te terge nånere de identificación                       |                |

Una vez en la ficha del menor, pueden darse dos casos:

 Ya existe la ficha del menor. En estos casos se precarga la ficha registrada, mostrando los datos ya indicados en registro y los expedientes relacionados con esta persona

| Icha del menor<br>Datos generales<br>Menor<br>Nº licha menor<br>MENA                                                                        | QJUNA, JUAN (11111119<br>0000018<br>€ Sí O No    | 10<br>/ 2022 M*4                                                                                                    | opediente administrativo | 12345***                                            |                      | Fiche                                                      | s persona  | Datos generales     Personas relacionadas     Expedientes protección     Expedientes relarma y esto     Expedientes civiles | X<br>Guardar | 00015 /                                                                                       | 2022 8                                              |
|----------------------------------------------------------------------------------------------------|--------------------------------------------------|----------------------------------------------------------------------------------------------------|--------------------------|-----------------------------------------------------|----------------------|------------------------------------------------------------|------------|----------------------------------------------------------------------------------------------------|--------------|-----------------------------------------------------------------------------------------------|-----------------------------------------------------|
| Personas relacionadas  GARCIA, MANUEL (14765252R)                                                                                           | Resum                                            | 1000                                                                                                    | Compañeros centro escola | Re                                                  | lación               |                                                            | 0          |                                                                                                    | ŧ            | Editar pro<br>Editar situ<br>Eliminar in<br>Ficha dell<br>Medidas<br>Regulator<br>Solicitud I | turador<br>ación<br>tervinien<br>nenor<br>ia<br>rML |
|                                                                                                    |                                                  |                                                                                                    |                          |                                                     |                      |                                                            | Advette    |                                                                                                    |              |                                                                                               |                                                     |
| Expedientes protección<br>Número procedim                                                                                                   | niento                                           | Tipo procedimiento                                                                                                    |                          | Fase                                                | Estado               | Fecha                                                      | Aliada     |                                                                                                    |              |                                                                                               |                                                     |
| Expedientes protección<br>Número procedim<br>0000016/2022                                                                                   | olento<br>2                                      | Tipo procedimiento<br>Espediente de pretección de menores en Guardia<br>5-1 de 1                                           | Ini                      | Fase<br>lico y ordenación                           | Estado<br>En trámite | Fecht(-)<br>06/10/2022 05.48                               | Añadir     |                                                                                                    |              |                                                                                               |                                                     |
| Expedientes protección     Mimero procedim     000016/2022     Expedientes reforma y ret     Número                                         | siento<br>2<br>sto<br>procedimento               | Teo procelimiento<br>Espediente de protección de menores en Quardía<br>1-1 de 1                                            | Fase                     | Fase<br>Note y ordenación                           | Estado<br>En trámite | Fecha(=)<br>06/18/2022 00-48                               | Añadir     |                                                                                                    |              |                                                                                               |                                                     |
| Expedientes protección     Número procedim     600016/2022      Expedientes reforma y rer     Número     0000 000 000 000 000 000 000 000 0 | seedo 2 2 50 procedimiento                       | Tipo procedimiento<br>Ecpedente de pretección de menores en Guarda<br>5-1 de 1<br>Tipo procedimiento<br>Asenditores ección | Faso<br>Preismar         | Fase<br>Indo y ordenación<br>Estado<br>En trimite   | Estado<br>En trámite | Fecha   06/18/2022 05 48  Fecha   2206/2022 22 39          | Añadr<br>O |                                                                                                    |              |                                                                                               |                                                     |
| Expedientes protección     Nimes procedir     sonorriscaz     Expedientes reforma y rer     Nimes     Disordiantes chilles                  | siento<br>2<br>sto<br>procedimento<br>00004/2022 | Tipo procedimiento<br>Espediente de pretocolin de menores en Guardia<br>5-1 de 1<br>Abernitario es color<br>1-1 de 1       | in<br>Fase<br>Preimar    | Fese<br>Foce y ordenación<br>Entation<br>En tránste | Estado<br>En trámite | Fectary<br>06/19/2022 08:45<br>Fectary<br>23/06/2022 12:39 | Añade<br>© |                                                                                                    |              |                                                                                               |                                                     |

 No existe registro de ficha del menor. Se abrirá la hoja de registro en blanco, precargando únicamente el nombre del interviniente

| Registro del menor                        |                                                                     | ×                                                                                |
|-------------------------------------------|---------------------------------------------------------------------|----------------------------------------------------------------------------------|
|                                           |                                                                     | Guardar                                                                          |
| <ul> <li>Datos generales</li> </ul>       |                                                                     | Datos generales                                                                  |
| Menor<br>Nº ficha menor                   | NETO, RAUL (74521480)  Fish persona  I Nº expediente administrativo | Personas relacionadas     Expedientes protección     Expedientes reforma y resto |
| MENA                                      | ○ SI ❀ No                                                           | Expedientes civiles                                                              |
| <ul> <li>Personas relacionadas</li> </ul> |                                                                     |                                                                                  |
| No hay registros                          |                                                                     |                                                                                  |
|                                           | Añadir                                                              |                                                                                  |
| Expedientes protección                    |                                                                     |                                                                                  |
| No hay registros                          |                                                                     |                                                                                  |
|                                           | Adudr                                                               |                                                                                  |
| Expedientes reforma y resto               |                                                                     |                                                                                  |
| No hay registros                          |                                                                     |                                                                                  |
| Expedientes civiles                       |                                                                     |                                                                                  |
| No hay registros                          |                                                                     |                                                                                  |
|                                           |                                                                     |                                                                                  |

Para proceder al registro de la ficha del menor no será necesario indicar más datos que el propio nombre del menor que ya viene precargado. Cuando se pulse guardar, se generará y cargará automáticamente un nº de registro. Estos datos no serán editables

### 5.1.5.2 Detalle de la ficha del menor

En la ficha se mostrarán parte de los datos personales adicionales del menor, con acceso a su ficha detallada de persona, perro además las personas relacionadas con el mismo y que interesa tener vinculadas con este, así como el listado de diferentes expedientes en los que está registrado como parte.

- Datos generales:
- Nombre y acceso a ficha de la persona para consultar datos.
- Nº de registro de ficha
- N° de expediente administrativo → campo de texto libre en el que hacer referencia al expediente administrativo del menor
- MENA→ premarcado por defecto No, pero se puede modificar el check para indicar esta situación del menor

| Ficha del menor |                         |        |                              |               |
|-----------------|-------------------------|--------|------------------------------|---------------|
|                 |                         |        |                              |               |
| Datos generales |                         |        |                              |               |
| Menor           | NIETO, RAUL (74521458D) |        |                              | Ficha persona |
| Nº ficha menor  | 0000011                 | / 2023 | Nº expediente administrativo |               |
| MENA            | ⊖ Si ⊛ No               |        |                              |               |
|                 |                         |        |                              |               |

 Personas relacionadas → Se podrán listar las personas relacionadas con el menor que interesa conocer al juzgado. Desde el botón añadir, se abrirá la ventana para realizar la búsqueda de personas e indicar el tipo de relación. Al aceptar, se cargará el dato de dicha persona en la ficha del menor

| Ficha del menor                              |                                    |                                          |                                        |                |               |
|----------------------------------------------|------------------------------------|------------------------------------------|----------------------------------------|----------------|---------------|
|                                              |                                    | Registro persona relaciona               | ada                                    |                |               |
| Datos generales     Menor     Nº ficha menor | NIETO, RAUL (74521458D)<br>0000011 | Persona relacionada *<br>Tipo relación * | GARCIA, ARTURO (12365478B) Padre/Madre | Q<br>× •       | Ficha persona |
| MENA                                         | O Sí ® No                          |                                          |                                        | Aceptar Cerrar |               |
| Personas relacionadas     No hay registros   |                                    |                                          |                                        |                |               |
| Expedientes protección                       |                                    |                                          |                                        |                | Añadir        |

Se podrá acceder a la ficha de esta persona o eliminarla de la ficha del menor.

| Personas relacionadas      |         |          |             |                 |
|----------------------------|---------|----------|-------------|-----------------|
|                            | Resumen |          | Relac       | ión             |
| GARCIA, ARTURO (12365478B) |         |          | Padre/Madre | Ficha persona 💌 |
|                            |         |          |             | Ficha persona   |
|                            |         | 1-1 de 1 |             | Eliminar        |
|                            |         |          |             | Añadir          |

 Expedientes → se vincularán en la ficha del menor todos los expedientes en los que este esté registrado como parte, diferenciando los expedientes de protección, los expedientes de reforma/resto y los expedientes civiles.

En los dos primeros apartados se dará la opción de acceso a los mismos desde la bolita de acciones ya que se trata de expedientes registrados por el propio órgano. No ocurrirá lo mismo con respecto a los expedientes civiles.

| = Exp | edientes protección      |                      |                                         |                    |              |            |                  |        |
|-------|--------------------------|----------------------|-----------------------------------------|--------------------|--------------|------------|------------------|--------|
|       | Número procedimiento     |                      | Tipo procedimiento                      | Fase               | Esta         | ido        | Fecha 💌          |        |
|       | 0000016/2022             | Expediente de        | e protección de menores en Guardia      | Inicio y ordenació | n En trá     | imite      | 06/10/2022 08:48 | •      |
|       |                          |                      | 1-1 de 1                                |                    |              |            | А                | nīadir |
| Exp   | edientes reforma y resto |                      |                                         |                    |              |            |                  |        |
|       | Número procedimiento     |                      | Tipo procedimiento                      | Fase               | Estado       |            | Fecha 🕶          |        |
|       | 0000008/2022             | E                    | xpediente de reforma (menores)          | Instrucción        | En trámite   |            | 09/02/2023 13:19 | •      |
|       | 0000016/2022             |                      | Absentismo escolar                      | Preliminar         | En trámite   |            | 19/12/2022 14:32 | •      |
|       |                          |                      | 1-2 de 2                                |                    |              |            |                  |        |
| ■ Ехр | edientes civiles         |                      |                                         |                    |              |            |                  |        |
|       | Órgano judicial          | Número procedimiento | Tipo procedimiento                      |                    | Fase         | Estado     | Fecha            |        |
|       | Juzgado 1º Instancia     | 0000009/2023         | Oposición medidas en protección menores | Inicio             | y ordenación | En trámite | 27/02/2023 08:51 |        |
|       |                          |                      | 1-1 de 1                                |                    |              |            |                  |        |

# Test case 416410: Registro expediente de protección principal y secundario desde menú Registrar

|   | aesae | <u>e menu Registrar</u>                                                        |                                                                                                    |           |
|---|-------|--------------------------------------------------------------------------------|----------------------------------------------------------------------------------------------------|-----------|
| # |       | Acción                                                                         | Valor esperado                                                                                             | Resultado |
|   | 1     | Acceder a Fiscalía de<br>Menores                                               |                                                                                                    |           |
|   | 2     | Desde el menú registrar,<br>pulsar sobre la opción<br>Expediente de protección | Se abre ventana para<br>registrar Ficha del menor y<br>se muestra el asistente para<br>registro de persona |           |

| 3  | Introducir una<br>identificación (ver<br>TC 415919 para registro de<br>ficha del menor)                                                                 | Si la persona no está dada<br>de alta en Avantius se<br>abrirá el formulario para<br>crearla y registrarle Ficha de<br>menor |
|----|----------------------------------------------------------------------------------------------------|----------------------------------------------------------------------------------------------------|
| 4  |                                                                                                    | Si ya existe, se recuperará la<br>persona y se indicará su<br>ficha de menor en caso de<br>tenerla                           |
| 5  | Una vez completado el<br>apartado de Datos<br>generales de la Ficha del<br>Menor, en el apartado<br>Expedientes de protección<br>pulsar el botón Añadir | Se abre ventana para<br>registrar expedientes de<br>protección                                                               |
| 6  | Pinchar en el campo Tipo<br>de procedimiento                                                                                                    | Se despliegan 4 tipos<br>principales de Expedientes<br>de protección que se<br>pueden registrar                              |
| 7  | ' Seleccionar la opción<br>Expediente de Protección                                                                                                    | En el apartado inferior de<br>Expedientes secundarios se<br>habilita el botón Nuevo<br>expediente secundario                 |
| 8  | Pinchar en el campo Tipos<br>de riesgo                                                                                                    | Se despliega el listado de<br>tipos de riesgo                                                                                |
| 9  | Seleccionar 2 tipos de riesgo                                                                                                    | Se añaden los dos tipos de<br>riesgo                                                                                         |
| 10 |                                                                                                    | Se pueden añadir más tipos<br>de riesgo ya que el campo<br>es de multiselección                                              |
| 11 |                                                                                                    | Se pueden eliminar los<br>riesgos incluidos y añadir<br>nuevos                                                               |
| 12 | Pinchar en el campo Fiscal                                                                                                    | Se muestra el listado de<br>Fiscales Titulares                                                                               |
| 13 |                                                                                                    | Seleccionar uno de ellos<br>aunque el campo no sea<br>obligatorio                                                            |

| 14             | En el apartado de<br>Expedientes secundarios,<br>pinchar sobre el botón<br>Nuevo expediente<br>secundario | Se abre ventana para<br>realizar el registro de<br>expedientes de protección<br>secundarios                                                                   |             |
|----------------|----------------------------------------------------------------------------------------------------|----------------------------------------------------------------------------------------------------|-------------|
| 15             | Pinchar en el campo Tipo<br>de procedimiento y<br>seleccionar una de las<br>opciones                      |                                                                                                    |             |
| 16             | Pinchar en el campo Fiscal y<br>seleccionar un fiscal                                                     |                                                                                                    |             |
| 17             | Pulsar registrar                                                                                          | La ventana vuelve a la<br>ventana de Registro de<br>expediente de protección                                                                                  |             |
| 18             |                                                                                                    | En el apartado inferior se<br>refleja el expediente<br>secundario pendiente de<br>obtener numeración                                                          |             |
| 19             | Pulsar Registrar                                                                                          | Se abre Ficha del menor y<br>en el apartado Expedientes<br>de protección se visualizan<br>el expediente principal y<br>secundario que se van a a<br>registrar |             |
| 20             | Pulsar Guardar                                                                                            | Se genera número de<br>registro para los<br>expedientes                                                                                                    |             |
| Test case 4094 | <u>458: Incoar Expte. de protecci</u>                                                                     | ión desde recepción de escrito                                                                                                    | o de inicio |
| #              | Acción                                                                                                    | Valor esperado                                                                                                    | Resultado   |
| 1              | Preparación de la prueba:<br>desde PSP, enviar un escrito<br>de inicio a Fiscalía de<br>Menores           |                                                                                                    |             |
| 2              | Iniciar sesión en Fiscalía de<br>Menores, vista Tramitación                                               | En el panel de avisos se<br>indica que hay un escrito<br>de inicio pendiente de<br>aceptar                                                                    |             |
| 3              | Abrir bandeja de entrada y<br>seleccionar la opción<br>Escritos. Ejecutar búsqueda                        | Se abre buscador de<br>escritos telemáticos; entre<br>ellos está el escrito de inicio<br>enviado en la preparación<br>de la prueba                            |             |

| 4 | Abrir el escrito                                                                   | Se abre detalle del escrito.                                                                                                    |
|---|------------------------------------------------------------------------------------|----------------------------------------------------------------------------------------------------|
|   |                                                                                    | En la parte superior se<br>habilitan los botones para<br>Aceptar/Inadmitir.                                                                                                    |
|   |                                                                                    | Comprobar que en el<br>apartado Datos del escrito<br>se habilitan 3 radiobuttoms;                                                                                                    |
|   |                                                                                    | - Asunto<br>- Asunto vinculado<br>- Registrar/Asignar<br>expediente protección                                                                                                    |
| 5 | Marcar la<br>opción Registrar/Asignar<br>expediente protección y<br>pulsar Aceptar | Se inicia el asistente para<br>alta de persona                                                                                                    |
| 6 | Indicar los datos de una<br>persona (nueva o pre-<br>existente en la BBDD)         | Se abre la Ficha de la<br>persona con los datos de la<br>persona indicada                                                                                                    |
| 7 | Cumplimentar, si los<br>hubiera, los campos<br>obligatorios                        |                                                                                                    |
| 8 | Pulsar botón Guardar<br>cambios                                                    | Se guardan los cambios de<br>la persona y se cierra la<br>ficha de la persona; se abre<br>la hoja de Registro del<br>menor: comprobar que se<br>cargan los datos de la<br>persona indicada en pasos<br>anteriores.<br>Comprobar que en el lateral       |
|   |                                                                                    | derecho se carga un cuadro<br>informativo con el siguiente<br>texto: "Puede registrar un<br>nuevo Expediente de<br>protección mediante el<br>botón "Añadir"; una vez<br>registrado el expediente, el<br>escrito de inicio quedará<br>asociado al mismo. |

|    |                                                                                                    | En caso de seleccionar un<br>Expediente de protección y<br>pulsar la acción de<br>"Vincular", el escrito de<br>inicio quedará asociado al<br>expediente seleccionado<br>tras pulsar el botón<br>"Guardar"."                                                                                                    |
|----|----------------------------------------------------------------------------------------------------|----------------------------------------------------------------------------------------------------|
| ç  | 9 En el apartado Expedientes<br>protección de la hoja de<br>registro, pulsar el botón<br>Añadir                         | Se abre ventana emergente<br>para registrar expediente<br>de protección                                                                                                    |
| 10 | O Cumplimentar los datos<br>obligatorios (Tipo de<br>procedimiento, Tipos de<br>riesgos) y pulsar el botón<br>Registrar | Se cierra la ventana y<br>vuelve a la hoja de registro<br>del menor. Comprobar que<br>en la tabla de Expedientes<br>protección se carga un<br>nuevo elemento en la tabla,<br>en el que se muestra el tipo<br>de procedimiento<br>seleccionado por el usuario;<br>comprobar que la columna<br>"Vincular" muestra un check<br>asociado al expediente que<br>se está registrando (indica<br>que es el expediente al que<br>se va a asociar el escrito de<br>inicio que se está<br>aceptando) |
| 11 | <ol> <li>Pulsar el botón Guardar de<br/>la parte superior de la hoja<br/>de registro</li> </ol>                         | Salta ventana de<br>confirmación de incoación<br>de expediente de<br>protección con el escrito de<br>inicio                                                                                                    |
| 12 | 2 Pulsar Confirmar                                                                                                    | Vuelve a la hoja de registro<br>del menor. Comprobar que<br>en la tabla de Expedientes<br>protección se muestra el<br>número, fase, estado y<br>fecha de registro del<br>expediente de protección                                                                                                    |

|           | 13  | Cerrar la ventana y volver al<br>explorador de<br>procedimientos. Buscar el<br>expediente de protección<br>registrado (por periodo,<br>búsqueda directa) |                                                                                                    |           |
|-----------|-----|----------------------------------------------------------------------------------------------------|----------------------------------------------------------------------------------------------------|-----------|
|           | 14  | Abrir el legajo del<br>expediente, categoría<br>Comunicaciones<br>telemáticas                                                                            | Comprobar que el escrito<br>de inicio está aceptado y<br>asociado al expediente de<br>protección                                   |           |
| Test case | 409 | 515: Vincular escrito de inicio                                                                                                    | a Expediente de protección e                                                                                                    | existente |
| #         |     | Acción                                                                                                    | Valor esperado                                                                                                    | Resultado |
|           | 1   | Preparación de la prueba:<br>desde PSP, enviar un escrito<br>de inicio a Fiscalía de<br>Menores.                                                         |                                                                                                    |           |
|           |     | En Avantius, registrar un<br>expediente de protección<br>de menores (es decir, tener<br>una persona que tenga<br>asociado un expte.<br>protección)       |                                                                                                    |           |
|           | 2   | Iniciar sesión en Fiscalía de<br>Menores, vista Tramitación                                                                                              | En el panel de avisos se<br>indica que hay un escrito<br>de inicio pendiente de<br>aceptar                                         |           |
|           | 3   | Abrir bandeja de entrada y<br>seleccionar la opción<br>Escritos. Ejecutar búsqueda                                                                       | Se abre buscador de<br>escritos telemáticos; entre<br>ellos está el escrito de inicio<br>enviado en la preparación<br>de la prueba |           |
|           | 4   | Abrir el escrito                                                                                                    | Se abre detalle del escrito.<br>En la parte superior se<br>habilitan los botones para<br>Aceptar/Inadmitir.                        |           |
|           |     |                                                                                                    | Comprobar que en el<br>apartado Datos del escrito<br>se habilitan 3 radiobuttoms;<br>- Asunto<br>- Asunto vinculado                |           |
|           |     |                                                                                                    | - Registrar/Asignar<br>expediente protección                                                                                       |           |

5 Marcar la opción Registrar/Asignar expediente protección y pulsar Aceptar

Se inicia el asistente para alta de persona

- 6 Indicar los datos de una persona existente en BBDD que tenga asociado, al menos, un expediente de protección
- Se abre la Ficha de la persona con los datos de la persona indicada
- 7 Cumplimentar, si los hubiera, los campos obligatorios
- 8 Pulsar botón Guardar cambios

Se guardan los cambios de la persona y se cierra la ficha de la persona; se abre la hoja de Registro del menor: comprobar que se cargan los datos de la persona indicada en pasos anteriores.

Comprobar que en el lateral derecho se carga un cuadro informativo con el siguiente texto: "Puede registrar un nuevo Expediente de protección mediante el botón "Añadir"; una vez registrado el expediente, el escrito de inicio quedará asociado al mismo.

En caso de seleccionar un Expediente de protección y pulsar la acción de "Vincular", el escrito de inicio quedará asociado al expediente seleccionado tras pulsar el botón "Guardar"."

Comprobar que en la tabla de Expediente protección se muestran los expedientes de protección asociados a la persona de la ficha.

| :            | 9 En el apartado Expedientes<br>protección de la hoja de<br>registro, pulsar sobre la<br>bola de acciones de uno de<br>los expedientes                     | Comprobar que se habilita<br>el menú "Vincular escrito de<br>inicio"                                                                                                    |           |
|--------------|----------------------------------------------------------------------------------------------------|----------------------------------------------------------------------------------------------------|-----------|
| 1            | 0 Pulsar sobre el menú<br>Vincular escrito de inicio                                                                                                    | Comprobar que la columna<br>"Vincular" del expediente<br>seleccionado muestra un<br>check (indica que es el<br>expediente al que se va a<br>asociar el escrito de inicio<br>que se está aceptando) |           |
| 1            | <ol> <li>Pulsar el botón Guardar de<br/>la parte superior de la hoja<br/>de registro</li> </ol>                                                            | Salta ventana de<br>confirmación de vinculación<br>de expediente de<br>protección con el escrito de<br>inicio                                                                                      |           |
| 1            | 2 Pulsar Confirmar                                                                                                    | Muestra mensaje de<br>confirmación                                                                                                    |           |
| 1.           | 3 Cerrar la ventana y volver al<br>explorador de<br>procedimientos. Buscar el<br>expediente de protección<br>registrado (por periodo,<br>búsqueda directa) |                                                                                                    |           |
| 1,           | 4 Abrir el legajo del<br>expediente, categoría<br>Comunicaciones<br>telemáticas                                                                            | Comprobar que el escrito<br>de inicio está aceptado y<br>asociado al expediente de<br>protección                                                                                                   |           |
| Test case 41 | 4984: Envío de notificación a F                                                                                                    | M desde expediente OMM de                                                                                                    | el J. 1ª  |
| #            | Acción                                                                                                    | Valor esperado                                                                                                    | Resultado |
|              | ACCION                                                                                                    |                                                                                                    | Resultado |

| 1 | Pasos previos: Enviar un<br>escrito de inicio, desde el<br>SCR o PSP, con destino<br>Decan. 1ª Instancia. Aceptar<br>el escrito en Decanato;<br>registrar, repartir y enviar el<br>escrito a un J. 1ª Instancia<br>(civil). A continuación,<br>acceder al J. 1ª Instancia<br>(civil) de destino y dar<br>entrada al asunto indicando<br>como tipo de<br>procedimiento "Oposición<br>medidas en protección<br>menores" (OMM) |                                                                                                    |
|---|----------------------------------------------------------------------------------------------------|----------------------------------------------------------------------------------------------------|
| 2 | Acceder al juzgado de 1 <sup>a</sup><br>instancia (civil) donde esté<br>registrado el expediente<br>OMM, buscar y abrir el<br>procedimiento                                                                                                    | Comprobar que el<br>Ministerio Fiscal se ha dado<br>de alta en el expediente<br>automáticamente                                                                                                    |
| 3 | Desde el Menú / Remitir,<br>pulsar Remitir<br>procedimiento a Fiscalía                                                                                                    | Salta mensaje impeditivo<br>indicando que el tipo de<br>tramitación está asociado a<br>Fiscalía de Menores                                                                                                    |
| 4 | Tramitar un documento y<br>firmarlo (DOC1)                                                                                                    |                                                                                                    |
| 5 | Incorporar varios archivos<br>en el expediente                                                                                                    |                                                                                                    |
| 6 | Pulsar Notificar desde la<br>bolita del documento<br>tramitado                                                                                                    | Se abre la ventana de<br>notificación y en la parte<br>izquierda se muestra un<br>cuadro informativo<br>indicando que "si<br>selecciona al Ministerio<br>Fiscal como destinatario, la<br>notificación se enviará a la<br>Fiscalía de Menores de la<br>provincia" |
| 7 | Marcar al Ministerio Fiscal<br>como destinatario con<br>envío urgente, añadir como<br>anexos los archivos<br>incorporados y enviar<br>notificación                                                                                                    | La notificación se ha creado<br>correctamente y se puede<br>visualizar su detalle en el<br>apartado de<br>Comunicaciones<br>telemáticas / Notificaciones                                                                                                    |

| 8  | Buscar y abrir otro<br>expediente del órgano que<br>no sea de tipo OMM y en el<br>que sea parte el Ministerio<br>Fiscal |                                                                                                    |
|----|----------------------------------------------------------------------------------------------------|----------------------------------------------------------------------------------------------------|
| 9  | Tramitar, firmar y notificar<br>un documento (DOC2) con<br>envío inmediato                                              | En la ventana de<br>notificación no aparece el<br>cuadro informativo del<br>paso 5. La notificación se ha<br>creado correctamente |
| 10 | Acceder a la Fiscalía de<br>Menores correspondiente                                                                     | Comprobar que ha llegado<br>aviso de la notificación al<br>panel y que se ha recibido<br>la notificación del DOC1                 |
| 11 | Acceder ahora a la Fiscalía<br>provincial                                                                               | Comprobar que ha llegado<br>aviso de la notificación al<br>panel y que se ha recibido<br>la notificación del DOC2                 |

| Test case 4 | 14986 <sup>.</sup> R | ecención | de | notificación | expediente | омм | en  | FM      |
|-------------|----------------------|----------|----|--------------|------------|-----|-----|---------|
|             | 14000. N             | CCCPCION | uc | nothicación  | capetiente |     | CII | 1 1 1 1 |

| # |   | Acción                                                                                                    | Valor esperado                                                                                                    | Resultado |
|---|---|----------------------------------------------------------------------------------------------------|----------------------------------------------------------------------------------------------------|-----------|
|   | 1 | Pasos previos: registrar un<br>expediente de protección<br>en Fiscalía de Menores                                                                                |                                                                                                    |           |
|   | 2 | Siguiendo el TC anterior,<br>acceder a FM y abrir el<br>buscador de notificaciones<br>(oficina)                                                                  | En el filtro Órgano judicial<br>están precargados varios<br>órganos, entre ellos los J. 1ª<br>Instancia del partido judicial |           |
|   | 3 | Buscar la notificación<br>enviada desde el OMM del<br>J. 1ª Instancia (civil) y<br>acceder a la misma                                                            | Los campos de Órgano<br>judicial, Expediente judicial<br>y Fiscalía están<br>cumplimentados                                  |           |
|   | 4 | Pulsar el botón de Asignar<br>fiscal, Trasladar a Fiscal,<br>Modificar trámites, Marcar<br>como vista cualquier<br>botón que no sea el de<br>Vincular expediente | Salta mensaje de error<br>"Faltan campo obligatorios"                                                                        |           |

| 5  | Pulsar ahora el botón de<br>Vincular expediente                                                                            | Se abre una ventana donde<br>indicar el expediente y el<br>tipo de procedimiento al<br>que asociar el OMM                                                                                                    |
|----|----------------------------------------------------------------------------------------------------|----------------------------------------------------------------------------------------------------|
| 6  | Pulsar Vincular expediente                                                                                                 | Salta mensaje de error<br>"Faltan campos<br>obligatorios"                                                                                                    |
| 7  | Introducir el número y año<br>en los campos<br>correspondientes                                                            | Si el expediente existe en<br>FM se autocompleta el<br>campo Tipo procedimiento<br>o, en caso de existir varios<br>expedientes con dicha<br>numeración, aparecen<br>disponibles en el<br>desplegable de Tipo<br>procedimiento                                            |
| 8  |                                                                                                    | En esta ventana solo se<br>muestran como<br>seleccionables los<br>expedientes de protección<br>(genéricos) o los<br>secundarios (Medidas art.<br>158 C.Civil, Determinación<br>de edad, etc.). El resto de<br>tipologías no están<br>configuradas para ser<br>vinculadas |
| 9  | Pulsar Vincular expediente                                                                                                 | La vinculación de<br>expedientes se ha realizado<br>correctamente. En el campo<br>Expediente fiscalía aparece<br>el indicado el expediente<br>vinculado                                                                                                    |
| 10 | Acceder a la vista de<br>tramitación y buscar el<br>expediente vinculado. Abrir<br>el legajo y su árbol de<br>relacionados | El expediente de FM está<br>vinculado con el expediente<br>OMM del juzgado                                                                                                    |

| 11 | Abrir el expediente del<br>juzgado                                                                                          | Se visualizan los<br>documentos consolidados,<br>las notificaciones realizadas,<br>los escritos (en caso de<br>haberlos), etc.                                                                                                    |
|----|----------------------------------------------------------------------------------------------------|----------------------------------------------------------------------------------------------------|
| 12 | Acceder al apartado de<br>Acontecimientos y<br>Resumen                                                                      | En ambos sitios se ha<br>creado una nota indicando<br>la vinculación del<br>procedimiento en Fiscalía<br>de Menores                                                                                                    |
| 13 |                                                                                                    | Si se accede a este<br>expediente directamente<br>desde el órgano 1ª<br>instancia de origen,<br>comprobar que la nota<br>también se generado                                                                                                    |
| 14 | Volver al expediente de FM                                                                                                  | Comprobar que los<br>documentos/archivos<br>notificados no aparecen                                                                                                    |
| 15 | Acceder al detalle de la<br>notificación del paso 3 y<br>pulsar el botón Incorporar<br>anexos del apartado de<br>Documentos | Los anexos se han<br>incorporado al expediente<br>de fiscalía                                                                                                    |
| 16 | Pulsar de nuevo el botón<br>Incorporar anexos                                                                               | Salta mensaje impeditivo<br>indicando que los anexos<br>ya se han incorporado<br>previamente al expediente<br>de fiscalía vinculado                                                                                                    |
| 17 | Abrir el expediente de<br>fiscalía vinculado                                                                                | Los documentos y archivos<br>notificados ya se visualizan<br>en el expediente, tanto en<br>el legajo como en el EEJE.<br>Los documentos se ven en<br>el apartado de Documentos<br>y el resto de elementos<br>(archivos, escritos, etc.) en<br>el apartado de Archivos |

|           | 18     | Por último, volver al<br>buscador de notificaciones<br>y abrir una notificación que<br>no provenga de un<br>expediente OMM del J. 1ª<br>Instancia | No aparece el campo<br>Expediente fiscalía ni el<br>botón de Vincular<br>expediente                                                                                               |           |
|-----------|--------|----------------------------------------------------------------------------------------------------|----------------------------------------------------------------------------------------------------|-----------|
| Test case | 415    | 919: Registro y edición de la f                                                                                                    | icha del menor                                                                                                    |           |
| #         |        | Acción                                                                                                    | Valor esperado                                                                                                    | Resultado |
|           | 1      | Acceder a Fm y desde el<br>menú registrar, pinchar Exp<br>protección                                                                              | Se abre el asistente de<br>persona.                                                                                                    |           |
|           | 2      | Indicar una persona nueva                                                                                                    | Se carga la ventana de alta<br>de persona                                                                                                    |           |
|           | 3      | Guardar la ventana de ficha<br>de persona                                                                                                    | Se abre la ficha del menor<br>(nueva)                                                                                                    |           |
|           | 4      | Indicar dato mena si y<br>guardar                                                                                                    | Guardado ok. No se cierra<br>la ventana y se ha cargado<br>el nº de ficha. Mena y exp<br>adm siguen siendo<br>editables                                                           |           |
|           | 5<br>6 | Salir<br>Desde PSP, enviar un<br>escrito de inicio a FM                                                                                           |                                                                                                    |           |
|           | 7      | Acceder a FM, buscar<br>escritos. Abrir el escrito de<br>inicio enviado                                                                           | En el detalle del escrito se<br>visualiza nuevo radiobutton<br>para registrar o vincular<br>escrito exp de protección                                                             |           |
|           | 8      | Marcar el check de exp de<br>protección y aceptar                                                                                                 | Se carga el asistente de alta<br>de personas                                                                                                    |           |
|           | 9      | Indicar nif de la persona del<br>El y continuar                                                                                                   | Si existe persona nos la<br>devuelve, si no la<br>registramos                                                                                                    |           |
|           | 10     | Guardar los datos de la<br>persona y continuar                                                                                                    | Se carga la ficha del menor.<br>Si la persona existe y tenia<br>ficha, se cargará mostrando<br>datos ya registrados, si no,<br>se cargará solo con el<br>nombre del interviniente |           |

|           | 11   | Ir al explorador, buscar el<br>primer expediente. Desde<br>intervinientes, bolita de<br>persona , seleccionar ficha<br>del menor | Se carga la ficha registrada                                                                                                    |           |
|-----------|------|----------------------------------------------------------------------------------------------------|----------------------------------------------------------------------------------------------------|-----------|
|           | 12   | Editar campo mena e<br>indicar nº de exp adm                                                                                     | Guardar y cerrar                                                                                                    |           |
|           | 13   | Ir al buscador de personas.<br>Buscar por id a ese menor                                                                         | Se carga en resultados                                                                                                    |           |
|           | 14   | Pinchar bolita de persona                                                                                                    | Opción acceso a ficha del<br>menor                                                                                                    |           |
|           | 15   | Pinchar ficha del menor                                                                                                    | Se abre la ficha mostrando<br>los últimos cambios                                                                                              |           |
|           | 16   | Cerrar. Volver al buscador,<br>limpiar datos y buscar por<br>nº exp adm (el indicado en<br>la ficha)                             | Se carga en resultados el<br>menor                                                                                                    |           |
| Test case | 4163 | 323: Registro personas relacio                                                                                                   | onadas (ficha menor)                                                                                                    |           |
| #         |      | Acción                                                                                                    | Valor esperado                                                                                                    | Resultado |
|           | 1    | Acceder a una ficha del<br>menor. Pulsar sobre botón<br>añadir persona relacionada                                               | Se abre ventana con dos<br>campos a cumplimentar:<br>persona y tipo de relación                                                                |           |
|           | 2    | Clickar en persona                                                                                                    | Se abre el asistente de alta<br>de personas: si existe<br>ofrecerá como coincidencia,<br>si no existe se tendrá que<br>dar de alta en avantius |           |
|           | 3    | Rellenar datos persona y<br>guardar                                                                                              | Se carga el nombre de la<br>persona en la ventana de<br>personas relacionadas, en el<br>primer campo                                           |           |
|           | 4    | Clickar en tipo de relación                                                                                                    | Desplegable en el que se<br>muestran diferentes tipos<br>de relación, solo uno<br>seleccionable                                                |           |
|           | 5    | Seleccionar relación y<br>aceptar                                                                                                | Se carga nombre y tipo de relación                                                                                                    |           |

|             | 6  | Guardar                                                                                                    | Se cierra la ventana y carga<br>los datos en la ficha del<br>menor. Indica datos y bolita<br>de acciones con acceso a<br>los datos de la persona y<br>eliminar            |           |
|-------------|----|----------------------------------------------------------------------------------------------------|----------------------------------------------------------------------------------------------------|-----------|
|             | 7  | Añadir más personas y<br>guardar. Salir de la ficha y<br>acceder nuevamente                                                                                 | Se ven todas las personas<br>guardadas                                                                                                    |           |
|             | 8  | Eliminar persona y salir sin<br>guardar. Acceder a la ficha<br>del menor                                                                                    | NO se ha eliminado a esa<br>persona                                                                                                    |           |
|             | 9  | Eliminar y guardar. Salir y<br>volver a entrar                                                                                                    | SI se ha eliminado del<br>listado                                                                                                    |           |
| Test case 4 | 16 | 324: Visbilidad exp de reform                                                                                                    | a y otros en la ficha del meno                                                                                                    | r         |
| #           |    | Acción                                                                                                    | Valor esperado                                                                                                    | Resultado |
|             | 1  | Sobre un expediente de<br>protección de FM registrar<br>un interviniente.                                                                                   |                                                                                                    |           |
|             | 2  | Ese mismo interviniente<br>registrarlo en unas<br>diligencias preliminares de<br>fm                                                                         |                                                                                                    |           |
|             | 3  | Acceder a la ficha del<br>menor de dicho<br>interviniente (si no tiene<br>registrada la ficha del<br>menor pulsar guardar)                                  | En la sección de<br>expedientes de reforma y<br>otros aparece una fila para<br>el exp de reforma del paso<br>1 y el exp diligencias del<br>paso 2                         |           |
|             | 4  | Pulsar bolita de acciones                                                                                                    | Acceso al expediente                                                                                                    |           |
|             | 5  | Pulsar acceso al expediente                                                                                                    | Se carga en el explorador el<br>expediente seleccionado                                                                                                    |           |
|             | 6  | Salir de esa FM y acceder a<br>otra FM. En un exp de<br>reforma registrar al mismo<br>interviniente de pasos<br>anteriores. Acceder a la<br>ficha del menor | Se abre la ficha del menor<br>del paso anterior, es la<br>misma, solo que no se ven<br>los exp de reforma de la<br>primera FM, se ve solo el<br>registrado en la nueva FM |           |

# 6 NUEVOS DESARROLLOS EVOLUTIVOS ENCOMENDADOS POR EL GOBIERNO DE PAÍS VASCO

# 6.1 348465 GdPv\_Adaptación Sala Social del TSJ II (Reparto de ponencias)

El proyecto consiste en una mejora del sistema de configuración de Sala con el que cuenta Avantius que permita una asignación automática y compensatoria de ponencias en función de los turnos de ponencia configurados en cada órgano judicial.

# 6.1.1 Selección de turnos: campo turno ponente

En los órganos colegiados, por cada asunto o recurso repartido, se debe conformar la Sala indicando en todo caso quién va a asumir la Ponencia conforme a los criterios de reparto que tienen previamente aprobados.

Este proyecto de mejora consiste en poder realizar en Avantius:

- Por un lado, configurar los criterios y porcentajes de reparto de cada Magistrado en cada órgano conforme a las normas aprobadas en cada uno de ellos (los llamados turnos de ponencias),
- Por otro lado, realizar una asignación automática de ponente conforme a esos turnos de tal manera que el sistema asigne Ponente y equipare la carga de trabajo de los diferentes Magistrados.

Una vez configurados los turnos de ponencias, como se verá existen dos posibilidades para seleccionar el turno que corresponde en cada caso. Una vez seleccionado el turno, la aplicación asignará automáticamente el ponente con menor carga del turno.

La selección se realiza mediante un nuevo campo llamado "Turno ponente" que se encuentra o bien en las hojas de registro de Asuntos / Recursos / Exhortos en las oficinas de registro y de reparto de la Audiencias Provinciales o bien en la ventana de configuración de la sala en la propia sección de la AP o TSJ. Ambas opciones son configurables por base de datos.

También existe la opción de no configurar este campo y no emplear el reparto de

# ponencias automático.

6.1.1.1 Campo "Turno ponente" en Oficinas de Reg. y Rep.

Existen Órganos judiciales, por ejemplo, la Audiencia Provincial de Álava o Guipúzcoa, en los que el turno de ponencias es marcado en la Oficina de Registro y de Reparto.

En estos casos, el campo "Turno ponte" se encuentra en la hoja de registro de Asuntos / Recursos / Exhortos.

Se trata de un campo de tipo combo obligatorio, que al pulsarlo despliega la lista de turnos de ponencias configurados en el Órgano judicial.

| Datos asunto                      |                               |                     |                  |   |
|-----------------------------------|-------------------------------|---------------------|------------------|---|
| NIG:<br>Nº Registro:              |                               |                     |                  |   |
| Clase de registro:                |                               |                     | ▼                |   |
| Tipo Reparto:                     | Aleatorio                     |                     |                  | ~ |
| Importe:                          | (€)                           |                     |                  |   |
| Protesto:<br>Reconvención:        | (€)<br>(€)                    | Intereses<br>Total  | (č)<br>(č)       |   |
| Registro estadístico              |                               |                     |                  |   |
| Puntos de registro<br>estadístico |                               |                     | ×                |   |
| Datos registro                    |                               |                     |                  |   |
| Presentado por:                   |                               | Fecha presentación: | 26/03/2023 22:55 |   |
| Registrado por:                   | Formacion Formacion Formacion | Fecha de registro:  | 26/03/2023 22:55 |   |
| Observaciones:                    |                               |                     |                  |   |
| Turnos ponente:                   |                               |                     |                  | ~ |

| Datos registro  |                   |                     |                  |   |
|-----------------|-------------------|---------------------|------------------|---|
| Presentado por: |                   | Fecha presentación: | 26/03/2023 22:55 |   |
| Registrado por: | Descripcion VMM   |                     |                  |   |
| Registrado por. | Descripción N01   |                     |                  |   |
|                 | Descripción N02   |                     |                  |   |
|                 | Descripción N05   |                     |                  |   |
| Observaciones:  | Descripción N06   |                     |                  | _ |
| 005011001001    | Descripción N07   |                     |                  |   |
|                 | Descripción N10   |                     |                  |   |
| Turnos ponente: | Deserie si én N44 |                     |                  | × |

Tras seleccionar el turno ponente que corresponda y completar el resto de campos se precederá a realizar el registro, reparto y envío del Asunto / Recurso / Exhorto.

En la carpetilla correspondiente que se genera se incluye información acerca del turno seleccionado.

| - 19 A.              |   | Oficina de Registro y Rep<br>Araba/Álava/Arabako Erregistro eta | a Banaketa Bulegoa (Zibil.     | Pr | rob. Págin                                    |
|----------------------|---|-----------------------------------------------------------------|--------------------------------|----|-----------------------------------------------|
| avantiu              | S | Auz                                                             | .)                             |    |                                               |
| Fecha de registro    | : | 26/03/2023                                                      | Erregistro-data                | :  | 26/03/2023                                    |
| Nº registro decanato | : | 0000059/2023                                                    | Dekanotzaren<br>erregistro-zk. | :  | 0000059/2023                                  |
| Clase de registro    | : | 210201 Cuestiones de competencia.<br>Asuntos mercantiles        | Erregistro-mota                | :  | 210201 Eskumen-arazoak.<br>Merkataritza-gaiak |
| Tipo de registro     | : | Aleatorio                                                       | Esku-hartze mota               | :  | Ausazkoa                                      |
| Destino              | 1 | AP. Secc1º (Civil) - Araba/Álava                                | Helmuga                        | ;  | PA. 1. Atala (Zibila) - Araba                 |
| Órgano origen        | : |                                                                 | Jatorrizko organoa             | :  |                                               |
| Proc. origen         | 1 |                                                                 | Jatorrizko prozedura           | ;  |                                               |
| Importe €            | : |                                                                 | Zenbatekoa €                   | :  |                                               |
| Observaciones        | : |                                                                 | Oharra                         | ;  |                                               |
| NIG                  | : | 0105937120230000046                                             | NIG                            | :  | 0105937120230000046                           |
| Turno Ponente        | : | N01                                                             | Hizlariaren txanda             | ÷  | N01                                           |

Ya en la Sección destino de reparto de la Audiencia Provincial, al aceptar el Asunto/ Recurso / Exhorto se mostrará el asistente para realizar la configuración de la sala.

En la ventana de configuración de la sala el campo Ponente se mostrará cargado automáticamente con el nombre del Ponente que le corresponde al expediente. El ponente que se muestra es el ponente con menor carga del turno seleccionado.

| Configuración sala |                            |
|--------------------|----------------------------|
| Ponente:*          | demoMag demoMag demoMag    |
| Deliberadores      | Adur Mar                   |
|                    | demoMag demoMag demoMag    |
|                    | demoMag2 demoMag2 demoMag2 |
|                    | Formacion Formacion        |
|                    | 🗆 lñaki                    |
|                    | 🗌 Iñigo                    |
|                    | 🗆 Joana                    |
|                    | Teresa                     |
| Letrado:*          |                            |

Completados el resto de campos, en el momento de guardar los cambios será cuando sume la carga al ponente seleccionado.

| Configuración sala |                            |                           | ×                                                     |
|--------------------|----------------------------|---------------------------|-------------------------------------------------------|
|                    | ✓ La sala se ha co         | nfigurado correctamente X | Aceptar Opciones -                                    |
| Datos expediente   |                            |                           |                                                       |
| NIG                | 0105937120230000046        | Procedimiento             | CMP 0000046/2023 0 - Cuestión de Competencia          |
| Materia / Delito   | Derecho de familia         | Clase de registro         | 210201 Cuestiones de competencia. Asuntos mercantiles |
|                    |                            |                           | Ver intervinientes                                    |
|                    |                            |                           |                                                       |
| Configuración sala |                            |                           |                                                       |
| Ponente:*          | demoMag demoMag            |                           | × *                                                   |
| Deliberadores      | Adur                       |                           |                                                       |
|                    | demoMag demoMag demoMag    |                           |                                                       |
|                    | demoMag2 demoMag2 demoMag2 |                           |                                                       |
|                    | Formacion Formacion        |                           |                                                       |

Hay una serie de puntos a tener en cuenta sobre la suma de carga al ponente:

- Si se mantiene el ponente ofrecido por el sistema y se guardan los cambios, se suma carga al ponente.
- Si se acepta un Asunto / Recurso / Recuso y en vez de configurar la sala en ese momento se cierra la ventana y se realiza la configuración posteriormente, manteniendo el ponente cargado automáticamente, sí se suma carga al ponente.
- Si se realiza cambio de ponente sugerido por un ponente del mismo turno, suma carga al nuevo ponente

- Al realizar cambio de ponente sugerido por uno que no está en su turno, no suma carga al nuevo ponente.
- Una vez configurada la sala y asignado ponente éste se modifica por otro, no suma carga al nuevo ponente.

# 6.1.1.2 Campo "Turno ponente" en ventana configuración de la sala

Existen otros Órganos judiciales, por ejemplo, la Audiencia Provincial de Vizcaya o los Tribunales Superiores de Justicia, en los que el turno de ponencias es marcado en la sección de la Audiencia Provincial o Tribunal Superior de Justicia.

En estos casos, en las oficinas de registro y de reparto no se encuentra ninguna referencia al campo "Turno ponente" ya que éste se encuentra en la ventana de configuración de la sala. En concreto, se muestra en el momento de aceptar de bandeja de entrada.

Se trata de un campo obligatorio, que al pulsarlo despliega la lista de turnos de ponencias configurados en el Órgano judicial.

| Configuración sala                     |                     |                   | x                                                     |
|----------------------------------------|---------------------|-------------------|-------------------------------------------------------|
|                                        |                     |                   | Aceptar Opciones +                                    |
| Datos expediente                       |                     |                   |                                                       |
| NIG                                    | 4802037120230000047 | Procedimiento     | CMP 0000033/2023 0 - Cuestión de Competencia          |
| Materia / Delito                       | Derecho de familia  | Clase de registro | 210201 Cuestiones de competencia. Asuntos mercantiles |
|                                        |                     |                   | Ver intervinientes                                    |
|                                        |                     |                   |                                                       |
| <ul> <li>Configuración sala</li> </ul> |                     |                   |                                                       |
| Turno ponente:*                        |                     |                   | *                                                     |
| Ponente:*                              | 1                   |                   | ٩,                                                    |
|                                        | Civil unipersonal   |                   | *                                                     |
| Deliberadores                          | Descripción N01     |                   |                                                       |
|                                        | Descripción N02     |                   |                                                       |
|                                        | Descripción N05     |                   |                                                       |
|                                        | Descripción N06     |                   |                                                       |
|                                        | Descripción N07     |                   |                                                       |
| Letrado:*                              | Descripción N10     |                   |                                                       |
|                                        | Descripción N11     |                   | •                                                     |

Al seleccionar uno de los turnos de ponencias se cargará automáticamente el campo ponente y mostrará el ponente con menor carga del turno seleccionado.

| <ul> <li>Configuración sala</li> </ul> |                            |
|----------------------------------------|----------------------------|
| Turno ponente:*                        | Descripción N01            |
| Ponente:*                              | demoMag3 demoMag3          |
| Deliberadores                          | demoMag demoMag demoMag    |
|                                        | demoMag2 demoMag2 demoMag2 |
|                                        | demoMag3 demoMag3 demoMag3 |

Completados el resto de campos, en el momento de guardar los cambios será cuando sume la carga al ponente seleccionado. El ponente quedará asignado al expediente.

Si un expediente ya tiene asignado un ponente, al acceder a la ventana de configuración de la sala a través del menú Acciones por expediente / Configuración de la sala, el campo Turno ponente no se muestra.

Será posible modificar el ponente, pero no será posible modificar el turno por la aplicación.

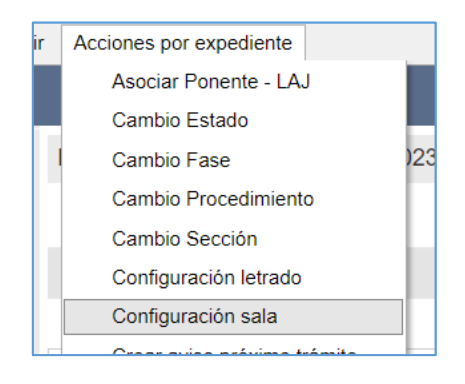

| Configuración sala |                            |
|--------------------|----------------------------|
|                    |                            |
| Datos expediente   |                            |
| NIG                | 4802037120230000047        |
| Materia / Delito   | Derecho de familia         |
|                    |                            |
|                    |                            |
| Configuración sala |                            |
| Ponente:*          | demoMag3 demoMag3 demoMag3 |
| Deliberadores      | demoMag demoMag demoMag    |
|                    | demoMag2 demoMag2 demoMag2 |
|                    | demoMag3 demoMag3 demoMag3 |

Hay una serie de puntos a tener en cuenta sobre la suma de carga al ponente:

- Si se mantiene el ponente ofrecido por el sistema al seleccionar turno y se guardan los cambios, se suma carga al ponente.
- Si se acepta un Asunto / Recurso / Recuso y en vez de configurar la sala en ese momento se cierra la ventana y se realiza la configuración posteriormente, el campo turno ponente sí se muestra y se puede seleccionar turno.
- Si se selecciona un turno y no se escoge el ponente sugerido, sino que se realiza un cambio de ponente por un ponente del mismo turno, suma carga al nuevo ponente.
- Al realizar cambio de ponente sugerido por uno que no está en su turno, no suma carga al nuevo ponente.
- Una vez configurada la sala y asignado ponente éste se modifica por otro, no suma carga al nuevo ponente.

## 6.1.2 Nueva ventana configuración de la sala

Se han realizado adicionalmente una serie de modificaciones en la ventana de configuración de la sala para adaptarla al reparto de ponencias y para que sirva de ayuda

en la selección de ponente en los expedientes.

La ventana tiene mayor amplitud y se abre en vista completa.

#### 6.1.2.1 Nuevos campos informativos

Se han incluido los siguientes campos que tienen como objetivo aportar la información necesaria para la selección de turno o ponente:

- En la parte superior se ha habilitado un nuevo apartado "Datos expediente" que incluye información acerca del expediente:
- o NIG
- o Procedimiento
- o Materia / Delito
- Clase de registro
- Intervinientes: opción para poder consultar los intervinientes del expediente

| Configuración sala                     |                            |                   | ×                                                     |
|----------------------------------------|----------------------------|-------------------|-------------------------------------------------------|
|                                        |                            |                   | Aceptar Opciones +                                    |
| = Datos expediente                     |                            |                   |                                                       |
| NIG                                    | 4802037120230000047        | Procedimiento     | CMP 0000033/2023 0 - Cuestión de Competencia          |
| Materia / Delito                       | Derecho de familia         | Clase de registro | 210201 Cuestiones de competencia. Asuntos mercantiles |
|                                        |                            |                   | Ver intervinientes                                    |
| <ul> <li>Configuración sala</li> </ul> |                            |                   |                                                       |
| Ponente:*                              | demoMag3 demoMag3          |                   | × *                                                   |
| Deliberadores                          | demoMag demoMag demoMag    |                   |                                                       |
|                                        | demoMag2 demoMag2 demoMag2 |                   |                                                       |
|                                        | demoMag3 demoMag3 demoMag3 |                   |                                                       |
|                                        | 🗆 Joana                    |                   |                                                       |
| Letrado.*                              | demoLAJ demoLAJ            |                   | X Y                                                   |

 En los Órganos judiciales que se configure se mostrará en la ventana de configuración de la sala el campo Turno Ponente para seleccionar el turno correspondiente al aceptar un expediente.

| Configuración sala |                            |                   |                                                  |
|--------------------|----------------------------|-------------------|--------------------------------------------------|
|                    |                            |                   |                                                  |
| Datos expediente   |                            |                   |                                                  |
| NIG                | 4802037120230000047        | Procedimiento     | CMP 0000033/2023 0 - Cuestión de Competencia     |
| Materia / Delito   | Derecho de familia         | Clase de registro | 210201 Cuestiones de competencia. Asuntos mercar |
|                    |                            |                   |                                                  |
|                    |                            |                   |                                                  |
| Configuración sala |                            |                   |                                                  |
| Turno ponente:*    | Descripción N01            |                   |                                                  |
| Ponente:*          | demoMag3 demoMag3          |                   |                                                  |
| Deliberadores      | demoMag demoMag demoMag    |                   |                                                  |
|                    | demoMag2 demoMag2 demoMag2 |                   |                                                  |
|                    | demoMag3 demoMag3 demoMag3 |                   |                                                  |

#### 6.1.2.2 Nuevo menú Opciones

Se ha habilitado el menú "Opciones" que permite realizar las siguientes acciones:

- Buscar expedientes relacionados por NIG,
- Buscar expedientes relacionados por interviniente
- Ver las cargas de los turnos de ponencias: se mostrará en los supuestos que el turno de ponente se marque en la sección.

| Configuración sala                   |                     |                   |                                                                                                    |
|--------------------------------------|---------------------|-------------------|----------------------------------------------------------------------------------------------------|
|                                      |                     |                   | Aceptar Opciones -                                                                                            |
| <ul> <li>Datos expediente</li> </ul> | 4802037120230000047 | Procedimiento     | Expedientes relacionados por NIG<br>Expedientes relacionados por intervinientes<br>CMP 0000033/2023 0 - Cuerd |
| Materia / Delito                     | Derecho de familia  | Clase de registro | 210201 Cuestiones de competencia. Asuntos mercantiles<br>Ver intervinientes                                   |

### **Expedientes relacionados por NIG**

Este buscador mostrará los expedientes de la Sección o Sala que contengan el mismo NIG que el expediente sobre el que se está realizando la consulta.

En los resultados de la búsqueda se mostrará el ponente asignado a cada expediente relacionado.

| Configuración s                  | sala                             |                      |                         |            |           |             |
|----------------------------------|----------------------------------|----------------------|-------------------------|------------|-----------|-------------|
| -                                | Expedientes relacionados por NIG |                      |                         |            | Ac        | ceptar<br>X |
| Datos expecting<br>NIG           |                                  |                      |                         | Filt       | rar Q     |             |
| Materia / Delito                 | Tipo de procedimiento            | Número procedimiento | Ponente                 | Estado     | Fase      |             |
|                                  | Abstención Jueces (asunto)       | 0000021/2023 0       | demoMag demoMag demoMag | En trámite | Incoación | er inter    |
| <ul> <li>Configuracio</li> </ul> |                                  |                      | 1-1 de 1                |            |           |             |

#### **Expedientes relacionados por intervinientes**

Al acceder a este buscador se mostrarán por defecto todos los expedientes de la Sección o Sala que contengan los mismos intervinientes del expediente actual. Los expedientes coincidentes pueden contener todos los intervinientes del expediente sobre el que estamos haciendo la consulta y más, pero debe coincidir que están en los expedientes relacionados todos los intervinientes del expediente.

|                            |                     |                            |                         |                               | Filtrar                       |           |
|----------------------------|---------------------|----------------------------|-------------------------|-------------------------------|-------------------------------|-----------|
| rviniente                  | NIG 🔺               | Tipo de procedimiento      | Número<br>procedimiento | Ponente                       | Estado                        | Fase      |
| Seleccionar intervinientes | 4802037120220000002 | Cuestión de Competencia    | 0000001/2022 0          |                               | En trámite                    | Incoación |
| ntervinientes:             | 4802037120220000002 | Cuestión de Competencia    | 0000002/2023 0          | Joana Diaz                    | En trámite                    | Incoación |
|                            | 4802037120220000009 | Abstención Jueces (asunto) | 0000004/2022 0          | Joana Diaz                    | En trámite                    | Incoación |
|                            | 4802037120220000010 | Otras apelaciones (Autos)  | 0000005/2022 0          | Joana Diaz                    | En trámite                    | Incoación |
|                            | 4802037120220000026 | Abstención Jueces (asunto) | 0000375/2022 0          |                               | En trámite                    | Incoación |
|                            | 4802037120220000027 | Cuestión de Competencia    | 0000376/2022 0          | demoMag demoMag<br>demoMag    | En trámite                    | Incoación |
|                            | 4802037120230000036 | Abstención Jueces (asunto) | 0000021/2023 0          | demoMag demoMag<br>demoMag    | En trámite                    | Incoación |
|                            | 4802037120230000038 | Cuestión de Competencia    | 0000022/2023 0          | demoMag3 demoMag3<br>demoMag3 | En trámite                    | Incoación |
|                            | 4802042120230000073 | Cuestión de Competencia    | 0000031/2023 0          | Joana Diaz                    | En trámite                    | Incoación |
|                            | 4802042120230000073 | Recurso de Queja           | 0000032/2023 0          | demoMag2 demoMag2<br>demoMag2 | Remitido a<br>órgano superior | Incoación |

El buscador ofrece la posibilidad de filtrar la búsqueda por interviniente, es decir, permite buscar expedientes en los que estén dos o más de los intervinientes del expediente actual, conforme a la selección de los mismos que haga el usuario (que puede marcar dos, tres...)

| Configuración                    |                                             |                     |                           |                |                 |            |           |         |
|----------------------------------|---------------------------------------------|---------------------|---------------------------|----------------|-----------------|------------|-----------|---------|
| -                                |                                             |                     |                           |                |                 |            |           | Aceptar |
|                                  | Expedientes relacionados por intervinientes |                     |                           |                |                 |            |           |         |
| Datos expec                      |                                             |                     |                           |                |                 | Filtrar    |           | Q       |
| NIG                              | Interviniente                               |                     |                           | Número         |                 |            |           |         |
| Materia / Delito                 | O Expedientes de los intervinientes         | NIG 🛋               | Tipo de procedimiento     | procedimiento  | Ponente         | Estado     | Fase      | I). Asi |
|                                  | Seleccionar intervinientes                  | 4802042120220000038 | Otras apelaciones (Autos) | 0000382/2022 0 | demoMag demoMag | En trámite | Incoación | er int  |
|                                  | Intervinientes:                             |                     |                           |                | demowlag        |            |           | - 12    |
|                                  | Seleccionar intervinientes                  | 1-1 de 1            |                           |                |                 |            |           |         |
| <ul> <li>Configuració</li> </ul> | FORMACION (Apelado)                         |                     |                           |                |                 |            |           |         |
| Turno ponente:*                  | MARCELINO GOMEZ GOMEZ<br>(Apelante)         |                     |                           |                |                 |            |           |         |
| Ponente:*                        | TERESA PRUEBAS (Apelante)                   |                     |                           |                |                 |            |           |         |
|                                  |                                             |                     |                           |                |                 |            |           |         |

| Expedientes relacionados por intervin             | ientes              |                           |                         |                            |         |                | × |
|---------------------------------------------------|---------------------|---------------------------|-------------------------|----------------------------|---------|----------------|---|
| Interviniente                                     |                     |                           |                         |                            |         | Filtrar        | Q |
| O Expedientes de los intervinientes               | NIG 🔺               | Tipo de procedimiento     | Número<br>procedimiento | Ponente                    | Estad   | lo Fase        |   |
| Seleccionar intervinientes                        | 4802042120220000038 | Otras apelaciones (Autos) | 0000382/2022 0          | demoMag demoMag<br>demoMag | En trár | nite Incoación |   |
| FORMACION (Apelado)     FERESA PRUEBAS (Apelante) | 1-1 de 1            |                           |                         |                            |         |                |   |

# Cargas asociadas

Se trata de un buscador de turnos de ponencia para acceder al detalle de la carga que los Magistrados tienen por cada uno de los turnos.

Muestra los turnos configurados en el Órgano judicial y muestra la carga, la carga ajustada (actualizada conforme a ajustes sobrevenidos) y el porcentaje de reparto de los Magistrados asignados a ese turno.

| er cargas                                             |     |                   |          |                | ×       |
|-------------------------------------------------------|-----|-------------------|----------|----------------|---------|
| leccionar turno                                       |     | Ponente 🛋         | Carga    | Carga ajustada | Reparto |
| Turnos:                                               |     | demoMag demoMag   | 7        | 0              | 75      |
| Descripción N01                                       | × * | demoMag2 demoMag2 | 7        | 0              | 75      |
| 1                                                     | ٩   | demoMag3 demoMag3 | 8        | 0              | 75      |
| ACG auto<br>ACG sentencia<br>Civil auto               |     |                   | 1-3 de 3 |                |         |
| Civil sentencia<br>Civil unipersonal                  |     |                   |          |                |         |
| Descripción N01<br>Descripción N02<br>Descripción N05 |     |                   |          |                |         |

Nota: Los turnos de ponencia, ponentes asignados y porcentajes de reparto se pueden configurar en el Módulo de Administración. Esta operativa se detalla en el Manual de usuario respectivo.
### 6.1.3 Multitramitador: operación cambio masivo de ponente

En los órganos colegiados se ha habilitado una nueva operación en el buscador de Expedientes para la multitramitación.

Se trata de la operación "Cambio de sala" que permite realizar el cambio masivo de ponente.

| Multitramitación o               | le expedientes |   |                                         |                                                  |                    |                                  |           |                     |                                                          |        |
|----------------------------------|----------------|---|-----------------------------------------|--------------------------------------------------|--------------------|----------------------------------|-----------|---------------------|----------------------------------------------------------|--------|
| Básico                           | Avanzado       | < | Se han selec                            | Tramitar expedientes                             |                    |                                  |           |                     | Filt                                                     | ar     |
| Número de expedient              | te             | 0 | Se han enco                             |                                                  |                    |                                  |           |                     | Q Opciones +                                             |        |
| Desde:                           | / 2022         |   | Abstención                              | Procedimiento                                    | Delito / Materia   | Estado                           | Fase      | Docum               | Mostrar en explorador<br>Cambio de estado                |        |
| Hasta*:                          | / 2023         |   | 0000005/20<br>Abstención                | Abstención Jueces<br>(asunto) 0000005/2022<br>00 | Derecho de familia | Remitido a<br>órgano<br>superior | Incoación | Dior libre (23/12/2 | Cambio de lase<br>Cambio de letrado<br>Cambio de sala    |        |
| Datos expediente                 | c.             |   | Abstención<br>0000008/20                | Abstención Jueces<br>(asunto) 0000006/2023<br>00 | Derecho de familia | En trámite                       | Incoación |                     | Crear aviso próximo trâmite<br>Insertar nota<br>Imprimir |        |
| Seleccione tipos de p<br>Estado: | procedimiento  |   | Abstención<br>0002449/20<br>Apelación F | Abstención Jueces<br>(asunto) 0000008/2023       | Derecho de familia | En trámite                       | Incoación |                     | Abrir en Excel                                           | ITENCI |
| Seleccione estados .             |                |   | 0000006/20<br>Auxilio Judi              | 00                                               |                    | 1-3 de 3                         |           |                     |                                                          | TERO   |
| Seleccione fases                 |                |   | 00<br>Auxilio Judi<br>00                |                                                  |                    | 1-3 06 3                         |           |                     | Variar listado Carrar                                    |        |
|                                  | v              |   | Cuenta de a                             |                                                  |                    | _                                | 5.77      |                     |                                                          |        |

Mediante esta operación es posible seleccionar varios expedientes y cambiar el ponente que tienen asignado e incluso modificar la sala de todos los expedientes seleccionados.

Al seleccionar la acción "Cambio de sala" se muestra un asistente donde es obligatorio indicar el nuevo ponente que se va a asignar a los expedientes. También es posible indicar los deliberadores de esos expedientes y el LAJ.

| Configuración sala                     |                            |           | ×        |
|----------------------------------------|----------------------------|-----------|----------|
|                                        |                            | Siguiente | Cancelar |
| <ul> <li>Configuración sala</li> </ul> |                            |           |          |
| Ponente:*                              | demoMag demoMag demoMag    |           | × *      |
| Deliberadores                          | demoMag demoMag            |           |          |
|                                        | demoMag2 demoMag2          |           |          |
|                                        | demoMag3 demoMag3 demoMag3 |           |          |
|                                        | 🗌 Joana Diaz               |           |          |
| Letrado:*                              |                            |           | Ŧ        |

Al llevar a cabo la acción se habilitará una barra de proceso donde se indicará si se ha realizado el cambio con éxito o si se han producido errores.

Se podrá consultar el resultado de la acción pulsando sobre "ver detalle".

Se mostrará información acerca del antiguo ponente y del nuevo ponente asignado.

| Configuración sala |               |
|--------------------|---------------|
|                    | Cerrar        |
| Estado             | 3 de 3        |
| Correctos          | 3 Ver detalle |

| Configuración sala |                                            |                  | ×                       |
|--------------------|--------------------------------------------|------------------|-------------------------|
|                    |                                            |                  | Volver Cerrar           |
| Cambio de sala     | Procedimiento                              | Ponente anterior | Ponente actual          |
| ~                  | Abstención Jueces (asunto) 0000005/2022 00 | Joana            | demoMag demoMag demoMag |
| ~                  | Abstención Jueces (asunto) 0000006/2023 00 | Joana .          | demoMag demoMag demoMag |
| ~                  | Abstención Jueces (asunto) 0000008/2023 00 | Joana            | demoMag demoMag demoMag |
|                    |                                            |                  |                         |
|                    | 1-3 de 3                                   |                  |                         |

# 6.2 348467 GdPv\_Agenda de juicios rápidos

Se considera necesario realizar una adaptación específica del sistema de señalamientos para que estos se puedan registrar, de forma anticipada, cómo es el caso de los juicios rápidos, sobre asuntos judiciales que serán repartidos a los órganos judiciales, siempre condicionando el acto de señalamiento y su notificación a la tramitación de la resolución judicial dentro del expediente incoado por el órgano judicial. Además, las FFCCSS tienen que poder acceder a las agendas de los juicios rápidos desde el PSP.

## 6.2.1 Reservas desde el PSP sobre los juzgados de instrucción

## 6.2.1.1 Nuevo menú en PSP

Se ha introducido en el PSP un nuevo menú para la reserva de Salas por los roles que se determine.

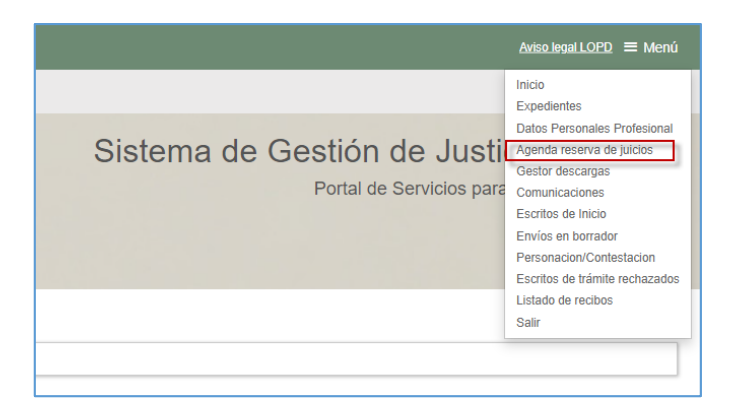

Los roles no autorizados no tienen el menú correspondiente

|                                                         | Aviso legal LOPD 🗮 Menú                                                                                                    |
|---------------------------------------------------------|----------------------------------------------------------------------------------------------------|
| Sistema de Gestión de Justi<br>Portal de Servicios para | Inicio<br>Expedientes<br>Datos Personales Profesional<br>Agenda de señalamientos<br>Sugerencias<br>Notificaciones<br>Gestor descargas<br>Escritos de Inicio<br>Envíos en borrador<br>Personacion/Contestacion<br>Gestión de copias a las partes<br>Escritos de trámite rechazados<br>Listado de recibos<br>Salir |

## 6.2.1.2 Nueva funcionalidad agenda

La selección de fecha para señalamiento y cita funciona en cascada: primero hay que seleccionar el partido judicial en el que va a realizar la reserva; posteriormente se escogerá el tipo de juicio que desea y será entonces cuando se cargue el calendario de juzgados por partido judicial que tienen franjas horarias disponibles para celebrar juicios y ser citados por la policía (los elementos roles habilitados, categorías, fechas disponibles y salas asociadas son configuraciones que deben establecerse con carácter previo)

| Agenda reserva de juícios |                                  |           |
|---------------------------|----------------------------------|-----------|
| Destino                   |                                  | = Destino |
| Partido judicial          | Seleccione un partido judicial v |           |
| Categoría                 | Seleccione una categoría 🔹       |           |
|                           |                                  |           |
|                           |                                  |           |

Inicialmente se han configurado las siguientes categorías de reserva: Diligencias urgentes, Juicios leves, Leves Inmediatos y Violencia sobre la Mujer (categorías genéricas

que no necesariamente deben tener asociadas agendas en todos los partidos)

| Agenda reserva de juicios |                                                       |          |
|---------------------------|-------------------------------------------------------|----------|
| Destino                   |                                                       |          |
| Partido judicial          | Bibao                                                 | × *      |
| Categoría                 | Seleccione una categoría                              | <u>م</u> |
|                           | Leves<br>Leves Innediatos<br>Violencia sobre la mujer |          |
|                           |                                                       |          |
|                           |                                                       |          |

Con estas dos opciones se muestra, además de la agenda, la leyenda que nos permite identificar las diferentes posibilidades

| Destino              |                    |                           |                     |                     |                     |                     |               |                    |                    |                     |                     |                     |                     | Destino                                                               |
|----------------------|--------------------|---------------------------|---------------------|---------------------|---------------------|---------------------|---------------|--------------------|--------------------|---------------------|---------------------|---------------------|---------------------|-----------------------------------------------------------------------|
| Partido judicial     |                    | Pample                    | ona/Iruña           |                     |                     |                     |               |                    |                    |                     |                     |                     | × *                 | Agenda reserva de juicios                                             |
| Categoría            |                    | Leves                     | 85                  |                     |                     |                     |               |                    |                    |                     |                     |                     | ж т                 |                                                                       |
| Agenda res           | erva de juicios    | 5                         |                     |                     |                     |                     |               |                    |                    |                     |                     |                     |                     | Leyenda     Dia seleccionado     Horas disponibles     No disponibles |
| <                    |                    |                           | Febrero 2022        |                     |                     |                     |               |                    |                    | >                   | No seleccionable    |                     |                     |                                                                       |
| lu                   | ma                 | mi                        | ju                  | vi                  | sá                  | do                  | lu            | ma                 | mi                 | ju                  | vi                  | sá                  | do                  |                                                                       |
|                      |                    |                           |                     |                     |                     |                     |               |                    |                    |                     |                     |                     |                     |                                                                       |
|                      |                    |                           |                     | 4                   |                     | 0                   |               |                    | 2                  | 3                   | 4                   |                     | 6                   | ų                                                                     |
|                      | 1                  | 2                         | 3<br>10             | 1                   |                     | 13                  |               | 1<br>8             | 2                  | 3                   | 4                   |                     | 6<br>13             | -                                                                     |
| 7                    | 1<br>8<br>15       | 2<br>9<br>16              | 3<br>10<br>17       | 4<br>11<br>18       | 5<br>12<br>19       | 0<br>13<br>20       | 7             | 1<br>8<br>15       | 2<br>9<br>16       | 3<br>10<br>17       | 4 11 18             | 5<br>12<br>19       | 6<br>13<br>20       | u                                                                     |
| 7<br>14<br><b>21</b> | 1<br>8<br>15<br>22 | 2<br>9<br>16<br><b>23</b> | 3<br>10<br>17<br>24 | 4<br>11<br>18<br>25 | 5<br>12<br>19<br>26 | 0<br>13<br>20<br>27 | 7<br>14<br>21 | 1<br>8<br>15<br>22 | 2<br>9<br>16<br>23 | 3<br>10<br>17<br>24 | 4<br>11<br>18<br>25 | 5<br>12<br>19<br>26 | 6<br>13<br>20<br>27 |                                                                       |

| Leyenda           |  |
|-------------------|--|
| Día seleccionado  |  |
| Horas disponibles |  |
| No disponibles    |  |
| No seleccionable  |  |

Se han incluido tooltips explicativos conforme se va navegando por el calendario

| Agenda reserva de juicios |           |               |              |    |    |    |    |            |    |    |    |    |    |
|---------------------------|-----------|---------------|--------------|----|----|----|----|------------|----|----|----|----|----|
| <                         |           |               | Febrero 2022 |    |    |    |    | Marzo 2022 |    |    |    |    |    |
| lu                        | ma        | mi            | ju           | vi | sá | do | lu | ma         | mi | ju | vi | sá | do |
|                           | 1         |               |              | 4  | 5  | 6  |    | 1          |    | 3  | 4  | 5  | 6  |
| 7                         | 8         | 9             | 10           | 11 |    |    | 7  | 8          | 9  |    |    |    |    |
| 14                        | 15        | 16            | 17           | 18 | 19 |    | 14 | 15         | 16 |    | 18 | 19 | 20 |
|                           | 22 Día no | seleccionable | 24           | 25 | 26 |    |    |            |    | 24 | 25 | 26 |    |
| 28                        |           |               |              |    |    |    | 28 | 29         | 30 |    |    |    |    |
|                           |           |               |              |    |    |    |    |            |    |    |    |    |    |
|                           |           |               |              |    |    |    |    |            |    |    |    |    |    |

| <ul> <li>Agenda res</li> </ul> | serva de juici | os |              |                   |                      |    |    |    |    |            |    |    |    |
|--------------------------------|----------------|----|--------------|-------------------|----------------------|----|----|----|----|------------|----|----|----|
| <                              |                |    | Febrero 2022 |                   |                      |    |    |    |    | Marzo 2022 |    |    | >  |
| lu                             | ma             | mi | ju           | vi                | sá                   | do | lu | ma | mi | ju         | vi | sá | do |
|                                | 1              |    | 3            | 4                 | 5                    | 6  |    | 1  | 2  | 3          | 4  | 5  | 6  |
| 7                              | 8              | 9  |              |                   |                      |    | 7  | 8  | 9  |            | 11 |    |    |
| 14                             | 15             | 16 | 17           | 18                | 19                   | 20 | 14 |    | 16 | 17         | 18 | 19 |    |
|                                |                |    | 24 Día       | sin horarios disp | onibles <sup>3</sup> |    |    |    |    | 24         | 25 | 26 |    |
| 28                             |                |    |              |                   |                      |    | 28 | 29 | 30 |            |    |    |    |
|                                |                |    |              |                   |                      |    |    |    |    |            |    |    |    |

Las fechas y horas disponibles se determinarán en cada caso por los juzgados respectivos, siendo así que el tramo configurado para cada reserva es de 10 o 15 minutos, según configuración. Los días inhábiles no son seleccionables.

Podrá reservarse desde la fecha y hora actual en que se consulta el calendario. Si la hora es anterior no mostrará la franja horaria (la línea no se pintará en la ventana del calendario).

Así, por ejemplo, si no hay disponibilidad para el partido y tipo seleccionado, se mostrará el calendario de los siguientes meses, pero sin posibilidad de reserva

| <ul> <li>Agenda re</li> </ul> | serva de juicio | os |              |    |    |    |            |    |    |    |    |    |    |
|-------------------------------|-----------------|----|--------------|----|----|----|------------|----|----|----|----|----|----|
| <                             |                 |    | Febrero 2022 |    |    |    | Marzo 2022 |    |    |    |    |    |    |
| lu                            | ma              | mi | ju           | vi | sá | do | lu         | ma | mi | ju | vi | sá | do |
|                               | 1               |    |              | 4  | 5  | 6  |            | 1  |    | 3  | 4  | 5  | 6  |
| 7                             | 8               | 9  |              | 11 |    |    | 7          | 8  | 9  |    |    |    |    |
| 14                            | 15              | 16 |              | 18 | 19 |    | 14         | 15 | 16 |    | 18 | 19 |    |
|                               |                 |    | 24           | 25 | 26 |    |            |    |    | 24 | 25 | 26 |    |
| 28                            |                 |    |              |    |    |    | 28         | 29 | 30 |    |    |    |    |
|                               |                 |    |              |    |    |    |            |    |    |    |    |    |    |
|                               |                 |    |              |    |    |    |            |    |    |    |    |    |    |

Como indica la leyenda, la disponibilidad de fechas se discriminará visualmente

| <ul> <li>Agenda res</li> </ul> | serva de juici | os |              |    |    |    |    |    |    |            |    |    |    |
|--------------------------------|----------------|----|--------------|----|----|----|----|----|----|------------|----|----|----|
| <                              |                |    | Febrero 2022 |    |    |    |    |    |    | Marzo 2022 |    |    | >  |
| lu                             | ma             | mi | ju           | vi | sá | do | lu | ma | mi | ju         | vi | sá | do |
|                                | 1              |    | 3            | 4  | 5  | 6  |    | 1  |    | 3          | 4  | 5  | 6  |
| 7                              | 8              | 9  | 10           | 11 | 12 | 13 | 7  | 8  | 9  | 10         |    |    |    |
| 14                             | 15             | 16 | 17           | 18 | 19 | 20 | 14 | 15 | 16 |            | 18 | 19 |    |
|                                |                | 23 | 24           | 25 | 26 |    |    |    |    | 24         | 25 | 26 |    |
| 28                             |                |    |              |    |    |    | 28 | 29 | 30 |            |    |    |    |
|                                |                |    |              |    |    |    |    |    |    |            |    |    |    |
|                                |                |    |              |    |    |    |    |    |    |            |    |    |    |

Y para el registro debe seleccionarse el día de entre los disponibles, lo que despliega en la parte inferior la agenda detallada del día con las franjas disponibles

| sá d        | <b>vi</b><br>4<br>11 | ju<br>3 | mi            |                          |                                                        |                                      |                   | 22                                                                  | Febrero 202             |                                     |                                             | <                  |
|-------------|----------------------|---------|---------------|--------------------------|--------------------------------------------------------|--------------------------------------|-------------------|---------------------------------------------------------------------|-------------------------|-------------------------------------|---------------------------------------------|--------------------|
| 5 6<br>12 1 | 4                    |         |               | ma                       | lu                                                     | do                                   | sá                | vi                                                                  | ju                      | mi                                  | ma                                          | lu                 |
|             |                      |         |               | 1                        |                                                        | 6                                    | 5                 | 4                                                                   | 3                       |                                     | 1                                           |                    |
|             |                      |         | 9             | 8                        | 7                                                      |                                      |                   |                                                                     | 10                      | 9                                   | 8                                           |                    |
|             | 18                   |         | 16            | 15                       | 14                                                     |                                      | 19                | 18                                                                  | 17                      | 16                                  | 15                                          | 14                 |
| 26 2        | 25                   | 24      |               |                          |                                                        |                                      | 26                | 25                                                                  | 24                      | 23                                  |                                             |                    |
|             |                      |         | 30            | 29                       | 28                                                     |                                      |                   |                                                                     | /                       |                                     |                                             | 28                 |
|             |                      |         |               |                          |                                                        |                                      |                   |                                                                     | do                      | ponibles Ver todo                   | in las reservas disp                        | Se muestra         |
|             |                      |         |               |                          |                                                        |                                      |                   |                                                                     |                         |                                     |                                             |                    |
| Atestado    | dimiento             | Proce   | ódigo Reserva | C                        | Sala                                                   | Categoría                            |                   | Juzgado                                                             | ado                     | Estad                               | reserva                                     | Hora               |
| Atestado    | dimiento             | Proce   | ódigo Reserva | C                        | Sala                                                   | Categoria<br>Leves                   | 1° 1              | Juzgado<br>J.Instrucción n                                          | ado                     | Estad                               | reserva                                     | Hora<br>10:        |
| Atestado    | dimiento             | Proce   | ódigo Reserva | (Planta 1)               | Sala<br>Sala de vistas 102 (l                          | Categoria<br>Leves<br>Leves          | 1º 1<br>1º 1      | Juzgado<br>J.Instrucción n<br>J.Instrucción n                       | ado<br>mible            | Estac<br>Dispon<br>Dispon           | reserva                                     | Hora<br>10:<br>11: |
| Atestado    | dimiento             | Proce   | ódigo Reserva | (Planta 1)<br>(Planta 1) | Sala<br>Sala de vistas 102 (f<br>Sala de vistas 102 (f | Categoria<br>Leves<br>Leves<br>Leves | ° 1<br>° 1<br>° 1 | Juzgado<br>J.Instrucción n'<br>J.Instrucción n'<br>J.Instrucción n' | ado<br>onible<br>onible | Estad<br>Dispon<br>Dispon<br>Dispon | reserva<br>45-11:00<br>00-11:15<br>15-11:30 | Hora<br>10:<br>11: |
|             |                      |         |               | 29                       |                                                        |                                      |                   |                                                                     |                         |                                     |                                             |                    |

Se puede realizar la reserva, siempre que esté libre, a partir de la siguiente franja horaria que comience teniendo en cuenta la fecha y hora actual.

El detalle de las franjas disponibles de la parte inferior muestra la siguiente información

- Por defecto, aviso en que se indica que se muestran las franjas disponibles con posibilidad de ver el resto
- Franja horaria
- Estado de la franja (en caso de que se vean no solo las libres este campo puede cambiar de "Disponible" a "Reservada")
- Juzgado que tiene la agenda abierta para esa fecha
- Categoría (heredada de la selección inicial)
- Sala asignada al juzgado con la agenda abierta
- Código reserva, se asignará automáticamente cuando se complete la reserva
- Procedimiento judicial generado y asociado a la reserva (se explicará más adelante)
- Número de atestado asociado a la reserva (se explicará más adelante)

Estos últimos tres datos se visualizarán en reservas hechas por el rol o subrol, pero no en caso de reservas ajenas.

Si se visualizan todas las franjas horarias, disponibles y ya reservadas, se mostrará en su caso la información correspondiente en las columnas de estado, reserva y procedimiento

| les Ver todo |                                    |                                                                                  |                                                                                                    |                                                                                                    |                                                                                                    |                                                                                                    |
|--------------|------------------------------------|----------------------------------------------------------------------------------|----------------------------------------------------------------------------------------------------|----------------------------------------------------------------------------------------------------|----------------------------------------------------------------------------------------------------|----------------------------------------------------------------------------------------------------|
| Estado       | Juzgado                            | Categoría                                                                        | Sala                                                                                                   | Código Reserva                                                                                                    | Procedimiento                                                                                                    | Atestado                                                                                                    |
| Disponible   | J.Instrucción nº 1                 | Leves                                                                            | Sala de vistas 102 (Planta 1)                                                                          |                                                                                                    |                                                                                                    | 0                                                                                                    |
| Disponible   | J.Instrucción nº 1                 | Leves                                                                            | Sala de vistas 102 (Planta 1)                                                                          |                                                                                                    |                                                                                                    | 0                                                                                                    |
|              | Estado<br>Disponible<br>Disponible | Estado Juzgado<br>Disponible J.Instrucción nº 1<br>Disponible J.Instrucción nº 1 | Estado Juzgado Categoria<br>Disponible J.Instrucción nº 1 Leves<br>Disponible J.Instrucción nº 1 Leves | Estado         Juzgado         Categoría         Sala           Disponible         J.Instrucción nº 1         Leves         Sala de vistas 102 (Planta 1)           Disponible         J.Instrucción nº 1         Leves         Sala de vistas 102 (Planta 1) | Estado         Juzgado         Categoria         Sala         Código Reserva           Disponible         J.Instrucción nº 1         Leves         Sala de vistas 102 (Planta 1)           Disponible         J.Instrucción nº 1         Leves         Sala de vistas 102 (Planta 1) | Estado         Juzgado         Categoria         Sala         Código Reserva         Procedimiento           Disponible         J.Instrucción nº 1         Leves         Sala de vistas 102 (Planta 1)             Disponible         J.Instrucción nº 1         Leves         Sala de vistas 102 (Planta 1) |

| Listado de Reservas     Se muestran todas las reservas | s Ver disponibles |                    |           |                               |                |               |          |
|--------------------------------------------------------|-------------------|--------------------|-----------|-------------------------------|----------------|---------------|----------|
| Hora reserva                                           | Estado            | Juzgado            | Categoría | Sala                          | Código Reserva | Procedimiento | Atestado |
| 11:15-11:30                                            | Disponible        | J.Instrucción nº 1 | Leves     | Sala de vistas 102 (Planta 1) |                |               | •        |
| 11:30-11:45                                            | Reservado         | J.Instrucción nº 1 | Leves     | Sala de vistas 102 (Planta 1) | 6107D244137    |               | •        |
| 12:00-12:15                                            | Disponible        | J.Instrucción nº 1 | Leves     | Sala de vistas 102 (Planta 1) |                |               | •        |
|                                                        |                   |                    | 1-        | 3 de 3                        |                |               |          |

Las opciones disponibles son diferentes en función del estado de la franja; inicialmente, si está disponible, la acción disponible será exclusivamente "Reservar" (el resto de acciones se detallarán más adelante)

| Se muestran las reservas disp | onibles <u>Ver todo</u> |                    |           |                               |                |               |            |
|-------------------------------|-------------------------|--------------------|-----------|-------------------------------|----------------|---------------|------------|
| Hora reserva                  | Estado                  | Juzgado            | Categoria | Sala                          | Código Reserva | Procedimiento | Atestado   |
| 11:15-11:30                   | Disponible              | J.Instrucción nº 1 | Leves     | Sala de vistas 102 (Planta 1) |                |               | Reservar + |
| 12:00-12:15                   | Disponible              | J.Instrucción nº 1 | Leves     | Sala de vistas 102 (Planta 1) |                |               | Reservar   |

Se ha previsto la posibilidad de que el juzgado deje abierta una agenda concurrente de días y horas para diferentes categorías (por ejemplo, para leves y urgentes)

Así, el día 19 a las 10 se muestra disponible si se eligen diferentes categorías

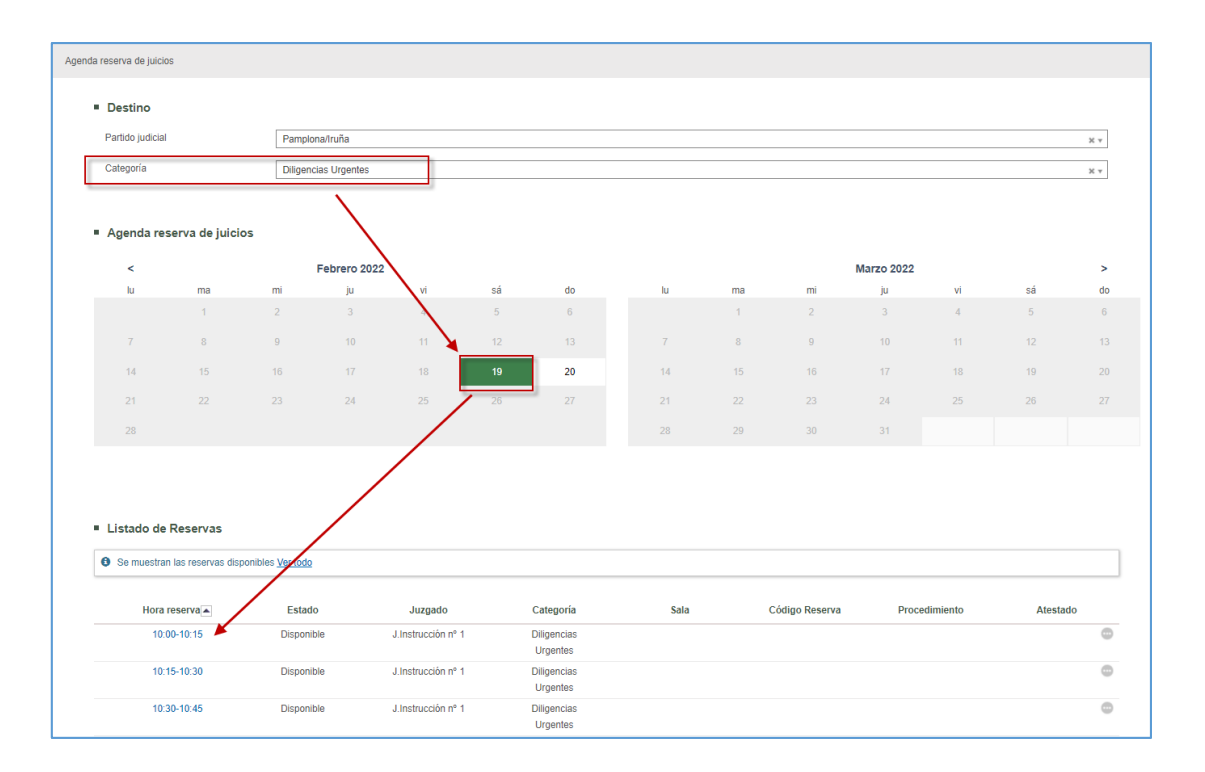

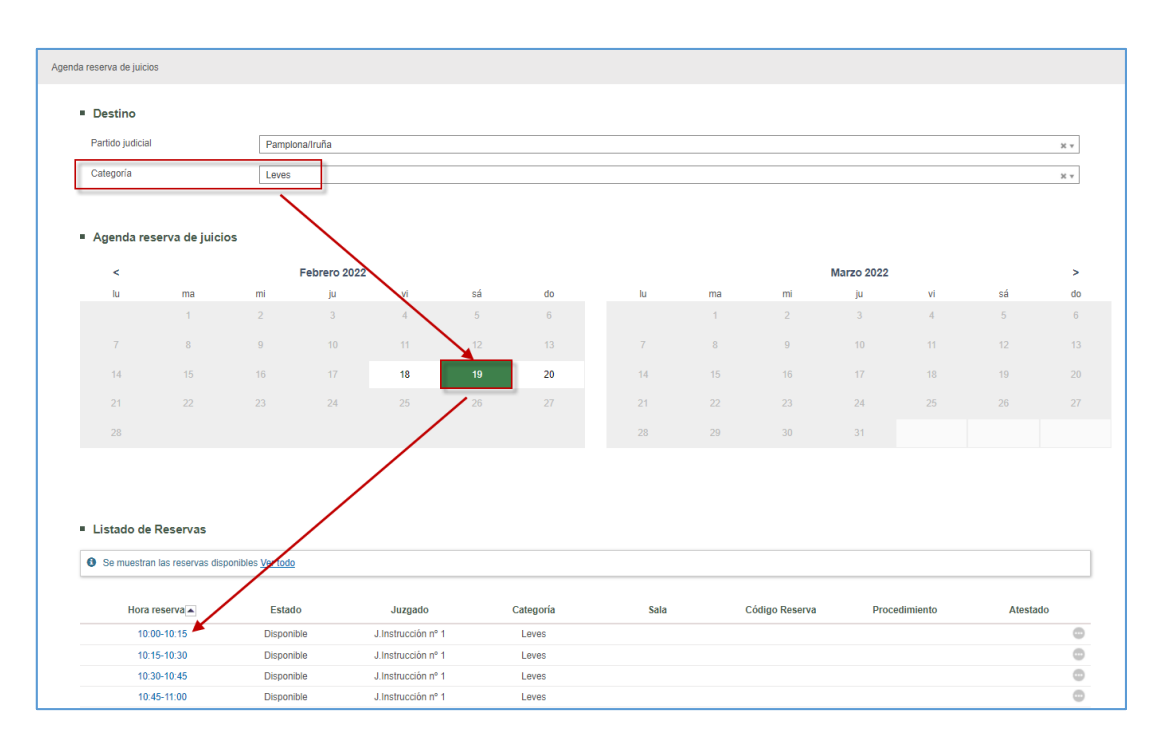

Reservada la franja para una de las categorías

| genda reserv             | va de juicios        |                          |                |                    |     |         |      |    |                |            |           |         |     |
|--------------------------|----------------------|--------------------------|----------------|--------------------|-----|---------|------|----|----------------|------------|-----------|---------|-----|
| Des                      | stino                |                          |                |                    |     |         |      |    |                |            |           |         |     |
| Partic                   | do judicial          | F                        | Pamplona/Iruña |                    |     |         |      |    |                |            |           |         | × * |
| Cate                     | goría                | L                        | eves.          |                    |     |         |      |    |                |            |           |         | X * |
|                          |                      |                          |                |                    |     |         |      |    |                |            |           |         |     |
| ■ Age                    | enda reserva de      | juicios                  |                |                    |     |         |      |    |                |            |           |         |     |
|                          | <                    |                          | Febrero 20     | 22                 |     |         |      |    | N              | larzo 2022 |           |         | >   |
|                          | lu ma                | mi                       | ju             | vi                 | sá  | do      | lu   | ma | mi             | ju         | vi        | sá      | do  |
|                          |                      |                          |                | 4                  | 5   | 6       |      | 1  |                |            | 4         | 5       | 6   |
|                          | 7 8                  | 9                        |                | 11                 |     |         |      | 8  | 9              |            | 11        |         |     |
|                          | 14 15                | 16                       |                | 18                 | 19  | 20      | 14   | 15 | 16             |            | 18        | 19      | 20  |
|                          |                      |                          | 24             | 25                 | 26  |         |      |    |                | 24         | 25        | 26      |     |
|                          | 28                   |                          |                |                    |     |         | 28   | 29 | 30             |            |           |         |     |
|                          |                      |                          |                |                    |     |         |      |    |                |            |           |         |     |
|                          |                      |                          |                |                    |     |         |      |    |                |            |           |         |     |
|                          |                      |                          |                |                    |     |         |      |    |                |            |           |         |     |
| <ul> <li>List</li> </ul> | tado de Reserva      | as                       |                |                    |     |         |      |    |                |            |           |         |     |
| 0 Se                     | e muestran todas las | reservas <u>Ver disp</u> | onibles        |                    |     |         |      |    |                |            |           |         |     |
|                          | Hora reserva         |                          | Estado         | Juzgado            | Cat | tegoría | Sala |    | Código Reserva | Proc       | edimiento | Atestac | lo  |
|                          | 10:00-10:15          | R                        | eservado       | J.Instrucción nº 1 | L   | eves    |      |    | 610800F1080    |            |           |         | 0   |
|                          | 10:15-10:30          | D                        | isponible      | J.Instrucción nº 1 | L   | eves.   |      |    |                |            |           |         | •   |
|                          | 10:30-10:45          | D                        | lisponible     | J.Instrucción nº 1 | L   | eves    |      |    |                |            |           |         | •   |

### Ya no se muestra disponible para la otra categoría

| Destino<br>Partido judicial<br>Categoría | F          | ymplong/10/52      |    |    |    |    |    |    |            |    |    |     |
|------------------------------------------|------------|--------------------|----|----|----|----|----|----|------------|----|----|-----|
| Destino<br>Partido judicial<br>Categoría | F          | 200000//0.022      |    |    |    |    |    |    |            |    |    |     |
| Partido judicial<br>Categoría            | P          | vmplopo//guño      |    |    |    |    |    |    |            |    |    |     |
| Categoría                                |            |                    |    |    |    |    |    |    |            |    |    | × - |
| Categoria                                |            | ampionamenta       |    |    |    |    |    |    |            |    |    | ~ * |
|                                          | L          | ligencias Urgentes |    |    |    |    |    |    |            |    |    | X ¥ |
|                                          |            |                    |    |    |    |    |    |    |            |    |    |     |
| Agenda reserva                           | de juicios |                    |    |    |    |    |    |    |            |    |    |     |
| <                                        |            | Febrero 2022       |    |    |    |    |    | ,  | larzo 2022 |    |    | >   |
| lu r                                     | ma mi      | ju                 | vi | sá | do | lu | ma | mi | ju         | vi | sá | do  |
|                                          | 1 2        |                    | 4  | 5  | 6  |    | 1  |    |            | 4  | 5  | 6   |
|                                          | 8 9        | 10                 |    |    |    |    | 8  | 9  |            |    |    |     |
| 14                                       | 15 16      |                    | 18 | 19 | 20 | 14 | 15 | 16 |            | 18 | 19 | 20  |
|                                          |            | 24                 | 25 | 26 | 27 |    |    |    | 24         | 25 | 26 |     |
| 28                                       |            |                    |    |    |    | 28 | 29 | 30 |            |    |    |     |
|                                          |            |                    |    |    |    |    |    |    |            |    |    |     |

Asimismo, es posible que el mismo juzgado deje abiertas dos agendas simultaneas para casos especiales (por ejemplo, el caso de que existan jueces de refuerzo). En estos casos se pueden hacer dos reservas en la misma franja de hora y día

En estos casos, se muestran dos opciones para cada fecha y franja

| Denting                                            |                                                         |                                                               |             |                                                     |                            |                                                          |      |    |               |            |          |         |     |
|----------------------------------------------------|---------------------------------------------------------|---------------------------------------------------------------|-------------|-----------------------------------------------------|----------------------------|----------------------------------------------------------|------|----|---------------|------------|----------|---------|-----|
| Destino                                            |                                                         |                                                               |             |                                                     |                            |                                                          |      |    |               |            |          |         |     |
| Partido judicia                                    | 1                                                       | Pampion                                                       | a/Iruña     |                                                     |                            |                                                          |      |    |               |            |          |         | × * |
| Categoría                                          |                                                         | Diligencia                                                    | as Urgentes |                                                     |                            |                                                          |      |    |               |            |          |         | ×v  |
| Agenda re                                          | serva de juici                                          | os                                                            |             |                                                     |                            |                                                          |      |    |               |            |          |         |     |
| <                                                  |                                                         | F                                                             | ebrero 2022 |                                                     |                            |                                                          |      |    | ,             | Marzo 2022 |          |         | >   |
| lu                                                 | ma                                                      | mi                                                            | ju          | vi                                                  | sá                         | do                                                       | lu   | ma | mi            | ju         | vi       | sá      | do  |
|                                                    |                                                         |                                                               |             | 4                                                   | 5                          | 6                                                        |      |    |               | 3          | 4        | 5       | 6   |
|                                                    | 8                                                       | 9                                                             |             |                                                     |                            |                                                          |      | 8  | 9             |            |          |         |     |
| 14                                                 |                                                         | 16                                                            |             | 18                                                  | 19                         | 20                                                       | 14   |    | 16            |            | 18       | 19      |     |
|                                                    |                                                         |                                                               | 24          | 25                                                  | 26                         |                                                          |      |    |               | 24         | 25       | 26      |     |
| 28                                                 |                                                         |                                                               |             |                                                     |                            |                                                          | 28   | 29 | 30            |            |          |         |     |
|                                                    |                                                         |                                                               |             |                                                     |                            |                                                          |      |    |               |            |          |         |     |
| <ul> <li>Listado de</li> <li>Se muestra</li> </ul> | Reservas                                                | ionibles <u>Ver todo</u>                                      |             |                                                     |                            |                                                          |      |    |               |            |          |         |     |
| Listado de<br>Se muestra<br>Hora                   | e Reservas<br>In las reservas disp<br>reserva           | ionibles <u>Ver todo</u><br>Estado                            |             | Juzgado                                             | Ca                         | itegoría                                                 | Sala | C  | ódigo Reserva | Procee     | limiento | Atestad | D   |
| Listado de<br>Se muestra<br>Hora                   | reserva<br>00-10:15                                     | ionibles <u>Ver todo</u><br>Estado<br>Disponible              | 20          | Juzgado<br>J.instrucción nº 1                       | Ce<br>Dil<br>U             | stegoria<br>Igencias<br>rgentes                          | Sala | С  | ódigo Reserva | Proces     | limiento | Atestad | 0   |
| Listado de     Se muestra     Hora     10     10   | Reservas in las reservas disp reserva 00-10:15 00-10:15 | ionibles <u>Vertodo</u><br>Estado<br>Disponible<br>Disponible | Ð<br>3      | Juzgado<br>J.Instrucción nº 1<br>J.Instrucción nº 1 | Cc<br>Dii<br>U<br>Dii<br>U | stegoria<br>ligencias<br>rgentes<br>ligencias<br>rgentes | Sala | c  | ódigo Reserva | Procee     | limiento | Atestad | 0   |

# Así que, hecha una reserva, queda disponible otra

| Destino                                            |                                    |                          |            |                    |    |                         |      |    |                |            |          |        |     |
|----------------------------------------------------|------------------------------------|--------------------------|------------|--------------------|----|-------------------------|------|----|----------------|------------|----------|--------|-----|
| Partido judicia                                    | al                                 | Pampiona                 | /Iruña     |                    |    |                         |      |    |                |            |          |        | × * |
| Categoría                                          |                                    | Diligencias              | s Urgentes |                    |    |                         |      |    |                |            |          |        | ×v  |
|                                                    |                                    |                          |            |                    |    |                         |      |    |                |            |          |        |     |
| <ul> <li>Agenda re</li> </ul>                      | eserva de juici                    | os                       |            |                    |    |                         |      |    |                |            |          |        |     |
| <                                                  |                                    | Fe                       | ebrero 202 | 2                  |    |                         |      |    | ,              | Marzo 2022 |          |        | >   |
| lu                                                 | ma                                 | mi                       | ju         | vi                 | sá | do                      | lu   | ma | mi             | ju         | vi       | sá     | do  |
|                                                    |                                    |                          |            | 4                  | 5  | 6                       |      |    |                | 3          | 4        | 5      | 6   |
|                                                    | 8                                  | 9                        |            |                    |    |                         |      | 8  | 9              |            |          |        |     |
| 14                                                 |                                    | 16                       |            | 18                 | 19 | 20                      | 14   |    | 16             |            | 18       | 19     |     |
|                                                    |                                    |                          | 24         | 25                 | 26 |                         |      |    |                | 24         | 25       | 26     |     |
| 28                                                 |                                    |                          |            |                    |    |                         | 28   | 29 | 30             |            |          |        |     |
| <ul> <li>Listado de</li> <li>Se muestra</li> </ul> | e Reservas<br>an las reservas disp | ponibles <u>Ver todo</u> |            |                    |    |                         |      |    |                |            |          |        |     |
|                                                    | reserva                            | Estado                   |            | Juzgado            |    | Categoria               | Sala | (  | Código Reserva | Proce      | dimiento | Atesta | to  |
| Hora                                               | :00-10:15                          | Disponible               |            | J.Instrucción nº 1 |    | Diligencias<br>Urgentes |      |    |                |            |          |        | 0   |
| Hora<br>10                                         |                                    |                          |            |                    |    | Dillegenies             |      |    |                |            |          |        |     |
| Hora<br>10<br>10                                   | :00-10:15                          | Disponible               |            | J.Instrucción nº 1 |    | Urgentes                |      |    |                |            |          |        |     |

| Se muestran todas las reserva | s <u>Ver disponibles</u> |                    |                         |      |                |               |          |
|-------------------------------|--------------------------|--------------------|-------------------------|------|----------------|---------------|----------|
| Hora reserva                  | Estado                   | Juzgado            | Categoría               | Sala | Código Reserva | Procedimiento | Atestado |
| 10:00-10:15                   | Reservado                | J.Instrucción nº 1 | Diligencias<br>Urgentes |      | 610807DC6BC    |               | 0        |
| 10:00-10:15                   | Disponible               | J.Instrucción nº 1 | Diligencias<br>Urgentes |      |                |               | 0        |
| 10:15-10:30                   | Disponible               | J.Instrucción nº 1 | Diligencias<br>Urgentes |      |                |               | 0        |

La reserva hecha por un rol es visible por los diferentes roles y subroles que tengan acceso a la agenda. Así, por ejemplo, hecha una reserva por un tipo de Policía se visualiza la misma accediendo como otro rol o subrol, de tal manera que esa franja se ve como Reservada pero no se muestra información en la columna código de reserva, atestado ni procedimiento

Esto es lo que ve el rol que ha hecho la reserva

| Se muestran todas las | reservas Ver disponi | bles               |                         |                                         |                   |                    |             |
|-----------------------|----------------------|--------------------|-------------------------|-----------------------------------------|-------------------|--------------------|-------------|
| Hora reserva 🔺        | Estado               | Juzgado            | Categoria               | Sala                                    | Código<br>reserva | Procedimiento      | Atestado    |
| 10:30-10:45           | Reservado            | J.Instrucción nº 1 | Diligencias<br>Urgentes | Sala de vistas Nº 19-3<br>(Planta baja) | 61891968477       | DIP 0000067/2022 0 | AT1008/2022 |
| 10:45-11:00           | Disponible           | J.Instrucción nº 1 | Diligencias<br>Urgentes | Sala de vistas № 19-4<br>(Planta baja)  |                   |                    | 0           |
| 11:15-11:30           | Reservado            | J.Instrucción nº 1 | Diligencias<br>Urgentes | Sala de vistas 301 (Planta<br>3)        | 6189198C408       |                    | AT1009/2022 |
| 11:30-11:45           | Disponible           | J.Instrucción nº 1 | Diligencias<br>Urgentes | Sala de vistas 302 (Planta<br>3)        |                   |                    | 0           |
| 11:45-12:00           | Disponible           | J.Instrucción nº 1 | Diligencias<br>Urgentes | Sala de vistas 401 (Planta<br>4)        |                   |                    | 0           |
| 12:15-12:30           | Reservado            | J.Instrucción nº 1 | Diligencias<br>Urgentes | Sala de vistas 101 (Planta<br>1)        | 618919B0DF8       |                    | 0           |
| 12:30-12:45           | Disponible           | J.Instrucción nº 1 | Diligencias<br>Urgentes | Sala de vistas 102 (Planta<br>1)        |                   |                    | 0           |
| 12:45-13:00           | Disponible           | J.Instrucción nº 1 | Diligencias<br>Urgentes | Sala de vistas Nº 19-3<br>(Planta baja) |                   |                    | 0           |

Y esto es lo que ve otro

| Se muestran todas las | reservas Ver disponib | les                |                         |                                         |                   |               |          |
|-----------------------|-----------------------|--------------------|-------------------------|-----------------------------------------|-------------------|---------------|----------|
| Hora reserva          | Estado                | Juzgado            | Categoria               | Sala                                    | Código<br>reserva | Procedimiento | Atestado |
| 10:30-10:45           | Reservado             | J.Instrucción nº 1 | Diligencias<br>Urgentes | Sala de vistas № 19-3<br>(Planta baja)  |                   |               | 0        |
| 10:45-11:00           | Disponible            | J.Instrucción nº 1 | Diligencias<br>Urgentes | Sala de vistas Nº 19-4<br>(Planta baja) |                   |               | 0        |
| 11:15-11:30           | Reservado             | J.Instrucción nº 1 | Diligencias<br>Urgentes | Sala de vistas 301 (Planta<br>3)        |                   |               | 0        |
| 11:30-11:45           | Disponible            | J.Instrucción nº 1 | Diligencias<br>Urgentes | Sala de vistas 302 (Planta<br>3)        |                   |               | 0        |
| 11:45-12:00           | Disponible            | J.Instrucción nº 1 | Diligencias<br>Urgentes | Sala de vistas 401 (Planta<br>4)        |                   |               | 0        |
| 12:15-12:30           | Reservado             | J.Instrucción nº 1 | Diligencias<br>Urgentes | Sala de vistas 101 (Planta<br>1)        |                   |               | 0        |
| 12:30-12:45           | Disponible            | J.Instrucción nº 1 | Diligencias             | Sala de vistas 102 (Planta              |                   |               | 0        |

Completadas todas las franjas disponibles para ese día se actualiza correctamente el estado del mismo

| <                                       |                                           | Fe                                        | ebrero 2022 |                               |    |                                      |                               |           |                               | Marzo 2022 |           |        |    |
|-----------------------------------------|-------------------------------------------|-------------------------------------------|-------------|-------------------------------|----|--------------------------------------|-------------------------------|-----------|-------------------------------|------------|-----------|--------|----|
| lu                                      | ma                                        | mi                                        | ju          | vi                            | sá | do                                   | lu                            | ma        | mi                            | ju         | vi        | sá     |    |
|                                         | 1                                         |                                           | 3           | 4                             | 5  | 6                                    |                               | 1         |                               | 3          | 4         | 5      |    |
| 7                                       | 8                                         | 9                                         |             |                               |    |                                      | 7                             | 8         | 9                             | 10         | 11        | 12     |    |
| 14                                      | 15                                        | 16                                        |             | 18                            | 19 |                                      | 14                            | 15        | 16                            | 17         | 18        | 19     |    |
|                                         | 22                                        | 23                                        | 24          | 25                            | 26 |                                      |                               | 22        |                               | 24         | 25        | 26     |    |
| 28                                      |                                           |                                           |             |                               |    |                                      | 28                            | 29        | 30                            | 31         |           |        |    |
|                                         |                                           |                                           |             |                               |    |                                      |                               |           |                               |            |           |        |    |
| <b>stado de</b><br>Se muestrar          | Reservas                                  | as Ver disponibles                        |             |                               |    |                                      |                               |           |                               |            |           |        |    |
| stado de<br>Se muestrar<br>Hora         | Reservas<br>n todas las reserv<br>reserva | as Ver disponibles<br>Estado              |             | Juzgado                       |    | Categoría                            | Sala                          |           | Código Reserva                | Ргосс      | edimiento | Atesta | do |
| itado de<br>le muestrar<br>Hora<br>10:0 | Reservas<br>1 todas las reserv<br>reserva | as Ver disponibles<br>Estado<br>Reservado |             | Juzgado<br>J.Instrucción nº 1 | 1  | Categoría<br>Diligencias<br>Urgentes | Sala<br>Sala de vistas 101 (t | Planta 1) | Código Reserva<br>61150862F03 | Proce      | edimiento | Atesta | do |

| Partido judicia | d.               | Pamplo        | na/Iruña       |                |                |    |               |          |          |            |          |          | ×v |
|-----------------|------------------|---------------|----------------|----------------|----------------|----|---------------|----------|----------|------------|----------|----------|----|
| Categoría       |                  | Diligenc      | ias Urgentes   |                |                |    |               |          |          |            |          |          | Xv |
| Agenda ve       | eemie de julei   |               |                |                |                |    |               |          |          |            |          |          |    |
| < Agenda re     | iserva de juició | 15            | Febrero 2022   |                |                |    |               |          |          | Marzo 2022 |          |          | ,  |
| lu              | ma               | mi            | ju             | vi             | sá             | do | lu            | ma       | mi       | ju         | vi       | sá       | de |
|                 | 1                |               | 3              | 4              | 5              | 6  |               | 1        |          | 3          | 4        | 5        | 6  |
|                 |                  |               |                |                |                |    |               | 0        | 9        | 10         |          |          |    |
| 7               | 8                | 9             |                |                |                |    |               | •        |          |            |          |          |    |
| 7<br>14         | 8<br>15          | 9<br>16       | 10<br>17       | 11<br>18       | 12             |    | 7             | °<br>15  | 16       | 17         | 18       | 19       |    |
| 7<br>14<br>21   | 8<br>15<br>22    | 9<br>16<br>23 | 10<br>17<br>24 | 11<br>18<br>25 | 12<br>19<br>26 |    | 7<br>14<br>21 | 15<br>22 | 16<br>23 | 17 24      | 18<br>25 | 19<br>26 |    |

### 6.2.1.3 Reserva de franja horaria

El criterio que se sigue para poder reservar es el de disponibilidad de la agenda. Las franjas que se muestran como disponibles son reservables, sin más condiciones, desde la acción de reservar o desde el link de la hora

| iu       ma       mi       ju       vi       sá       do       ki       ma       mi       ju       vi       sá       do         1       2       3       4       5       6       1       1       2       3       4       5       6         7       8       9       10       11       12       13       7       8       9       10       12       13       16       16       17       18       19       20       14       15       16       17       18       19       20       21       22       23       24       25       25       27       21       22       23       24       25       26       27       28       29       30       31       10       1       1       1       10       10       10       10       10       10       10       10       10       10       10       10       10       10       10       10       10       10       10       10       10       10       10       10       10       10       10       10       10       10       10       10       10       10       10       10       1                                                                                                    | <                                                        |                                                                                           |                                                                        | Febrero 2022           |                                                                     |             |                                               |      |    |                | Marzo 2022 |           |         | 2  |
|----------------------------------------------------------------------------------------------------|----------------------------------------------------------|-------------------------------------------------------------------------------------------|------------------------------------------------------------------------|------------------------|---------------------------------------------------------------------|-------------|-----------------------------------------------|------|----|----------------|------------|-----------|---------|----|
| 1       2       3       4       5       6       1       2       3       4       5       6         7       8       9       10       11       12       13       7       8       9       10       11       12       13       14       15       16       17       18       19       20       14       15       16       17       18       19       20       21       23       24       25       26       27       21       20       20       31       10       10       10       10       10       10       10       10       10       10       10       10       10       10       10       10       10       10       10       10       10       10       10       10       10       10       10       10       10       10       10       10       10       10       10       10       10       10       10       10       10       10       10       10       10       10       10       10       10       10       10       10       10       10       10       10       10       10       10       10       10       10 <t< th=""><th>lu</th><th>ma</th><th>mi</th><th>ju</th><th>vi</th><th>sá</th><th>do</th><th>lu</th><th>ma</th><th>mi</th><th>ju</th><th>vi</th><th>sá</th><th>d</th></t<>                                                                                                    | lu                                                       | ma                                                                                        | mi                                                                     | ju                     | vi                                                                  | sá          | do                                            | lu   | ma | mi             | ju         | vi        | sá      | d  |
| 7       8       9       10       11       12       13       7       8       9       10       11       12       1         14       15       16       17       18       19       20       14       15       16       17       18       19       2         21       22       23       24       25       26       27       28       29       30       31       1       1       1       1       1       1       1       1       1       1       1       1       1       1       1       1       1       1       1       1       1       1       1       1       1       1       1       1       1       1       1       1       1       1       1       1       1       1       1       1       1       1       1       1       1       1       1       1       1       1       1       1       1       1       1       1       1       1       1       1       1       1       1       1       1       1       1       1       1       1       1       1       1       1       1       1                                                                                                           |                                                          | 1                                                                                         |                                                                        | 3                      | 4                                                                   | 5           | 6                                             |      | 1  |                | 3          | 4         | 5       |    |
| 14       15       16       17       18       19       20       14       15       16       17       18       19       2         21       22       23       24       25       25       27       21       22       23       24       25       26       2         28       29       30       31       0       0       0       0       0       0       0       0       0       0       0       0       0       0       0       0       0       0       0       0       0       0       0       0       0       0       0       0       0       0       0       0       0       0       0       0       0       0       0       0       0       0       0       0       0       0       0       0       0       0       0       0       0       0       0       0       0       0       0       0       0       0       0       0       0       0       0       0       0       0       0       0       0       0       0       0       0       0       0       0       0       0       0                                                                                                    | 7                                                        | 8                                                                                         | 9                                                                      |                        |                                                                     |             |                                               | 7    | 8  | 9              |            |           |         | 1  |
| 21       22       23       24       25       26       21       22       23       24       25       26       2         28       28       29       30       31       20       2       28       29       30       31       20       20       20       20       20       20       20       20       20       20       20       20       20       20       20       20       20       20       20       20       20       20       20       20       20       20       20       20       20       20       20       20       20       20       20       20       20       20       20       20       20       20       20       20       20       20       20       20       20       20       20       20       20       20       20       20       20       20       20       20       20       20       20       20       20       20       20       20       20       20       20       20       20       20       20       20       20       20       20       20       20       20       20       20       20       20       20                                                                                                    | 14                                                       | 15                                                                                        | 16                                                                     |                        | 18                                                                  | 19          | 20                                            | 14   | 15 | 16             |            | 18        | 19      |    |
| 28         29         30         31         1           Listado de Reservas           B servers disponibles Ver todo           1000-10.15         Disponible         Juzgado         Categoria         Sala         Código Reserva         Procedimiento         Atestado           1000-10.15         Disponible         Jinstrucción nº 1         Leves         ()         ()           10130-10145         Disponible         Jinstrucción nº 1         Leves         ()         ()           10130-10145         Disponible         Jinstrucción nº 1         Leves         ()         ()           10145-1030         Disponible         Jinstrucción nº 1         Leves         ()         ()           10145-1030         Disponible         Jinstrucción nº 1         Leves         ()         ()                                                                                                    | 21                                                       | 22                                                                                        | 23                                                                     | 24                     | 25                                                                  | 26          |                                               |      |    |                | 24         | 25        | 26      |    |
| Listado de Reservas           Se muestran las reservas disponibles Ver todo           Hora reserva         Estado         Juzgado         Categoría         Sala         Código Reserva         Procedimiento         Atestado           1000-10:15         Disponible         Jinstrucción nº 1         Leves         (0)         (0)         (0)         (0)         (0)         (0)         (0)         (0)         (0)         (0)         (0)         (0)         (0)         (0)         (0)         (0)         (0)         (0)         (0)         (0)         (0)         (0)         (0)         (0)         (0)         (0)         (0)         (0)         (0)         (0)         (0)         (0)         (0)         (0)         (0)         (0)         (0)         (0)         (0)         (0)         (0)         (0)         (0)         (0)         (0)         (0)         (0)         (0)         (0)         (0)         (0)         (0)         (0)         (0)         (0)         (0)         (0)         (0)         (0)         (0)         (0)         (0)         (0)         (0)         (0)         (0)         (0)         (0)         (0)         (0)         (0)         (0)         (0)         (0                                                                                                    | 28                                                       | ,                                                                                         |                                                                        |                        |                                                                     |             |                                               | 28   | 29 |                |            |           |         |    |
| Hora reserva         Estado         Juzgado         Categoria         Sala         Código Reserva         Procedimiento         Atestado           10 00-1015         Disponible         J.Instrucción nº 1         Leves                                                                                                    | Listado de                                               | Reservas                                                                                  | senibles Vertede                                                       |                        |                                                                     |             |                                               |      |    |                |            |           |         |    |
| 1000-1015         Disponible         Jinstrucción n° 1         Leves         Image: Comparison of the comparison of the comparison of | Listado de<br>9 Se muestra                               | • Reservas                                                                                | sonibles <u>Ver todo</u>                                               |                        |                                                                     |             |                                               |      |    |                |            |           |         |    |
| 10.15-10.30         Disponible         J. Instrucción nº 1         Leves         ()           10.30-10.45         Disponible         J. Instrucción nº 1         Leves         ()           10.45-11.00         Disponible         J. Instrucción nº 1         Leves         ()                                                                                                    | Listado de<br>9 Se muestra<br>Hora                       | € Reservas<br>In las reservas disp<br>reserva▲                                            | ponibles <u>Ver todo</u><br>Estado                                     | ,                      | Juzgado                                                             |             | Categoria                                     | Sala |    | Código Reserva | Proc       | edimiento | Atesta  | do |
| 10:30-10:45         Disponible         J. Instrucción nº 1         Leves         (1)           10:45-11:00         Disponible         J. Instrucción nº 1         Leves         (1)                                                                                                    | Listado de<br>Se muestra<br>Hora<br>10                   | Reservas In las reservas disp reserva 00-10:15                                            | ponibles <u>Ver todo</u><br>Estado<br>Disponib                         | )<br>le                | Juzgado<br>J.Instrucción nº                                         | 1           | Categoria<br>Leves                            | Sala |    | Código Reserva | Proc       | edimiento | Atesta  | do |
| 10.45-11:00 Disponible J.Instrucción nº 1 Leves                                                                                                    | Listado de<br>Se muestra<br>Hora<br>10<br>10             | Reservas<br>in las reservas disp<br>reserva<br>00-10:15<br>15-10:30                       | ponibles <u>Ver todo</u><br>Estado<br>Disponib<br>Disponib             | )<br>le<br>le          | Juzgado<br>J.Instrucción nº<br>J.Instrucción nº                     | 1           | Categoria<br>Leves<br>Leves                   | Sala |    | Código Reserva | Proc       | edimiento | Atestad | do |
|                                                                                                    | Listado de<br>Se muestra<br>Hora<br>10<br>10             | Reservas     In las reservas dis     reserva     00-10:15     15-10:30     30-10:45       | ponibles <u>Ver todo</u><br>Estado<br>Disponib<br>Disponib<br>Disponib | )<br>le<br>le          | Juzgado<br>J.Instrucción nº<br>J.Instrucción nº                     | 1 1 1       | Categoría<br>Leves<br>Leves<br>Leves          | Sala |    | Código Reserva | Proc       | edimiento | Atestad | do |
| 11:30-11:45         Disponible         J.Instrucción nº 1         Leves         Sala de vistas 102 (Planta 1)         Reservar                                                                                                    | Listado de<br>Se muestra<br>Hora<br>10<br>10<br>10<br>10 | Reservas<br>in las reserva dis<br>reserva<br>00-10:15<br>15-10:30<br>30-10:45<br>45-11:00 | ponibles <u>Ver todo</u><br>Estado<br>Disponib<br>Disponib<br>Disponib | )<br>Ile<br>Ile<br>Ile | Juzgado<br>J.Instrucción nº<br>J.Instrucción nº<br>J.Instrucción nº | 1 1 1 1 1 1 | Categoría<br>Leves<br>Leves<br>Leves<br>Leves | Sala |    | Código Reserva | Proc       | edimiento | Atesta  | do |
| 10:15-10:30         Disponible         J Instrucción nº 1         Leves           10:30-10:45         Disponible         J Instrucción nº 1         Leves           10:45-11:00         Disponible         J Instrucción nº 1         Leves                                                                                                    | Listado de<br>Se muestra<br>Hora                         | • Reservas<br>In las reservas disj<br>reserva                                             | ponibles <u>Ver todo</u><br>Estado                                     | ,                      | Juzgado                                                             |             | Categoría                                     | Sala |    | Código Reserva | Proc       | edimiento | Atesta  | do |

Esta ventana de reserva carga por defecto los campos:

| Datos reserva juicio         |            |       |             |                    |                      |  |
|------------------------------|------------|-------|-------------|--------------------|----------------------|--|
| ipo *                        | Juicio     |       | Juzgado *   | J.Instrucción nº 1 |                      |  |
| echa *                       | 21/02/2022 | 10:00 | Categoría * | Leves              |                      |  |
| ala                          |            |       | Delito      |                    | ¥.                   |  |
| hean-minnar                  |            |       |             |                    |                      |  |
| oserraciones.                |            |       |             |                    |                      |  |
|                              |            |       |             |                    |                      |  |
| ecesita traductor            | O SÍ 🖲 No  |       |             |                    |                      |  |
|                              |            |       |             |                    |                      |  |
| Comparecientes               |            |       |             |                    |                      |  |
| No se han encontrado resulta | ados       |       |             |                    |                      |  |
|                              |            |       |             |                    |                      |  |
|                              |            |       |             |                    | Anadar compareciente |  |

- Tipo: Juicio (dato precargado e ineditable)
- Juzgado (dato precargado e ineditable)
- Fecha (dato precargado e ineditable)
- Hora (dato precargado e ineditable)
- Delito (opcional): seleccionable entre el listado de delitos aprobados por

la NT

- Sala (dato precargado e ineditable)
- Observaciones (opcional): texto libre.
- Necesita traductor: si se marca SI aparece un combo para seleccionar el idioma del traductor
- Comparecientes (opcional): campos de texto libre para introducir identificación, nombre y apellidos.

El registro de comparecientes es manual y se pueden introducir tantos como se estime necesario para la reserva de sala (o ninguno)

| Identificación   |  |   |      |
|------------------|--|---|------|
| Nombre           |  |   |      |
| Primer Apellido  |  |   |      |
| Segundo Apellido |  |   | <br> |
|                  |  |   |      |
|                  |  |   |      |
|                  |  |   |      |
|                  |  |   |      |
|                  |  | _ |      |

Registrados los comparecientes se van listando en el apartado correcto

| Datos reserva juicio |                               |       |     |                   |                    |                      |          |
|----------------------|-------------------------------|-------|-----|-------------------|--------------------|----------------------|----------|
| ipo *                | Juicio                        |       |     | Juzgado *         | J.Instrucción nº 1 |                      |          |
| echa *               | 21/02/2022                    | 11:30 | 0   | Categoría *       | Leves              |                      |          |
| lala                 | Sala de vistas 102 (Planta 1) |       |     | Delito            | Sedición           | Ŧ                    |          |
| Observaciones:       | Campo para observaciones      |       |     |                   |                    |                      |          |
| lecesita traductor   | ● Si ○ No                     |       |     | Idioma traductor  | checheno           | *                    |          |
| Comparecientes       |                               |       |     |                   |                    |                      |          |
| Identificación       |                               |       |     | Nombre y apel     | idos               |                      |          |
| 66554433             |                               |       |     | Usuario Compareci | ente Uno           | 0                    | <u>F</u> |
| 55443322             |                               |       |     | Usuario Compareci | ante Dos           | 0                    | <u>/</u> |
|                      |                               |       | 1-2 | de 2              |                    |                      |          |
|                      |                               |       |     |                   |                    | Añadir compareciente |          |
|                      |                               |       |     |                   |                    |                      |          |

Los comparecientes se pueden eliminar una vez registrados y antes del guardado

| Comparecientes   |                           |                      |
|------------------|---------------------------|----------------------|
| Identificación 🛋 | Nombre y apellidos        |                      |
| 66554433         | Usuario Compareciente Uno | Eliminar 👻           |
| 55443322         | Usuario Compareciente Dos | Eliminar             |
|                  | 1-2 de 2                  | Añadir compareciente |

Para finalizar el registro se pulsará el botón "Guardar", que generará el aviso de confirmación mostrando el número de reserva

|                                          |                               | <ul> <li>Reserva realizada correctamente. Códig<br/>de reserva: 610850ED601</li> </ul> | • ×                | Gu |
|------------------------------------------|-------------------------------|----------------------------------------------------------------------------------------|--------------------|----|
| <ul> <li>Datos reserva juicio</li> </ul> |                               |                                                                                        |                    |    |
| Tipo *                                   | Juicio                        | Juzgado *                                                                              | J.Instrucción nº 1 |    |
| Fecha *                                  | 21/02/2022                    | Categoría *                                                                            | Leves              |    |
| Sala                                     | Sala de vistas 102 (Planta 1) | Delito                                                                                 | Sedición +         |    |
| Observaciones:                           | Campo para observaciones      |                                                                                        |                    |    |
| Necesita traductor                       | ● Si ○ No                     | Idioma traductor                                                                       | checheno *         |    |
| Comparecientes                           |                               |                                                                                        |                    |    |
| Identificación                           |                               | Nombre y apellidos                                                                     |                    |    |
| 66554433                                 |                               | Usuario Compareciente Uno                                                              | 0                  |    |
| 55443322                                 |                               | Usuario Compareciente Dos                                                              | 0                  |    |
|                                          |                               | 1-2 de 2                                                                               |                    |    |

Pulsando el botón "Guardar", si existe algún dato incorrecto, lanzará un mensaje en color rojo indicando el error

|                                          |            |         | O No se ha podido realizar la r<br>incorrectos | reserva. Datos 🗙      |
|------------------------------------------|------------|---------|------------------------------------------------|-----------------------|
| <ul> <li>Datos reserva de jui</li> </ul> | cio        |         |                                                |                       |
| Tipo *                                   | Juicio     |         | Juzgado *                                      | J.Instrucción nº 2    |
| Fecha*                                   | 23/02/2022 | 10:15 🔘 | Categoría *                                    | Leves                 |
| Sala                                     |            |         | Delito                                         | Abandono de familia 👻 |
| Observaciones:                           |            |         |                                                |                       |
| Necesita traductor                       | ● Sí ○ No  |         | Idioma traductor                               | y.                    |
| Comparecientes No se han encontrado resu | Itados     |         |                                                |                       |
|                                          |            |         |                                                |                       |
|                                          |            |         |                                                | Añadir compareciente  |
|                                          |            |         |                                                |                       |

En caso de concurrencia (dos usuarios intentando reservar la misma franja horaria) saltará

mensaje "No se ha podido realizar la reserva. La franja horaria seleccionada no está disponible"

|                                           |            |       | No se ha podido realizar la res<br>franja horaria seleccionada no est | erva. La 🗙<br>á disponible |    |
|-------------------------------------------|------------|-------|-----------------------------------------------------------------------|----------------------------|----|
| <ul> <li>Datos reserva de juio</li> </ul> | cio        |       |                                                                       |                            |    |
| Tipo *                                    | Juicio     |       | Juzgado *                                                             | J.Instrucción nº 2         |    |
| Fecha *                                   | 23/02/2022 | 10:15 | Categoría *                                                           | Leves                      |    |
| Sala                                      |            |       | Delito                                                                | Abandono de familia        | Ψ. |
| Necesita traductor                        | ○ Sí ● No  |       |                                                                       |                            |    |
| Necesita traductor                        | ⊖ Si ♥ No  |       |                                                                       |                            |    |
| Comparecientes                            |            |       |                                                                       |                            |    |
| 9 No se han encontrado resul              | tados      |       |                                                                       |                            |    |
|                                           |            |       |                                                                       |                            |    |
|                                           |            |       |                                                                       |                            |    |

Asimismo, se ha incluido un mensaje genérico para el caso de que al acceder no se carguen correctamente los datos u otro problema genérico relacionado.

| avarra.es                                    |            |         |                                                             |                        |
|----------------------------------------------|------------|---------|-------------------------------------------------------------|------------------------|
|                                              |            |         | Error de acceso a datos. P<br>más tarde o contacte con el C | Por favor, inténtelo × |
| <ul> <li>Datos reserva de jui</li> </ul>     | cio        |         |                                                             |                        |
| Tipo *                                       | Juicio     |         | Juzgado *                                                   | J.Instrucción nº 2     |
| Fecha *                                      | 23/02/2022 | 10:15 🕓 | Categoría *                                                 | Leves                  |
| Sala                                         |            |         | Delito                                                      | Abandono de familia *  |
| Observaciones:                               |            |         |                                                             |                        |
| Necesita traductor                           | ● Si ○ No  |         | Idioma traductor                                            | afar v                 |
| Comparecientes     No se han encontrado resu | Itados     |         |                                                             |                        |
|                                              |            |         |                                                             | Añadir compareciente   |
|                                              |            |         |                                                             |                        |
|                                              |            |         |                                                             |                        |

Una vez reservada la franja correctamente se cierra la ventana de registro y se vuelve al listado de franjas disponibles; en la vista de todos, para la reserva recién realizada, se actualizan los campos estado y código de reserva

| Se muestran todas las reserv | as <u>Ver disponibles</u> |                    |           |                               |                |               |          |
|------------------------------|---------------------------|--------------------|-----------|-------------------------------|----------------|---------------|----------|
| Hora reserva                 | Estado                    | Juzgado            | Categoría | Sala                          | Código Reserva | Procedimiento | Atestado |
| 10:00-10:15                  | Reservado                 | J.Instrucción nº 1 | Leves     |                               | 610865411FB    |               |          |
| 10:15-10:30                  | Reservado                 | J.Instrucción nº 1 | Leves     |                               | 61086A94D43    |               |          |
| 10:30-10:45                  | Reservado                 | J.Instrucción nº 1 | Leves     |                               | 61086AE2880    |               |          |
| 10:45-11:00                  | Reservado                 | J.Instrucción nº 1 | Leves     |                               | 61086BAB71C    |               |          |
| 11:00-11:15                  | Reservado                 | J.Instrucción nº 1 | Leves     | Sala de vistas 102 (Planta 1) | 61085B8074C    |               |          |
| 11:15-11:30                  | Reservado                 | J.Instrucción nº 1 | Leves     | Sala de vistas 102 (Planta 1) | 61085C0EC6F    |               |          |
| 11:30-11:45                  | Reservado                 | J.Instrucción nº 1 | Leves     | Sala de vistas 102 (Planta 1) | 610860ED601    |               |          |
| 12:00-12:15                  | Disponible                | J.Instrucción nº 1 | Leves     | Sala de vistas 102 (Planta 1) |                |               |          |
| 14:00-14:15                  | Reservado                 | J.Instrucción nº 1 | Leves     |                               | 610874BED10    |               |          |
| 14:15-14:30                  | Disponible                | J.Instrucción nº 1 | Leves     |                               |                |               |          |

Una vez registrada la reserva se puede acceder a ella o eliminar

| Hora reserva | Estado     | Juzgado            | Categoria | Sala                          | Código Reserva | Procedimiento | Atestado           |
|--------------|------------|--------------------|-----------|-------------------------------|----------------|---------------|--------------------|
| 10:00-10:15  | Reservado  | J.Instrucción nº 1 | Leves     |                               | 610865411FB    |               |                    |
| 10:15-10:30  | Reservado  | J.Instrucción nº 1 | Leves     |                               | 61086A94D43    |               |                    |
| 10:30-10:45  | Reservado  | J.Instrucción nº 1 | Leves     |                               | 61086AE2880    |               |                    |
| 10:45-11:00  | Reservado  | J.Instrucción nº 1 | Leves     |                               | 61086BAB71C    |               |                    |
| 11:00-11:15  | Reservado  | J.Instrucción nº 1 | Leves     | Sala de vistas 102 (Planta 1) | 61085B8074C    |               | Acceso al elemento |
| 11:15-11:30  | Reservado  | J.Instrucción nº 1 | Leves     | Sala de vistas 102 (Planta 1) | 61085C0EC6F    |               | Acceso al elemento |
| 11:30-11:45  | Reservado  | J.Instrucción nº 1 | Leves     | Sala de vistas 102 (Planta 1) | 610860ED601    |               | Cancelar           |
| 12:00-12:15  | Disponible | J.Instrucción nº 1 | Leves     | Sala de vistas 102 (Planta 1) |                |               |                    |
| 14:00-14:15  | Reservado  | J.Instrucción nº 1 | Leves     |                               | 610874BED10    |               |                    |
| 14:15-14:30  | Disponible | J.Instrucción nº 1 | Leves     |                               |                |               |                    |

Al acceder se podrán consultar los detalles de la reserva, sin poder editar nada

| <ul> <li>Datos reserva juicio</li> </ul> |                               |         |                         |                    |     |
|------------------------------------------|-------------------------------|---------|-------------------------|--------------------|-----|
| Tipo *                                   | Juicio                        |         | Juzgado *               | J.Instrucción nº 1 |     |
| Fecha *                                  | 21/02/2022                    | 11:00 🕓 | Categoría *             | Leves              |     |
| Sala                                     | Sala de vistas 102 (Planta 1) |         | Delito                  |                    | v   |
| Código Reserva                           | 61085B8074C                   |         |                         |                    |     |
| Observaciones:                           | Campo para Observaciones      |         |                         |                    |     |
|                                          |                               |         |                         |                    |     |
|                                          |                               |         |                         |                    | le. |
| Necesita traductor                       | O Si 🖲 No                     |         |                         |                    |     |
|                                          |                               |         |                         |                    |     |
| Comparecientes                           |                               |         |                         |                    |     |
| Identificación                           |                               |         | Nombre y apellidos      |                    |     |
| 66554433                                 |                               |         | Usuario Compareciente U | no                 |     |
| 55443322                                 |                               |         | Usuario Compareciente D | os                 |     |
|                                          |                               | 1-      | 2 de 2                  |                    |     |
|                                          |                               |         |                         |                    |     |
|                                          |                               |         |                         |                    |     |
|                                          |                               |         |                         |                    |     |

La información de detalle se comparte igualmente entre roles y subroles

| Datos reserva de ju | uicio                     |       |   |             |                     |  |
|---------------------|---------------------------|-------|---|-------------|---------------------|--|
| Tipo *              | Juicio                    |       |   | Juzgado *   | J.Instrucción nº 2  |  |
| Fecha *             | 23/02/2022                | 10:00 | 0 | Categoría * | Leves               |  |
| Sala                |                           |       |   | Delito      | Abandono de destino |  |
| Código Reserva      | 6114ED9C493               |       |   |             |                     |  |
| Observaciones:      | Reserva hecha por subrol2 |       |   |             |                     |  |
|                     |                           |       |   |             |                     |  |
|                     |                           |       |   |             |                     |  |
| Necesita traductor  | 🔿 Sí 🖲 No                 |       |   |             |                     |  |
|                     |                           |       |   |             |                     |  |
|                     |                           |       |   |             |                     |  |

Sin embargo, otros roles o subroles diferentes de aquellos que han hecho la reserva no pueden acceder al detalle de la misma

|                                                                                                    |                                                                                                    | ге                                                                                       | Ibrero 2022                                                                                         | 2                                                                                                    |                                                                    |                                                                          |                                      |                                                                                                    |                                                                    |                                  |       |          |         |    |
|----------------------------------------------------------------------------------------------------|----------------------------------------------------------------------------------------------------|------------------------------------------------------------------------------------------|----------------------------------------------------------------------------------------------------|----------------------------------------------------------------------------------------------------|--------------------------------------------------------------------|--------------------------------------------------------------------------|--------------------------------------|----------------------------------------------------------------------------------------------------|--------------------------------------------------------------------|----------------------------------|-------|----------|---------|----|
| lu                                                                                                    | ma                                                                                                   | mi                                                                                       | ju                                                                                                  | vi                                                                                                    | sá                                                                 | do                                                                       | O El u                               | suario no tien                                                                                                    | e permisos par                                                     | a realizar 🛛 🗙                   | ju    | vi       | sá      |    |
|                                                                                                    | 1                                                                                                    | 2                                                                                        | 3                                                                                                   | 4                                                                                                    | 5                                                                  | 6                                                                        | rol                                  | CION. La reser                                                                                                    | va lue realizad                                                    | a por otro                       | 3     | 4        | 5       |    |
| 7                                                                                                    | 8                                                                                                    | 9                                                                                        | 10                                                                                                  | 11                                                                                                    | 12                                                                 | 13                                                                       |                                      | 7                                                                                                    | 8                                                                  | 9                                | 10    | 11       | 12      |    |
| 14                                                                                                    | 15                                                                                                   | 16                                                                                       | 17                                                                                                  | 18                                                                                                    | 19                                                                 |                                                                          |                                      | 14                                                                                                    | 15                                                                 | 16                               | 17    | 18       | 19      |    |
| 21                                                                                                    | 22                                                                                                   | 23                                                                                       | 24                                                                                                  |                                                                                                    | 26                                                                 |                                                                          |                                      | 21                                                                                                    |                                                                    | 23                               | 24    | 25       | 26      |    |
| 28                                                                                                    |                                                                                                    |                                                                                          |                                                                                                    |                                                                                                    |                                                                    |                                                                          |                                      | 28                                                                                                    | 29                                                                 | 30                               | 31    |          |         |    |
|                                                                                                    | _                                                                                                    |                                                                                          |                                                                                                    |                                                                                                    |                                                                    |                                                                          |                                      |                                                                                                    |                                                                    |                                  |       |          |         |    |
| Listado de<br>Se muestrar                                                                                     | Reservas                                                                                             | ervas <u>Ver disponi</u>                                                                 | i <u>bles</u>                                                                                       |                                                                                                    |                                                                    |                                                                          |                                      |                                                                                                    |                                                                    |                                  |       |          |         |    |
| Listado de<br>Se muestrar<br>Hora res                                                                         | Reservas                                                                                             | ervas <u>Ver disponi</u><br>Estado                                                       | <u>ibles</u>                                                                                        | Juzgado                                                                                                    |                                                                    | Categoría                                                                |                                      | Sala                                                                                                    |                                                                    | Código<br>Reserva                | Proce | dimiento | Atestad | ło |
| Listado de<br>Se muestrar<br>Hora re:<br>10:00                                                                | Reservas                                                                                             | ervas <u>Ver disponi</u><br>Estado<br>Reservado                                          | ibles<br>)                                                                                          | Juzgado<br>J.Instrucción nº 2                                                                                                    | 2                                                                  | Categoría<br>Leves                                                       |                                      | Sala                                                                                                    |                                                                    | Código<br>Reserva<br>114ED9C493  | Proce | dimiento | Atestad | ło |
| Listado de<br>Se muestrar<br>Hora re:<br>10:00-<br>10:15-                                                     | Reservas<br>n todas las rese<br>serva<br>-10:15<br>-10:30                                            | ervas <u>Ver disponi</u><br>Estado<br>Reservado<br>Disponible                            | ibles                                                                                               | Juzgado<br>J.Instrucción nº 2<br>J.Instrucción nº 2                                                                                                    | 2                                                                  | Categoría<br>Leves<br>Leves                                              |                                      | Sala                                                                                                    |                                                                    | Código<br>Reserva<br>1114ED9C493 | Proce | dimiento | Atestad | lo |
| Hora res<br>10:00-<br>10:15-<br>10:30-                                                                        | Reservas<br>n todas las rese<br>serva<br>-10:15<br>-10:30<br>-10:45                                  | ervas <u>Ver disponi</u><br>Estado<br>Reservado<br>Disponible<br>Disponible              | ibles<br>><br>>                                                                                     | Juzgado<br>J.Instrucción nº 2<br>J.Instrucción nº 2<br>J.Instrucción nº 2                                                                                         | 2<br>2<br>2                                                        | Categoria<br>Leves<br>Leves<br>Leves                                     |                                      | Sala                                                                                                    |                                                                    | Código<br>Reserva<br>1114ED9C493 | Proce | dimiento | Atestac | lo |
| Listado de<br>Se muestrar<br>Hora re:<br>10:00-<br>10:15-<br>10:30-<br>10:45-                                 | Reservas<br>n todas las rese<br>-10:15<br>-10:30<br>-10:45<br>-11:00                                 | Estado<br>Reservadc<br>Disponible<br>Disponible<br>Disponible                            | ibles<br>2<br>3<br>9<br>9                                                                           | Juzgado<br>J.Instrucción nº 2<br>J.Instrucción nº 2<br>J.Instrucción nº 2<br>J.Instrucción nº 2                                                                   | 2<br>2<br>2<br>2                                                   | Categoria<br>Leves<br>Leves<br>Leves<br>Leves                            |                                      | Sala                                                                                                    |                                                                    | Código<br>Reserva<br>114ED9C493  | Proce | dimiento | Atestac | lo |
| Listado de<br>Se muestrar<br>10:00-<br>10:15-<br>10:30-<br>10:45-<br>11:00-                                   | Reservas n todas las resc serva -10:15 -10:30 -10:45 -11:00 -11:15                                   | Estado<br>Reservado<br>Disponible<br>Disponible<br>Disponible<br>Disponible              | bles<br>D<br>D<br>D<br>D<br>D<br>D<br>D<br>D<br>D<br>D<br>D<br>D<br>D<br>D<br>D<br>D<br>D<br>D<br>D | Juzgado<br>J.Instrucción nº 2<br>J.Instrucción nº 2<br>J.Instrucción nº 2<br>J.Instrucción nº 2<br>J.Instrucción nº 2                                             | 2<br>2<br>2<br>2<br>2<br>2                                         | Categoria<br>Leves<br>Leves<br>Leves<br>Leves<br>Leves                   | Sala d                               | Sala<br>e vistas № 19<br>baja)                                                                                           | -3 (Planta                                                         | Código<br>Reserva<br>1114ED9C493 | Proce | dimiento | Atestac | lo |
| Listado de<br>Se muestrar<br>Hora re:<br>10:00<br>10:15<br>10:30<br>10:45<br>11:00<br>11:15                   | Reserva<br>n todas las resc<br>serva<br>-10:15<br>-10:30<br>-10:45<br>-11:00<br>-11:15<br>-11:30     | Estado<br>Reservado<br>Disponible<br>Disponible<br>Disponible<br>Disponible              | bles<br>><br>><br>><br>><br>>                                                                       | Juzgado<br>J.Instrucción n° :<br>J.Instrucción n° 2<br>J.Instrucción n° 2<br>J.Instrucción n° 2<br>J.Instrucción n° 2                                             | 2<br>2<br>2<br>2<br>2<br>2<br>2                                    | Categoria<br>Leves<br>Leves<br>Leves<br>Leves<br>Leves                   | Sala d<br>Sala d                     | Sala<br>e vistas Nº 19<br>baja)<br>e vistas Nº 19<br>baja)                                                               | -3 (Planta<br>-3 (Planta                                           | Código<br>Reserva<br>1114ED9C493 | Proce | dimiento | Atestac | do |
| Listado de<br>Se muestran<br>Hora rei<br>10:00<br>10:15<br>10:30<br>10:45<br>11:00<br>11:15<br>11:30          | Reservas<br>n todas las reserva<br>10:15<br>-10:30<br>-10:45<br>-11:00<br>-11:15<br>-11:30<br>-11:45 | Estado<br>Reservad<br>Disponible<br>Disponible<br>Disponible<br>Disponible               | ibles                                                                                               | Juzgado<br>J.Instrucción nº :<br>J.Instrucción nº :<br>J.Instrucción nº 2<br>J.Instrucción nº 2<br>J.Instrucción nº 2<br>J.Instrucción nº 2                       | 2<br>2<br>2<br>2<br>2<br>2<br>2<br>2<br>2<br>2<br>2<br>2           | Categoria<br>Leves<br>Leves<br>Leves<br>Leves<br>Leves<br>Leves<br>Leves | Sala d<br>Sala d<br>Sala d           | Sola<br>e vistas Nº 19<br>baja)<br>e vistas Nº 19<br>baja)<br>e vistas Nº 19<br>baja)<br>e vistas Nº 19<br>baja)         | -3 (Planta<br>-3 (Planta<br>-3 (Planta                             | Código<br>Reserva<br>114ED9C493  | Proce | dimiento | Atestac | ło |
| Listado de<br>Se muestrar<br>Hora re:<br>10:00<br>10:15<br>10:30<br>10:45<br>11:00<br>11:15<br>11:30<br>11:30 | Reserva                                                                                              | Estado<br>Reservad<br>Disponible<br>Disponible<br>Disponible<br>Disponible<br>Disponible | ibles<br>2<br>3<br>3<br>3<br>3<br>3<br>3<br>3<br>3<br>3<br>3<br>3<br>3<br>3                         | Juzgado<br>J.Instrucción n° :<br>J.Instrucción n° :<br>J.Instrucción n° :<br>J.Instrucción n° 2<br>J.Instrucción n° 2<br>J.Instrucción n° 2<br>J.Instrucción n° 2 | 2<br>2<br>2<br>2<br>2<br>2<br>2<br>2<br>2<br>2<br>2<br>2<br>2<br>2 | Categoria<br>Leves<br>Leves<br>Leves<br>Leves<br>Leves<br>Leves          | Sala d<br>Sala d<br>Sala d<br>Sala d | Sala<br>Sala<br>e vistas Nº 19<br>baja)<br>e vistas Nº 19<br>baja)<br>e vistas Nº 19<br>baja)<br>e vistas Nº 19<br>baja) | -3 (Planta<br>-3 (Planta<br>-3 (Planta<br>-3 (Planta<br>-3 (Planta | Código<br>Reserva<br>1114ED9C493 | Proce | dimiento | Atestac | do |

La acción de cancelación se verá más adelante.

# 6.2.1.4 Envío atestado con reserva

Como se ha visto, al "Guardar" la reserva se mostrará en el pop up de confirmación del evento y se pintará el campo "código de reserva" que hayamos obtenido en el listado de

# horas y en la ventana detalle de reserva.

|                                    |                                      |         | <ul> <li>Reserva realizada correctamente. C<br/>de reserva: 612ACC8BCDF</li> </ul> | ódigo ×              | G                       |
|------------------------------------|--------------------------------------|---------|------------------------------------------------------------------------------------|----------------------|-------------------------|
| Datos reserva de juicio            |                                      |         |                                                                                    |                      | Datos reserva de juicio |
| Tipo *                             | Juicio                               |         | Juzgado *                                                                          | J.Instrucción nº 1   | Comparecientes          |
| Fecha *                            | 01/03/2022                           | 10:45 🕓 | Categoría *                                                                        | Diligencias Urgentes |                         |
| Sala                               | Sala de vistas Nº 19-4 (Planta baja) |         | Delito                                                                             | Sedición             | v                       |
| Observaciones:                     | Prueba de uso de código de reserva   |         |                                                                                    |                      |                         |
| Necesita traductor                 | ⊖ Si ® No                            |         |                                                                                    |                      |                         |
| <ul> <li>Comparecientes</li> </ul> |                                      |         |                                                                                    |                      |                         |
| Identificación 🔺                   |                                      |         | Nombre y apellidos                                                                 |                      |                         |
| 66554433                           |                                      |         | Usuario Compareciente L                                                            | Ino                  | 0                       |
| 55443322                           |                                      |         | Usuario Compareciente E                                                            | los                  | 0                       |
| 44332211                           |                                      |         | Usuario Compareciente T                                                            | res                  | 0                       |
|                                    |                                      | 1       | -3 de 3                                                                            |                      |                         |

| Se muestran todas las res | ervas Ver disponibles |                    |                         |                                        |                   |                    |             |   |
|---------------------------|-----------------------|--------------------|-------------------------|----------------------------------------|-------------------|--------------------|-------------|---|
| Hora reserva              | Estado                | Juzgado            | Categoría               | Sala                                   | Código<br>reserva | Procedimiento      | Atestado    |   |
| 10:00-10:15               | Reservado             | J.Instrucción nº 1 | Diligencias<br>Urgentes | Sala de vistas 101 (Planta 1)          | 611BC102119       | CMP 0000023/2022 0 |             | C |
| 10:15-10:30               | Reservado             | J.Instrucción nº 1 | Diligencias<br>Urgentes | Sala de vistas 102 (Planta 1)          | 612ACBAEF16       |                    |             | G |
| 10:30-10:45               | Reservado             | J.Instrucción nº 1 | Diligencias<br>Urgentes | Sala de vistas № 19-3 (Planta<br>baja) | 611E47B9988       |                    | AT0017/2022 | C |
| 10:45-11:00               | Reservado             | J.Instrucción nº 1 | Diligencias<br>Urgentes | Sala de vistas № 19-4 (Planta<br>baja) | 612ACC8BCDF       |                    |             | 0 |
| 11:00-11:15               | Reservado             | J.Instrucción nº 1 | Diligencias<br>Urgentes | Sala de vistas 203 (Planta 2)          | 611E5021E4B       |                    | AT0018/2022 | 0 |
| 11:15-11:30               | Reservado             | J.Instrucción nº 1 | Diligencias<br>Urgentes | Sala de vistas 301 (Planta 3)          | 612ACCD1B99       |                    |             | 0 |
| 11:30-11:45               | Reservado             | J.Instrucción nº 1 | Diligencias<br>Urgentes | Sala de vistas 302 (Planta 3)          | 611F696CF8F       |                    |             | C |
| 11:45-12:00               | Disponible            | J.Instrucción nº 1 | Diligencias<br>Urgentes | Sala de vistas 401 (Planta 4)          |                   |                    |             | C |

|                                                             | Juicio                               |         | Juzgado *                                                                                               | J.Instrucción nº 1   |
|-------------------------------------------------------------|--------------------------------------|---------|----------------------------------------------------------------------------------------------------|----------------------|
| Fecha *                                                     | 01/03/2022                           | 10:45 🕓 | Categoría *                                                                                             | Diligencias Urgentes |
| Sala                                                        | Sala de vistas Nº 19-4 (Planta baja) |         | Delito                                                                                                  | Sedición •           |
| Código reserva                                              | 612ACC8BCDF                          |         | ]                                                                                                    |                      |
| Observaciones:                                              | Prueba de uso de código de reserva   |         |                                                                                                    |                      |
|                                                             |                                      |         |                                                                                                    |                      |
|                                                             |                                      |         |                                                                                                    |                      |
| Non-the leaderstee                                          | O RE O No                            |         |                                                                                                    | ,                    |
| Necesila l'addición                                         | 0 31 ® N0                            |         |                                                                                                    |                      |
|                                                             |                                      |         |                                                                                                    |                      |
|                                                             |                                      |         |                                                                                                    |                      |
| Comparecientes                                              |                                      |         |                                                                                                    |                      |
| Comparecientes                                              |                                      |         | Nombre y apellidos                                                                                      |                      |
| Comparecientes                                              |                                      |         | Nombre y apellidos<br>Usuario Compareciente Un                                                          | 0                    |
| Comparecientes Identificación 66554433 55443322             |                                      |         | Nombre y apellidos<br>Usuario Compareciente Un<br>Usuario Compareciente Do                              | 0<br>S               |
| Comparecientes  Identificación  66554433  5544332  44332211 |                                      |         | Nombre y apellidos<br>Usuario Compareciente Un<br>Usuario Compareciente Do<br>Usuario Compareciente Tre | 0<br>S<br>IS         |

Se ha incluido, en el envío de atestados, la posibilidad de asociar ese dato de la reserva y enviar así conjuntamente ambos elementos, que llegarán al órgano judicial que tenía asociada dicha reserva.

Para ello, desde la ventana de envío del atestado dispondremos de una opción para visualizar todas las reservas de juicios realizadas (por rol o subrol) en el partido judicial seleccionado para que se pueda escoger una y enviar el atestado al Juzgado con esa información.

| Número de atestado | AT0024/2022    |                               |                     |
|--------------------|----------------|-------------------------------|---------------------|
| País               | España         | Provincia                     | NAVARRA             |
| Población          | Pamplona/Iruña |                               |                     |
| Fecha del atestado | 27/02/2022     | Fecha y hora de los<br>hechos | 26/02/2022 08:07:54 |
| Preso              |                |                               |                     |
| Detenido           | No             | v                             |                     |
| Delitos            | Usurpación     |                               | × +                 |
|                    |                | <br>                          |                     |
| eservas Juicios    |                |                               |                     |

Esta botonera despliega todas las reservas hechas por dicho rol o subrol

| Datos A                      | testado                                                                               |                                                                            |                                                             |                                                                                   |                                                                                                    |   |
|------------------------------|---------------------------------------------------------------------------------------|----------------------------------------------------------------------------|-------------------------------------------------------------|-----------------------------------------------------------------------------------|----------------------------------------------------------------------------------------------------|---|
| Núme                         | ro de atestado                                                                        | AT0024/2022                                                                |                                                             |                                                                                   |                                                                                                    |   |
| País                         |                                                                                       | España                                                                     |                                                             | Provincia                                                                         | NAVARRA                                                                                                    |   |
| Pobla                        | ción                                                                                  | Pamplona/Iruña                                                             |                                                             |                                                                                   |                                                                                                    |   |
| Fecha                        | del atestado                                                                          | 27/02/2022                                                                 |                                                             | Fecha y hora<br>hechos                                                            | de los 26/02/2022 08:07:00                                                                                                    |   |
| Preso                        |                                                                                       |                                                                            |                                                             |                                                                                   |                                                                                                    |   |
| Deten                        | ido                                                                                   | No                                                                         |                                                             | ~                                                                                 |                                                                                                    |   |
|                              |                                                                                       |                                                                            |                                                             |                                                                                   |                                                                                                    |   |
| Delitos                      | 3                                                                                     | Usurpación                                                                 |                                                             |                                                                                   | *                                                                                                    | + |
| Delito:<br>Reserva           | s<br>as Juicios                                                                       | Usurpación                                                                 |                                                             |                                                                                   | *                                                                                                    | + |
| Delito:<br>Reserva<br>Código | as Juicios<br>o de reserva selecc                                                     | Usurpación                                                                 |                                                             |                                                                                   | ~                                                                                                    | + |
| Delito:<br>Reserva<br>Códig  | as Juicios<br>o de reserva selecc<br>Fecha                                            | Usurpación<br>ionada                                                       | Codigo Reserva                                              | Categoría                                                                         | Comparecientes                                                                                                    | + |
| Códige                       | as Juicios<br>o de reserva selecc<br>Fecha<br>01/03/2022                              | ionada<br>10:15-10:30                                                      | Codigo Reserva<br>612ACBAEF16                               | Categoría<br>Diligencias Urgentes                                                 | Comparecientes Usuario Compareciente Uno Usuario Compareciente Dos                                                                                                   | + |
| Códige                       | s<br>o de reserva selecci<br>Fecha<br>01/03/2022<br>01/03/2022                        | Usurpación<br>ionada<br>Hora<br>10:15-10:30<br>10:45-11:00                 | Codigo Reserva<br>612ACBAEF16<br>612ACC8BCDF                | Categoría<br>Diligencias Urgentes<br>Diligencias Urgentes                         | Comparecientes     Usuario Compareciente Uno     Usuario Compareciente Dos     Usuario Compareciente Uno     Usuario Compareciente Uno     Usuario Compareciente Uno | + |
| Códigu<br>Códigu             | as Juicios<br>o de reserva selecci<br>Fecha<br>01/03/2022<br>01/03/2022<br>01/03/2022 | Usurpación<br>:ionada<br>Hora<br>10:15-10:30<br>10:45-11:00<br>11:15-11:30 | Codigo Reserva<br>612ACBAEF16<br>612ACC8BCDF<br>612ACC01B99 | Categoría<br>Diligencias Urgentes<br>Diligencias Urgentes<br>Diligencias Urgentes | Comparecientes Usuario Compareciente Uno Usuario Compareciente Uno Usuario Compareciente Uno Usuario Compareciente Uno Usuario Compareciente Dos                     | + |

Por cada reserva se muestra los campos:

- Fecha de la reserva
- Hora inicio y fin
- Código de la reserva
- Categoría de la reserva
- Comparecientes en su caso (hasta un máximo de dos de los registrados)

Se puede seleccionar mediante el check solo una de las reservas y el dato se copia en la parte superior

| eserva | is Juicios          |             |                |                      |                                                        |
|--------|---------------------|-------------|----------------|----------------------|--------------------------------------------------------|
| Código | ) de reserva selecc | ionada      | 612ACC8BCDF    |                      |                                                        |
|        | Fecha               | Hora        | Codigo Reserva | Categoría            | Comparecientes                                         |
|        | 01/03/2022          | 10:15-10:30 | 612ACBAEF16    | Diligencias Urgentes | Usuario Compareciente Uno<br>Usuario Compareciente Dos |
|        | 01/03/2022          | 10:45-11:00 | 612ACC8BCDF    | Diligencias Urgentes | Usuario Compareciente Uno<br>Usuario Compareciente Dos |
|        | 01/03/2022          | 11:15-11:30 | 612ACCD1B99    | Diligencias Urgentes |                                                        |
|        | 01/03/2022          | 11:30-11:45 | 611F696CF8F    | Diligencias Urgentes |                                                        |

Una vez enviado el atestado, el dato del código de reserva se visualiza dentro del detalle del atestado enviado

| Núme                         | ro de atestado                                                          | AT0024/2022                                                 |                                              |                                                           |                                                            |                      |
|------------------------------|-------------------------------------------------------------------------|-------------------------------------------------------------|----------------------------------------------|-----------------------------------------------------------|------------------------------------------------------------|----------------------|
| País                         |                                                                         | España                                                      |                                              | Provincia                                                 | NAVARRA                                                    |                      |
| Pobla                        | ción                                                                    | Pamplona/Iruña                                              |                                              |                                                           |                                                            |                      |
| Fecha                        | del atestado                                                            | 27/02/2022                                                  |                                              | Fecha y hora o                                            | e los 26/02/2022                                           | 2 8:07:54            |
|                              |                                                                         |                                                             |                                              | hechos                                                    |                                                            |                      |
| Preso                        |                                                                         |                                                             |                                              |                                                           |                                                            |                      |
| Deteni                       | ido                                                                     | No                                                          |                                              |                                                           |                                                            |                      |
|                              |                                                                         |                                                             |                                              |                                                           |                                                            |                      |
| Delitos                      | 3                                                                       | Usurpación                                                  |                                              |                                                           |                                                            |                      |
| Delitos<br>Reserva<br>Código | as Juicios<br>o de reserva selecc                                       | Usurpación                                                  |                                              |                                                           |                                                            |                      |
| Delitos<br>Reserva<br>Código | as Juicios<br>o de reserva seleco<br>Fecha                              | Usurpación<br>cionada                                       | Codigo Reserva                               | Categoría                                                 | Comparecientes                                             |                      |
| Códige                       | as Juicios<br>o de reserva seleco<br>Fecha<br>01/03/2022                | Usurpación<br>Lionada<br>Hora<br>10:15-10:30                | Codigo Reserva<br>612ACBAEF16                | Categoría<br>Diligencias Urgentes                         | Comparecientes<br>Usuario Compareci<br>Usuario Compareci   | ente Uno<br>ente Dos |
| Códige                       | as Juicios<br>o de reserva selecci<br>Fecha<br>01/03/2022<br>01/03/2022 | Usurpación<br>cionada<br>Hora<br>10:15-10:30<br>11:15-11:30 | Codigo Reserva<br>612ACBAEF16<br>612ACCD1B99 | Categoría<br>Diligencias Urgentes<br>Diligencias Urgentes | Comparecientes<br>Usuario Comparecie<br>Usuario Comparecie | ente Uno<br>ente Dos |

El envío de atestados y reservas es independiente (se puede enviar reservas sin atestado y viceversa) en previsión de que alguna Administración haga uso de reservas a través del PSP, pero el envío de atestados lo hagan a través de su propia plataforma.

Por ello, si se pueden enviar atestados, pero no reservas, a la hora de hacer el envío de los mismos no aparecerá el apartado de reservas

| País               | España | Provincia                     | NAVARRA |   |
|--------------------|--------|-------------------------------|---------|---|
| Población          |        |                               |         |   |
| Fecha del atestado |        | Fecha y hora de los<br>hechos |         |   |
| Preso              |        |                               |         |   |
| Detenido           |        | ~                             |         |   |
| Delitos            |        |                               | Ŧ       | + |
|                    |        |                               |         |   |

Si con el atestado que envió la policía se incluyó un código de reserva, el atestado llegará al Juzgado destino sobre el que se realizó la reserva de juicio y no al Juzgado de Guardia.

Así enviado un atestado sin código de reserva se recibe en el juzgado de guardia correspondiente

| Escritos de Inicio > Envío de atestado > Guardar datos                     |
|----------------------------------------------------------------------------|
| Comunicación Electrónica Segura                                            |
| El escrito se ha enviado correctamente.                                    |
| Usuario: Policía Foral -                                                   |
| Número de recibo: 100005766                                                |
| Fecha envío: 24/02/2022                                                    |
| Destinatario: J.Instrucción nº 3                                           |
| Clase de registro: 50101 Atestados y denuncias con autor conocido (DECANO) |
| Número de procedimiento:                                                   |
| Tipo de escrito: Atestado                                                  |
| Documento principal: AT0016/2022                                           |
| Documentación anexa digital: Sin anexos digitales                          |
| Documentación física: Sin documentación física                             |
|                                                                            |

| Desde: 17/02/2022 Hasta: 24/02/202           | 22                                                      |         |            |             |                | 10         | ~        |         |                |                   |   |
|----------------------------------------------|---------------------------------------------------------|---------|------------|-------------|----------------|------------|----------|---------|----------------|-------------------|---|
| Procedimiento                                | Buscador de atestados - Internet Explorer - [InPrivate] |         |            |             |                |            |          |         |                | - 0               | × |
| Cuestión de Compete                          | Buscador de atestados                                   |         |            |             |                |            |          |         |                |                   |   |
| Cuestión de Compete                          |                                                         |         |            |             |                |            |          |         |                |                   |   |
| Cuestión de Compete                          |                                                         | <       |            |             |                |            |          |         |                | Filtrar           | Q |
| Cuestión de Compete                          | Atestados                                               |         |            |             |                |            |          |         |                | Orden             |   |
| Cuestión de Compete                          | Origen:                                                 | Rol     | Fecha 🗸    | Número      | Intervinientes | Hecho      | Тіро     | Sistema | Detenido/Preso | Protección/Medida |   |
| Cuestión de Compete                          | · · · · · · · · · · · · · · · · · · ·                   | Policía | 24/02/2022 | AT0016/2022 |                | De las     | Atestado | PSP     |                |                   | 0 |
| Cuestión de Compete                          | Dandar                                                  | Foral   |            |             |                | falsedades |          |         |                |                   |   |
| Diligencias Indetermin                       | Desde:                                                  | Policía | 23/02/2022 | at alvaro   |                | Abandono   | Atestado | PSP     |                |                   | • |
| Diligencias Indetermin                       |                                                         | Forai   |            |             |                | de desuno  |          |         |                |                   |   |
| Diligencias Previa                           | Hasta:                                                  |         |            |             |                | 1-         | 2 de 2   |         |                |                   |   |
|                                              |                                                         |         |            |             |                |            |          |         |                |                   |   |
|                                              | N <del>a</del> mero                                     |         |            |             |                |            |          |         |                |                   |   |
| II Linetrucción nº 3/Pampiona/Iniña)         |                                                         |         |            |             |                |            |          |         |                |                   |   |
| CMP 0000013/2022 00                          | Estado*:                                                |         |            |             |                |            |          |         |                |                   |   |
| ~                                            | Pendiente de aceptar v                                  |         |            |             |                |            |          |         |                |                   |   |
| Intervinientes     Intervinientes Especiales | Minutaie*-                                              |         |            |             |                |            |          |         |                |                   |   |
| Indice electrónico                           | Todae                                                   |         |            |             |                |            |          |         |                |                   |   |
| ≡ Delitos                                    | 10003                                                   |         |            |             |                |            |          |         |                |                   |   |
| Acontecimientos Comunicaciones telemáticas   |                                                         |         |            |             |                |            |          |         |                |                   |   |
| Acciones Pendientes                          |                                                         |         |            |             |                |            |          |         |                |                   |   |
| Resumen                                      |                                                         |         |            |             |                |            |          |         |                |                   |   |
|                                              |                                                         |         |            |             |                |            |          |         |                |                   |   |
|                                              |                                                         |         |            |             |                |            |          |         |                |                   |   |
|                                              | Limpiar filtros Buscar                                  |         |            |             |                |            |          |         |                |                   |   |

En cambio, si se registra un atestado con la referencia de la reserva

| Hora reserva | Estado     | Juzgado            | Categoría               | Sala                                   | reserva     | Procedimiento      | Atestado |
|--------------|------------|--------------------|-------------------------|----------------------------------------|-------------|--------------------|----------|
| 10:00-10:15  | Reservado  | J.Instrucción nº 1 | Diligencias<br>Urgentes | Sala de vistas 101 (Planta 1)          | 611BC102119 | CMP 0000023/2022 0 |          |
| 10:15-10:30  | Disponible | J.Instrucción nº 1 | Diligencias<br>Urgentes | Sala de vistas 102 (Planta 1)          |             |                    |          |
| 10:30-10:45  | Reservado  | J.Instrucción nº 1 | Diligencias<br>Urgentes | Sala de vistas № 19-3 (Planta<br>baja) | 611E47B9988 |                    |          |
| 10:45-11:00  | Disponible | J.Instrucción nº 1 | Diligencias<br>Urgentes | Sala de vistas № 19-4 (Planta<br>baja) |             |                    |          |
| 11:00-11:15  | Disponible | J.Instrucción nº 1 | Diligencias<br>Urgentes | Sala de vistas 203 (Planta 2)          |             |                    |          |
| 11:15-11:30  | Disponible | J.Instrucción nº 1 | Diligencias<br>Urgentes | Sala de vistas 301 (Planta 3)          |             |                    |          |
| 11:30-11:45  | Disponible | J.Instrucción nº 1 | Diligencias<br>Urgentes | Sala de vistas 302 (Planta 3)          |             |                    |          |
| 11:45-12:00  | Disponible | J.Instrucción nº 1 | Diligencias<br>Urgentes | Sala de vistas 401 (Planta 4)          |             |                    |          |
| 12:00-12:15  | Disponible | J.Instrucción nº 1 | Diligencias<br>Urgentes | Sala de vistas 402 (Planta 4)          |             |                    |          |
| 12:15-12:30  | Disponible | J.Instrucción nº 1 | Diligencias<br>Urgentes | Sala de vistas 101 (Planta 1)          |             |                    |          |

Ya no se sigue la lógica de la guardia, sino que se manda directamente

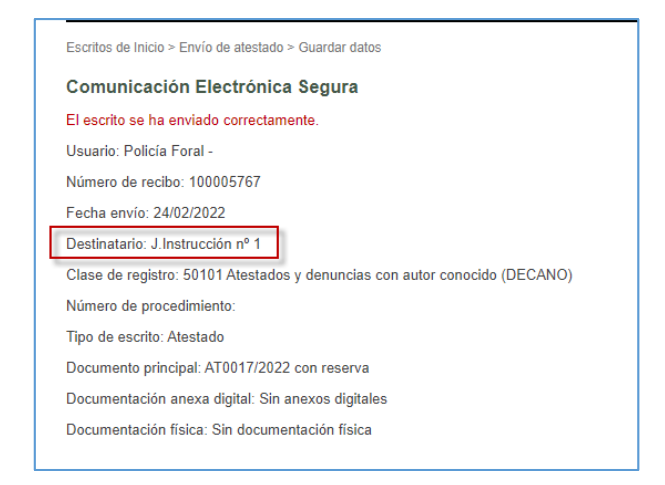

#### 6.2.1.5 Control de concurrencias

Se está controlando que no se pueda usar una misma reserva para varios atestados; así, para el caso de que, en la preparación del envío de atestados, dos usuarios del mismo rol seleccionen la misma reserva, esta sólo se asocia al primer atestado, indicándose en el segundo envío que no se ha asociado reserva.

Para poder visualizar si el atestado llevaba reserva o no se ha añadido esta información en el recibo.

As, el primer envío lleva la reserva y se dirige al juzgado que tenía asignada la misma

| Escritos de Inicio > Envío de atestado > Guardar datos                     |
|----------------------------------------------------------------------------|
| Comunicación Electrónica Segura                                            |
| El escrito se ha enviado correctamente.                                    |
| Usuario: Policía Foral -                                                   |
| Número de recibo: 100006533                                                |
| Fecha envío: 31/03/2022                                                    |
| Destinatario: J.Instrucción nº 1                                           |
| Clase de registro: 50101 Atestados y denuncias con autor conocido (DECANO) |
| Número de procedimiento:                                                   |
| Tipo de escrito: Atestado                                                  |
| Documento principal: AT2010/2022 con reserva concurrente 1                 |
| Documentación anexa digital: Sin anexos digitales                          |
| Documentación física: Sin documentación física                             |
| Código reserva: 618F49EFB72                                                |

Mientras que el segundo envío sale sin reserva y por ello se dirige al juzgado de guardia correspondiente

| Com    | unicación Electrónica Segura                                         |
|--------|----------------------------------------------------------------------|
| El esc | rito se ha enviado correctamente.                                    |
| Usuari | io: Policía Foral -                                                  |
| Núme   | ro de recibo: 100006534                                              |
| Fecha  | envío: 31/03/2022                                                    |
| Destin | atario: J.Instrucción nº 1                                           |
| Clase  | de registro: 50101 Atestados y denuncias con autor conocido (DECANO) |
| Núme   | ro de procedimiento:                                                 |
| Tipo d | e escrito: Atestado                                                  |
| Docun  | nento principal: AT2010/2022 con reserva concurrente 1               |
| Docun  | nentación anexa digital: Sin anexos digitales                        |
| Docun  | nentación física: Sin documentación física                           |

## 6.2.2 Recepción reservas PSP en Juzgados de Instrucción

Cuando desde PSP se registre una franja, llegará un aviso al panel del Juzgado que contiene la reserva. Se ha creado una nueva categoría, denominada Señalamientos, y dentro, una subcategoría de reserva de juicios. El aviso creado es de los de nuevo estilo, un enlace, que abre el buscador de reservas en el órgano judicial con el filtro de Pendientes de vincular cargado por defecto.

Así, hecha una reserva conforme a la agenda desde el PSP

| 3 Se muestran todas las reservas Ver disponibles |            |                                               |                         |      |                |               |             |   |  |  |  |
|--------------------------------------------------|------------|-----------------------------------------------|-------------------------|------|----------------|---------------|-------------|---|--|--|--|
| Hora reserva                                     | Estado     | Juzgado                                       | Categoria               | Sala | Código reserva | Procedimiento | Atestado    |   |  |  |  |
| 09:00-09:15                                      | Reservado  | J.Instrucción nº1 - Donostia-San<br>Sebastián | Diligencias<br>Urgentes |      | 663018EF330    |               | AT1001/2023 | ¢ |  |  |  |
| 09:15-09:30                                      | Reservado  | J.Instrucción nº1 - Donostia-San<br>Sebastián | Diligencias<br>Urgentes |      | 66301917472    |               | AT1002/2023 | 0 |  |  |  |
| 09:30-09:45                                      | Reservado  | J.Instrucción nº1 - Donostia-San<br>Sebastián | Diligencias<br>Urgentes |      | 66301934A0F    |               |             | 0 |  |  |  |
| 09:45-10:00                                      | Disponible | J.Instrucción nº1 - Donostia-San<br>Sebastián | Diligencias<br>Urgentes |      |                |               |             | 6 |  |  |  |
| 10:00-10:15                                      | Disponible | J.Instrucción nº1 - Donostia-San<br>Sebastián | Diligencias<br>Urgentes |      |                |               |             | 0 |  |  |  |

En Avantius se recibe el correspondiente aviso

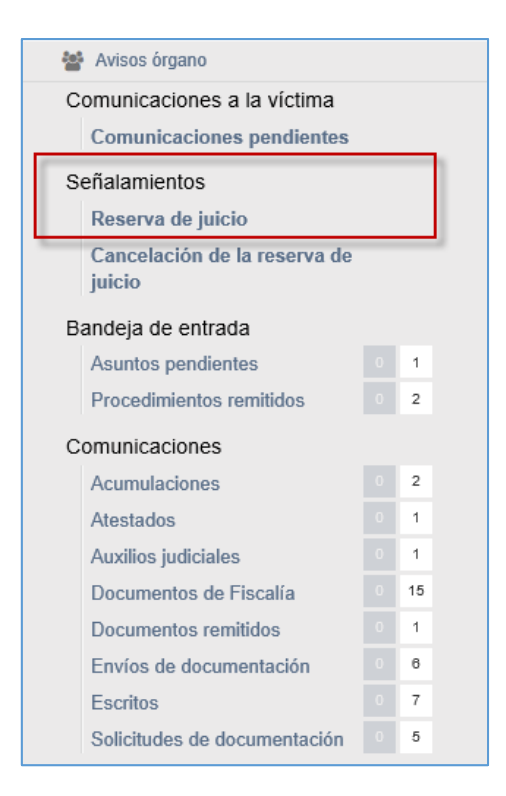

Que es un enlace que redirecciona al buscador de reservas que se pasa a explicar en el siguiente punto.

6.2.2.1 Vista de las reservas desde Avantius

Al nuevo buscador se accede, además de desde el aviso que se ha visto en el punto anterior, desde el nuevo menú creado al efecto

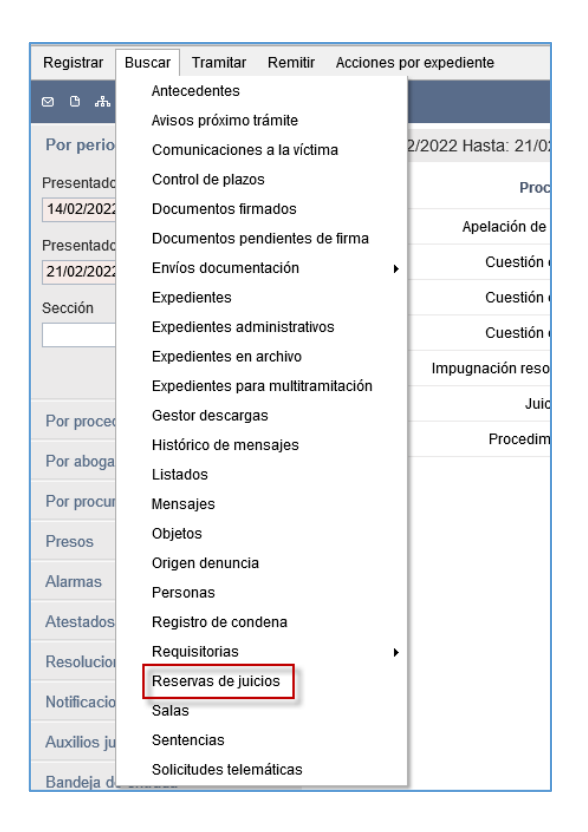

Se abre entonces la nueva venta de búsqueda de reservas realizadas en ese órgano judicial

| Reservas de juicios            |                                  |                  |                  |                      |             |                       |         | × |
|--------------------------------|----------------------------------|------------------|------------------|----------------------|-------------|-----------------------|---------|---|
|                                | <                                |                  |                  |                      |             |                       | Filtrar | ٩ |
| Origen                         | Origen                           | Fecha inicio 🔺   | Fecha fin        | Categoria            | Atestado    | Procedimiento destino |         |   |
| Origen:                        | POLICÍA LOCAL DE VITORIA-GASTEIZ | 03/04/2023 09:00 | 03/04/2023 09:15 | Diligencias Urgentes | 1235        | IND 0000004/2023 0    |         | 0 |
| *                              | ERTZAINTZA                       | 04/04/2023 09:00 | 04/04/2023 09:15 | Diligencias Urgentes | AT1001/2023 |                       |         | 0 |
| Fecha reserva                  | ERTZAINTZA                       | 04/04/2023 09:15 | 04/04/2023 09:30 | Diligencias Urgentes | AT1002/2023 |                       |         | 0 |
| Fache deute                    | ERTZAINTZA                       | 04/04/2023 09:30 | 04/04/2023 09:45 | Diligencias Urgentes |             |                       |         | 0 |
| recha desde.                   | ERTZAINTZA                       | 10/05/2023 09:00 | 10/05/2023 09:15 | Leves                |             |                       |         | 0 |
|                                |                                  |                  |                  |                      |             |                       |         |   |
| Fecha hasta:                   |                                  |                  |                  | 1-5                  | de 5        |                       |         |   |
| L 🛍                            |                                  |                  |                  |                      |             |                       |         |   |
| Categoria                      |                                  |                  |                  |                      |             |                       |         |   |
| Categoría:                     |                                  |                  |                  |                      |             |                       |         |   |
| × Leves × Diligencias Urgentes |                                  |                  |                  |                      |             |                       |         |   |
| × Violencia sobre la mujer     |                                  |                  |                  |                      |             |                       |         |   |
| × Leves Inmediatos             |                                  |                  |                  |                      |             |                       |         |   |
| Atestado                       |                                  |                  |                  |                      |             |                       |         |   |
| Número:                        |                                  |                  |                  |                      |             |                       |         |   |
|                                |                                  |                  |                  |                      |             |                       |         |   |
| Estado                         |                                  |                  |                  |                      |             |                       |         |   |
| Estado                         |                                  |                  |                  |                      |             |                       |         |   |
| Estado*:                       |                                  |                  |                  |                      |             |                       |         |   |
| Pendiente de vincular +        |                                  |                  |                  |                      |             |                       |         |   |
|                                |                                  |                  |                  |                      |             |                       |         |   |
|                                |                                  |                  |                  |                      |             |                       |         |   |
|                                |                                  |                  |                  |                      |             |                       |         |   |
|                                |                                  |                  |                  |                      |             |                       |         |   |
|                                |                                  |                  |                  |                      |             |                       |         |   |
|                                |                                  |                  |                  |                      |             |                       |         |   |
|                                |                                  |                  |                  |                      |             |                       |         |   |
| Limpiar filtros Buscar         |                                  |                  |                  |                      |             |                       |         |   |

El buscador mostrará los siguientes filtros

- Origen: combo con los roles que pueden enviar reservas de Sala
- Fecha de reserva: desde/hasta

- Categoría: muestra por defecto todos los tipos de reservas configuradas
- Número de atestado → se pintará en este buscador cuando se haya hecho el envío de atestado con el número de reserva asociado
- Estado de la reserva: pendiente de vincular, vinculada o cancelada

Los resultados que se muestran son:

- Origen: aparecerá el rol que haya hecho la reserva.
- Fecha inicio y Fecha fin de la reserva, ordenados por fecha ascendente (primero los más antiguos)
- Categoría conforme al filtro
- N<sup>o</sup> atestado en caso de que se haya registrado
- Nº de Procedimiento destino: en blanco en los pendientes de vincular y pintado en los vinculados.

La ventana de búsqueda tiene asimismo un filtro de búsqueda por coincidencias

En cada fila de resultados se mostrará la opción de acceso al elemento para después vincular.

Asimismo, para el caso de que la fecha de la reserva haya pasado y la misma no se haya vinculado a un expediente se ha añadido la posibilidad de descartar esa reserva y que ya no se muestre en el listado

| < |                                  |                  |                  |                      |             |                       | Filtrar Q            |
|---|----------------------------------|------------------|------------------|----------------------|-------------|-----------------------|----------------------|
|   | Origen                           | Fecha inicio 🔺   | Fecha fin        | Categoría            | Atestado    | Procedimiento destino |                      |
|   | POLICÍA LOCAL DE VITORIA-GASTEIZ | 03/04/2023 09:00 | 03/04/2023 09:15 | Diligencias Urgentes | 1235        | IND 0000004/2023 0    | Acceso al elemento 💌 |
|   | ERTZAINTZA                       | 04/04/2023 09:00 | 04/04/2023 09:15 | Diligencias Urgentes | AT1001/2023 |                       | Acceso al elemento   |
|   | ERTZAINTZA                       | 04/04/2023 09:15 | 04/04/2023 09:30 | Diligencias Urgentes | AT1002/2023 |                       | Descartar Reserva    |
|   | ERTZAINTZA                       | 04/04/2023 09:30 | 04/04/2023 09:45 | Diligencias Urgentes |             |                       |                      |
|   | ERTZAINTZA                       | 10/05/2023 09:00 | 10/05/2023 09:15 | Leves                |             |                       | 0                    |
|   |                                  |                  |                  | 1-5                  | i de 5      |                       |                      |

Cuando se reciba un atestado asociado a esa reserva, se pintará la información en la columna correspondiente.

| Reservas de juicios            |                                  |                  |                  |                      |      |             |                       |         | × |
|--------------------------------|----------------------------------|------------------|------------------|----------------------|------|-------------|-----------------------|---------|---|
|                                | <                                |                  |                  |                      |      |             |                       | Filtrar | Q |
| Origen                         | Origen                           | Fecha inicio 🔺   | Fecha fin        | Categoria            |      | Atestado    | Procedimiento destino |         |   |
| Origen:                        | POLICÍA LOCAL DE VITORIA-GASTEIZ | 03/04/2023 09:00 | 03/04/2023 09:15 | Diligencias Urgentes |      | 1235        | IND 0000004/2023 0    |         | 0 |
| *                              | ERTZAINTZA                       | 04/04/2023 09:00 | 04/04/2023 09:15 | Diligencias Urgentes |      | AT1001/2023 |                       |         | 0 |
| Fecha reserva                  | ERTZAINTZA                       | 04/04/2023 09:15 | 04/04/2023 09:30 | Diligencias Urgentes |      | AT1002/2023 |                       |         | 0 |
| Facha danta                    | ERTZAINTZA                       | 04/04/2023 09:30 | 04/04/2023 09:45 | Diligencias Urgentes |      |             |                       |         | 0 |
| Pecha desde.                   | ERTZAINTZA                       | 10/05/2023 09:00 | 10/05/2023 09:15 | Leves                |      |             |                       |         | • |
|                                |                                  |                  |                  |                      |      | -           |                       |         |   |
| Fecha hasta:                   |                                  |                  |                  | 1-6                  | de 5 |             |                       |         |   |
|                                |                                  |                  |                  |                      |      |             |                       |         |   |
| Categoría                      |                                  |                  |                  |                      |      |             |                       |         |   |
| Categoría:                     |                                  |                  |                  |                      |      |             |                       |         |   |
| × Leves × Diligencias Urgentes |                                  |                  |                  |                      |      |             |                       |         |   |
| × Violencia sobre la mujer     |                                  |                  |                  |                      |      |             |                       |         |   |
| × Leves Inmediatos             |                                  |                  |                  |                      |      |             |                       |         |   |
| Atestado                       |                                  |                  |                  |                      |      |             |                       |         |   |
| Número:                        |                                  |                  |                  |                      |      |             |                       |         |   |
|                                |                                  |                  |                  |                      |      |             |                       |         |   |
|                                |                                  |                  |                  |                      |      |             |                       |         |   |
| Estado                         |                                  |                  |                  |                      |      |             |                       |         |   |
| Estado":                       |                                  |                  |                  |                      |      |             |                       |         |   |
| Pendiente de vincular +        |                                  |                  |                  |                      |      |             |                       |         |   |
|                                |                                  |                  |                  |                      |      |             |                       |         |   |
|                                |                                  |                  |                  |                      |      |             |                       |         |   |
|                                |                                  |                  |                  |                      |      |             |                       |         |   |
|                                |                                  |                  |                  |                      |      |             |                       |         |   |
|                                |                                  |                  |                  |                      |      |             |                       |         |   |
|                                |                                  |                  |                  |                      |      |             |                       |         |   |
|                                |                                  |                  |                  |                      |      |             |                       |         |   |
| Limpiar filtros Buscar         |                                  |                  |                  |                      |      |             |                       |         |   |

Una vez recibido en Avantius y accediendo al detalle del mismo se visualiza la misma información, en modo consulta, pero con la botonera vincular

| Reserva de juicio               |             |       |           |                                                       |                           |
|---------------------------------|-------------|-------|-----------|-------------------------------------------------------|---------------------------|
|                                 |             |       |           |                                                       | Vincular Volver           |
| Datos reserva de juicio         |             |       |           |                                                       | = Datos reserva de juício |
| Tipo                            | Juicio      |       | Juzgado   | Juzgado de Instrucción Nº 1 de Donostía-San Sebastían | Comparecientes            |
| Fecha                           | 04/04/2023  | 09:00 | Categoria | Diligencias Urgentes                                  |                           |
| Sala                            |             |       | Delito    | Falsificación de certificados                         |                           |
| Código reserva                  | 663018EF330 |       |           |                                                       |                           |
| Observaciones:                  |             |       |           |                                                       |                           |
|                                 |             |       |           |                                                       |                           |
|                                 |             |       |           |                                                       |                           |
| Necesita traductor              | O Sí 🖲 No   |       |           |                                                       |                           |
|                                 |             |       |           |                                                       |                           |
| Comparecientes                  |             |       |           |                                                       |                           |
| No se han encontrado resultados |             |       |           |                                                       |                           |
|                                 |             |       |           |                                                       |                           |

# 6.2.2.2 Vinculación de reservas a expedientes

Las reservas recibidas deben vincularse al expediente para que se conviertan en señalamientos. Para ello, debe haberse generado dicho expediente (bien como consecuencia de la recepción e incoación de un atestado bien vía registro manual de guardia en casos excepcionales).

Así, desde la acción vincular se abre el buscador de expedientes

| Reserva de juicio       |                                      |                     |                         |                   | ×                       |
|-------------------------|--------------------------------------|---------------------|-------------------------|-------------------|-------------------------|
|                         |                                      |                     |                         |                   | Vincular Volver         |
|                         |                                      | Vincular            |                         | ×                 |                         |
| Datos reserva de juicio |                                      | Expediente*         |                         | /                 | Datos reserva de juicio |
| Tipo                    | Juicio                               | Tipo procedimiento* |                         | v                 | Comparecientes          |
| Fecha                   |                                      |                     |                         |                   |                         |
| Sala                    |                                      |                     |                         | Vincular Cancelar |                         |
| Código reserva          | 6134C914B83                          |                     |                         |                   |                         |
| Observaciones:          | Prueba de vinculación manual (reserv | a sin sala)         |                         |                   |                         |
|                         |                                      |                     |                         |                   |                         |
| Necesita traductor      | ® Sí ○ No                            | Idioma              | traductor               | afar              |                         |
|                         |                                      |                     |                         |                   |                         |
| Comparecientes          |                                      |                     |                         |                   |                         |
| Mantificación -         |                                      |                     | Nombro v anollidos      |                   |                         |
| 66554433                |                                      |                     | Usuario Compareciente U | Ino               |                         |
|                         |                                      | 1-1 de 1            |                         |                   |                         |

Esta ventana aparecerá vacía de datos de procedimiento destino en dos casos:

- Cuando aún no se haya remitido atestado
- Cuando el atestado se haya remitido, pero no se haya aceptado aún

En estos dos casos no puede realizarse la vinculación y la reserva queda a la espera de estos eventos.

Una vez recibido el atestado, pero no incoado el expediente, el vinculador sigue sin mostrar coincidencias, aunque la información del atestado se visualiza ya en el buscador

| <     |                             |                  |                  |                      |             |                       | Filtrar | Q |
|-------|-----------------------------|------------------|------------------|----------------------|-------------|-----------------------|---------|---|
|       | Origen                      | Fecha inicio 🔺   | Fecha fin        | Categoría            | Atestado    | Procedimiento destino |         |   |
| POLIC | ÍA LOCAL DE VITORIA-GASTEIZ | 03/04/2023 09:00 | 03/04/2023 09:15 | Diligencias Urgentes | 1235        | IND 0000004/2023 0    |         | • |
|       | ERTZAINTZA                  | 04/04/2023 09:00 | 04/04/2023 09:15 | Diligencias Urgentes | AT1001/2023 |                       |         | • |
|       | ERTZAINTZA                  | 04/04/2023 09:15 | 04/04/2023 09:30 | Diligencias Urgentes | AT1002/2023 |                       |         | • |
|       | ERTZAINTZA                  | 04/04/2023 09:30 | 04/04/2023 09:45 | Diligencias Urgentes |             |                       |         | • |
|       | ERTZAINTZA                  | 10/05/2023 09:00 | 10/05/2023 09:15 | Leves                |             |                       |         | • |
|       |                             |                  |                  | 1-5                  | i de 5      |                       |         |   |

|                                 |            |                     |                       |                       | ×                      |
|---------------------------------|------------|---------------------|-----------------------|-----------------------|------------------------|
|                                 |            |                     |                       |                       | Vincular Volver        |
| Datos reserva de juicio         |            | Vincular            | ×                     |                       | Datre reserva de biclo |
| Tipo                            | Juicio     | Expediente*         | /                     | onostia-San Sebastian | Comparecientes         |
| Fecha                           | 04/04/2023 | Tipo procedimiento* | v                     |                       |                        |
| Sala                            |            |                     | Marries Canada        |                       |                        |
| Código reserva                  |            |                     | <br>vincular Cancelar |                       |                        |
| Observaciones:                  |            |                     |                       |                       |                        |
|                                 |            |                     |                       |                       |                        |
| Necesita traductor              | O Sí ® No  |                     |                       |                       |                        |
|                                 |            |                     |                       |                       |                        |
| Comparecientes                  |            |                     |                       |                       |                        |
| No se han encontrado resultados |            |                     |                       |                       |                        |
|                                 |            |                     |                       |                       |                        |

Por tanto, para realizar la vinculación en firme se necesita el expediente registrado. Y para evitar que las reservas queden dispersas, a la hora de registrar el atestado se ha establecido una nota en la hoja de confirmación para avisar al usuario de que ese expediente tiene una reserva asociada

| Datos Generale | s Intervinientes Relacion | res Documentos de Escritos                         | non-nursed usb7 tess local dise    |                                                        |
|----------------|---------------------------|----------------------------------------------------|------------------------------------|--------------------------------------------------------|
|                |                           |                                                    | pmpwvcuweb/.tcsa.local dice        |                                                        |
| Datos as       | unto                      |                                                    | Nº procedimiento: 0000005/2023     |                                                        |
|                | NIG:                      |                                                    | El expediente registrado tiene aso | polada una reserva de juício.                          |
|                | Clase de registro:        | 50101 Atestados y denuncias con autor conocido     | Compruebe el buscador de reserv    | vas para verificar los datos relativos al              |
|                | Tipo Procedimiento:       | Diligencias Previas                                | senaiamiento y realizar en su caso | 0 le vinculacion                                       |
|                | Provincia denuncia:       | GIPUZKOA 🗸                                         |                                    | Aceptar                                                |
|                | Origen denuncia:          |                                                    |                                    |                                                        |
|                | Población denuncia:       | Donostia-San Sebastián                             | Nº Denuncia:                       | AT1001/2023                                            |
|                | Fecha denuncia:           | 02/04/2023                                         | Fecha/Hora delito:                 | 01/04/2023 15:50                                       |
|                | Tema:                     | Sin especificar                                    | Hecho/Delito:                      | Pabricación o tenencia de útiles para la falsificación |
|                | Localidad:                |                                                    |                                    |                                                        |
|                | Tipo de reparto:          | Directo                                            |                                    | ·                                                      |
|                |                           |                                                    |                                    |                                                        |
|                | Hecho/Delito              |                                                    |                                    |                                                        |
|                | Calificación:             |                                                    |                                    |                                                        |
|                |                           |                                                    |                                    |                                                        |
|                | Autor no conocido         |                                                    |                                    |                                                        |
|                | Seccion:                  | •                                                  | S <sup>M</sup> Cargar              | nde                                                    |
| Registro       | estadístico               |                                                    | 305                                |                                                        |
|                |                           |                                                    |                                    |                                                        |
|                | Puntos de registro        |                                                    | <u>^</u>                           |                                                        |
|                | estadístico               |                                                    |                                    |                                                        |
|                |                           |                                                    | ·                                  |                                                        |
| Datos re       | gistro                    |                                                    |                                    |                                                        |
|                |                           |                                                    |                                    |                                                        |
|                | Presentado por:           | ERTZAINTZA Fecha presentación: 01                  | /04/2023 15:52                     |                                                        |
|                | Registrado por:           | Formacion Formacion Formacion Fecha de registro: 0 | 4/04/2023 09:17                    |                                                        |
|                |                           |                                                    |                                    |                                                        |
|                |                           |                                                    |                                    |                                                        |
|                | Observaciones:            |                                                    |                                    |                                                        |
|                |                           |                                                    |                                    |                                                        |
|                |                           |                                                    |                                    |                                                        |
|                |                           |                                                    |                                    |                                                        |
|                |                           |                                                    |                                    | Registrar y repartir Registrar e incoar Cerrar         |

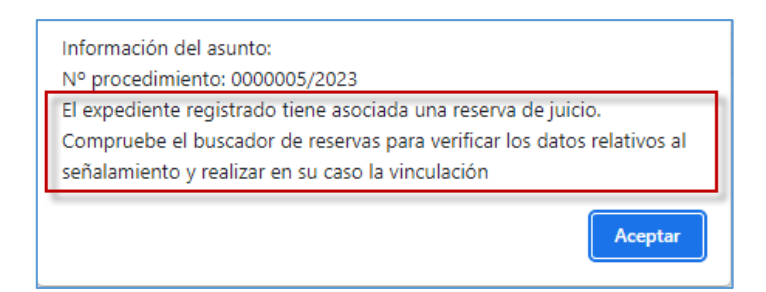

Una vez generado el expediente desde el atestado, al hacer la vinculación en esta ventana se precargarán los datos correspondientes

| < |                                  |                  |                  |                      |             |                       | Filtrar | ۹ |
|---|----------------------------------|------------------|------------------|----------------------|-------------|-----------------------|---------|---|
|   | Origen                           | Fecha inicio 🔺   | Fecha fin        | Categoria            | Atestado    | Procedimiento destino |         |   |
| - | POLICÍA LOCAL DE VITORIA-GASTEIZ | 03/04/2023 09:00 | 03/04/2023 09:15 | Diligencias Urgentes | 1235        | IND 0000004/2023 0    |         | • |
|   | ERTZAINTZA                       | 04/04/2023 09:00 | 04/04/2023 09:15 | Diligencias Urgentes | AT1001/2023 | DIP 0000005/2023 0    |         | • |
|   | ERTZAINTZA                       | 04/04/2023 09:15 | 04/04/2023 09:30 | Diligencias Urgentes | AT1002/2023 |                       |         | • |
|   | ERTZAINTZA                       | 04/04/2023 09:30 | 04/04/2023 09:45 | Diligencias Urgentes |             |                       |         | • |
|   | ERTZAINTZA                       | 10/05/2023 09:00 | 10/05/2023 09:15 | Leves                |             |                       |         | • |
|   |                                  |                  |                  |                      |             |                       |         |   |
|   |                                  |                  |                  | 1-                   | 5 de 5      |                       |         |   |

| Vincular            |                     |                   |
|---------------------|---------------------|-------------------|
| Expediente*         | 0000005             | / 2023 0          |
| Tipo procedimiento* | Diligencias Previas | X V               |
|                     |                     | Vincular Cancelar |

Si se pulsa Aceptar se redirige a la ventana de registro de la sesión, donde se precargarán los datos de la reserva que hicieron desde PSP y los del expediente seleccionado con la siguiente información precargada siempre por cada sesión:

- Fecha de la sesión
- Hora inicio
- Hora fin
- Intervinientes comparecientes (del expediente) y usuarios del órgano configurados para asistir a los señalamientos
- Traductor e idioma
- Requiere INML en su caso

Además, los siguientes datos se podrán cumplimentar:

- Delito
- Título

Al igual que en las sesiones registradas de manera manual, desde esta ventana se podrá comprobar la disponibilidad de la Sala y realizar todas las funcionalidades habituales del registro de señalamientos

| Detalle sesión                     |                   |                                     |                               |                                                                                                    |                      |
|------------------------------------|-------------------|-------------------------------------|-------------------------------|----------------------------------------------------------------------------------------------------|----------------------|
|                                    |                   |                                     |                               |                                                                                                    | Guardar Más opciones |
| Datos de la sesión                 |                   |                                     |                               |                                                                                                    | Dates de la sesión   |
| Fecha:*                            | 04/04/2023        |                                     |                               |                                                                                                    | Comparecientes       |
| Desde:*                            | 09:00             | Hasta:*                             | 09:15                         |                                                                                                    |                      |
| Sala:*                             |                   | + Delito:                           | Falsificación de certificados | X *                                                                                                    |                      |
| Titulo:                            |                   |                                     |                               |                                                                                                    |                      |
| Necesita traductor:                | O Sí              |                                     |                               |                                                                                                    |                      |
| Requiere IVML:                     | ○ Sí              |                                     |                               |                                                                                                    |                      |
|                                    |                   |                                     |                               | Comprobar disponibilidad                                                                                                    |                      |
|                                    |                   |                                     |                               |                                                                                                    |                      |
| <ul> <li>Comparecientes</li> </ul> |                   |                                     |                               |                                                                                                    |                      |
| Tipo intervención                  | Nº Identificación | Nombre / Nombre comercial           | Abogado                       | Procurador                                                                                                    |                      |
| Acusado                            | 99687766P         | PEDRO PEREZ LOPEZ                   |                               | ٢                                                                                                    |                      |
| Fiscal                             |                   | MINISTERIO FISCAL MINISTERIO FISCAL |                               | ٢                                                                                                    |                      |
| Magistrado-Juez                    |                   | Joana                               |                               | 0                                                                                                    |                      |
| Secretario                         |                   | demoLAJ demoLAJ                     |                               | ٢                                                                                                    |                      |
|                                    |                   |                                     |                               | en el composition de la composition de la compos |                      |
|                                    |                   |                                     |                               | Gestionar comparecientes                                                                                                    |                      |
|                                    |                   |                                     |                               |                                                                                                    |                      |

El dato Sala es obligatorio con lo cual debe completarse si no se ha traído en la reserva

| Detalle sesión                     |                   |                           |                                        |                               |                           |                                    |
|------------------------------------|-------------------|---------------------------|----------------------------------------|-------------------------------|---------------------------|------------------------------------|
|                                    |                   |                           | O Hay campos obligatorios sin rellenar | ×                             |                           | Guardar Más opciones +             |
| Datos de la sesión                 |                   |                           |                                        |                               |                           | = Dates de la sectión              |
| Fecha.*                            | 04/04/2023        |                           |                                        |                               |                           | <ul> <li>Comparecientes</li> </ul> |
| Desde:"                            | 09:00             |                           | Hasta."                                | 09:15                         |                           |                                    |
| Sala:*                             |                   | *                         | Delito:                                | Falsificación de certificados | X ¥                       |                                    |
| Titula:                            |                   |                           |                                        |                               |                           |                                    |
| Necesita traductor:                | O SI 🖲 No         |                           |                                        |                               |                           |                                    |
| Requiere IVML:                     | O SI 🖲 No         |                           |                                        |                               |                           |                                    |
|                                    |                   |                           |                                        |                               | Comprobar disponibilidad  |                                    |
|                                    |                   |                           |                                        |                               |                           |                                    |
| <ul> <li>Comparecientes</li> </ul> |                   |                           |                                        |                               |                           |                                    |
| Tipo intervención                  | N* Identificación |                           | Nombre / Nombre comercial              | Abogado                       | Procurador                |                                    |
| Acusado                            | 99887766P         | PEDRO PEREZ LOPEZ         |                                        |                               | 0                         |                                    |
| Fiscal                             |                   | MINISTERIO FISCAL MINISTE | RIO FISCAL                             |                               | 0                         |                                    |
| Magistrado-Juez                    |                   | Joana Diaz                |                                        |                               | 0                         |                                    |
| Secretario                         |                   | demoLAJ demoLAJ           |                                        |                               | 0                         |                                    |
|                                    |                   |                           |                                        |                               | Festionar compansionter   |                                    |
|                                    |                   |                           |                                        |                               | desitional comparecientes |                                    |
|                                    |                   |                           |                                        |                               |                           |                                    |

Una vez completado el registro se genera la sesión y señalamiento.

Hay que tener en cuenta además las siguientes puntualizaciones:

- Sólo mostrará una sesión, la de la reserva de PSP. Sin título ni estado ni grabación inicialmente.
- Si la vinculación se hace en una fecha y hora posterior a la supuesta hora inicio de la reserva, no se deja hacer el registro.

# 6.2.2.3 Efectos de la vinculación

Las consecuencias de la vinculación son:

• El señalamiento se ha creado y asociado al expediente correspondiente

| 023                                                             |                                                                                                    |                                                                                                    |                                                                                                    |                                                                                                    |                                                                                                    |                                                                                                    |                                                                                                    |
|-----------------------------------------------------------------|----------------------------------------------------------------------------------------------------|----------------------------------------------------------------------------------------------------|----------------------------------------------------------------------------------------------------|----------------------------------------------------------------------------------------------------|----------------------------------------------------------------------------------------------------|----------------------------------------------------------------------------------------------------|----------------------------------------------------------------------------------------------------|
| N° proce                                                        | dimiento Tipo Asunto                                                                                                    | Fase                                                                                                    | Estado                                                                                                    | Sección                                                                                                    |                                                                                                    |                                                                                                    |                                                                                                    |
| 00000                                                           | 05/2023 Principal                                                                                                    | Instrucción                                                                                                    | En trámite                                                                                                    |                                                                                                    |                                                                                                    | ₹ (                                                                                                    | 3                                                                                                    |
| Diligencias Previas - 0000005/2023 0 20069                      | -43-2-2023-0000035                                                                                                    |                                                                                                    |                                                                                                    |                                                                                                    |                                                                                                    |                                                                                                    |                                                                                                    |
| Principal. En trámite - Instrucción<br>Letrado: demoLAJ demoLAJ |                                                                                                    |                                                                                                    |                                                                                                    |                                                                                                    |                                                                                                    |                                                                                                    | ۹                                                                                                    |
| sala 2 externa<br>Estado: Pendiente de celebrar                 |                                                                                                    |                                                                                                    |                                                                                                    |                                                                                                    |                                                                                                    | 04/04/2023 09:00                                                                                                    | 0                                                                                                    |
|                                                                 |                                                                                                    | Refrescar                                                                                                    |                                                                                                    |                                                                                                    |                                                                                                    |                                                                                                    |                                                                                                    |
|                                                                 | N° proce<br>00000<br>Diligencies Previes - 000005/2023 0 2066<br>Principal: En trainte - Indiacodo<br>demoLJ demoLJ<br>Mark Seat 2 externa<br>Social Previews de seatone | 223  IV procedimiento Tupo Asunto 0000005/223 Principal  Dilligencias Previas - 000005/223 0 2006/-43-2-2023-0000035 Principal E taima - instrucción  Stada 2 externa E Social Previas e avelore | 223           N° procedimiento         Tipo Asunto         Fase           000005/2023         Principal         Instrucción           Dillgencies Previes - 000005/2023 0 2006/43-2-2023-0000035         Frincipal Errol Instrucción         Instrucción           Sociol RenicLJ         Sociol RenicLJ         Refrescar | 2023           N° procedimiento         Tipo Asunto         Fase         Estado           000005/2023         Principal         Instrucción         En trámite           Diligencias Previas - 000005/2023 0 2006/43.2-2023-0000035         Sector Previas - notacción         Sector Previas - notacción           Sissi 2 restimas         Socion Previas - de sedore         Sector Previas - Notacción         Sector Previas - Notacción | N° procedimiento         Tipo Asunto         Fease         Estado         Sección           000005/2023         Principal         Instrucción         En trainite         Instrucción         En trainite         Instrucción         En trainite         Instrucción         Instrucción <td>N° procedimiento         Tipo Asunto         Fase         Estado         Sección           000005/2023         Principal         Instrucción         En trámite         Image: Company Sección         Image: Company Sección         &lt;</td> <td>023 N° procedimiento Tipo Asunto Fase Estado Sección □ 0000052023 Principal Instrucción En trámite   Diligencies Previes - 0000052023 0 2006 43.2-2022-0000035 Principal En trámite   Diligencies Previes - 0000052023 0 2006 43.2-2022-0000035 Sección Mendul - 0000052023 0 2006 43.2-2022-0000035 Sección Mendul - 0000052023 0 2006 43.2-2022-0000035 Sección Mendul - 0000052023 0 2006 43.2-2022-0000035 Sección Mendul - 0000052023 0 2006 43.2-2022-0000035 Sección Mendul - 0000052023 0 2006 43.2-2022-0000035 Sección Mendul - 0000052023 0 2006 43.2-2022-0000035 Sección Mendul - 0000052023 0 2006 43.2-2022-0000035 Sección Mendul - 0000052023 0 2006 43.2-2022-0000035 Sección Mendul - 0000052023 0 2006 43.2-2022-0000035 Sección Mendul - 0000052023 0 2006 43.2-2022-000005 Sección Mendul - 0000052023 0 2006 43.2-2022-000005 Sección Mendul - 0000052023 0 2006 43.2-2022-00005 Sección Mendul - 0000052023 0 2006 43.2-2022-00005 Sección Mendul - 0000052023 0 2006 43.2-2022-00005 Sección Mendul - 0000052023 0 2006 43.2-2022-00005 Sección Mendul - 0000052023 0 2006 43.2-2022-00005 Sección Mendul - 000052023 0 2006 43.2-2022-00005 Sección Mendul - 000052023 0 2006 43.2-2022-00005 Sección Mendul - 000052023 0 2006 43.2-2022-00005 Sección Mendul - 000052023 0 2006 43.2-2022-00005 Sección Mendul - 000052023 0 2006 43.2-2022-00005 Sección Mendul - 000052023 0 2006 43.2-2022-00005 Sección Mendul - 000052023 0 2006 43.2-2022-0005 Sección Mendul - 000052023 0 2006 43.2-2022-00005 Sección Mendul - 000052023 0 2006 43.2-2022-00005 Sección Mendul - 000052023 0 2006 43.2-2022-00005 Sección Mendul - 000052023 0 2006 43.2-2022-00005 Sección Mendul - 000052023 0 2006 43.2-2022-00005 Sección Mendul - 000052023 0 2006 43.2-2022-00005 Sección Mendul - 000052023 Sección Mendul - 000052023 0 2006 43.2-2022-00005 Sección Mendul - 000052023 0 2006 43.2-2022-00005 Sección Mendul - 000052023 0 2006 43.2-2022-00005 Sección Mendul - 000052023 Sección Mendul - 00005202 Sección Mendul - 000052023 Sección Mendul - 000052023 Sección Mendul - 000052023 Sección M</td> | N° procedimiento         Tipo Asunto         Fase         Estado         Sección           000005/2023         Principal         Instrucción         En trámite         Image: Company Sección         Image: Company Sección         < | 023 N° procedimiento Tipo Asunto Fase Estado Sección □ 0000052023 Principal Instrucción En trámite   Diligencies Previes - 0000052023 0 2006 43.2-2022-0000035 Principal En trámite   Diligencies Previes - 0000052023 0 2006 43.2-2022-0000035 Sección Mendul - 0000052023 0 2006 43.2-2022-0000035 Sección Mendul - 0000052023 0 2006 43.2-2022-0000035 Sección Mendul - 0000052023 0 2006 43.2-2022-0000035 Sección Mendul - 0000052023 0 2006 43.2-2022-0000035 Sección Mendul - 0000052023 0 2006 43.2-2022-0000035 Sección Mendul - 0000052023 0 2006 43.2-2022-0000035 Sección Mendul - 0000052023 0 2006 43.2-2022-0000035 Sección Mendul - 0000052023 0 2006 43.2-2022-0000035 Sección Mendul - 0000052023 0 2006 43.2-2022-0000035 Sección Mendul - 0000052023 0 2006 43.2-2022-000005 Sección Mendul - 0000052023 0 2006 43.2-2022-000005 Sección Mendul - 0000052023 0 2006 43.2-2022-00005 Sección Mendul - 0000052023 0 2006 43.2-2022-00005 Sección Mendul - 0000052023 0 2006 43.2-2022-00005 Sección Mendul - 0000052023 0 2006 43.2-2022-00005 Sección Mendul - 0000052023 0 2006 43.2-2022-00005 Sección Mendul - 000052023 0 2006 43.2-2022-00005 Sección Mendul - 000052023 0 2006 43.2-2022-00005 Sección Mendul - 000052023 0 2006 43.2-2022-00005 Sección Mendul - 000052023 0 2006 43.2-2022-00005 Sección Mendul - 000052023 0 2006 43.2-2022-00005 Sección Mendul - 000052023 0 2006 43.2-2022-00005 Sección Mendul - 000052023 0 2006 43.2-2022-0005 Sección Mendul - 000052023 0 2006 43.2-2022-00005 Sección Mendul - 000052023 0 2006 43.2-2022-00005 Sección Mendul - 000052023 0 2006 43.2-2022-00005 Sección Mendul - 000052023 0 2006 43.2-2022-00005 Sección Mendul - 000052023 0 2006 43.2-2022-00005 Sección Mendul - 000052023 0 2006 43.2-2022-00005 Sección Mendul - 000052023 Sección Mendul - 000052023 0 2006 43.2-2022-00005 Sección Mendul - 000052023 0 2006 43.2-2022-00005 Sección Mendul - 000052023 0 2006 43.2-2022-00005 Sección Mendul - 000052023 Sección Mendul - 00005202 Sección Mendul - 000052023 Sección Mendul - 000052023 Sección Mendul - 000052023 Sección M |

• El estado de la reserva en el buscador de reservas cambiará a vinculado

| Reservas de juicios                                                                                                    |            |                  |                  |                      |             |                       |         |   |
|----------------------------------------------------------------------------------------------------|------------|------------------|------------------|----------------------|-------------|-----------------------|---------|---|
|                                                                                                    | <          |                  |                  |                      |             |                       | Filtrar | ۹ |
| Origen                                                                                                    | Origen     | Fecha inicio 🔺   | Fecha fin        | Categoria            | Atestado    | Procedimiento destino |         |   |
| Origen:                                                                                                    | ERTZAINTZA | 04/04/2023 09:00 | 04/04/2023 09:15 | Diligencias Urgentes | AT1001/2023 | DIP 0000005/2023 0    |         | ۰ |
| Fecha reserva     Fecha desde:     0364/2023     Fecha hasta:     06562/2023                                                                                                    |            |                  |                  | 1-1 de               | 1           |                       |         |   |
| Categoría                                                                                                    |            |                  |                  |                      |             |                       |         |   |
| Categoria:<br>x Leves   x Dilgencies Urgentes<br>x Leves leves in migli<br>x Leves leves in migli<br>x Leves leves leves<br>Statuso<br>Statuso<br>Veculade<br>Levenjar films Rucce | ]          |                  |                  |                      |             |                       |         |   |

 La reserva en PSP pintará los datos del procedimiento y del número de atestado.

Estos datos serán visibles desde PSP por el rol o subrol que hizo las reservas; los demás roles verán la franja como reservada, pero no verán el detalle ni de la reserva, ni del atestado ni del procedimiento.

## 6.2.2.4 Cancelación la reserva

La reserva se puede cancelar desde el PSP una vez hecha. Las consecuencias de esta cancelación son diferentes en función del estado:

 Si se cancela la reserva antes de enviar atestado y vincular, las consecuencias son:

- o Liberación del tramo horario cancelado para una nueva reserva
- o Reserva en estado cancelada en el buscador
- Si el atestado se ha enviado, pero no se ha incoado las consecuencias son
- Las indicadas en el apartado anterior
- Cuando se atestado se incoe no habrá reserva pendiente de vincular al expediente recién incoado.
- Si el atestado se ha enviado, incoado y generado el expediente correspondiente desde PSP se podrá seguir cancelando dicha reserva siempre y cuando la fecha de cancelación sea anterior a la celebración del juicio.

| = J.Instrucción nº1 - Donostia-San Sebasti | Diligencias Provias - 0000007/2023 0 20069-43-2-2023-0000037<br>Principal: En trámite - Instrucción<br>Letardo: demol.J.J. demol.J.J | <i>م</i>         |
|--------------------------------------------|----------------------------------------------------------------------------------------------------|------------------|
| Intervinientes     Índice electrónico      | sala 2 externa<br>Estado: Pendente de celebrar                                                                                       | 04/04/2023 11:15 |
| Delitos     Acontecimientos                | Refrescar                                                                                                    |                  |
| Comunicaciones telemáticas                 |                                                                                                    |                  |
| - Señalamientos                            |                                                                                                    |                  |
| Acciones Pendientes                        |                                                                                                    |                  |
| 0                                          |                                                                                                    |                  |
|                                            |                                                                                                    |                  |

| Se muestran todas las reservas <u>Ver disponibles</u> |            |                                               |                         |      |                |                    |                    |  |  |  |
|-------------------------------------------------------|------------|-----------------------------------------------|-------------------------|------|----------------|--------------------|--------------------|--|--|--|
|                                                       |            |                                               |                         |      |                |                    |                    |  |  |  |
| Hora reserva                                          | Estado     | Juzgado                                       | Categoría               | Sala | Código reserva | Procedimiento      | Atestado           |  |  |  |
| 10:30-10:45                                           | Disponible | J.Instrucción nº1 - Donostia-San<br>Sebastián | Diligencias<br>Urgentes |      |                |                    | ¢                  |  |  |  |
| 10:45-11:00                                           | Disponible | J.Instrucción nº1 - Donostia-San<br>Sebastián | Diligencias<br>Urgentes |      |                |                    | ¢                  |  |  |  |
| 11:00-11:15                                           | Disponible | J.Instrucción nº1 - Donostia-San<br>Sebastián | Diligencias<br>Urgentes |      |                |                    | ¢                  |  |  |  |
| 11:15-11:30                                           | Reservado  | J.Instrucción nº1 - Donostia-San<br>Sebastián | Diligencias<br>Urgentes |      | 66329140F85    | DIP 0000007/2023 0 | Acceso al elemento |  |  |  |
| 11:30-11:45                                           | Reservado  | J.Instrucción nº1 - Donostia-San<br>Sebastián | Diligencias<br>Urgentes |      | 663291527A7    |                    | Cancelar           |  |  |  |
| 11:45-12:00                                           | Disponible | J.Instrucción nº1 - Donostia-San<br>Sebastián | Diligencias<br>Urgentes |      |                |                    | ¢                  |  |  |  |
| 12:00-12:15                                           | Disponible | J.Instrucción nº1 - Donostia-San<br>Sebastián | Diligencias<br>Urgentes |      |                |                    | ¢                  |  |  |  |
| 12:15-12:30                                           | Disponible | J.Instrucción nº1 - Donostia-San<br>Sebastián | Diligencias<br>Urgentes |      |                |                    | ¢                  |  |  |  |
| 12:30-12:45                                           | Disponible | J.Instrucción nº1 - Donostia-San<br>Sebastián | Diligencias<br>Urgentes |      |                |                    | ¢                  |  |  |  |
| 12:45-13:00                                           | Disponible | J.Instrucción nº1 - Donostia-San<br>Sebastián | Diligencias<br>Urgentes |      |                |                    | (                  |  |  |  |

• Se genera aviso de tal circunstancia para que el usuario tenga conocimiento de este evento y pueda modificar o cancelar el
#### señalamiento

| Nuevos Totales<br>2 9                                                                                                    | Filtrar: Limpiar<br>Señalamientos / Cancelación reserva de juicio 1 1<br>10:22 (Hace 8 minutos)                                                |
|----------------------------------------------------------------------------------------------------|----------------------------------------------------------------------------------------------------|
| <ul> <li>Avisos órgano</li> <li>Señalamientos</li> <li>Reservas de juicios</li> </ul>                                                                                                    | Cancelación Reserva Juicio Nuevo<br>Interviniente: ERTZAINTZA<br>Expediente: DIP 0000007/2023<br>Fecha: 04/04/2023 11:15<br>Descartar Posponer |
| Escritos pendientes de proveer<br>Escritos pendientes de<br>proveer<br>Archivo de expedientes y piezas<br>Rechazo de objeto 0 1<br>Comunicaciones<br>Atestados 1 1<br>Documentos de Fiscalía 0 1<br>Servicio Común de 0 3<br>Ejecuciones<br>Solicitudes de documentación 0 1 | Mostrando 1 de 1 · Úttimo cambio: 10:22 (Hace 8 minutos)                                                                                       |
| Señalamientos<br>Cancelación reserva de 1 1<br>juicio<br>Situaciones Penales<br>Liquidación de condena 0 1                                                                                                    |                                                                                                    |

• La reserva pasa a estado cancelado

| Reservas de juicios                                                                                                    |            |                  |                  |                      |             |                       |         |   |
|----------------------------------------------------------------------------------------------------|------------|------------------|------------------|----------------------|-------------|-----------------------|---------|---|
|                                                                                                    | <          |                  |                  |                      |             |                       | Filtrar | ۹ |
| Origen                                                                                                    | Origen     | Fecha inicio 🔺   | Fecha fin        | Categoria            | Atestado    | Procedimiento destino |         |   |
| Origen:                                                                                                    | ERTZAINTZA | 04/04/2023 11:00 | 04/04/2023 11:15 | Diligencias Urgentes | AT1003/2023 | DIP 0000006/2023 0    | _       | ٢ |
| •                                                                                                    | ERTZAINTZA | 04/04/2023 11:15 | 04/04/2023 11:30 | Diligencias Urgentes | AT1004/2023 | DIP 0000007/2023 0    |         | 0 |
| Fecha reserva                                                                                                    | ERTZAINTZA | 04/04/2023 12:00 | 04/04/2023 12:15 | Diligencias Urgentes |             |                       |         | 0 |
| Facha desde:<br>Minimum Catagoria<br>Facha hasta:<br>Minimum Catagoria<br>X Extegoria<br>X Externa in Dilgencias Expenses<br>X Externa in Dilgencias Expenses<br>X Externa in Dilgencias Expenses<br>X Externa in Dilgencias Expenses<br>X Externa in Dilgencias Expenses<br>X Externa in Dilgencias Expenses<br>X Externa in Dilgencias Expenses<br>X Externa in Dilgencias Expenses<br>Externa in Dilgencias Expenses<br>Externa in Dilgencias Expenses<br>Categoria in Dilgencias Expenses<br>X Externa in Dilgencias Expenses<br>X Externa in Dilgencias Expenses<br>X Expenses<br>X Externa in Dilgencias Expenses<br>X Expenses<br>X Externa in Dilgencias Expenses<br>X Expenses<br>X | ]          |                  |                  | 13                   | de 3        |                       |         |   |

Los roles no registradores de la reserva no pueden cancelarla

|                                                   |                              |                    |                         | El usuario no tiene permisos<br>esta acción. La reserva fue real<br>rol | para realizar 🗙<br>izada por otro |                    |                                        |
|---------------------------------------------------|------------------------------|--------------------|-------------------------|-------------------------------------------------------------------------|-----------------------------------|--------------------|----------------------------------------|
| Listado de Reservas     Se muestran todas las res | ervas <u>Ver disponibles</u> |                    |                         |                                                                         |                                   |                    |                                        |
| Hora reserva▲                                     | Estado                       | Juzgado            | Categoria               | Sala                                                                    | Código<br>reserva                 | Procedimiento      | Atestado                               |
| 10:00-10:15                                       | Reservado                    | J.Instrucción nº 1 | Diligencias<br>Urgentes | Sala de vistas 101 (Planta 1)                                           | 612B05C01C0                       | IND 0000001/2022 0 | ٢                                      |
| 10:15-10:30                                       | Reservado                    | J.Instrucción nº 1 | Diligencias<br>Urgentes | Sala de vistas 102 (Planta 1)                                           | 6131A4374CD                       |                    | •                                      |
| 10:30-10:45                                       | Reservado                    | J.Instrucción nº 1 | Diligencias<br>Urgentes | Sala de vistas Nº 19-3 (Planta<br>baja)                                 | 61322712FC4                       |                    | •                                      |
| 10:45-11:00                                       | Reservado                    | J.Instrucción nº 1 | Diligencias<br>Urgentes | Sala de vistas Nº 19-4 (Planta<br>baja)                                 | 613530A82BD                       | JRA 0000032/2022 0 | Acceso al elemento  Acceso al elemento |
| 11:00-11:15                                       | Disponible                   | J.Instrucción nº 1 | Diligencias<br>Urgentes | Sala de vistas 203 (Planta 2)                                           |                                   |                    | Cancelar                               |
| 11:15-11:30                                       | Disponible                   | J.Instrucción nº 1 | Diligencias<br>Urgentes | Sala de vistas 301 (Planta 3)                                           |                                   |                    | •                                      |
| 11:30-11:45                                       | Disponible                   | J.Instrucción nº 1 | Diligencias<br>Urgentes | Sala de vistas 302 (Planta 3)                                           |                                   |                    | •                                      |

#### 6.2.3 Reservas desde Instrucción sobre el Juzgado de lo Penal

#### 6.2.3.1 Reserva de juicio sobre la agenda del Penal

Se ha añadido la posibilidad de que, desde los juzgados de Instrucción, se hagan reservas de juicios en la agenda de los penales para los casos en que está así procesalmente establecido. En estos casos, los juzgados de lo penal determinarán previamente qué días y horas son las habilitadas para que los juzgados de instrucción hagan estas reservas.

Para visualizar los días habilitados por los Juzgado de lo Penal para celebrar juicio rápido y así poder reservar un día y hora, desde Acciones por expediente se ha creado una nueva acción en los juzgados de instrucción o de Violencia sobre la mujer: Señalar Juicio Rápido,

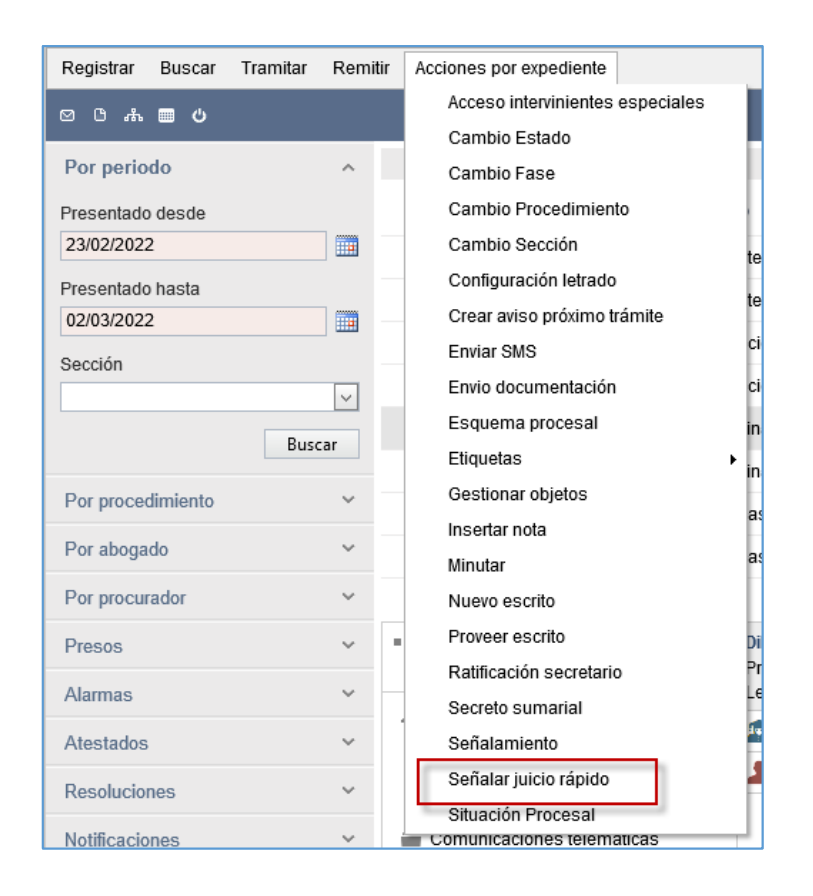

Únicamente se pueden realizar reservas de Instrucción a Penal desde un expediente que sea del tipo procedimiento Diligencias Urgentes Juicio Rápido (DUR) o Diligencias Indeterminadas (IND), de acuerdo con la configuración establecida inicialmente. No se puede hacer estas reservas sobre piezas de cualquier tipo.

Si se trata de hacer una reserva sobre un tipo de procedimiento diferentes, Avantius lanzará un mensaje impeditivo:

| Acciones por expediente             |   | Desde el tipo  | de procedimiento seleccionado no se | puede realizar una  |                             |             |   |        |
|-------------------------------------|---|----------------|-------------------------------------|---------------------|-----------------------------|-------------|---|--------|
|                                     |   | reserva de jui | tio                                 |                     | Procedimiento               | ~           |   | Buscar |
| Desde: 28/03/2022 Hasta: 04/04/2023 |   |                |                                     | Aceptar             | 10 🗸                        |             |   |        |
| Procedimiento                       | N | procedimiento  | Tipo asunto                         | Fase                | Estado                      | Sección     |   |        |
| Apelación de faitas Juzagado paz    | 4 | 1111111/2021   | Principal                           | Tramitación         | Terminado                   |             | - | ٩      |
| Apelación de faltas Juzagado paz    |   | 0250822/2008   | Principal                           | Tramitación         | En trámite                  |             | - | ٩      |
| Apelación de faltas Juzagado paz    |   | 0000777/1997   | Principal                           | Tramitación         | Terminado                   |             | 3 | ٩      |
| Apelación de faltas Juzagado paz    |   | 0000444/1994   | Principal                           | Tramitación         | Terminado                   |             | - | ٩      |
| Auxilio Judicial Nacional           |   | 0000015/2023   | Exhorto                             | Tramitación         | En trámite                  | Sin sección | - | ٩      |
| Auxilio Judicial Nacional           |   | 0000001/2022   | Exhorto                             | Tramitación         | En trámite                  | Sin sección | 3 | ٩      |
| Auxilio Judicial Unión Europea      |   | 0000002/2022   | Exhorto                             | Tramitación         | En trámite                  | Sin sección | - | ٩      |
| Cuenta del procurador (Migración)   |   | 0000007/2020   | Principal                           | Inicio y ordenación | En trámite                  |             | 2 | ٩      |
| Cuestión de Competencia             |   | 0000013/2023   | Principal                           | Tramitación         | Autos remitidos por recurso |             | - | ٢      |
| Cuestión de Competencia             |   | 0000012/2023   | Principal                           | Tramitación         | Terminado                   |             | - | ٩      |
|                                     |   |                | 1 2 3 4 5                           | 678910              |                             |             |   |        |
|                                     |   |                |                                     |                     |                             |             |   |        |

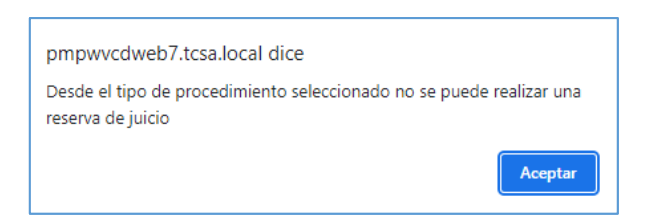

En expedientes en Secreto sumarial no se puede realizar la acción si no tienen permisos

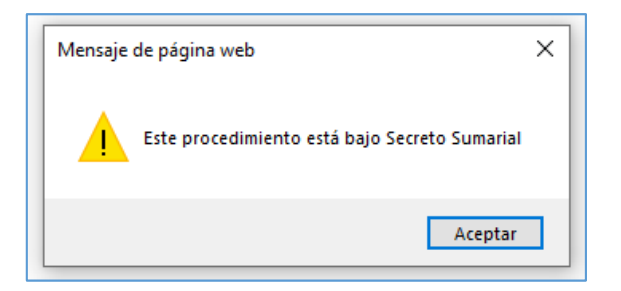

Si el procedimiento es de los permitidos, esta nueva acción nos llevará a la ventana correspondiente de reservas, que cargará la agenda de días habilitados por los Juzgados de lo Penal que le correspondan.

Se mostrará inicialmente la ventana con solamente dos combos: partido judicial y Categoría.

En el combo de Partido judicial se cargarán todos aquellos que tengan juzgado de lo penal, en el de categorías las que se hayan habilitado (juicios rápidos, Violencia sobre la mujer...)

| Calendario juicios rápidos |                          |         |
|----------------------------|--------------------------|---------|
|                            |                          |         |
| Destino                    |                          | Destino |
| Partido judicial           | Vitoria-Gasteiz X *      |         |
| Categoría                  | Seleccione una categoría |         |
|                            |                          |         |
|                            |                          |         |
|                            |                          |         |
|                            |                          |         |
| L                          |                          |         |

Seleccionados ambos campos, se abre ventana con el calendario de los próximos dos meses y las franjas que en esos meses hay habilitadas

La funcionalidad es semejante a la ya vista para el PSP, simplemente cambia la gama de colores, adaptada a Avantius.

| Calend | dario juicios n  | ápidos     |                    |            |    |    |    |    |    |    |           |    |    |     |                                               |
|--------|------------------|------------|--------------------|------------|----|----|----|----|----|----|-----------|----|----|-----|-----------------------------------------------|
|        |                  |            |                    |            |    |    |    |    |    |    |           |    |    |     |                                               |
| De     | estino           |            |                    |            |    |    |    |    |    |    |           |    |    |     | = Destino                                     |
|        | Partido judicial |            | Vitoria-G          | asteiz     |    |    |    |    |    |    |           |    |    | × * | <ul> <li>Agenda reserva de juicios</li> </ul> |
|        | Categoría        |            | Penal              |            |    |    |    |    |    |    |           |    |    | ××  |                                               |
|        |                  |            | 1                  |            |    |    |    |    |    |    |           |    |    | ٩,  | Leyenda                                       |
| . Ac   | nenda reserva    | de juicios | Penal<br>Violencia | 1          |    |    |    |    |    |    |           |    |    |     | Día seleccionado                              |
| - 718  | genda reberre    | ac jaicios |                    |            |    |    |    |    |    |    |           |    |    |     | No disponibles                                |
|        | <                |            |                    | Abril 2023 |    |    |    |    |    |    | Mayo 2023 |    |    | >   | No seleccionable                              |
|        | lu               | ma         | mi                 | ju         | vi | sá | do | lu | ma | mi | ju        | vi | sá | do  |                                               |
|        |                  |            |                    |            |    |    |    |    | 2  |    | 4         |    |    |     |                                               |
|        |                  | 4          |                    | 6          |    | 8  | 9  | 8  | 9  |    |           |    |    | 14  |                                               |
|        |                  |            |                    |            | 14 |    | 16 |    | 16 |    |           |    | 20 |     |                                               |
|        | 17               | 18         | 19                 | 20         |    |    |    | 22 |    | 24 |           | 26 |    | 28  |                                               |
|        | 24               |            | 26                 |            | 28 | 29 | 30 | 29 | 30 |    |           |    |    |     |                                               |
|        |                  |            |                    |            |    |    |    |    |    |    |           |    |    |     |                                               |
|        |                  |            |                    |            |    |    |    |    |    |    |           |    |    |     |                                               |

Seleccionada una fecha, se abre listado con franjas disponibles y la posibilidad de ver todas

| Calenda | ario juicios rá                | ipidos                     | _                     |            |        | _                                          |          |          | _  |            |               | _  |               |     |                                               |
|---------|--------------------------------|----------------------------|-----------------------|------------|--------|--------------------------------------------|----------|----------|----|------------|---------------|----|---------------|-----|-----------------------------------------------|
|         |                                |                            |                       |            |        |                                            |          |          |    |            |               |    |               |     |                                               |
| = Des   | tino                           |                            |                       |            |        |                                            |          |          |    |            |               |    |               |     | - Durfue                                      |
| P       | artido judicial                |                            | Vitoria-G             | lasteiz    |        |                                            |          |          |    |            |               |    |               | × * | <ul> <li>Agenda reserva de juicios</li> </ul> |
| с       | ategoría                       |                            | Penal                 |            |        |                                            |          |          |    |            |               |    |               |     | Listado de Reservas                           |
|         | anogana                        |                            | Putat                 |            |        |                                            |          |          |    |            |               |    |               | A 7 |                                               |
|         |                                |                            |                       |            |        |                                            |          |          |    |            |               |    |               |     | Leyenda                                       |
| Age     | enda reserva                   | de juicios                 |                       |            |        |                                            |          |          |    |            |               |    |               |     | Día seleccionado                              |
|         | <                              |                            |                       | Abril 2023 |        |                                            |          |          |    |            | Mayo 2023     |    |               | >   | No disponibles                                |
|         | lu                             | ma                         | mi                    | ju         | vi     | sá                                         | do       | lu       | ma | mi         | ju            | vi | sá            | do  | No seleccionable                              |
|         |                                |                            |                       |            |        |                                            |          |          | 2  |            | 4             |    | 6             |     |                                               |
|         |                                | 4                          |                       | 6          |        | 8                                          | 9        | 8        | 9  |            |               |    |               | 14  |                                               |
|         |                                |                            |                       |            | 14     |                                            | 16       |          | 16 |            | 18            | 19 | 20            |     |                                               |
| - 1     | 17                             |                            |                       | 20         |        |                                            |          | 22       |    | 24         |               | 26 |               | 28  |                                               |
| - 1     | 24                             |                            | 26                    |            | 28     | 29                                         | 30       | 29       | 30 |            |               |    |               |     |                                               |
| • List  | tado de Rese<br>Se muestran la | rvas<br>= reservas disponi | ibles <u>Ver todo</u> |            |        |                                            |          |          |    |            |               |    |               |     |                                               |
|         | Hora res                       | erva 🔺                     |                       | Estado     |        | Juzgado                                    |          | Categori | a  |            | iala          |    | Procedimiento |     |                                               |
|         | 10:30-                         | 11:00                      |                       | Disponible | ر<br>۱ | Penal nº 2- Vitoria<br>Penal nº 2- Vitoria | -Gasteiz | Penal    |    | Sala vista | s 6, planta 1 |    |               |     |                                               |
|         | 11:30-                         | 12:00                      |                       | Disponible | J      | Penal nº 2- Vitoria                        | -Gasteiz | Penal    |    | Sala vista | s 6, planta 1 |    |               | 0   |                                               |
|         |                                |                            |                       |            |        |                                            | 1-3 de   | 3        |    |            |               |    |               |     |                                               |

Y la reserva se puede hacer desde el enlace de la columna Hora o desde la acción especifica

| Calend                  | ario juicios ra  | ápidos             |                      |            |    |                     |           |          |    |            |                |    |                  |            |                                               |
|-------------------------|------------------|--------------------|----------------------|------------|----|---------------------|-----------|----------|----|------------|----------------|----|------------------|------------|-----------------------------------------------|
|                         |                  |                    |                      |            |    |                     |           |          |    |            |                |    |                  |            |                                               |
| = De                    | stino            |                    |                      |            |    |                     |           |          |    |            |                |    |                  |            |                                               |
|                         |                  |                    |                      |            |    |                     |           |          |    |            |                |    |                  |            | = Destino                                     |
| F                       | Partido judicial |                    | Vitoria-G            | Sasteiz    |    |                     |           |          |    |            |                |    |                  | × *        | <ul> <li>Agenda reserva de juicios</li> </ul> |
| (                       | Categoría        |                    | Penal                |            |    |                     |           |          |    |            |                |    |                  | × *        | - Lislado de Necenias                         |
|                         |                  |                    |                      |            |    |                     |           |          |    |            |                |    |                  |            | 0 Levenda                                     |
| = Ag                    | enda reserva     | de juicios         |                      |            |    |                     |           |          |    |            |                |    |                  |            | Dia seleccionado                              |
|                         |                  |                    |                      |            |    |                     |           |          |    |            |                |    |                  |            | Horas disponibles                             |
|                         | <                |                    |                      | Abril 2023 |    |                     |           |          |    |            | Mayo 2023      |    |                  | >          | No disponibles                                |
|                         | lu               | ma                 | mi                   | ju         | vi | sá                  | do        | lu       | ma | mi         | ju             | vi | sá               | do         | No seleccionable                              |
|                         |                  |                    |                      |            |    |                     |           |          | 2  |            | 4              |    |                  |            |                                               |
|                         |                  | 4                  |                      | 6          |    | 8                   | 9         | 8        | 9  |            |                |    |                  | 14         |                                               |
|                         |                  |                    |                      |            | 14 |                     | 16        |          | 16 |            | 18             |    | 20               |            |                                               |
|                         | 17               | 18                 | 19                   | 20         |    |                     |           | 22       |    | 24         |                | 26 |                  | 28         |                                               |
|                         | 24               |                    | 26                   |            | 28 | 29                  | 30        | 29       | 30 |            |                |    |                  |            |                                               |
|                         |                  |                    |                      |            |    |                     |           |          |    |            |                |    |                  |            |                                               |
| <ul> <li>Lis</li> </ul> | tado de Rese     | ervas              |                      |            |    |                     |           |          |    |            |                |    |                  |            |                                               |
| 0                       | Se muestran la   | s reservas disponi | bles <u>Ver todo</u> |            |    |                     |           |          |    |            |                |    |                  |            |                                               |
|                         |                  |                    |                      | Frinds     |    | lumete              |           | C-1      |    |            | f l.           |    | Decention in the |            |                                               |
|                         | Hora ret         | verva 🔺            |                      | Estado     |    | Juzgado             | 0         | Categori | a  | 0.1        | sala           |    | Procedimiento    |            |                                               |
|                         | 10:30            | 11:30              |                      | Disconible | J  | Penal nº 2- Vitoria | r-Gestel7 | Penal    |    | Sala vista | is 6, planta 1 |    |                  | Reservar + |                                               |
|                         | 11:30            | 12:00              |                      | Disponible | J  | Penal nº 2- Vitoria | a-Gasteiz | Penal    |    | Sala vista | is 6, planta 1 |    |                  | 0          |                                               |
|                         |                  |                    |                      |            |    |                     |           |          |    |            |                |    |                  |            |                                               |

Se abre ventana de detalle para verificar los datos tanto del procedimiento como de la reserva y en su caso confirmar

| Reserva de juicio                       |                                                   |                |                                                        |                         |
|-----------------------------------------|---------------------------------------------------|----------------|--------------------------------------------------------|-------------------------|
|                                         |                                                   |                |                                                        | Reservar                |
| <ul> <li>Datos procedimiento</li> </ul> |                                                   |                |                                                        | Datos procedimiento     |
| NIG                                     | 0105943220230000083                               | Örgano tramita | J.Instrucción nº 1 - Vitoria-Gasteiz (Vitoria-Gasteiz) | Datos reserva de juicio |
| Procedimiento                           | 0000023/2023 - Difigencias urgentes Juicio rápido | Nº pieza       | 0                                                      |                         |
|                                         |                                                   |                |                                                        |                         |
| Datos reserva de juicio                 |                                                   |                |                                                        |                         |
| Tipo *                                  | Juiclo                                            | Juzgado *      | J.Penal nº 2- Vitoria-Gasteiz                          |                         |
| Fecha *                                 | 17/04/2023                                        | Categoria *    | Penal                                                  |                         |
| Sala                                    | Sala vistas 6, planta 1                           |                |                                                        |                         |
|                                         |                                                   |                |                                                        |                         |

| Reserva de juicio                       |                                                   |                                                                    |                                                        |                           |
|-----------------------------------------|---------------------------------------------------|--------------------------------------------------------------------|--------------------------------------------------------|---------------------------|
|                                         |                                                   | <ul> <li>Se han guardado los cambios<br/>correctamente.</li> </ul> | ×                                                      | Reservar                  |
| <ul> <li>Datos procedimiento</li> </ul> |                                                   | Consectomenta                                                      |                                                        | = Datos procedimiento     |
| NIG                                     | 0105943220230000083                               | Órgano tramita                                                     | J.Instrucción nº 1 - Vitoria-Gasteiz (Vitoria-Gasteiz) | = Dates reserva de juício |
| Procedimiento                           | 0000023/2023 - Diligencias urgentes Juicio rápido | Nº pieza                                                           | 0                                                      |                           |
|                                         |                                                   |                                                                    |                                                        |                           |
| Datos reserva de juicio                 |                                                   |                                                                    |                                                        |                           |
| Tipo *                                  | Juicio                                            | Juzgado *                                                          | J.Penal nº 2- Vitoria-Gasteiz                          |                           |
| Fecha *                                 | 17/04/2023                                        | Categoría *                                                        | Penal                                                  |                           |
| Sala                                    | Sala vistas 6, planta 1                           |                                                                    |                                                        |                           |
|                                         |                                                   |                                                                    |                                                        |                           |
|                                         |                                                   |                                                                    |                                                        |                           |

Una vez confirmado, se vuelve a la ventana anterior, donde la franja reservada ha cambiado su estado (se ve desde la vista de Todos)

| Se muestran todas las reservas Ver | disponibles |                               |           |                         |               |    |
|------------------------------------|-------------|-------------------------------|-----------|-------------------------|---------------|----|
|                                    |             |                               |           |                         |               |    |
| Hora reserva 🔺                     | Estado      | Juzgado                       | Categoria | Sala                    | Procedimiento |    |
| 10:30-11:00                        | Reservado   | J.Penal nº 2- Vitoria-Gasteiz | Penal     | Sala vistas 6, planta 1 |               | C  |
| 11:00-11:30                        | Disponible  | J.Penal nº 2- Vitoria-Gasteiz | Penal     | Sala vistas 6, planta 1 |               | 0  |
|                                    | Dissesible  | Denel et 2 Miterie Contain    | Denel     | Sala victor 6, planta 1 |               | 11 |

Una vez hecha una reserva, se añade un acontecimiento en el expediente, dentro de la categoría Otros acontecimientos

| = J.Instrucción nº 1 - Vitoria-Gasteiz(Vitori<br>- DUR/0000028/2028/00 | Diligencias urgentes Juicio rípido - 000023203 0 01059-43-2 2023-0000003<br>Principal En trainte - instrucción<br>Letrado: Gramadon Formadon Formadon | ٩                |
|------------------------------------------------------------------------|----------------------------------------------------------------------------------------------------|------------------|
| Intervinientes Índice electrónico                                      | Otros acontecimientos: Reserva de julcio<br>Pedra Reserva: 1104-2023 Hora Reserva: 10.30 Jugado Reserva: J.Penal Inf 2- Vitora-Sastel                 | 04/04/2023 12:17 |
| <ul> <li>Delitos</li> <li>Documentación</li> </ul>                     | Configuración letrado: Cambio de configuración de letrado<br>Nuevo lando: Formacion Formacion                                                         | 04/04/2023 12:02 |
| Documentos     Acontecimientos                                         | Remisión a fiscalía: Remisión a fiscalía<br>Pamision # Riscalía                                                                                       | 04/04/2023 12:01 |
| Acciones Pendientes Resumen                                            | Retrocar                                                                                                    |                  |
| -                                                                      |                                                                                                    |                  |
|                                                                        |                                                                                                    |                  |
|                                                                        |                                                                                                    |                  |

Accediendo al detalle se visualiza la información completa de Juzgado, Fecha y hora y Sala en caso de que la tenga asociada la reserva

| Acontecimiento | 0 🥔 ×                                             |
|----------------|---------------------------------------------------|
|                | Acaptar Optiones +                                |
| Procedimiento  | Dur 000023/2023 0                                 |
| Titulo"        | Reserva de juido                                  |
| Descripción    | Fecha Reserva:<br>17/04/2023                      |
|                | Hora Reserva:<br>10:30                            |
|                | Juzgado Reserva:<br>J.Penal nº 2- Vitoria-Gasteiz |
|                | Sala Reserva:<br>Sala votas 6, planta 1           |
|                |                                                   |
|                |                                                   |
|                |                                                   |
|                |                                                   |
|                |                                                   |
|                |                                                   |

Si el expediente ya tiene ya asociada una reserva, se informará en la ventana

| Calendario julcios rápidos                 |                            | ×         |
|--------------------------------------------|----------------------------|-----------|
|                                            |                            |           |
| El expediente seleccionado ya tiene asocia | da una reserva de julcio   | = Destino |
| Destino                                    |                            | -         |
| Partido judicial                           | Vitoria-Gasteiz x *        |           |
| Categoria                                  | Seleccione una categoría v |           |
|                                            |                            |           |
|                                            |                            |           |

Es un aviso informativo que no impide continuar, ya que se pueden querer consultar o cancelar reservas ya hechas.

#### 6.2.3.2 Reparto de expediente con reserva

El expediente con reserva se repartirá al juzgado al que se le señalo en la agenda.

Así, hecha una reserva sobre un juzgado de lo penal 2 (como es el caso anterior), si se reparte conforme a la clase de Juicios rápidos sin preso, por ejemplo, por reparto aleatorio debería mandarlo al que tenga la carga de reparto más baja

| В            | alan     | 260                                                   |           |       | ×                |
|--------------|----------|-------------------------------------------------------|-----------|-------|------------------|
| ŀ            | 201      | 02 Juicios rapidos sin preso                          |           |       |                  |
| uicios       |          | Órgano judicial                                       | % Reparto | Carga | Salto            |
| uicios       | <b>~</b> | Juzgado de lo Penal № 1 de Vitoria-Gasteiz            | 100       | 21    | 0                |
| uicios       | ~        | Juzgado de lo Penal Nº 2 de Vitoria-Gasteiz           | 100       | 22    | 0                |
| uicio        |          | Juzgado de lo Penal Nº 3 de Vitoria-Gasteiz (Antiguo) |           |       |                  |
| abre         |          |                                                       |           |       |                  |
| abre<br>abre |          |                                                       |           |       | Aceptar Cancelar |

#### Pero se hace al Penal 2 en este caso

| Asuntos pendientes de enviar |                                                              |                |              |                                        |                     | E | Enviar |
|------------------------------|--------------------------------------------------------------|----------------|--------------|----------------------------------------|---------------------|---|--------|
| Fecha de registro            | Clase de Registro                                            | Tipo de asunto | Nº registro  | Delito                                 | Órgano destinatario |   |        |
| 19/04/2022                   | 20102 Juicios rápidos sin preso                              | Asuntos        | 0000021/2022 | De las falsedades                      | J.Penal nº2         |   | Q      |
| 04/04/2022                   | 20102 Juicios rápidos sin preso                              | Asuntos        | 0000016/2022 | Abandono de familia, Abandono de niños | J.Penal nº1         |   | Q      |
| 23/02/2022                   | 20303 Resto de sentencias condenatorias de cualquier materia | Asuntos        | 0000010/2022 | Aborto                                 | J.Penal nº2         |   | ٩      |
| 19/01/2022                   | 20401 Auxilio judicial de ámbito nacional                    | Exhortos       | 0000001/2022 |                                        | J.Penal nº1         |   | ٩      |

Este destinatario directo se avisa en el formulario de registro del asunto, en el apartado

#### Observaciones

| Datos Generale | s Intervinientes Relarione                              |                                                                                                    |                                                                                       |                                                                                                    |                                   |
|----------------|---------------------------------------------------------|----------------------------------------------------------------------------------------------------|---------------------------------------------------------------------------------------|----------------------------------------------------------------------------------------------------|-----------------------------------|
|                |                                                         |                                                                                                    |                                                                                       |                                                                                                    |                                   |
| Datos ori      | igen                                                    |                                                                                                    |                                                                                       |                                                                                                    |                                   |
|                | Provincia:<br>Tipo de órgano:<br>Tipo de procedimiento: | ARABA/?LAWA<br>Juzgado de Instrucción<br>Diligencias urgentes Juicio                                                                                                    | Población:<br>Órgano:<br>Nº de procedimiento:                                         | Vitoria-Gasteiz         ∞           Juzgado de Instrucción №         ∞           00000023         /         2023 |                                   |
| Datos as       | unto                                                    |                                                                                                    |                                                                                       |                                                                                                    |                                   |
|                |                                                         |                                                                                                    |                                                                                       |                                                                                                    |                                   |
|                | NIG:                                                    |                                                                                                    |                                                                                       | Nº Registro:                                                                                                    | 0000057 / 2023                    |
|                | Clase de registro:                                      | 20102 Juicios rapidos sin preso                                                                                                    |                                                                                       | -                                                                                                    |                                   |
|                | Provincia denuncia:                                     | ×                                                                                                    |                                                                                       |                                                                                                    |                                   |
|                | Origen denuncia:                                        |                                                                                                    |                                                                                       |                                                                                                    |                                   |
|                | Población denuncia:                                     | v                                                                                                    |                                                                                       | Nº Denuncia:                                                                                                    |                                   |
|                | Fecha denuncia:                                         | Preso:                                                                                                    |                                                                                       | Fecha/Hora delito:                                                                                               |                                   |
|                | Tema:                                                   | Economicos                                                                                                    |                                                                                       | Hecho/Delito:                                                                                                    | Falsificación documentos públicos |
|                | Localidad:                                              |                                                                                                    |                                                                                       |                                                                                                    |                                   |
|                | Tipo de reparto:                                        | Aleatorio                                                                                                    |                                                                                       |                                                                                                    | · · ·                             |
|                | Hecho/Delito<br>Calificación:                           | A<br>V                                                                                                    |                                                                                       |                                                                                                    |                                   |
|                | Autor no conocido                                       |                                                                                                    |                                                                                       |                                                                                                    |                                   |
| Registro       | estadístico                                             |                                                                                                    |                                                                                       |                                                                                                    |                                   |
|                | Puntos de registro<br>estadístico                       |                                                                                                    |                                                                                       | ×<br>v m                                                                                                    |                                   |
| Datos reg      | gistro                                                  |                                                                                                    |                                                                                       |                                                                                                    |                                   |
|                | Presentado por:                                         |                                                                                                    | Fecha presentación:                                                                   | 04/04/2023 12:36                                                                                                 |                                   |
|                | Registrado por:                                         | Formation Formation                                                                                                    | Fecha de registro:                                                                    | 04/04/2023 12:36                                                                                                 |                                   |
|                |                                                         |                                                                                                    |                                                                                       |                                                                                                    |                                   |
|                | Observaciones:                                          | Auruto generado por una remisión:<br>-Motiva: Reparta Penal<br>-Procedimiento Dilepencias urgentes Jucio rápio<br>-Argano Judicia: Vintonia-Internal-Interda de Inte<br>-Reserva de juicio en J.Penal nº 2- Vitoria-Gaste | do - 0000023/2023<br>trunción NR 1 de Vétoria-Gast<br>iz, el asunto se repartirá al r | teiz<br>mismo org                                                                                                |                                   |

| Observaciones: | Asunto generado por una remisión:<br>-Motivo: Reparto Penal<br>-Procedimiento Diligencias urgentes Juicio rápido - 0000023/2023<br>-Órgano judicial: Vitoria-Gasteiz-Juzgado de Instrucción Nº 1 de Vitoria-Gasteiz.<br>-Reserva de juicio en J.Penal nº 2- Vitoria-Gasteiz, el asunto se repartirá al mismo org |
|----------------|----------------------------------------------------------------------------------------------------|
|----------------|----------------------------------------------------------------------------------------------------|

Este comportamiento de reparto al órgano sobre el que se hizo la reserva se produce tanto en caso de reparto directo (donde solo muestra el juzgado reservado a pesar de que el lote puede tener más órganos asociados) como aleatorio, tanto desde dentro de la hoja de registro como desde la banda de búsqueda.

| Desde: 28/03/2023 | Hasta: 04/04/2023 |                                 |                                   |              |            |                               |   |   |
|-------------------|-------------------|---------------------------------|-----------------------------------|--------------|------------|-------------------------------|---|---|
| Fecha presen      | ación Tipo asunto | Clase de Registro               | Delito                            | Nº Registro  | Estado     | Órgano destinatario           |   |   |
| 04/04/202         | 3 Asuntos         | 20102 Juicios rapidos sin preso | Falsificación documentos públicos | 0000057/2023 | Repartido  | J.Penal nº 2- Vitoria-Gasteiz | - | ٩ |
| 04/04/202         | 3 Asuntos         | 20102 Juicios rapidos sin preso | Falsificación documentos públicos | 0000056/2023 | Repartido  | J.Penal nº 2- Vitoria-Gasteiz | × | ٩ |
| 04/04/202         | 3 Asuntos         | 20102 Juicios rapidos sin preso | Falsificación de moneda           | 0000055/2023 | Repartido  | J.Penal nº 2- Vitoria-Gasteiz | 2 | ۹ |
| 04/04/202         | 3 Asuntos         | 20102 Juicios rapidos sin preso | Aborto                            | 0000054/2023 | Repartido  | J.Penal nº 2- Vitoria-Gasteiz | 2 | ٩ |
| 04/04/202         | 3 Asuntos         | 20102 Juicios rapidos sin preso | Lesiones al feto                  | 0000053/2023 | Registrado |                               | 2 | ۹ |
| 04/04/202         | 3 Asuntos         | 20102 Juicios rapidos sin preso | Lesiones                          | 0000052/2023 | Repartido  | J.Penal nº 2- Vitoria-Gasteiz | 2 | ۹ |
|                   |                   |                                 |                                   |              |            |                               |   |   |
|                   |                   |                                 |                                   |              |            |                               |   |   |

Este reparto suma carga sobre la clase seleccionada.

#### 6.2.3.3 Flujos que no cumplen las condiciones

Hasta ahora se ha contemplado el reparto considerando que se cumplen todas las condiciones (juicio rápido registrado en Instrucción o VM y que se reparte a Penal). Sin embargo, hay dos flujos anómalos que hay que controlar:

- Por un lado, que el procedimiento en que se haya hecho la reserva se haya cambiado el tipo a uno de los no configurados para hacer la reserva.
- Por otro lado, que el asunto se reparta a la Audiencia Provincial o se inhiba a otro juzgado.

En ambos casos se avisará al usuario de que el expediente tiene una reserva asociada y que si se continua (cosa que no se impide) la reserva se cancelará.

| Datos del proce                                                                                                    | dimiento                                                                                                    | pmpwvdweb22.tcsa.log                                     | cal dice                                   |                          |                                                           |                                 |                                              |                   |
|----------------------------------------------------------------------------------------------------|----------------------------------------------------------------------------------------------------|----------------------------------------------------------|--------------------------------------------|--------------------------|-----------------------------------------------------------|---------------------------------|----------------------------------------------|-------------------|
| NIG: 3120143220<br>Diligencias Indete                                                                                                    | 0220000222<br>erminadas - 0000141/2022                                                                                                    | El expediente seleccionado<br>si continúa con el reparto | o tiene una reserva<br>la reserva se cance | a en el juzgado<br>elará | de lo Penal;                                              |                                 |                                              |                   |
| )atos generales                                                                                                    | s de la remisión                                                                                                    |                                                          |                                            |                          |                                                           |                                 |                                              |                   |
| Motivo remisión:<br>Observaciones:                                                                                                    | Reparto penal                                                                                                    |                                                          |                                            |                          | Aceptar                                                   |                                 |                                              |                   |
| eso                                                                                                    | togidos do la víctima 🕅                                                                                                    |                                                          |                                            |                          |                                                           |                                 |                                              |                   |
| Seleccione los pro                                                                                                    | rocedimientos a remitir<br>determinadas - 0000141/20                                                                                                    | )22                                                      |                                            |                          |                                                           |                                 |                                              |                   |
| Remitir datos pro<br>Seleccione los p<br>Diligencias Int<br>Datos remisión                                                                                                    | orocedimientos a remitir<br>determinadas - 0000141/20                                                                                                    | 122                                                      |                                            |                          |                                                           |                                 |                                              |                   |
| Seleccione los pro<br>Seleccione los p<br>Diligencias In<br>Datos remisión<br>Tipo de órgano:<br>Provincia:<br>Órgano:                                                                                                    | Audiencia Provincial. Penal                                                                                                    |                                                          | Población: Pa                              | ampiona/Iruña            |                                                           | ×.                              |                                              |                   |
| Seleccione los pro<br>Seleccione los p<br>Diligencias In-<br>Datos remisión<br>Tipo de órgano:<br>Provincia:<br>Órgano:<br>Resolución por l                                                                                                    | Audiencia Provincial, Penal<br>NAVARRA                                                                                                    | )22                                                      | Población: Pa                              | ampiona/Iruña            |                                                           | ×.                              |                                              |                   |
| Código                                                                                                    | Audiencia Provincial. Penal<br>NAVARRA                                                                                                    | 122<br>V<br>V<br>Sión del procedimiento:<br>Título       | Población: Pa                              | ampiona/Iruña            | Fecha                                                     | Versión                         | Resol                                        | ución             |
| Código Colocci Actor Colocci Actor Colocci Colocci Colocc | Audiencia Provincial. Penal<br>NAVARRA                                                                                                    | o22                                                      | Población: Pa                              | ampiona/Iruña            | Fecha<br>28/04/2022<br>13:18:39                           | Versión<br>Genérica             | Resol                                        | ución             |
| Cédigo         Código         Código         Código         Código         Código         Código         Cogano                                                                                                    | Autorial a vicinia a vicinia a vicin | D22                                                      | Población: Pa                              | ampiona/Iruña            | Fecha<br>28/04/2022<br>13:18:39<br>28/04/2022<br>13:10:20 | Versión<br>Genérica<br>Genérica | Resol<br>Auto<br>Diligenci<br>de<br>ordenaci | ución<br>as<br>ón |

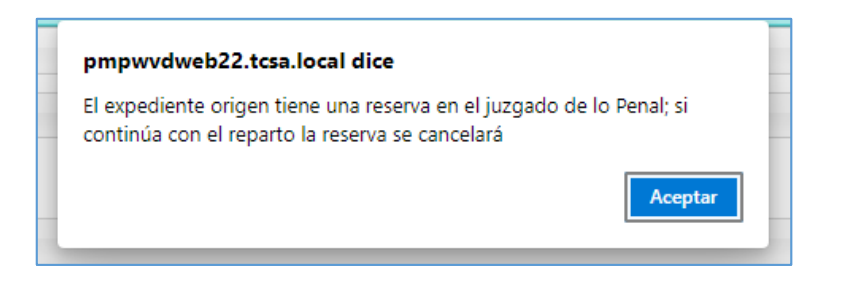

En caso de continuar:

- La hora reserva quedará nuevamente disponible
- Se creará un acontecimiento en el expediente de instrucción indicando que se ha producido dicha cancelación.

Hay remisiones que no se ven afectadas ni afectan:

- Si se hace una apelación (en uno o en ambos efectos) desde ese expediente a la AP, seguirá su flujo normal y la reserva no se verá afectada en origen ni tiene relevancia para la apelación
- Envío penal, no afecta ya que las reservas no se pueden hacer desde piezas

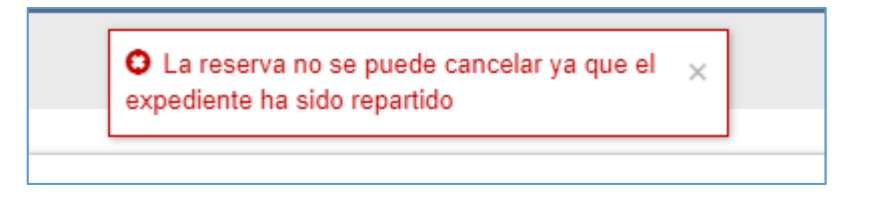

# 6.2.3.4 Vinculación de la reserva al expediente

Una vez hecho el reparto, cuando el asunto llega al juzgado de destino con la reserva, al aceptar y asignar el número de expediente se avisa de que existe una reserva pendiente de vincular

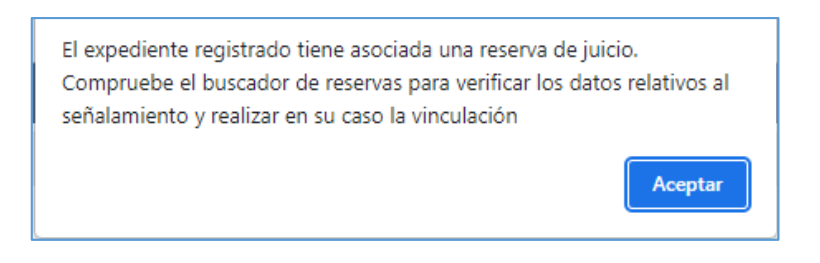

En Penal existe un buscador semejante al de Instrucción

| Registrar   | Buscar Tramitar Remitir Acciones por expediente        |         |
|-------------|--------------------------------------------------------|---------|
| രദക         | Alarde                                                 |         |
|             | Avisos próximo trámite                                 |         |
| Por period  | Comunicaciones a la víctima ndientes de acepta         | ar 👘    |
| Por proce   | Documentos en borrador                                 |         |
| Des abass   | Documentos firmados                                    |         |
| FUI aboya   | Documentos pendientes de firma can. Penal - Vitoria-Ga | asteiz  |
| Por procu   | Envíos documentación                                   | asteiz  |
| Presos      | Escritos pendientes proveer<br>can. Penal - Vitoria-Ga | asteiz  |
| Des eress   | Expedientes administratives an. Penal - Vitoria-Ga     | asteiz  |
| Por proce   | Expedientes administrativos                            | notoia  |
| Alarmas     | Expedientes en archivo                                 | steiz   |
| Resolucio   | Gestor descargas                                       | asteiz  |
| NI-AM       | Histórico de mensaies                                  | asteiz  |
| Notificacio | Listados can. Penal - Vitoria-Gá                       | asteiz  |
| Auxilios ju | Mensajes can. Penal - Vitoria-Ga                       | asteiz  |
| Bandeja d   | Notificaciones                                         | asteiz  |
| Oneián      | Objetos                                                | ACTOR . |
| Asuntos ne  | Personas                                               |         |
| Órgono jud  | Productividad                                          |         |
| Organo juu  | Registro de condena                                    |         |
| Class regis | Requisitorias                                          |         |
| Clase regis | Reservas de juicios                                    |         |
| Tine        | Salas                                                  |         |
| про         | Sentencias                                             |         |
|             | Solicitudes de intervención                            |         |
| Numero de   | Solicitudes telemáticas                                |         |
|             | Sustituciones •                                        |         |
| Fecha envío | o desde                                                |         |

| Reservas de juicios     |                                                    |                  |                  |           |                       |         | × |
|-------------------------|----------------------------------------------------|------------------|------------------|-----------|-----------------------|---------|---|
|                         | <                                                  |                  |                  |           |                       | Filtrar | Q |
| Origen                  | Origen                                             | Fecha inicio 🔺   | Fecha fin        | Categoría | Procedimiento destino |         |   |
| Origen:                 | Juzgado de Instrucción Nº 1 de Vitoria-<br>Gasteiz | 12/09/2022 10:30 | 12/09/2022 11:00 | Penal     |                       |         | ٢ |
| Fecha reserva           | Juzgado de Instrucción Nº 1 de Vitoria-<br>Gasteiz | 12/09/2022 11:00 | 12/09/2022 11:30 | Penal     |                       |         | 0 |
| Fecha desde:            | Juzgado de Instrucción Nº 1 de Vitoria-<br>Gasteiz | 12/09/2022 11:30 | 12/09/2022 12:00 | Penal     |                       |         | 0 |
| Fecha hasta:            | Juzgado de Instrucción Nº 1 de Vitoria-<br>Gasteiz | 12/09/2022 12:00 | 12/09/2022 12:30 | Penal     |                       |         | 0 |
| Categoria               | Juzgado de Instrucción Nº 1 de Vitoria-<br>Gasteiz | 07/11/2022 10:30 | 07/11/2022 11:00 | Penal     | JRA 0000010/2022 0    |         | ٥ |
| Categoría:              | Juzgado de Instrucción Nº 1 de Vitoria-<br>Gasteiz | 12/12/2022 10:30 | 12/12/2022 11:00 | Penal     |                       |         | 0 |
| Estado                  | Juzgado de Instrucción Nº 1 de Vitoria-<br>Gasteiz | 13/03/2023 10:30 | 13/03/2023 11:00 | Penal     |                       |         | 0 |
| Estado":                | Juzgado de Instrucción Nº 1 de Vitoria-<br>Gasteiz | 17/04/2023 10:30 | 17/04/2023 11:00 | Penal     | JRA 0000014/2023 0    |         | ٢ |
| Pendiente de vincular * |                                                    |                  |                  | ,         | -8 de 8               |         |   |

Y para que la reserva se convierta en un señalamiento del expediente es necesario que se vincule. Así, accediendo a la reserva

| Reserva de juicio                           |                         |         |           |                                             | ×                       |
|---------------------------------------------|-------------------------|---------|-----------|---------------------------------------------|-------------------------|
|                                             |                         |         |           |                                             | Vincular Volver         |
| <ul> <li>Datos reserva de juicio</li> </ul> |                         |         |           |                                             | Datas reserva de inicio |
| Tipo                                        | Juicio                  |         | Juzgado   | Juzgado de lo Penal Nº 2 de Vitoria-Gasteiz |                         |
| Fecha                                       | 17/04/2023              | 10:30 🕓 | Categoria | Penal                                       |                         |
| Sala                                        | Sala vistas 6, planta 1 |         |           |                                             |                         |
| Observaciones:                              |                         |         |           |                                             |                         |
|                                             |                         |         |           |                                             |                         |
|                                             |                         |         |           | Α                                           |                         |
|                                             |                         |         |           |                                             |                         |
|                                             |                         |         |           |                                             |                         |

Si el expediente ya se ha incoado en penal se mostrará información del destino en la ventana de vinculación. En caso contrario se mostrará en blanco y se quedará a la espera

# de recibir el reparto.

| Vincular            |               |                  | ×  |
|---------------------|---------------|------------------|----|
| Expediente*         | 0000014       | / 2023 0         |    |
| Tipo procedimiento* | Juicio Rápido | ×                | Ŧ  |
|                     |               | Vincular Cancela | ar |

Y al vincular se genera el señalamiento con la sesión reservada

| • Datos de la sesión       - 0 madoz mentano       - 0 madoz mentano <td< th=""><th>Detalle sesión</th><th></th><th></th><th></th><th></th><th></th></td<>                                                                                                    | Detalle sesión      |                   |                                     |                 |                          |                    |
|----------------------------------------------------------------------------------------------------|---------------------|-------------------|-------------------------------------|-----------------|--------------------------|--------------------|
| • Data de lassin       • Data de lassin       • Data de lassin <td< td=""><td></td><td></td><td></td><td></td><td></td><td>Guardar Más</td></td<>                                                                                                    |                     |                   |                                     |                 |                          | Guardar Más        |
| Total of a landom         Note of a landom         Compare/oriente         Compare/oriente           Feda.*         1040222         Image: Image:                                                             | Datos de la sesión  |                   |                                     |                 |                          |                    |
| Facha     Interaction     Compared and<br>a status     Compared and<br>a status     Compared and<br>a status     Compared and<br>a status     Compared and<br>a status       Status     Status     Status     Status     Status     Status       Status     Status     Status     Status     Status       Status     Status     Status     Status       Compared and<br>Status     Status     Status     Status       Compared and<br>Status     Status     Status     Status       Compared and<br>Status     Status     Status     Status       Status     Status     Status     Status       Status     Status     Status     Status       Status     Status     Status     Status       Status     Status     Status     Status       Status     Status     Status     Status       Status     Status     Status     Status       Status     Status     Status     Status       Status     Status     Status     Status       Status     Status     Status     Status       Status     Status     Status     Status       Status     Status     Status     Status       Status     Status     Status     Status                                                                                                    | Factor de la seston | 1710-17072        |                                     |                 |                          | Datos de la sesión |
| Desk*       10.3       O       Hasta*       11.0         Sait *       Ubbcacion entema *       Debh:       •         Maccion entema *       Sait *       Debh:       •         Maccion entema *       Sait *       Debh:       •         Maccion entema *       Sait *       •       •         Maccion entema *       Sait *       •       •         Noncala traductio:       S * No       •       •         Comparecientes       •       •       •         Top intervención *       Mildentificación       Montre/ Nonbre Conscial       Abogado       Pocurador         Denunciante       •       •       •       •       •       •       •         Macintario *       •       •       •       •       •       •       •         Socials traductio:       •       •       •       •       •       •       •       •       •       •       •       •       •       •       •       •       •       •       •       •       •       •       •       •       •       •       •       •       •       •       •       •       •       •       •       •                                                                                                    | recha.              | 17/04/2023        |                                     |                 |                          | - Comparecientes   |
| Sale*         Ubbasic         Dello:                                                                                                    | Desde:*             | 10:30             | Hasta:*                             | 11:00           |                          |                    |
| Bitschin entma*       isit 2 attanii         Tabi:                                                                                                    | Sala:*              | Ubicación externa | v Delito:                           |                 | v                        |                    |
| Total:                                                                                                    | Ubicación externa:* | sala 2 externa    |                                     |                 |                          |                    |
| Nessella Itadicti:     S i i is       Regiere VMC:     S i is is       Regiere VMC:     S is is       Toperecentes     Comproduct Monthes consercial       Abogado     Pocurador       Demondante     99697766P       PERRO PERRO PERRO PERRO PERRO PERRO PERSOLAL     Image Perro Perro                                                                                                    | Titulo:             |                   |                                     |                 |                          |                    |
| Register MAL:     SI     No       Compretention     Notifier Nomice Nomice     Abogeto       Top Intervención     Nº Meditación     Nomice Nomice Constrait     Abogeto       Denundante     99807766P     PECRO PECR2 OPEZ     Image: Constrait       Top Intervención     99807766P     PECRO PECR2 OPEZ     Image: Constrait       Real     NUNSTERIO PESCAL MINISTERIO PESCAL     Image: Constrait       Socratio     Formación Formación     Image: Constrait       Socratio     Formación Formación     Image: Constrait                                                                                                    | Necesita traductor: | ⊂ Si ® No         |                                     |                 |                          |                    |
| Comprehendingingingingingingingingingingingingingi                                                                                                    | Requiere IVML:      | ○ SI @ No         |                                     |                 |                          |                    |
| Topostervención         Nº Identificación         Nombre / Nombre / No       |                     |                   |                                     |                 | Comprobar disponibilidad |                    |
| Tpo Intervención         Nº Mantificación         Number / Nonbers comercial         Abogado         Procurator           Deunciante         99807766P         PECRO PEREZ LOPEZ         Image: Compare Sector         Image: Compare Sector         Image: Compare         I                                                                                                    | Comparacientas      |                   |                                     |                 |                          |                    |
| Terres         Terres         Terres<                                                                                                    | Tino intervención   | Nº Identificación | Nombro / Nombro co                  | marcial Aboardo | Procurador               |                    |
| Facal     MINISTERIO PISCAL     Image: Comparison of the management of the management | Denunciante         | 99887766P         | PEDRO PEREZ I OPEZ                  | паста Асодио    |                          |                    |
| Magistrado-Juez     Formación Formación       Secretario     Marta lpieno Castilio       Secretario     Taresa Posades Amorena                                                                                                    | Fiscal              |                   | MINISTERIO FISCAL MINISTERIO FISCAL |                 |                          |                    |
| Secretario Marta Ipieno Castilo O<br>Secretario Teresa Posades Amorena O                                                                                                    | Magistrado-Juez     |                   | Formacion Formacion Formacion       |                 | 0                        |                    |
| Secretario Teresa Posadas Amorena I                                                                                                    | Secretario          |                   | Marta Ipiens Castillo               |                 | 0                        |                    |
|                                                                                                    | Secretario          |                   | Teresa Posadas Amorena              |                 | 0                        |                    |
|                                                                                                    |                     |                   |                                     |                 |                          |                    |

La reserva en el buscador pasa a estado Vinculada

| Reservas de juicios                      |                                                    |                  |                  |           |                       |         | × |
|------------------------------------------|----------------------------------------------------|------------------|------------------|-----------|-----------------------|---------|---|
|                                          | <                                                  |                  |                  |           |                       | Filtrar | Q |
| Origen                                   | Origen                                             | Fecha inicio 🔺   | Fecha fin        | Categoría | Procedimiento destino |         |   |
| Origen:                                  | Juzgado de Instrucción Nº 1 de Vitoria-<br>Gasteiz | 17/04/2023 10:30 | 17/04/2023 11:00 | Penal     | JRA 0000014/2023 0    |         | 0 |
| Fecha reserva                            |                                                    |                  |                  |           | 1.1 de 1              |         |   |
| Fecha desde:                             |                                                    |                  |                  |           |                       |         |   |
| <b>`````````````````````````````````</b> |                                                    |                  |                  |           |                       |         |   |
| Fecha hasta:                             |                                                    |                  |                  |           |                       |         |   |
| Categoria                                |                                                    |                  |                  |           |                       |         |   |
| Categoria:                               |                                                    |                  |                  |           |                       |         |   |
|                                          |                                                    |                  |                  |           |                       |         |   |
| Estado                                   |                                                    |                  |                  |           |                       |         |   |
| Estado*:                                 |                                                    |                  |                  |           |                       |         |   |
| Vinculado *                              |                                                    |                  |                  |           |                       |         |   |
| L,                                       |                                                    |                  |                  |           |                       |         |   |
|                                          |                                                    |                  |                  |           |                       |         |   |
|                                          |                                                    |                  |                  |           |                       |         |   |
|                                          |                                                    |                  |                  |           |                       |         |   |
|                                          |                                                    |                  |                  |           |                       |         |   |
|                                          |                                                    |                  |                  |           |                       |         |   |
|                                          |                                                    |                  |                  |           |                       |         |   |
|                                          |                                                    |                  |                  |           |                       |         |   |
|                                          |                                                    |                  |                  |           |                       |         |   |
| Limpiar filtros Buscar                   |                                                    |                  |                  |           |                       |         |   |

# 6.2.3.5 Cancelación de la reserva

Una vez hecha la reserva desde Instrucción, se puede acceder a la misma en modo consulta o se puede cancelar

La cancelación requerirá de la confirmación

|          |                               |                         |        |             | Cancelación de la res       | ierva                        |         |            |                                                                                                    |  | <ul> <li>Destino</li> <li>Agenda reserva de julcios</li> </ul>                             |
|----------|-------------------------------|-------------------------|--------|-------------|-----------------------------|------------------------------|---------|------------|----------------------------------------------------------------------------------------------------|--|--------------------------------------------------------------------------------------------|
|          |                               | 20                      | 21     | 22          |                             |                              | _       |            |                                                                                                    |  | E Listado de Reservas                                                                      |
| 25       | 26                            |                         |        | 29          | Se va a cancelar la reserva | a del julcio. ¿Desea continu | iary:   |            |                                                                                                    |  |                                                                                            |
|          |                               |                         |        |             |                             |                              |         | Aceptar Ca | ncelar                                                                                                    |  | Legenda     Oia seleccionado     Horas disponibles     No disponibles     No seleccionable |
| Se muest | Reservas<br>ran todas las res | servas <u>Ver dispo</u> | nibles | Juzgado     | Gategoría                   | Sala                         | Código  | Pro        | ocedimiento                                                                                                    |  |                                                                                            |
| 10       | 00-10 15                      | Reser                   | vado   | J Penal nº2 | Penal                       | Sala de vistas 101 (Pla      | inta 1) |            | in the second second seco |  |                                                                                            |

Y una vez confirmada el tramo horario se libera y la reserva pasa a estado cancelado en destino. La cancelación genera asimismo un acontecimiento

| = J.Instrucción nº 1(Pampiona/Iruña)                                  | Diligencias Indeterminadas - 0000990/2022 0 31201-43-2-2022-0000152<br>Principal: En tramba - Tramtación<br>Letrado. Marta Jejons                 |                  | Q |
|-----------------------------------------------------------------------|----------------------------------------------------------------------------------------------------|------------------|---|
| Intervinientes     Índice electrónico                                 | Otros acontecimientos: Cancelación Reserva de julcio<br>Se ha canosido la siguiente reserva: Pecha Reserva: 2004/2022 Hora Reserva: 10:00 Juzgado | 19/04/2022 13:03 | 0 |
| Acontecimientos                                                       | Otros acontecimientos: Reserva de juicio<br>Fecha Reserva 20104/2022 Hora Reserva: 10:00 Juzgado Reserva: J Penal nº2 Sala Reserva:               | 19/04/2022 12:31 | 0 |
| <ul> <li>Comunicaciones telemáticas</li> <li>Señalamientos</li> </ul> | Remisión a fiscalía: Remisión a fiscalía<br>Remision a Fiscalía                                                                                   | 04/04/2022 12:36 | 0 |
| <ul> <li>Acciones Pendientes</li> <li>Resumen</li> </ul>              | Refrescar                                                                                                    |                  |   |
|                                                                       |                                                                                                    |                  |   |

| Acontecimiento |                                                                                                    | ×                   |
|----------------|----------------------------------------------------------------------------------------------------|---------------------|
|                | Aceptar Opt                                                                                                    | ciones <del>-</del> |
| Procedimiento  | IND 0000090/2022 0                                                                                                    |                     |
| Titulo*        | Cancelación Reserva de juicio                                                                                                    |                     |
| Descripción    | Se ha cancelado la siguiente reserva:<br>Pecha Raserva:<br>2004/2022<br>Hara Reserva:<br>1000<br>Juzgado Reserva:<br>JPenal m <sup>2</sup> .<br>Sala Reserva:<br>Sala de vistas 101 (Planta 1) |                     |

La cancelación se puede realizar por cualquier usuario de la oficina hasta la fecha en que el expediente se reparta al juzgado correspondiente. A partir de ese momento saldrá mensaje de advertencia

| El expediente seleco               | cionado ya tiene a         | sociada una res | erva de juicio |    |                                            |          |           |    |                          |                |    |               |            | = Destino                                                             |
|------------------------------------|----------------------------|-----------------|----------------|----|--------------------------------------------|----------|-----------|----|--------------------------|----------------|----|---------------|------------|-----------------------------------------------------------------------|
| Destino                            |                            |                 |                |    |                                            |          |           |    |                          |                |    |               |            | Agenda reserva de juicios     Listado de Reservas                     |
| Partido judicial                   |                            | Vitoria-G       | asteiz         |    |                                            |          |           |    |                          |                |    |               | ж *        |                                                                       |
| Categoría  Agenda reserva          | de juicios                 | Penal           |                |    |                                            |          |           |    |                          |                |    |               | X *        | Leyenda     Dia seleccionado     Haras disponibles     No disconibles |
| <                                  |                            |                 | Abril 2023     |    |                                            |          |           |    |                          | Mayo 2023      |    |               | >          | No seleccionable                                                      |
| lu                                 | ma                         | mi              | ju             | vi | sá                                         | do       | lu        | ma | mi                       | ju             | vi | sá            | do         |                                                                       |
|                                    |                            |                 |                |    |                                            |          |           | 2  |                          | 4              |    | 6             |            |                                                                       |
|                                    | 4                          |                 | 6              |    | 8                                          | 9        | 8         | 9  |                          |                |    |               | 14         |                                                                       |
|                                    |                            |                 |                | 14 |                                            | 16       |           | 16 |                          | 18             |    | 20            |            |                                                                       |
| 17                                 | 18                         | 19              | 20             |    |                                            |          | 22        |    | 24                       |                | 26 |               | 28         |                                                                       |
| 24                                 |                            | 26              |                | 28 | 29                                         | 30       | 29        | 30 |                          |                |    |               |            |                                                                       |
| Listado de Rese     Se muestran to | ervas<br>Idas las reservas | Ver disponibles |                |    |                                            |          |           |    |                          |                |    |               |            |                                                                       |
| Hora res                           | serva 🔺                    |                 | Estado         |    | Juzgado                                    |          | Categoria | •  |                          | Sala           |    | Procedimiento |            |                                                                       |
| 10:30-                             | 11:00                      |                 | Reservado      | 1  | Penal nº 2- Vitoria<br>Penal nº 2- Vitoria | -Gasteiz | Penal     |    | Sala vista<br>Sala vista | is 6, planta 1 |    | Acceso a      | elemento - |                                                                       |
| 11:30-                             | 12:00                      |                 | Disponible     | 1  | Penal nº 2- Vitoria                        | -Gastelz | Penal     |    | Sala vista               | is 6, planta 1 |    | Cancelar      |            |                                                                       |
| vacrrint                           |                            |                 |                |    |                                            |          |           |    |                          |                |    |               |            |                                                                       |

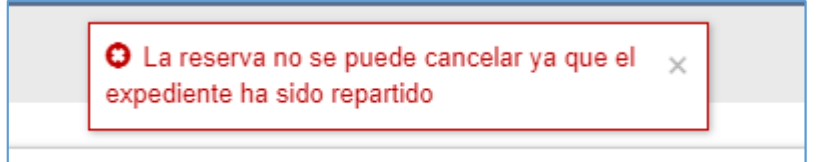

Si el expediente está en Secreto sumarial, solo los usuarios autorizados tienen permiso para cancelar esa reserva

| da reserv                                                                        | /a de juicios                                                                                             |                                                                                |                                           |                                                                                    |    |                                                                 | O El expediente es                                                                                                | stá bajo secreto si                                                                                             | umarial 🗙      |            |               |    |           | = Destino                 |
|----------------------------------------------------------------------------------|----------------------------------------------------------------------------------------------------|--------------------------------------------------------------------------------|-------------------------------------------|------------------------------------------------------------------------------------|----|-----------------------------------------------------------------|----------------------------------------------------------------------------------------------------|----------------------------------------------------------------------------------------------------|----------------|------------|---------------|----|-----------|---------------------------|
|                                                                                  | j                                                                                                    |                                                                                |                                           |                                                                                    |    |                                                                 |                                                                                                    |                                                                                                    |                |            |               |    |           | Agenda reserva de juicios |
| <                                                                                |                                                                                                    |                                                                                | Mayo 2022                                 |                                                                                    |    |                                                                 |                                                                                                    |                                                                                                    |                | Junio 2022 |               |    | >         | Listado de Reservas       |
| lu                                                                               | ma                                                                                                    | mi                                                                             | ju                                        | vi                                                                                 | sá | do                                                              | k                                                                                                    | ma                                                                                                    | mi             | ju         | vi            | sá | do        |                           |
|                                                                                  |                                                                                                    |                                                                                |                                           |                                                                                    |    |                                                                 |                                                                                                    |                                                                                                    |                |            |               | 4  |           | Leyenda                   |
|                                                                                  |                                                                                                    | 4                                                                              |                                           | 6                                                                                  |    | 8                                                               | 6                                                                                                    |                                                                                                    | 8              | 9          |               |    |           | Dia seleccionado          |
| 9                                                                                |                                                                                                    |                                                                                |                                           |                                                                                    | 14 |                                                                 |                                                                                                    | 14                                                                                                    |                |            |               | 18 |           | Horas disponibles         |
|                                                                                  |                                                                                                    |                                                                                |                                           |                                                                                    |    |                                                                 |                                                                                                    |                                                                                                    |                |            |               |    |           | No disponibles            |
| 16                                                                               |                                                                                                    |                                                                                |                                           |                                                                                    |    |                                                                 |                                                                                                    |                                                                                                    |                |            |               |    |           | No seleccionable          |
| 23                                                                               | 24                                                                                                    | 25                                                                             | 26                                        | 27                                                                                 | 28 | 29                                                              |                                                                                                    | 28                                                                                                    |                | 30         |               |    |           |                           |
|                                                                                  |                                                                                                    |                                                                                |                                           |                                                                                    |    |                                                                 |                                                                                                    |                                                                                                    |                |            |               |    |           |                           |
| 30<br>do de Res                                                                  | 31<br>Fervas                                                                                              |                                                                                |                                           |                                                                                    |    |                                                                 |                                                                                                    |                                                                                                    |                |            |               |    |           |                           |
| 30<br>do de Res<br>Se muestran t                                                 | 31<br>servas<br>todas las reservas                                                                        | Ver disponibles                                                                |                                           |                                                                                    |    |                                                                 |                                                                                                    |                                                                                                    |                |            |               |    |           |                           |
| 30<br>do de Res<br>Se muestran t<br>Hora r                                       | 31<br>Servas<br>todas las reservas<br>eserva                                                              | Ver disponibles<br>Estad                                                       | lo                                        | Juzgado                                                                            |    | Categoria                                                       | Salu                                                                                                    | •                                                                                                    | Código reserva |            | Procedimiento |    |           |                           |
| 30<br>do de Res<br>Se muestran 1<br>Hora r<br>12.3                               | 31<br>servas<br>todas las reservas<br>"eserva                                                             | Ver disponibles<br>Estad<br>Reserve                                            | <b>lo</b><br>ado                          | Juzgado<br>J.Penal nº1                                                             |    | <b>Categoria</b><br>Penal                                       | Sala<br>Sala de vistas 1                                                                                          | a<br>02 (Planta 1)                                                                                              | Código reserva |            | Procedimiento |    | 0         |                           |
| 30<br>do de Res<br>Se muestran 1<br>Hora r<br>12:3<br>12:4                       | 31<br>servas<br>todas las reservas<br>0-12-45<br>5-13.00                                                  | · <u>Ver disponibles</u><br>Estad<br>Reserve<br>Disponi                        | <b>to</b><br>ado<br>ble                   | Juzgado<br>J.Penal nº1<br>J.Penal nº1                                              |    | Categoria<br>Penal<br>Penal                                     | Sala<br>Sala de vistas 1<br>Sala de vistas Nº 11                                                                  | 02 (Planta 1)<br>9-3 (Planta baja)                                                                              | Código reserva |            | Procedimiento |    | 0 0       |                           |
| 30<br>do de Res<br>Se muestran 1<br>Hora r<br>12.3<br>12.4<br>13.0               | 31<br>servas<br>todas las reservas<br>10-12-45<br>5-13:00<br>0-13:15                                      | I <u>Ver disponibles</u><br>Estad<br>Reservi<br>Disponi<br>Disponi             | lo<br>ado<br>ble<br>ble                   | Juzgado<br>J.Penal n*1<br>J.Penal n*1<br>J.Penal n*1                               |    | Categoria<br>Penal<br>Penal<br>Penal                            | Sala<br>Sala de vistas 1<br>Sala de vistas Nº 11<br>Sala de vistas Nº 11                                          | 02 (Planta 1)<br>9-3 (Planta baja)<br>9-4 (Planta baja)                                                         | Código reserva |            | Procedimiento |    | 0 0 0     |                           |
| 30<br>do de Res<br>Se muestran 1<br>Hora r<br>12:3<br>12:4<br>13:0<br>13:1       | 31<br>servas<br>todas las reservas<br>0-12.45<br>15-13.00<br>0-13.15<br>5-13.30                           | • <u>Ver disponibles</u><br>Estad<br>Reserv<br>Disponi<br>Disponi              | lo<br>ado<br>ble<br>ble                   | Juzgado<br>J. Penal n*1<br>J. Penal n*1<br>J. Penal n*1<br>J. Penal n*1            |    | Categoria<br>Penal<br>Penal<br>Penal<br>Penal                   | Sala<br>Sala de vistas 1<br>Sala de vistas Nº 1<br>Sala de vistas Nº 1<br>Sala de vistas 2                        | a<br>02 (Planta 1)<br>9-3 (Planta baja)<br>9-4 (Planta baja)<br>03 (Planta 2)                                   | Código reserva |            | Procedimiento |    | 0 0 0 0   |                           |
| 30<br>do de Res<br>Se muestran 1<br>12:3<br>12:4<br>13:0<br>13:1<br>13:3         | 31<br>servas<br>todas las reservas<br>10-12-45<br>15-13-00<br>10-13-15<br>5-13-30<br>0-13-45<br>5-13-00   | I <u>Ver disponibles</u><br>Estad<br>Reserv<br>Disponi<br>Disponi<br>Disponi   | lo<br>ado<br>lible<br>ble<br>ble<br>ble   | Jurgado<br>J Penai nº1<br>J Penai nº1<br>J Penai nº1<br>J Penai nº1                |    | Categoria<br>Penal<br>Penal<br>Penal<br>Penal<br>Penal<br>Penal | Sala<br>Sala de vistas 1º<br>Sala de vistas 1º 1º<br>Sala de vistas 1º 1º<br>Sala de vistas 2<br>Sala de vistas 2 | a<br>02 (Planta 1)<br>9-3 (Planta baja)<br>9-4 (Planta baja)<br>03 (Planta 2)<br>01 (Planta 3)<br>01 (Planta 3) | Código reserva |            | Procedimiento |    | 0 0 0 0 0 |                           |
| 30<br>do de Res<br>Se muestran 1<br>12.3<br>12.4<br>13.0<br>13.1<br>13.3<br>13.4 | 31<br>servas<br>todas las reservar<br>10-12-45<br>15-13:00<br>10-13-15<br>15-13:30<br>0-13:45<br>15-14:00 | Ver disponibles<br>Estad<br>Reserv<br>Disponi<br>Disponi<br>Disponi<br>Disponi | lo<br>ado<br>bile<br>bile<br>bile<br>bile | Jurgado<br>J Penai nº1<br>J Penai nº1<br>J Penai nº1<br>J Penai nº1<br>J Penai nº1 |    | Categoria<br>Penal<br>Penal<br>Penal<br>Penal<br>Penal<br>Penal | Sala<br>Sala de vistas 1<br>Sala de vistas Nº 11<br>Sala de vistas 3<br>Sala de vistas 3<br>Sala de vistas 3      | a<br>02 (Planta 1)<br>3-3 (Planta baja)<br>3-4 (Planta baja)<br>03 (Planta 2)<br>01 (Planta 3)<br>02 (Planta 3) | Código reserva |            | Procedimiento |    | 0 0 0 0 0 |                           |

Los usuarios de otros juzgados tienen visibilidad de las reservas hechas por cualquier otro juzgado, pero no pueden cancelar salvo las hechas por el propio juzgado. Así, hecha una reserva por un órgano

| J.Instrucción nº 1 DUR 0000146/2022 00 Latercipientes    | Dilligencias urgentes Juicio rápido - 0000146/2022 0 31201-43-2-2022-0000227<br>Principal. En trainte - Instrucción<br>Letado: Marta Jinéns |                  | ٩ |
|----------------------------------------------------------|----------------------------------------------------------------------------------------------------|------------------|---|
| ■ Índice electrónico                                     | Otros acontecimientos: Reserva de juicio<br>Fecha Reserva: 3004/2022 Hora Reserva: 10 00 Juzgado Reserva: J Penal nº1 Sala Reserva:         | 29/04/2022 14:02 | 0 |
| Delitos     Documentación                                | Remisión a fiscalia: Remisión a fiscalia<br>Remision a Fiscalia                                                                             | 29/04/2022 11:48 | 0 |
| Documentos     Acontecimientos                           | Refrescar                                                                                                    |                  |   |
| <ul> <li>Acciones Pendientes</li> <li>Resumen</li> </ul> |                                                                                                    |                  |   |
|                                                          |                                                                                                    |                  |   |
|                                                          |                                                                                                    |                  |   |
|                                                          |                                                                                                    |                  |   |

Otro con facultades de reserva visualiza la agenda, pero no tiene la opción de cancelar reservas no propias

| Hora reserva 🔺 | Estado     | Juzgado     | Categoria | Sala                                    | Código<br>reserva | Procedimiento |                      |
|----------------|------------|-------------|-----------|-----------------------------------------|-------------------|---------------|----------------------|
| 10:00-10:15    | Reservado  | J.Penal nº1 | Violencia | Sala de vistas 101 (Planta 1)           |                   |               | Acceso al elemento 👻 |
| 10:15-10:30    | Disponible | J.Penal nº1 | Violencia | Sala de vistas 102 (Planta 1)           |                   |               | Acceso al elemento   |
| 10:30-10:45    | Disponible | J.Penal nº1 | Violencia | Sala de vistas Nº 19-3 (Planta<br>baja) |                   |               | 0                    |

Para las propias se muestra la opción

| Se muestran todas las reser | vas <u>Ver disponibles</u> |             |           |                                         |                   |               |                    |
|-----------------------------|----------------------------|-------------|-----------|-----------------------------------------|-------------------|---------------|--------------------|
| Hora reserva                | Estado                     | Juzgado     | Categoria | Sala                                    | Código<br>reserva | Procedimiento |                    |
| 10:00-10:15                 | Reservado                  | J.Penal nº1 | Violencia | Sala de vistas 101 (Planta 1)           |                   |               |                    |
| 10:15-10:30                 | Disponible                 | J.Penal nº1 | Violencia | Sala de vistas 102 (Planta 1)           |                   |               |                    |
| 10:30-10:45                 | Disponible                 | J.Penal nº1 | Violencia | Sala de vistas Nº 19-3 (Planta<br>baja) |                   |               |                    |
| 10:45-11:00                 | Disponible                 | J.Penal nº1 | Violencia | Sala de vistas Nº 19-4 (Planta<br>baja) |                   |               |                    |
| 11:00-11:15                 | Reservado                  | J.Penal nº1 | Violencia | Sala de vistas 203 (Planta 2)           |                   |               | Acceso al elemente |
| 11:15-11:30                 | Disponible                 | J.Penal nº1 | Violencia | Sala de vistas 301 (Planta 3)           |                   |               | Acceso al elemento |
| 11:30-11:45                 | Disponible                 | J.Penal nº1 | Violencia | Sala de vistas 302 (Planta 3)           |                   |               | Cancelar           |
| 11:45-12:00                 | Disponible                 | J.Penal nº1 | Violencia | Sala de vistas 401 (Planta 4)           |                   |               |                    |

También el juzgado de lo penal tiene la opción de cancelar o suspender los señalamientos generados por las reservas. En estos casos, si la fecha del juicio no ha pasado la franja horaria quedará disponible para, en origen, realizar una nueva reserva para cualquier expediente.

#### 6.2.3.6 Bloqueo horas del Juzgado de lo Penal

Las horas que los juzgados de lo penal ponen a disposición de los juzgados de instrucción están bloqueadas para ellos, de tal manera que en esas franjas el juzgado de lo penal no puede hacer sus registros propios.

Como medida necesaria, estas franjas que el penal pone a disposición de los juzgados de instrucción no pueden ser ocupadas (quedan bloqueadas) por el juzgado de lo penal para sus propios señalamientos; así, desde el Juzgado de lo Penal no se puede reservar sobre una franja horaria puesta a disposición del juzgado de instrucción o que ha sido liberada por una cancelación de señalamiento, para una reserva propia, ya que ese tramo debe estar disponible sólo para las reservas que se realizan desde el Juzgado de Instrucción.

Así, intentando hacer un registro de sesión en una de las franjas reservadas para instrucción, se mostrará mensaje impeditivo

| Image: Second and section     Pacha*   0903/2022   Dedee.*   1000   0edee.*   1000   Sala de vistas 101 (Planta 1)   Delite:   Thulo:   Thulo:   Sala de vistas 101 (Planta 1)   Delite:   Thulo:   Sala de vistas 101 (Planta 1)   Delite:   Thulo:   Sala de vistas 101 (Planta 1)   Delite:   Thulo:   Sala de vistas 101 (Planta 1)   Delite:   Thulo:   Sala de vistas 101 (Planta 1)   Delite:   Thulo:   Sala de vistas 101 (Planta 1)   Delite:   Comproduit de pontelidad <b>Comproduit de pontelidad Comproduit de pontelidad Comproduit </b>                                                                                                    | Potos de la sesión   Fecha*   0803/002   Desde*   0803/002   Desde*   0800   Hata*   130   Sala*   130   17hdo:   Thdo:   Comprecientes   Comprecientes   Trada*   19 Matrificación   Necessile tradactor:   19 No   Comprecientes   Trada*   19 No   Comprecientes   10 Non North / Nonther / Nonther comercial   A bogado Procurador Remisión a efidelias   10 Non North / Nonther / Nonther comercial   A bogado Procurador Remisión a efidelias   10 Non North / Nonther / Nonther Compreciencial   Secretario   10 Non North / Nonther / Nonther Compreciencial   Secretario   10 Non North / Nonther / Nonther Comercial   Secretario   10 Nonther / Nonther Compreciencial   Secretario   10 Non North / Nonther / Nonther Compreciencial   Secretario   10 Nonther / Nonther / Nonther Compreciencial   Secretario   10 Nonther / Nonther / Nonther Compreciencial   Secretario   10 Nonther / Nonther / Nonther Compreciencial   Secretario   10 Nonther / Nonther / Nonther Compreciencial   Secretario   10 Nonther / Nonther / Nonther Compreciencial   Secretario   10 Nonther / Nonther / Nonther Compreciencial   Secretario   10 Nonther / Nonther / Nonther / Nonther / Nonther / Nonther / Nonther / Nonther /                                                                                                    | Detalle sesión      |                         |                             |                                                       |                       |                          |                                                                |
|----------------------------------------------------------------------------------------------------|----------------------------------------------------------------------------------------------------|---------------------|-------------------------|-----------------------------|-------------------------------------------------------|-----------------------|--------------------------|----------------------------------------------------------------|
| Datos de la seión                                                                                                    | Datos de la sesión   • bais o de la sesión • 0 003022   • bais no • 0 003020   • bais no • 0 003000   • bais no • 0 003000   • bais no • 0 003000   • bais no • 0 003000   • comportanto • 0 003000   • comportanto • 0 003000   • comportanto • 0 003000   • comportanto • 0 003000   • comportanto • 0 003000   • comportanto • 0 003000   • comportanto • 0 003000   • comportanto • 0 003000   • comportanto • 0 0030000   • comportanto • 0 0030000   • comportanto • 0 0030000   • comportanto • 0 0030000   • comportanto • 0 0030000   • comportanto • 0 0030000   • comportanto • 0 0030000   • comportanto • 0 0030000   • comportanto • 0 0030000   • comportanto • 0 0030000   • comportanto • 0 0030000   • comportanto • 0 0030000   • comportanto • 0 00300000000000000000000000000000000                                                                                                    |                     |                         |                             | O No se pueden registrar<br>reservadas a otro juzgado | sesiones en franjas 🗙 |                          | Guardar Más opcion                                             |
| Feda.*       90032022       1000       1000       1000       1000       1000       1000       1000       1000       1000       1000       1000       1000       1000       1000       1000       1000       1000       1000       1000       1000       1000       1000       1000       1000       1000       1000       1000       1000       1000       1000       1000       1000       1000       1000       1000       1000       1000       1000       1000       1000       1000       1000       1000       1000       1000       1000       1000       1000       1000       1000       1000       1000       1000       1000       1000       1000       1000       1000       1000       1000       1000       1000       1000       1000       1000       1000       1000       1000       1000       1000       1000       1000       1000       1000       1000       1000       1000       1000       1000       1000       1000       1000       1000       1000       1000       1000       1000       1000       1000       1000       1000       1000       1000       1000       1000       10000       10000       10000       10000<                                                                                                    | Feda*       0002022       0       Hasta*       030       0       0       0       0       0       0       0       0       0       0       0       0       0       0       0       0       0       0       0       0       0       0       0       0       0       0       0       0       0       0       0       0       0       0       0       0       0       0       0       0       0       0       0       0       0       0       0       0       0       0       0       0       0       0       0       0       0       0       0       0       0       0       0       0       0       0       0       0       0       0       0       0       0       0       0       0       0       0       0       0       0       0       0       0       0       0       0       0       0       0       0       0       0       0       0       0       0       0       0       0       0       0       0       0       0       0       0       0       0       0       0       0       0                                                                                                           | Datos de la sesión  |                         |                             |                                                       |                       |                          |                                                                |
| Deske*         10.00         Hata*         10.30         C           Sala*         Sala de vistas 101 (Planta 1)         Delito:         •         •         •         •         •         •         •         •         •         •         •         •         •         •         •         •         •         •         •         •         •         •         •         •         •         •         •         •         •         •         •         •         •         •         •         •         •         •         •         •         •         •         •         •         •         •         •         •         •         •         •         •         •         •         •         •         •         •         •         •         •         •         •         •         •         •         •         •         •         •         •         •         •         •         •         •         •         •         •         •         •         •         •         •         •         •         •         •         •         •         •         •         •         •         •                                                                                                    | Desde*       100       Hats*       10.30       C         Sata       Sata de vistas 101 (Planta 1)       Delito:       Image: Composition of the planta of the planta of the plan                                                                                                    | Fecha:*             | 09/03/2022              | <b>m</b>                    |                                                       |                       |                          | <ul> <li>Datos de la sesión</li> <li>Comparecientes</li> </ul> |
| Sala**       Sala de vistas 101 (Planta 1)       Delito: <ul> <li>©</li> <li>Sala con sistema de gado de vistas</li> </ul> Tudo: <ul> <li>Sal é vistas 101 (Planta 1)</li> <li>Delito:</li> <li>Tudo:</li> <li>Sala de vistas 101 (Planta 1)</li> <li>Delito:</li> <li>Sala con sistema de gado de vistas</li> </ul> Necesita traducio: <ul> <li>Sal ® No</li> <li>Comprobar disponibilidad</li> </ul> Comparaccientes <ul> <li>Nº Medificación Nombre / Nombre comercial A blogado Procurador Remisión a Fidelius</li> <li>Denuciante</li> <li>665544337</li> <li>PEDRO MARIA FUERTES MURALLAS</li> <li>EMUIO LABELLA OSES</li> <li>EMUIO LABELLA OSES</li> <li>Escretario Emusión</li> <li>Emusión Emusión</li> </ul>                                                                                                    | Salar*       Salar de vistas 101 (Planta 1)       Dellic:       Image: Composition of the second of the second o                                                           | Desde:*             | 10:00                   | 0                           | Hasta:*                                               | 10:30                 | 0                        |                                                                |
| Titule:     Image: Comparison of the second of the second of | Title:         Necesila traductor: <ul> <li>St</li> <li>No</li> </ul> Regiere INML*              St <li>No</li> Comprobar disponibilidat Comprobar disponibilidat Comprobar disponibilidat Comprobar disponibilidat P Comparcientes  T po intervención N <ul> <li>N* destificación             PEDRO MARIA FUERTES MURALLAS             </li> <li>Denunciante             <li>66554433T             PEDRO MARIA FUERTES MURALLAS             <li>             PEIRO MARIA FUERTES MURALLAS             </li> </li></li></ul> Secretario <ul> <li>Final</li> <li>Definition Japace</li> <li>Final Di Maria FUERTES MURALLAS             </li> <li>             EMILIO LABELLA OSES             </li> <li>             EMILIO LABELLA OSES             </li> <li>             EMILIO LABELLA OBES             </li> </ul> Secretario       M* MATIVIDAD BAYO MORIORES                                                                                                    | Sala:*              | Sala de vistas 101 (Pla | anta 1)                     | v Delito:                                             |                       | Ψ                        | Sala con sistema de grabación<br>de vistas                     |
| Necesila radudor: O SI O No<br>Regulere INAL.* O SI O No<br>Comprocentes<br>To intervención N N <sup>e</sup> Mentificación Nombre / Nombre / Nombre comercial Abogado Procurador Remisión a Fidellus<br>Portunciante 66554133T PEDRO MARIA FUERTES MURALLAS<br>Fical 00493107 UVLATEGOR/VQAMCSP KXCS/25MENLGEA/2QN C<br>Secretario EMULO LABELLA OSES<br>Secretario Emulon Formadon C                                                                                                    | Ne cesila traductor:  SI  No Comprober disponsibilitat Comprober disponsibilitat Comprober dispo | Titulo:             |                         |                             |                                                       |                       |                          |                                                                |
| Registere INML*     O Si         O Si       No       Image: Secretario     No destination comproduct disponsibilitadi       Image: Secretario     No destination comproduct disponsibilitadi       Image: Secretario     No destination comproduct disponsibilitadi                                                                                                    | Register IVML*       O SI I No         Comprobar disponibilitation         Comprobar disponibilitation         Tip intervención N       Nº destificación       Nombre / Nombre / Nomere / Nomere / Nomere / Nombre / Nombre / Nombre / Nomere / Nombr                                                                                                    | Necesita traductor: | ⊖ Sí ® No               |                             |                                                       |                       |                          |                                                                |
| Tigo intervención _     Nº destificación     Nombre / Nombre comercial     Abogado     Procurador     Remisión a efidelius       Denundante     66564433T     PEDRO MARIA FUERTES MURALLAS     ©       Fical     0493107     UULTREGOR VOLMICES PLOCESZBMENLGEAZON     ©       Magiersado-Juez     EMILIO LABELLA OSES     ©       Secretario     Formadon Formadon     ©                                                                                                    | Tip intervención _       Nº Medificación _       Nombre / Membre connercial Abogado Procurador Remisión a eFidellus         Denundante       66554433T       PEDRO MARIA FUERTES MURALLAS                                                                                                    | Requiere INML:*     | ⊖ Sí ® No               |                             |                                                       |                       |                          |                                                                |
| Tipo intervención _         Nº Mentificación _         Nombre / Nombre comercial _         Abogado _         Procurador _         Remisión a eTidellum _           Denunciante _         6654433T _         PEDRO MARIA FUERTES MURALLAS _         ©         ©           Fical _         06493167 _         UVLATEGG/PVQAMCSP KXCSZSBMENLGEAZQN _         ©         ©         ©         ©         ©         ©         ©         ©         ©         ©         ©         ©         ©         ©         ©         ©         ©         ©         ©         ©         ©         ©         ©         ©         ©         ©         ©         ©         ©         ©         ©         ©         ©         ©         ©         ©         ©         ©         ©         ©         ©         ©         ©         ©         ©         ©         ©         ©         ©         ©         ©         ©         ©         ©         ©         ©         ©         ©         ©         ©         ©         ©         ©         ©         ©         ©         ©         ©         ©         ©         ©         ©         ©         ©         ©         ©         ©         ©         ©         ©         <                                                                                                    | Tipo Intervención _         Nº Identificación _         Nombre / Nombre connectal _         Abogado _         Procurador _         Remisión a eFidelius           Denunciante                                                                                                    |                     |                         |                             |                                                       |                       | Comprobar disponibilidad | l                                                              |
| Tipo Intervención & Nº Identificación         Nombre / Nombre comercial         Abogado         Procurador         Remisión a eFidelius           Denundante         66554433T         PEDRO MARIA FUERTES MURALLAS         ©         ©           Fiscal         00493107         UMULATIF GOVAMACEP KXC2SZBMENLGEAZQN         ©         ©           Magistrado-Juez         EMILIO LGSES         ©         ©         ©           Secretario         Formadon Formadon         ©         ©         ©                                                                                                    | Tipo Intervención &         Nº Identificación         Nombre / Nombre / Nombre comercial         Abogado         Procurador         Remisión a eFidelius           Denundante         66554433T         PEDRO MARIA FUERTES MURALLAS         Image: Comparison of Comparison of C                                                                                                    | Comparecientes      |                         |                             |                                                       |                       |                          |                                                                |
| Denundiante         66554433T         PEDRO MARIA FUERTES MURALLAS           Frical         0493107         UVLATEGOEPVQAMCSP KXCZSZEMENLGEAZQN         C           Magistrado-Juez         EMLUD LABELLA OSES         C           Secretario         Frimadion Formacion         C                                                                                                    | Denundante         66554433T         PEDRO MARIA FUERTES MURALLAS           Fical         00493107         UVLATFGGR/VQANCSP KXC252BMENLGEAZQN         Image: Comparison of the comparison of the comparison o                                                                                               | Tipo intervención 🔺 | Nº Identificación       | Nombre / No                 | mbre comercial                                        | Abogado Procurado     | r Remisión a eFidelius   |                                                                |
| Fiscal         00433107         UWLATFGGGPVQAMCSP KXC2S2BMENLGEAZQN           Magietrado-Juez         EMILID LABELLA OSES         C           Secretario         Formadon Formadon         C                                                                                                    | Fiscal         00493107         UVLATFGGD/VQAACSP KXCZS2BMENLGEAZON           Magistra-Juaz         EMILIO LABELLA OSES           Secretario         Finmadon Finmadon           Secretario         Mª NATIVIDAD BAYO MORIONES                                                                                                    | Denunciante         | 66554433T               | PEDRO MARIA FUERTES MURALLA | S                                                     |                       | 0                        |                                                                |
| Magdetado-Juez     EMILIO LABELLA OSES       Secretario     Formacion Formacion                                                                                                    | Magistrado-Juez     EMILIO LABELLA OSES       Secretario     Formacion Formacion       Secretario     Mª NATIVIDAD BAYO MORIONES                                                                                                    | Fiscal              | 00493107                | UWLATFGGQFVQAMCSP KXCZSZB   | MENLGEAZQN                                            |                       | 0                        |                                                                |
| Secretario Formacion Formacion 💿                                                                                                    | Secretario Formadon Formadon Company<br>Secretario Mª NATIVIDAD BAYO MORIONES Cectionar comparecientes                                                                                                    | Magistrado-Juez     |                         | EMILIO LABELLA OSES         |                                                       |                       | 0                        |                                                                |
|                                                                                                    | Secretario Mª NATIVIDAD BAYO MORIONES Cestionar compareciantes                                                                                                    | Secretario          |                         | Formacion Formacion         |                                                       |                       | ٥                        |                                                                |

El mensaje saltará cuando se intenten ocupar incluso minutos de las franjas reservadas

|   |                     |                         |                              | • No se pueden registrar sesiones er reservadas a otro juzgado | i franjas 🗙 |            |                      |          |
|---|---------------------|-------------------------|------------------------------|----------------------------------------------------------------|-------------|------------|----------------------|----------|
|   |                     |                         |                              |                                                                |             |            |                      |          |
| • | Datos de la sesión  |                         |                              |                                                                |             |            |                      |          |
|   | Fecha:*             | 09/03/2022              | <b>#</b>                     |                                                                |             |            |                      |          |
|   | Desde:*             | 09:00                   | 0                            | Hasta:*                                                        | 10:01       | 0          |                      |          |
|   | Sala:*              | Sala de vistas 101 (Pla | nta 1)                       | v Delito:                                                      |             |            |                      | Ŧ        |
|   | Título:             |                         |                              |                                                                |             |            |                      |          |
|   | Necesita traductor: | ⊖ Sí ◉ No               |                              |                                                                |             |            |                      |          |
|   | Requiere INML:*     | ○ Sí ◉ No               |                              |                                                                |             |            |                      |          |
|   |                     |                         |                              |                                                                |             |            | C                    | Calana I |
|   |                     |                         |                              |                                                                |             |            | Comprobar disponibil | lload    |
|   | Comparaciontas      |                         |                              |                                                                |             |            |                      |          |
| - | comparecientes      |                         |                              |                                                                |             |            |                      |          |
|   | Tipo intervención 🔺 | Nº Identificación       | Nombre / Nombr               | e comercial                                                    | Abogado     | Procurador | Remisión a eFidelius |          |
|   | Denunciante         | 66554433T               | PEDRO MARIA FUERTES MURALLAS |                                                                |             |            |                      | •        |
|   | Fiscal              | 00493107                | UWLATFGGQFVQAMCSP KXCZSZBMEN | ILGEAZQN                                                       |             |            |                      | •        |
|   | Magistrado-Juez     |                         | EMILIO LABELLA OSES          |                                                                |             |            |                      | •        |
|   | Secretario          |                         | Formacion Formacion          |                                                                |             |            |                      | •        |
|   | Secretario          |                         | M® NATIVIDAD BAYO MORIONES   |                                                                |             |            |                      | •        |
|   |                     |                         |                              |                                                                |             |            |                      |          |
|   |                     |                         |                              |                                                                |             |            | Gestionar comparecie | entes    |
|   |                     |                         |                              |                                                                |             |            |                      |          |
|   |                     |                         |                              |                                                                |             |            |                      |          |
|   |                     |                         |                              |                                                                |             |            |                      |          |

# 6.3 402925 GdPv\_Mejoras PSP Euskadi – 2022

Tras la puesta en marcha del PSP en Euskadi, han aparecido una serie de peticiones de mejora que se recogen en este proyecto.

#### 6.3.1 Descarga masiva de documentación en notificaciones

Actualmente se dispone de un sistema de descarga masiva de la documentación de las notificaciones recibidas. La descarga genera un ZIP con la documentación de las notificaciones.

Se ha solicitado disponer de un segundo formato de descarga masiva de documentación con las siguientes características:

- Por cada notificación se generará un único PDF con toda la documentación
- El PDF se titulará con el siguiente formato: ID NOTIFICACION + NUMERO + AÑO + JUZGADO + FECHA RECEPCIÓN + Número documento notificación. Ej. 8934\_0154-22\_J.1ª Instancia nº1 - Bilbao (Bilbao)\_01012023\_00
- Cada PDF incluirá:
- un primer apartado con los datos del procedimiento, de la fecha de recepción, la "marca" del asunto y la lista de intervinientes
- o Un segundo apartado con el índice de la documentación
- o Un tercer apartado con la documentación de la notificación
- En caso de existir algún anexo que no se pueda incluir en el PDF (audio o video, por ejemplo) se incluirá en la descarga con la siguiente titulación. ID NOTIFICACION + NUMERO + AÑO + JUZGADO + FECHA RECEPCIÓN + título + Número documento notificación. Ej. 8934\_0154-22\_J.1ª Instancia nº1 Bilbao (Bilbao)\_01012023\_Grabación Audio\_01

Así, a la hora de realizar la descarga se indica si se quiere realizar de manera agrupada o no (por defecto la opción es sin agrupar)

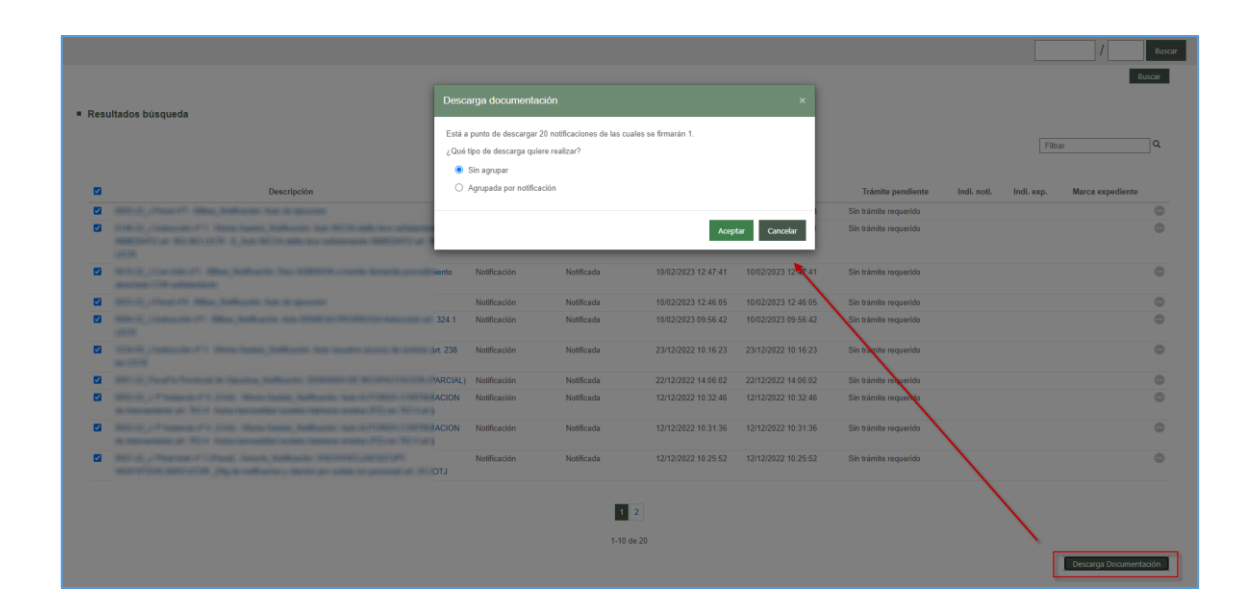

Si se elige agrupada, una vez firmada, se generará el zip con las especificaciones indicadas.

#### 6.3.2 Recuperación de datos de un escrito presentado previamente

Se ha incluido la posibilidad de reutilizar los datos de un escrito presentado previamente:

- Desde un escrito rechazado/inadmitido se permitirá preparar un escrito con las mismas características de destino, documentación e intervinientes (si procede). El usuario podrá modificar la documentación e intervinientes antes de remitir el escrito.
- Desde un nuevo escrito, tras haber incluido la información de destino, existirá la posibilidad de cargar la información de un escrito previo, tanto documentación como intervinientes (si procede). El usuario podrá modificar la documentación e intervinientes antes de remitir el escrito.

Para ello se ha añadido una botonera al final del formulario

| incentrio datos                                                   |                                                                                                    |                                                                                                  |                                                     |
|-------------------------------------------------------------------|----------------------------------------------------------------------------------------------------|--------------------------------------------------------------------------------------------------|-----------------------------------------------------|
| Seleccionando un tipo<br>que contenga el prese<br>Tipo de escrito | de escrito de los que se habilitan a contir<br>nte escrito. En el formulario resultante po<br>Escrito de inicio | uación podrá generar un formulario en el que se<br>drá editar ambos apartados antes de su envío. | e precargarán los intervinientes y la documentación |
|                                                                   | L                                                                                                    |                                                                                                  |                                                     |

Como se especifica ahí mismo

Seleccionando un tipo de escrito de los que se habilitan a continuación podrá generar un formulario en el que se precargarán los intervinientes y la documentación que contenga el presente escrito. En el formulario resultante podrá editar ambos apartados antes de su envío.

Se puede elegir el tipo de escrito que se quiere enviar

| eenvío datos                                   |                                                                                                    |                                                     |                                                                                      |
|------------------------------------------------|----------------------------------------------------------------------------------------------------|-----------------------------------------------------|--------------------------------------------------------------------------------------|
| Seleccionando un tipo<br>que contenga el prese | de escrito de los que se habilitan a continuación<br>nte escrito. En el formulario resultante podrá edit | podrá generar un formula<br>ar ambos apartados ante | ario en el que se precargarán los intervinientes y la documentació<br>s de su envío. |
| Tipo de escrito                                | Escrito de inicio                                                                                        | -                                                   |                                                                                      |
|                                                | Escrito de inicio                                                                                        |                                                     |                                                                                      |
|                                                | Personación en 1ª Instancia                                                                              |                                                     | Reenviar datos                                                                       |
|                                                | Personarse/Contestar                                                                                     |                                                     |                                                                                      |
|                                                | Personación en 2ª Instancia                                                                              |                                                     |                                                                                      |
|                                                |                                                                                                    |                                                     |                                                                                      |

De momento se pueden realizar los siguientes reenvíos:

- Reenvío de Escritos de Inicio a partir de otro Escrito de Inicio
- Reenvío de Escritos de Trámite a partir de otro Escrito de Inicio

#### 6.3.3 Fecha de envío y marca en búsqueda de notificaciones

Tanto en los filtros de búsqueda como en las columnas de resultados de notificaciones:

- Se ha añadido el campo "marca"
- En abogados y letrados colectivos, se incluirá la fecha de envío.

| • | Resi | ultados būsqueda                                                                    |                   |                     |                     |                     |                     |                         |            |           |                  |    |
|---|------|-------------------------------------------------------------------------------------|-------------------|---------------------|---------------------|---------------------|---------------------|-------------------------|------------|-----------|------------------|----|
|   |      |                                                                                     |                   |                     |                     |                     |                     |                         |            | Filtrar   |                  | ۹  |
|   |      | Descripción                                                                         | Tipo potificación | Estado potificación | Eacha anvio         | Eacha potificación  | Facha acuso         | Trámite pandiente       | Indi noti  | Indi avo  | Marca expediente | h  |
|   | -    | 0001 22 118 Instancia eR0 Billion NetFaccille DOCUMENTO MICRACIÓN                   | Netfeerin         | Netificada          | 15/02/2022 08:09:55 | 22/02/2022 08:00:00 | 21/02/2022 09:44-55 | Cin trámite se exercide | indi. nou. | mai. exp. | marca expediente | -  |
|   | -    | 0001-02_0.1* Instancia nº 1 (Cuil) Viteria Garteia Natificación Dior texto lucra    | Notificación      | Netificada          | 10/03/2023 08:08:55 | 22/03/2023 08:00:00 | 21/03/2023 00:44:56 | Sin trámite requerido   | · · ·      |           |                  | 5  |
|   | -    | 0001-35_3.1* Instancia nº 1- (civil) - Vitona-Gastelz_Notificación. Dior texto brea | Notificación      | Notificada          | 14/03/2023 14:04:04 | 16/03/2023 08:00:00 | 16/03/2023 10:00:44 | Sin tramite requerido   |            |           |                  | Ľ. |
|   | -    | 0001-23_3.1* Instancia mito - Biblio Notificación: Doctowen to Michologo            | Notfeerlin        | Notificada          | 14/03/2023 10:13:00 | 10103/2023 00:00:00 | 10/03/2023 00.20.07 | Sin tramite requeido    |            |           |                  | 5  |
|   | -    | 0001-23_3.1* Instancia n*10 - Bilbao_Notificación: Auto de Max Verstappen           | Notificación      | Notificada          | 14/03/2023 13:02:32 | 15/03/2023 08:00:00 | 14/03/2023 13:28:07 | Sin tramite requeido    |            |           |                  | Ľ  |
|   | 0    | 0001-23_J.1* Instancia n*10 - Bilbao_Notificación: PRUEBA NOTI NO AGRUPADA          | Notificación      | Notificada          | 14/03/2023 11:02:22 | 15/03/2023 08:00:00 | 14/03/2023 11:48:27 | Sin tramite requerido   |            |           |                  | 2  |
|   |      | 0001-23_J.1* Instancia nº10 - Bilbao_Notificación: PRUEBA NOTI NO AGRUPADA 2        | Notificación      | Notificada          | 14/03/2023 11:07:47 | 15/03/2023 08:00:00 | 14/03/2023 11:48:27 | Sin trámite requerido   |            |           |                  | P  |
|   |      | 0001-23_J.1* Instancia nº10 - Bilbao_Notificación: PRUEBA NOTI NO AGRUPADA 3        | Notificación      | Notificada          | 14/03/2023 11:12:52 | 15/03/2023 08:00:00 | 14/03/2023 11:48:27 | Sin trámite requerido   |            |           |                  | Ð  |
|   |      | 0001-23_J.1* Instancia nº10 - Bilbao_Notificación: PRUEBA NOTI NO AGRUPADA 4        | Notificación      | Notificada          | 14/03/2023 11:46:42 | 15/03/2023 08:00:00 | 14/03/2023 11:48:27 | Sin trámite requerido   |            |           |                  | Ø  |
|   |      | 0002-23_J.1* Instancia n*10 - Bilbao_Notificación: Auto de Lewis Hamilton           | Notificación      | Notificada          | 14/03/2023 13:09:25 | 15/03/2023 08:00:00 | 14/03/2023 13:28:07 | Sin trámite requerido   |            |           |                  | 0  |
|   |      | 0003-22_J.1* Instancia nº1 - Bilbao_Notificación: Auto URGENTE                      | Notificación      | Notificada          | 23/01/2023 15:29:46 | 15/03/2023 08:00:00 | 14/03/2023 09:10:41 | Sin trámite requerido   |            | <b>I</b>  | Bien             | 0  |
|   |      |                                                                                     |                   |                     |                     | 1                   |                     |                         |            |           |                  | 1  |
|   |      |                                                                                     |                   | 1 2 3 4             | 5                   |                     |                     |                         |            |           |                  |    |
|   |      |                                                                                     |                   | 1-10 de 12          | 27                  |                     |                     |                         |            |           |                  |    |

#### 6.3.4 Listado de notificaciones

Se ha incluido la posibilidad de que cada abogado o procurador pueda descargar la lista de notificaciones, al igual que puede hacerlo el salón virtual de procuradores, incluyendo

#### el campo "marca".

| = Res | ultados búsqueda                                                                     |                   |                       |                     |                     |                     |                       |             |             |                 |      |
|-------|--------------------------------------------------------------------------------------|-------------------|-----------------------|---------------------|---------------------|---------------------|-----------------------|-------------|-------------|-----------------|------|
|       |                                                                                      |                   |                       |                     |                     |                     |                       |             | Filtrar     |                 | ٩    |
|       | Descripción                                                                          | Tipo notificación | Estado notificación   | Fecha envío         | Fecha notificación  | Fecha acuse         | Trámite pendiente     | Indi. noti. | Indi. exp.  | Marca expedient | de . |
|       | 0001-23_J.1* Instancia nº10 - Bilbao_Notificación: DOCUMENTO MIGRACIÓN               | Notificación      | Notificada            | 15/03/2023 08:08:56 | 22/03/2023 08:00:00 | 21/03/2023 08:44:56 | Sin trámite requerido | <b>H</b>    |             |                 | •    |
|       | 0001-99_J.1* Instancia nº 1- (Civil) - Vitoria-Gasteiz_Notificación: Dior texto brea | Notificación      | Notificada            | 14/03/2023 14:04:04 | 22/03/2023 08:00:00 | 21/03/2023 16:06:44 | Sin trámite requerido |             |             |                 | ٠    |
|       | 0001-23_J.1* Instancia nº10 - Bilbao_Netificación: DOCUMENTO MIGRACIÓN               | Notificación      | Notificada            | 14/03/2023 16:13:58 | 16/03/2023 08:00:00 | 15/03/2023 08:25:57 | Sin trámite requerido |             |             |                 | 0    |
|       | 0001-23_J.1* Instancia nº10 - Bilbao_Notificación: Auto de Max Verstappen            | Notificación      | Notificada            | 14/03/2023 13:02:32 | 15/03/2023 08:00:00 | 14/03/2023 13:28:07 | Sin trámite requerido |             |             |                 | •    |
|       | 0001-23_J.1* Instancia nº10 - Bilbao_Notificación: PRUEBA NOTI NO AGRUPADA           | Notificación      | Notificada            | 14/03/2023 11:02:22 | 15/03/2023 08:00:00 | 14/03/2023 11:48:27 | Sin trámite requerido |             |             |                 | 0    |
|       | 0001-23_J.1* Instancia nº10 - Bilbao_Notificación: PRUEBA NOTI NO AGRUPADA 2         | Notificación      | Notificada            | 14/03/2023 11:07:47 | 15/03/2023 08:00:00 | 14/03/2023 11:48:27 | Sin trámite requerido |             |             |                 | 0    |
|       | 0001-23_J.1* Instancia nº10 - Bilbao_Notificación: PRUEBA NOTI NO AGRUPADA 3         | Notificación      | Notificada            | 14/03/2023 11:12:52 | 15/03/2023 08:00:00 | 14/03/2023 11:48:27 | Sin trámite requerido |             |             |                 | •    |
|       | 0001-23_J.1* Instancia nº10 - Bilbao_Notificación: PRUEBA NOTI NO AGRUPADA 4         | Notificación      | Notificada            | 14/03/2023 11:46:42 | 15/03/2023 08:00:00 | 14/03/2023 11:48:27 | Sin trámite requerido |             |             |                 | 0    |
|       | 0002-23_J.1* Instancia nº10 - Bilbao_Notificación: Auto de Lewis Hamilton            | Notificación      | Notificada            | 14/03/2023 13:09:25 | 15/03/2023 08:00:00 | 14/03/2023 13:28:07 | Sin trámite requerido |             |             |                 | 0    |
|       | 0003-22_J.1* Instancia nº1 - Bilbao_Notificación: Auto URGENTE                       | Notificación      | Notificada            | 23/01/2023 15:29:46 | 15/03/2023 08:00:00 | 14/03/2023 09:10:41 | Sin trámite requerido |             | <b>X</b>    | Bien            | •    |
|       |                                                                                      |                   | 1 2 3 4<br>1-10 de 12 | 5                   |                     |                     |                       |             |             |                 |      |
|       |                                                                                      |                   |                       |                     |                     |                     |                       | Descarga (  | ocumentació | n Descargar lis | tado |

Se genera un pdf con toda la información de la notificación, incluyendo la marca.

# 6.3.5 Incluir vista de nombre y apellidos en la selección del perfil de entrada (ahora solo muestra el DNI)

Se ha añadido información adicional para aquellos casos en que se accede como habilitado o auxiliar

| Descripción Rol Acceso                                             | En representació | ón de |
|--------------------------------------------------------------------|------------------|-------|
| Abogado/Graduado Social en representación de USUARIO PRUEBA PRUEBA | 12345678Z        |       |

### 6.3.6 Incluir la edición de intervinientes en escritos.

Introducidos los datos de un interviniente, si se observa algún error en los mismos se puede modificar el dato incorrecto sin necesidad de eliminar el interviniente en su totalidad.

#### 6.3.7 Incluir filtro en las búsquedas de notificaciones

Para el caso de los abogados, lo que se trata es de discriminar visualmente aquellas notificaciones que no han sido vistas y ha pasado el plazo de acceso establecido (el nombre que se le da a este filtro es "en aplicación del artículo 162.2").

| Visibilidad notificación                                                                                 |  |
|----------------------------------------------------------------------------------------------------|--|
| ○ No vistas ○ Vistas ● Todas ○ Anuladas ○ Notificadas en aplicación Art. 162.2                           |  |
| Trámite pendiente                                                                                        |  |
| ullet Todos $igtrianglet$ Sin trámite requerido $igtrianglet$ Requiere trámite $igcap$ Trámite realizado |  |
| Tipo notificación                                                                                        |  |
| ○ Notificación                                                                                           |  |

#### 6.3.8 Incluir número de páginas en los listados de notificaciones.

Adicionalmente, se ha añadido paginación en la búsqueda de notificaciones y expedientes.

| R |   | 0000083-2022_J 1 <sup>4</sup> Instancia nº 1- (Civil) - Vitoria-<br>Gasteiz_Notificación Auto INCOAR internamiento<br>URGENTE por comunicación de CENTRO art. 763.1<br>p.2 - Autoa barneratzo URGENTEA HASTEA,<br>zentroak komunikatzeagaiki (PZILen 763.1 art.ren 2.<br>paragrafoa) | Notificación | 19/01/2023<br>08:00:00 | Notificada | 19/01/2023<br>16:22:29 | Sin<br>trámite<br>requerido | PROCURADOR<br>PROCURADOR<br>PROCURADOR |                        | NIG            | 0    |
|---|---|----------------------------------------------------------------------------------------------------|--------------|------------------------|------------|------------------------|-----------------------------|----------------------------------------|------------------------|----------------|------|
| Ħ | R | 0000237-2022_J.Instrucción nº 1 - Vitoria-<br>Gasteiz_Notificación: Juicio 24/06/2022 09:22                                                                                                    | Notificación | 17/01/2023<br>08:00:00 | Notificada | 16/01/2023<br>10:33:17 | Requiere<br>trámite         | PROCURADOR<br>PROCURADOR<br>PROCURADOR |                        | mark           | 0    |
|   |   |                                                                                                    |              | 1 2 3<br>1-10 de 4     | 4 5<br>42  |                        |                             |                                        |                        |                |      |
|   |   |                                                                                                    |              |                        |            | •                      |                             |                                        | Descarga Documentación | Descargar list | tado |

#### 6.3.9 Fecha notificación procuradores

La fecha de notificación de los procuradores no se preasigna por defecto desde el momento de realizar la notificación, sino que, adaptándose a los requerimientos legislativos, la fecha se calcula una vez firmada la relación por el Salón. Una vez hecho esto, la fecha de notificación es el siguiente día hábil a esta firma.

# 7 GDPV\_MEJORAS IMPLANTACIÓN AVANTIUS EN PAÍS VASCO

Como consecuencia de la implantación de Avantius en la Comunidad Autónoma del País Vasco se han desarrollado una serie de mejoras, que se pueden agrupar de la siguiente manera:

# 7.1 Nuevos buscadores

# 7.1.1 Notificaciones

Este listado, habilitado en el menú Buscar / Notificaciones de los órganos judiciales, permite a los usuarios de un órgano judicial consultar las notificaciones enviadas entre un periodo determinado.

El listado cuenta con los siguientes filtros de búsqueda (ninguno obligatorio):

- Fecha de envío Desde/Hasta
- Número de expediente Desde/Hasta
- Notificación: combo para seleccionar:
- Si: mostrará solo aquellas notificaciones en las que todos los destinatarios de la misma están notificados (todos tienen fecha notificación)
- No: mostrará solo aquellas notificaciones en las que no todos los destinatarios de la misma están notificados (al menos un destinatario no tiene fecha de notificación)
- Todos: mostrará todas las notificaciones, tengan o no todos los destinatarios fecha de notificación.

| Buscador de notificaciones |
|----------------------------|
|                            |
| Fecha de envío             |
| Desde:                     |
| _/_/ 🛗                     |
| Hasta:                     |
| _/_/                       |
| Número de expediente       |
| Dondo:                     |
|                            |
|                            |
|                            |
|                            |
| Notificación               |
| Notificado:                |
| Todos                      |
| ٩                          |
| No                         |
| Sí                         |
| Touos                      |

El listado resultante, que dispone de un filtro contextual, muestra las notificaciones que tienen fecha de envío. Cada elemento de la lista habilita un menú de Acceso al elemento abre la ventana de la notificación correspondiente.

De cada procedimiento de la lista, se muestra:

- Título del documento principal notificado
- Destinatario de la notificación
- Tipo y Número de procedimiento (descripción corta)
- Sección
- Fecha de envío
- Fecha notificación
- Todos notificados (un check= sí)

| Buscador de notificaciones |                                             |                                          |                    |           |                |              |             |   |
|----------------------------|---------------------------------------------|------------------------------------------|--------------------|-----------|----------------|--------------|-------------|---|
|                            | <                                           |                                          |                    |           |                | Filtra       | r           | Q |
| Fecha de envío             |                                             |                                          |                    |           | Fecha de envio | Fecha        | Todos       |   |
| Desde:                     | Título                                      | Destinatario                             | Procedimiento      | Sección   | ¥              | notificación | notificados |   |
| <b>```</b>                 | DECR ADMISIÓN ORDINARIO DEFENSA<br>COMPETEN | Letrado de Comunidad Autónoma - LETRADO  | ORD 0000006/2023 0 | Sección A | 21/03/2023     |              |             | 0 |
| Hasta:                     | ads                                         | Procurador - USUARIA PSP PROCURADORA (JO | DPR 0000010/2023 0 | Sección A | 21/03/2023     |              |             | 0 |
|                            | AUTO RESUELVE SOBRE TRANSMISIÓN OBJETO L    | Letrado de Comunidad Autónoma - LETRADO  | MON 0002222/2022 0 |           | 21/03/2023     |              |             | 0 |
| Número de expediente       | prueba josune                               | Procurador - USUARIA PSP PROCURADORA (JU | ORD 0000006/2023 0 | Sección A | 20/03/2023     | 21/03/2023   | ~           | 0 |
| Desde:                     | AUTO ACUERDA CONTINUACIÓN INTERNAMIENTO     | Procurador - USUARIO PRUEBA PSP (PRUEB P | ETJ 0000003/2023 0 | Sección A | 20/03/2023     | 21/03/2023   | ~           | 0 |
| /                          | AUTO ACUERDA CONTINUACIÓN INTERNAMIENTO     | Procurador - USUARIA PSP PROCURADORA (JU | ETJ 0000003/2023 0 | Sección A | 20/03/2023     | 21/03/2023   | ~           | 0 |
| lante:                     | AUTO AUTORIZA INTERNAMIENTO 763.3 LEC       | Letrado de Comunidad Autônoma - LETRADO  | MON 0002222/2022 0 |           | 20/03/2023     |              |             | • |
| Hasta:                     | prueba certi                                | Ministerio fiscal - (MINISTERIO FISCAL   | ITR 0000008/2023 0 |           | 20/03/2023     | 21/03/2023   | ~           | 0 |
|                            | prueba certi                                | DEPARTAMENTO DE OBRAS PÚBLICAS           | ITR 0000008/2023 0 |           | 18/03/2023     | 18/03/2023   | ~           | 0 |
| Notificación               | prueba certi                                | DEPARTAMENTO DE OBRAS PÚBLICAS           | ITR 0000008/2023 0 |           | 18/03/2023     | 18/03/2023   | ~           | • |
| Notificado:                | AUTO DENIEGA INTERNAMIENTO 763 LEC          | Ministerio fiscal - (MINISTERIO FISCAL   | ABI 0000001/2022 0 |           | 18/03/2023     | 19/03/2023   |             | 0 |
| Todos *                    | AUTO DENIEGA INTERNAMIENTO 763 LEC          | Ministerio fiscal - (MINISTERIO FISCAL   | ABI 0000001/2022 0 |           | 18/03/2023     | 19/03/2023   |             | 0 |
| ٩                          | AUTO ACUERDA INTERNAMIENTO URGENTE 763      | JEFATURA SUPERIOR DE POLICIA DE ARAGON   | ORD 0000006/2023 0 | Sección A | 17/03/2023     |              |             | 0 |
| No                         | AUTO ACUERDA INTERNAMIENTO URGENTE 763      | Letrado de Comunidad Autónoma - LETRADO  | ORD 0000006/2023 0 | Sección A | 17/03/2023     | 17/03/2023   |             | 0 |
| si                         | AUTO ACUERDA INTERNAMIENTO URGENTE 763      | Abogado - Usuario Prueba Certi (PEPA BUE | ORD 0000006/2023 0 | Sección A | 17/03/2023     | 17/03/2023   |             | 0 |
| Todos                      | AUTO ACUERDA INTERNAMIENTO URGENTE 763      | Procurador - USUARIO PRUEBA PSP (PRUEB P | ORD 0000006/2023 0 | Sección A | 17/03/2023     | 21/03/2023   |             | 0 |
|                            | AUTO ACUERDA INTERNAMIENTO URGENTE 763      | Procurador - USUARIA PSP PROCURADORA (JU | ORD 0000006/2023 0 | Sección A | 17/03/2023     | 21/03/2023   |             | 0 |
|                            | AUTO DENIEGA INTERNAMIENTO 763 LEC          | Área de Deporte y Juventud               | ABI 0000001/2022 0 |           | 17/03/2023     |              |             | • |
|                            | AUTO DENIEGA INTERNAMIENTO 763 LEC          | Área de Deporte y Juventud               | ABI 0000001/2022 0 |           | 17/03/2023     |              |             | 0 |
|                            | AUTO DENIEGA INTERNAMIENTO 763 LEC          | Notarios (EDURNE UNZU GARATE)            | ABI 0000001/2022 0 |           | 17/03/2023     |              |             | 0 |
| Limplar filtros Buscar     |                                             | 1 2                                      | 3 4 5<br>20 de 426 |           |                |              |             |   |

#### 7.1.2 Documentos en borrador

Se ha añadido un nuevo buscador de documentos, que permite localizar aquellos documentos tramitados y guardados en borrador

| Registrar  | Buscar | Tramitar      | Remitir       | Acciones po |
|------------|--------|---------------|---------------|-------------|
| ወበሕ        | Alar   | de            |               |             |
|            | Avis   | os próximo    | trámite       |             |
| Por perio  | Con    | nunicacione   | s a la víctin | na :        |
| Presentado | Doc    | umentos en    | borrador      |             |
| 04/04/2023 | Doc    | umentos firr  | nados         |             |
| Presentado | Doc    | umentos pe    | ndientes d    | e firma     |
| 11/04/2023 | Env    | íos docume    | ntación       | •           |
|            | Esc    | ritos pendier | ntes prove    | er          |
| Seccion    | Exp    | edientes      |               |             |
|            | Exp    | edientes ad   | ministrativo  | os          |
|            | Exp    | edientes en   | archivo       |             |
| Por proce  | Exp    | edientes pa   | ra multitran  | nitación    |

Los filtros de que dispone este nuevo buscador son:

- Usuario creador
- Sección
- Fecha del documento (Desde/Hasta, no pudiendo ser superior a un mes el tramo)

Los resultados del buscador mostrarán la siguiente información:

- Título del documento
- Tipo
- Usuario creador
- Fecha del guardado del documento
- Expediente
- Sección

| umentos en borrador |                                                                        |                |                     |                  |                    |             | D 🕫 |
|---------------------|------------------------------------------------------------------------|----------------|---------------------|------------------|--------------------|-------------|-----|
|                     | <                                                                      |                |                     |                  |                    | Filtrar     | 0   |
| imento              | Titulo                                                                 | Тіро           | Usuario creador     | Fecha 💌          | Procedimiento      | Sección     |     |
| ario creador:       | Decr formulada oposicion declara CONTENCIOSO el expediente art. 39.3 L | Decreto        | Formacion Formacion | 28/02/2023 10:16 | X20 0000010/2022 0 | Sin sección | 1 ( |
|                     | Dilg texto libre                                                       | Diligencias de | Formacion Formacion | 09/02/2023 10:45 | ABI 0000001/1968 0 |             | (   |
| cedimiento          | Auto Inste Three                                                       | ordenación     | Exemution Exemption | 07/02/2022 00:05 | API 0000001/1059 0 |             | - ( |
|                     | Auto texto libre                                                       | Cédulae        | Formacion Formacion | 01/02/2023 09:06 | X07.0000017/1966.0 | Sin eacción |     |
| *                   | Cedu citación a vista (acreedor) arts. 21-22 TRLC                      | Cédulas        | Formacion Formacion | 06/02/2023 12:23 | X07 0000013/2022 0 | Sin sección |     |
| ento                |                                                                        |                |                     |                  |                    |             |     |
|                     |                                                                        |                | 1-5 de 5            |                  |                    |             |     |
| -                   |                                                                        |                |                     |                  |                    |             |     |
|                     |                                                                        |                |                     |                  |                    |             |     |
| 66                  |                                                                        |                |                     |                  |                    |             |     |
|                     |                                                                        |                |                     |                  |                    |             |     |
|                     |                                                                        |                |                     |                  |                    |             |     |
|                     |                                                                        |                |                     |                  |                    |             |     |
|                     |                                                                        |                |                     |                  |                    |             |     |
|                     |                                                                        |                |                     |                  |                    |             |     |
|                     |                                                                        |                |                     |                  |                    |             |     |
|                     |                                                                        |                |                     |                  |                    |             |     |
|                     |                                                                        |                |                     |                  |                    |             |     |
|                     |                                                                        |                |                     |                  |                    |             |     |
|                     |                                                                        |                |                     |                  |                    |             |     |
|                     |                                                                        |                |                     |                  |                    |             |     |
|                     |                                                                        |                |                     |                  |                    |             |     |
|                     |                                                                        |                |                     |                  |                    |             |     |
|                     |                                                                        |                |                     |                  |                    |             |     |
|                     |                                                                        |                |                     |                  |                    |             |     |
| piar filtros Buscar |                                                                        |                |                     |                  |                    |             |     |

Por cada elemento se podrá acceder al mismo o al expediente.

| ITR 0000007/2023 0 | Tramitar 💌           |
|--------------------|----------------------|
| X07 0000016/2023 0 | Tramitar             |
| X07 0000016/2023 0 | Acceso al expediente |
| X07 0000016/2023 0 | Sin sección          |
| X07 0000016/2023 0 | Sin sección          |
|                    |                      |

#### 7.1.3 Escritos pendientes de proveer

Este listado permite a los usuarios de un órgano judicial explotar, en modo de informe operativo, los escritos pendientes de proveer del órgano judicial, en base a la especificación del CGPJ recogida en la NT del CTEAJE.

El listado, habilitado en el menú Buscar / Escritos pendientes de proveer de los órganos judiciales, cuenta con los siguientes filtros de búsqueda (ninguno obligatorio):

- Fecha de presentación Desde/Hasta
- Procedimiento:
- Número/año/pieza
- Sección
- Tipo de escrito:
- Todos
- Trámite
- Inicio

| Escritos pendientes de proveer |  |  |  |  |  |  |  |
|--------------------------------|--|--|--|--|--|--|--|
| Fecha presentación             |  |  |  |  |  |  |  |
| Desde:                         |  |  |  |  |  |  |  |
| _/_/ 🛍                         |  |  |  |  |  |  |  |
| Hasta:                         |  |  |  |  |  |  |  |
|                                |  |  |  |  |  |  |  |
| Procedimiento                  |  |  |  |  |  |  |  |
| Número procedimiento:          |  |  |  |  |  |  |  |
| Sección:                       |  |  |  |  |  |  |  |
| Tipo de escrito                |  |  |  |  |  |  |  |
| Todos                          |  |  |  |  |  |  |  |
| O Trámite                      |  |  |  |  |  |  |  |
| O Inicio                       |  |  |  |  |  |  |  |

Ejecutada la búsqueda, se muestra un listado de escritos pendientes de proveer que cumplan los criterios de búsqueda (en caso de especificar algún filtro).

El listado dispone de un filtro contextual y un botón para exportar el resultado a Excel.

De cada escrito de la lista, se muestra:

Presentador del escrito

- Fecha presentación
- Tipo de procedimiento
- Número de procedimiento
- Tipo de escrito
- Total, escritos pendientes de proveer: total de escritos que en el expediente están pendientes de proveer.

| Escritos pendientes de proveer |                            |                       |                                                                                                    |                                |                                             |                                    | 0 🏓 ×            |
|--------------------------------|----------------------------|-----------------------|----------------------------------------------------------------------------------------------------|--------------------------------|---------------------------------------------|------------------------------------|------------------|
|                                | <                          |                       |                                                                                                    |                                | Filtrar                                     | ٩                                  | Exportar a Excel |
| Fecha presentación<br>Desde:   | Presentador                | Fecha<br>presentación | Tipo Procedimiento                                                                                                | Número<br>procedimiento        | Tipo de escrito                             | Escritos<br>totales por<br>proveer |                  |
| Hasta:                         | Usuario Prueba Certi       | 20/08/2018            | Entrada en domicilios y restantes lugares para la<br>ejecución forzosa de las medidas de protección<br>de menores | 0000019/2018-<br>1             | Otros escritos en fase<br>declarativa       | 2                                  | 0                |
| Procedimiento                  | USUARIO PRUEBA PSP         | 21/08/2018            | Entrada en domicilios y restantes lugares para la<br>ejecución forzosa de las medidas de protección<br>de menores | 0000019/2018-<br>1             | Aportación de documentos                    | 2                                  | 0                |
|                                | DAVID MARTINEZ Procurador  | 17/06/2020            | Procedimiento Ordinario (Retracto - 249.1.7)                                                                      | 0000014/2019-<br>0 (Sección)   | Aclaración                                  | 1                                  | 0                |
| Sección:                       | Servicio Común de Registro | 30/06/2020            | Internamientos                                                                                                    | 0000001/2019-<br>0             | Allanamiento                                | 1                                  | •                |
| Tipo de escrito                | USUARIO PRUEBA PSP         | 18/06/2021            | Autor. Opción a la nacionalidad (menores de 14)                                                                   | 0000001/2002-<br>0             | Aclaración                                  | 1                                  | •                |
| Todos                          | USUARIO PRUEBA PSP         | 08/09/2021            | Procedimiento Ordinario                                                                                           | 0000010/2021-<br>0 (Sección A) | Sustitución/Exp.Admin./En expe.<br>Iniciado | 1                                  | •                |
| O Inicio                       | USUARIO PRUEBA PSP         | 14/03/2022            | Adopción                                                                                                    | 0000002/2021-<br>0 (Sección)   | Aclaración                                  | 3                                  | •                |
|                                | USUARIO PRUEBA PSP         | 14/03/2022            | Adopción                                                                                                    | 0000002/2021-<br>0 (Sección)   | Aclaración                                  | 3                                  | •                |
|                                | USUARIO PRUEBA PSP         | 14/03/2022            | Adopción                                                                                                    | 0000002/2021-<br>0 (Sección)   | Aclaración                                  | 3                                  | •                |
|                                | USUARIA PSP PROCURADORA    | 16/03/2022            | Procedimiento Ordinario                                                                                           | 0000009/2022-<br>0 (Sección A) | Escrito de Inicio                           | 2                                  | •                |
|                                |                            |                       | 1 2 3 4                                                                                                    |                                |                                             |                                    |                  |
| Limpiar filtros Buscar         |                            |                       | 1-10 de 37                                                                                                    |                                |                                             |                                    |                  |

La consulta no tiene en cuenta los escritos con acción pendiente de Proveer, es decir, que no se mostrarán los escritos que tengan registrada una acción pendiente de proveer y estén asociados a un documento pendiente de consolidar.

Cada elemento de la lista habilita una bola de acciones con los siguientes menús:

- Acceso al elemento: abre el contenedor del escrito correspondiente
- Acceso al expediente: ejecuta la búsqueda directa del expediente al que pertenece el escrito en el explorador de procedimientos.
- Proveer escrito: abre la ventana de proveer escritos, desde donde se podrá proveer el escrito.

• Ver índice electrónico: abre el EEJE del expediente.

| Presentador          | Fecha<br>presentación | Tipo Procedimiento                                                                                                | Número<br>procedimiento | Tipo de escrito                       | Escritos<br>totales por<br>proveer                                  |
|----------------------|-----------------------|----------------------------------------------------------------------------------------------------|-------------------------|---------------------------------------|---------------------------------------------------------------------|
| Usuario Prueba Certi | 20/08/2018            | Entrada en domicilios y restantes lugares para la<br>ejecución forzosa de las medidas de protección<br>de menores | 0000019/2018-<br>1      | Otros escritos en fase<br>declarativa | 2 Acceso al elemento -<br>Acceso al elemento<br>Acceso a expediente |
| USUARIO PRUEBA PSP   | 21/08/2018            | Entrada en domicilios y restantes lugares para la<br>ejecución forzosa de las medidas de protección<br>de menores | 0000019/2018-<br>1      | Aportación de documentos              | Proveer escrito<br>Ver índice electrónico                           |

Además, se ha sustituido el anterior sistema de avisos por escrito del panel por un enlace genérico a través del cual se accede al buscador.

| Nuevos Totales<br>0 14                |     |                                                                                 |
|---------------------------------------|-----|---------------------------------------------------------------------------------|
| Escritos pendientes de provee         | r   | 🗅 Escritos pendientes de proveer - Trabajo: Microsoft Edge                      |
| Escritos pendientes de                |     | https://pre-avantius.justizia.eus/Avantius/app/index.html#/listadoAlardeEscrito |
| proveer<br>Avisos Generales           |     | Escritos pendientes de proveer                                                  |
| Catálogo de servicios                 | 0 1 | _ <b>&lt;</b>                                                                   |
| Nota Informativa                      | 0 1 | Fooba procentación                                                              |
| Comunicaciones                        |     | recha presentación                                                              |
| Devolución documento para<br>revisión | 0 4 | Desde:                                                                          |
| Documentos de Fiscalía                | 0 1 |                                                                                 |
| Envíos de documentación               | 0 1 | Hasta:                                                                          |
| Escritos                              | 0 2 |                                                                                 |

Por otro lado, se ha eliminado de la bandeja la búsqueda de Escritos pendientes de proveer.

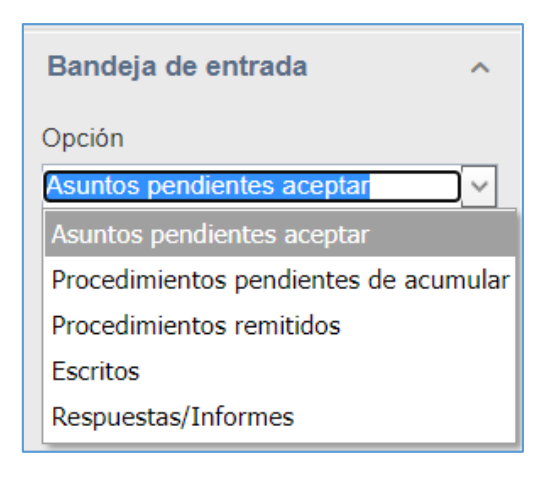

# 7.2 Novedades en el Módulo de SCACE

**7.2.1 Impresión del contenido de la documentación en el Listado de diligencias** Se ha añadido la opción de imprimir el listado de diligencias con toda la documentación que incluya

| Diligencias y exhortos |               |      |         |                                                                      |
|------------------------|---------------|------|---------|----------------------------------------------------------------------|
|                        | ^ <b>&lt;</b> |      | Filtrar | Q Opciones +                                                         |
| Tipo*:<br>Todos        | × •           |      |         | Asignar fecha actuación<br>Asignar zona SCACE<br>Asignar funcionario |
| Fecha registro         | -             |      |         | Listado totales<br>Listado diligencias                               |
| Desde.                 | <u>60</u>     |      |         | Imprimir todo                                                        |
| Hasta:                 |               |      |         | Descargar con documentación<br>Listado por zona SCACE                |
| Número procedimiento   |               | <br> |         |                                                                      |

'Las características de esta descarga son:

- Disponible en el Gestor de descargas
- Genera un único PDF con todas las diligencias seleccionadas
- De cada diligencia se imprime la carátula del SCACE y la documentación que se incluyó con el envío a SCACE.

### 7.2.2 Asignar Zona desde el listado de Diligencias

| Diligencias y exhortos                   |               |                      |                |                 |         |                                                  |          |                             |
|------------------------------------------|---------------|----------------------|----------------|-----------------|---------|--------------------------------------------------|----------|-----------------------------|
|                                          | ^ <b>&lt;</b> |                      |                |                 |         | [                                                | Filtrar  | Q Opciones <del>-</del>     |
| Тіро                                     | 0             | Diligencia/exhorto - | Fecha registro | Fecha actuación | Zona    | Órgano origen                                    | Pro      | Asignar fecha actuación     |
| Tipo*:                                   |               | DC 0000065/2022      | 21/11/2022     |                 | U06/C01 | Juzgado de Primera Instancia Nº 1 de Vitoria-Gas | teiz ORE | Asignar zona SCACE          |
| Todos x v                                |               | DC 0000063/2022      | 21/11/2022     |                 | U01/C01 | Juzgado de Primera Instancia Nº 1 de Vitoria-Gas | teiz ORE | Asignar funcionario         |
| Fecha registro                           |               | DC 0000055/2022      | 21/11/2022     |                 | U07/C01 | Juzgado de Primera Instancia Nº 1 de Vitoria-Gas | teiz DES | Listado totales             |
| Doordo:                                  |               | DC 0000002/2023      | 23/01/2023     |                 | U10/C01 | Juzgado de Primera Instancia Nº 1 de Vitoria-Gas | teiz ORE | Listado diligencias         |
|                                          |               |                      |                |                 |         |                                                  |          | Imprimir todo               |
|                                          |               |                      |                |                 |         |                                                  |          | Descargar con documentación |
| Hasta:                                   |               |                      |                |                 |         |                                                  |          | Listado por zona SCACE      |
| <b>`````````````````````````````````</b> |               |                      |                |                 |         |                                                  |          |                             |
| Número procedimiento                     |               |                      |                |                 |         |                                                  |          |                             |

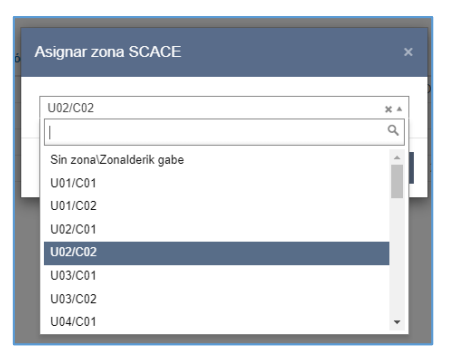

# 7.2.3 Asignar Funcionario desde el Listado de Diligencias

| Diligencias y exhortos                            |         |                                                                                                    |
|---------------------------------------------------|---------|----------------------------------------------------------------------------------------------------|
| ^ <                                               | Filtrar | Q Opciones 🗸                                                                                                    |
| Tipo*:         Tipo*:           Todos         x * |         | Asignar fecha actuación<br>Asignar zona SCACE<br>Asignar funcionario                                             |
| Fecha registro           Desde:                   |         | Listado totales<br>Listado diligencias<br>Imprimir todo<br>Descargar con documentación<br>Listado por zona SCACE |

| Asignar funcionario       |    |
|---------------------------|----|
|                           | A  |
|                           | Q, |
| Marke space.              | ^  |
| Mignative /Mignative      |    |
| Contact: Malacon Museline |    |
| Teachingteen              |    |
| Risedik/Disensed/Esercia  |    |
| Riselli Telle             |    |
| Tables (Legener           |    |
| Read Teacons              | *  |

# 7.2.4 Aceptación masiva de diligencias en Bandeja de entrada

| Bandeja de entrada               |                                                   |                  |                                           |                  |              | Ac | ceptar |
|----------------------------------|---------------------------------------------------|------------------|-------------------------------------------|------------------|--------------|----|--------|
| Тіро                             | Órgano Origen                                     | Fecha Envío      | Tipo Procedimiento                        | Nº Procedimiento |              |    | 6      |
| DU - Citaciones                  | Servicio Común Procesal General (Vitoria-Gasteiz) | 21/02/2023 13:56 | Circulares y Comunicaciones               | 0000001/2023     | $\checkmark$ | 1  | ٩      |
| DU - Notificaciones              | J.Instrucción nº 2 - Vitoria-Gasteiz              | 13/02/2023 14:08 | Diligencias urgentes Juicio rápido        | 0000002/2023     | ~            | 1  | ٩      |
| DU - Notificaciones - Doc.Física | J.Instrucción nº 2 - Vitoria-Gasteiz              | 13/02/2023 12:49 | Diligencias urgentes Juicio rápido        | 0000002/2023     | ~            | 3  | ٩      |
| DU - Notificaciones              | J.1ª Instancia nº 1- (Civil) - Vitoria-Gasteiz    | 08/02/2023 10:08 | Ejecución de títulos judiciales mercantil | 0000028/2023     | ~            | Ψ. | ٩      |
| DU - Notificaciones              | J.1ª Instancia nº 1- (Civil) - Vitoria-Gasteiz    | 08/02/2023 10:04 | Ejecución de títulos judiciales mercantil | 0000028/2023     | ~            | 2  | ٩      |
| DU - Citaciones                  | J.Penal nº 1- Vitoria-Gasteiz                     | 31/01/2023 09:51 | Procedimiento Abreviado                   | 0000002/2023     | ~            | 1  | ٩      |
| DU - Notificaciones              | J.1ª Instancia nº 1- (Civil) - Vitoria-Gasteiz    | 27/01/2023 09:17 | Procedimiento Ordinario                   | 0000001/2023     | <b>v</b>     | 1  | ٩      |

Se pueden aceptar masivamente diligencias unipersonales, solicitudes de lanzamiento y diligencias en comisión. Se excluyen los exhortos.

# 7.2.5 Solicitud de lanzamientos adaptada a la NOJ

En los procedimientos de desahucio la solicitud de lanzamiento se registra en la UPAD y posteriormente cuando se abre la ejecución en el SCPE se lanza la Diligencia en Comisión.

### 7.2.6 Aviso de diligencias urgentes

Solo se recibirá aviso en el panel de solicitudes urgentes, de cualquier tipo, y de exhortos.

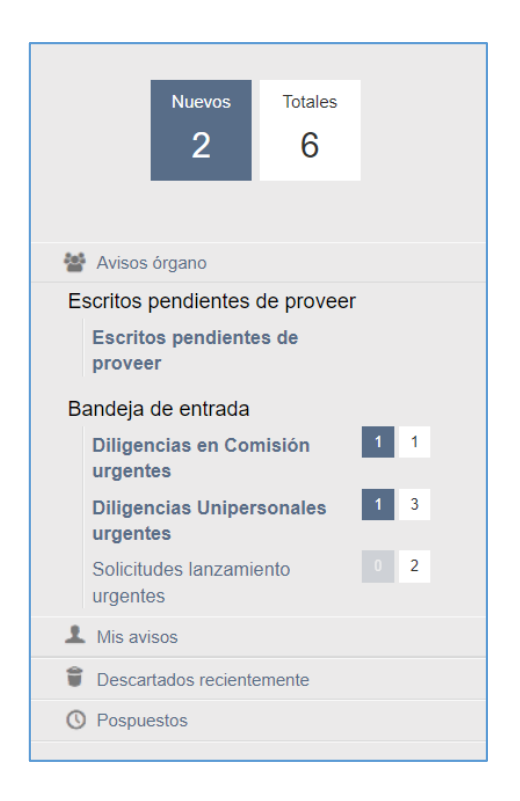

### 7.2.7 Vincular solicitud con diligencia en comisión

| SCPE Vitoria-Gasteiz (Civil, Social, C-A) | Diligencias en Comisión - 0000121/2022<br>Estado: Acentado |
|-------------------------------------------|------------------------------------------------------------|
| 1 Intervinientes                          | Estado. Aceptado                                           |
| <br>≡ Diligencias                         | Solicitud de lanzamiento                                   |
| ■ Solicitud lanzamiento                   | 2 mg                                                       |
| i Documentación                           |                                                            |
| ∟ Documentos                              |                                                            |
|                                           |                                                            |
| Acciones Pendientes                       |                                                            |
| Resumen                                   |                                                            |
|                                           |                                                            |

| os Generales Documen                 | tación                                              |                                   |                               |
|--------------------------------------|-----------------------------------------------------|-----------------------------------|-------------------------------|
| Datos diligencia                     |                                                     |                                   |                               |
| Nº Diligencia:                       |                                                     | Organo Judicial:                  | Vitoria-Gasteiz / J.1ª Instan |
| Tipo de diligencia:                  | Solicitud Ianzamiento/Cance                         | Nº Procedimiento:                 | 0000007 / 2022                |
| Tipo de Procedimiento<br>SCACE/SACE: |                                                     | Tipo procedimiento:               | Abintestato                   |
| Diligencia creada en:                | Juzgado                                             | 1                                 |                               |
| Observaciones<br>Juzgado:            |                                                     | Contiene<br>documentación física: |                               |
| Urgente:                             |                                                     | 3                                 |                               |
| Resultado diligencia<br>Funcionario: |                                                     | Fecha actuación:                  | 10/11/2022 13:34              |
| Resultado Diligencia:                | ○ Positivo<br>○ Negativo<br>○ Suspendido/Sin efecto | Detalle Resultado:                |                               |
| Observaciones                        |                                                     |                                   |                               |
| Destinatario:                        | ARRATIBEL. IRUNE                                    | Procurador:                       |                               |
|                                      | Información datos sace                              |                                   |                               |

# 7.3 Novedades en el Módulo de Fiscalía

Se han realizado los siguientes cambios en el Módulo de Fiscalía.

# 7.3.1 Cambios en la información en el buscador de notificaciones

Se han añadido los siguientes elementos en el buscador de notificaciones:

- Tema
- Delito principal
- Acceso al índice desde el buscador de Notificaciones

| <                                             |          |                        |                        |                                       |                  |                         |                     |          |                                      | Filtr                               | ar                    | Q Refre                            | iscar |
|-----------------------------------------------|----------|------------------------|------------------------|---------------------------------------|------------------|-------------------------|---------------------|----------|--------------------------------------|-------------------------------------|-----------------------|------------------------------------|-------|
| Listado de notificacio                        | nes      |                        |                        |                                       |                  |                         |                     |          |                                      |                                     |                       |                                    |       |
| Órgano judicial                               | Aceptado | Expediente<br>judicial | Tema                   | Delito principal                      | Envio<br>urgente | Fecha<br>notificación 💌 | Fecha<br>acceso     | Estado   | Trámites                             | Fiscal asignado                     | Fecha aviso<br>Fiscal | Fecha vista                        |       |
| J.Instrucción nº5 -<br>Donostia-San Sebastián | ~        | MIG<br>0200000/2001 0  | Corrupción             | Abandono de destino                   |                  | 20/03/2023<br>10:24     | 20/03/2023<br>10:24 | Vista    | -Calificación                        | Formacion<br>Formacion<br>Formacion | 20/03/2023<br>10:24   | 20/03/2023<br>10:24                | 0     |
| J.Instrucción nº5 -<br>Donostia-San Sebastián | ~        | ASS<br>0100000/2001 0  | Corrupción             | Negativa a juzgar<br>injustificada    |                  | 20/03/2023<br>09:02     | 20/03/2023<br>09:02 | Vista    |                                      | Formacion<br>Formacion<br>Formacion | 20/03/2 Acced         | er a la notificació<br>ación<br>te | ón 👻  |
| J.1ºInst-Instr nº1 (Penal) -<br>Azpeitia      | ~        | IND<br>0000001/2022 0  | Violencia de<br>género | Aborto                                |                  | 12/01/2023<br>08:00     | 09/03/2023<br>13:38 | Vista    |                                      | Formacion<br>Formacion<br>Formacion | Cambiar coordinad     | lor del expedient                  | te    |
| J.Penal nº1 - Donostia-San<br>Sebastián       | ~        | RP<br>0000002/1992 0   | Economicos             | Robo con fuerza en<br>casa habitada o | ♪                | 19/09/2022<br>13:42     | 15/11/2022<br>13:11 | Vista    | -Calificación-<br>Respuesta/Dictamen | Formacion<br>Formacion<br>Formacion | 15/11/2022<br>13:12   | 15/11/2022<br>13:12                | 0     |
| J.Penal nº1 - Donostia-San<br>Sebastián       | ~        | RP<br>0000333/2003 0   | Libertad sexual        | Robo con fuerza en<br>casa habitada o |                  | 16/09/2022<br>10:34     | 16/09/2022<br>10:34 | Accedida | -Visto                               | Formacion<br>Formacion<br>Formacion |                       |                                    | 0     |
|                                               |          |                        |                        |                                       |                  | 1-5 de 5                |                     |          |                                      |                                     |                       |                                    |       |

### 7.3.2 Cambios en el detalle de la notificación

Se han añadido los campos:

- Tema
- Observaciones

| Consulta notificación                                                              |                                                      |                     |                  | ×                                                                                                    |
|------------------------------------------------------------------------------------|------------------------------------------------------|---------------------|------------------|----------------------------------------------------------------------------------------------------|
|                                                                                    |                                                      |                     |                  |                                                                                                    |
| Detaile del expediente<br>Organo judicial<br>Tema focata<br>Observaciones fination | I Pand et I - Danostie San Sebastian      Economicos | Espediente judicial | RP 000002/1992 0 | Details de legadisme     Details de legadisme     Pricel asignado     Trainies facalit     Destinataria     Destinataria     Intervieintes     Destinataria     Pricejant     Anacos     Gabaciones |
| Fecha notificación                                                                 | 19/09/2022 13:42                                     | Envio urgente       | Sí               |                                                                                                    |
| Fecha acceso                                                                       | 15/11/2022 13:11                                     | Estado              | Vista            | A Envío urgente                                                                                                    |
| Fecha aviso Fiscal                                                                 | 15/11/2022 13:12                                     | Fecha vista         | 15/11/2022 13:12 |                                                                                                    |
|                                                                                    |                                                      |                     |                  |                                                                                                    |

# 7.3.3 Asignación de usuarios de Fiscalía a los diferentes órganos judiciales

De cara a facilitar la búsqueda y localización de notificaciones se ha establecido la posibilidad de establecer de manera predeterminada, por cada usuario de Fiscalía, con qué órganos judiciales trabajan.

| Registrar Buscar Tramita                                                               | r Remitir Accio | ones por expediente Trámites pendier | ntes                                                                                                    |          |
|----------------------------------------------------------------------------------------|-----------------|--------------------------------------|----------------------------------------------------------------------------------------------------|----------|
| Asignación de OJ a usuari                                                              | ios fiscalia    |                                      |                                                                                                    |          |
| Procedimiento Civil<br>Procedimiento Contencioso-Administrativo<br>Procedimiento Penal |                 | https://pmpwvcdweb7.tcsa.            | local/Avantius_CertificacionEuskadi/app/index.html#/fiscaliasProvincia — 🗌                                                                                                    | ×        |
|                                                                                        |                 | https://pmpwvcdwe                    | https://pmpwvcdweb7.tcsa.local/Avantius_CertificacionEuskadi/app/index.html#/fiscalias                                                                                                    |          |
| Procedimiento Social<br>Por fiscal                                                     | ~               | Asignar OJ a usuario                 | )S                                                                                                    | ×        |
| Ejecutorias condenado<br>Presos/Situac. penales                                        | ~               | Usuario *                            | YGC HFUGOR LBMKMDX                                                                                                    | <b>v</b> |
| Atestados                                                                              | ~               | Partido judicial                     | x Bilbao x Getxo                                                                                                    |          |
| Bandeja de entrada                                                                     | ~               | Órgano judicial                      | <ul> <li>x J.Violencia sobre la Mujer nº1 (Civil) - Bilbao</li> <li>x J.Violencia sobre la Mujer nº1 (Penal) - Bilbao</li> <li>x J.Instrucción nº6 - Bilbao</li> <li>x J.1ªInst-Instr nº1 (Civil) - Getxo</li> </ul> |          |
|                                                                                        |                 |                                      | Aceptar Cancel                                                                                                    | ar       |

Y, además:

- Nuevo algoritmo de reparto por Tipo procedimiento y Tema + Número
- Control de fiscal asignado en la tramitación de documentos (migrados sin fiscal)
- Asignación obligatoria del Fiscal Coordinador en el guardado (documentos que requieren visado)

| Guardar con opciones                                                                                        |                                                              | × |  |  |  |
|----------------------------------------------------------------------------------------------------|--------------------------------------------------------------|---|--|--|--|
| Título *<br>Estado documento<br>Revisión                                                                    | CALIFICACION MODELO PENAL<br>Borrador O Definitivo<br>Sí  No |   |  |  |  |
| Coordinador                                                                                                 | demoFiscal demoFiscal                                        | ¥ |  |  |  |
| Solo en plantillas que requieren visado<br>Carga fiscales coordinadores (por<br>defecto, el del expediente) |                                                              |   |  |  |  |
|                                                                                                    | Guarda                                                       | r |  |  |  |

# 7.4 Mejoras en el rechazo de asuntos

Se han implementado una serie de cambios que aplican al rechazo y devolución de los asuntos y que ayudan al usuario a mejorar la trazabilidad de un asunto que, por algún motivo, es devuelto a la oficina de registro y reparto.

Así, cuando un juzgado u oficina tenga en la bandeja de entrada un asunto que estime no le corresponde podrá, al rechazarlo, adjuntar un documento con el acuerdo o resolución por el que se rechaza el mismo
| Registrar Buscar Tramitar  | Remitir | Acciones por expediente                                                                                                    |                   |                       |                  |
|----------------------------|---------|----------------------------------------------------------------------------------------------------|-------------------|-----------------------|------------------|
| 0 G A 🔳 Ó                  |         | Procedimiento                                                                                                    |                   | V 1                   | Buscar           |
| Por periodo                | ~       | Asuntos pendientes de aceptar                                                                                                    |                   | Aceptar Recha         | zar Eliminar     |
| Por procedimiento          | ~       | Órgano Clase de Renistro Nº                                                                                                    | reaistro Fe       | cha envío Se          |                  |
| Por abogado                | ~       | Deci Introduzza al motivo dal rachazo:                                                                                                    | /02               | 2/2023 13:56          | ✓ ☑ ◎            |
| Por procurador             | ~       | Corresponde repartir con la clase 1170401                                                                                                    |                   |                       |                  |
| Alarmas                    | ~       |                                                                                                    |                   |                       |                  |
| Resoluciones               | ~       |                                                                                                    |                   |                       |                  |
| Notificaciones             | ~       | Q Abrir                                                                                                    |                   |                       |                  |
| Auxilios judiciales        | ~       | $\leftarrow$ $\rightarrow$                                                                                                    | ~ ↑ 📕 → Est       | e equipo 🔸 Escritorio | → ARCHIVOS → CAL |
| Bandeja de entrada         | ^       | Organiza                                                                                                    | ir 👻 Nueva ca     | rpeta                 |                  |
| Opción                     |         | Es Es                                                                                                    | critorio          | * *                   | Nombre           |
| Asuntos pendientes aceptar | ~       | 🗸 De                                                                                                    | escargas          | *                     | 📫 Escrito AW_x   |
| Órgano judicial            |         | 🖹 Do                                                                                                    | ocumentos         | *                     | 👜 Escrito dema   |
|                            | ¥       |                                                                                                    | nágenes           | *                     | 🧰 Sin PDF_A ni   |
| Clase registro             |         | 📕 C 🖉                                                                                                    | onsolas           | *                     | 🧰 Estándar cor   |
| Tina                       |         | ut 📕                                                                                                    | sticia            | *                     | Escrito AW_x     |
| npo                        |         | 📕 AF                                                                                                    | RCHIVOS           |                       | 1_Estandar c     |
| Número de presedimiento    |         | ) C/                                                                                                    | ALIDAD            |                       | 2 Estándar con   |
| /                          |         | Seleccione un archivo:                                                                                                    | ESPLIEGUE EUSKAD  | 1                     | 3 Archivo co     |
| Fecha envío desde          |         |                                                                                                    | Planning 5.1      |                       | 👜 2_Archivo sir  |
|                            |         | Aceptar Cancelar                                                                                                    | eDrive - Personal |                       | 2_Archivo_Pl     |
| Fecha envío hasta          |         | Sector Sector Se | equipo            |                       | Estándar con     |
|                            |         |                                                                                                    | escargas          |                       | Escrito Pruel    |
|                            |         |                                                                                                    | coco.yus          |                       |                  |

Adjuntado este documento, desde la Oficina de registro a la que se le devuelve se podrá ver esta información desde el Histórico de registro

| Datos Generales Intervinientes             | Relaciones                                                                                                    |
|--------------------------------------------|----------------------------------------------------------------------------------------------------|
|                                            |                                                                                                    |
| Datos asunto                               |                                                                                                    |
| NIG:<br>Nº Registro:<br>Clase de registro: | 4802042120230000033<br>0000026 / 2023<br>8170401 Demandas consensuadas de separación o divorcio ▼                                                                                                    |
| Tipo Reparto:                              | Directo 🗸                                                                                                    |
| Importe:                                   | (€)                                                                                                    |
| Órgano destino:                            | Juzgado de Violencia sobre la Mujer N? 2 de Bilbao                                                                                                    |
|                                            |                                                                                                    |
|                                            |                                                                                                    |
| Registro estadístico                       |                                                                                                    |
| Puntos de registro<br>estadístico          | ×                                                                                                    |
| Datos registro                             |                                                                                                    |
| Presentado por:<br>Registrado por:         | Fecha presentación:     23/02/2023 13:10       Formacion Formacion     Fecha de registro:       23/02/2023 13:10     Image: Comparison of the comparison of the comparison of th |
| Observaciones:                             |                                                                                                    |
|                                            |                                                                                                    |
|                                            | Histórico registro Acceso a índice Registrar y Repartir Cerrar                                                                                                    |

| 🕒 Historico del r      | egistro - Trab | ajo: Microsoft E     | dge                                                                |                                                                                     |                                                                                                    |                 | <b>⊥</b> o               | -       | 0            |
|------------------------|----------------|----------------------|--------------------------------------------------------------------|-------------------------------------------------------------------------------------|----------------------------------------------------------------------------------------------------|-----------------|--------------------------|---------|--------------|
| https://p              | mpwvcdwe       | b7.tcsa.local        | /Avantius_CertificacionEuskadi/List                                | Descargas                                                                           | Q,                                                                                                    | \$              | $\underline{\downarrow}$ | A»      |              |
| Histórico del registro |                |                      |                                                                    |                                                                                     | princi.pdf.pdf<br>Abrir archivo                                                                            |                 | scar                     | rgar co | mo Excel     |
| Numero de<br>Operación | Fecha          | Tipo de<br>operación | Descripción                                                        | Clase de registro                                                                   | Ver más                                                                                                    |                 | po<br>rapart             | 0       | Archivo      |
| 1                      | 23/02/2023     | Registro             | Registrado por Decan. 1ª Instancia -<br>Bilbao                     | 1170903 Actos juris. voluntaria deriva<br>en Tít. IV y VII Libro I del Cc, y de aqu | dos de actuaciones judiciales relativas a derecho de f<br>ellas que sean atribuidas a Juzgados de familia  | amilia prevista | s Aleato                 | rio     |              |
| 2                      | 23/02/2023     | Reparto              | Repartido a J.1ª Instancia nº6 - Bilbao                            | 1170903 Actos juris. voluntaria deriva<br>en Tít. IV y VII Libro I del Cc, y de aqu | dos de actuaciones judiciales relativas al derecho de f<br>ellas que sean atribuidas a Juzgados de Familie | amilia prevista | s Aleato                 | rio     |              |
| 3                      | 27/02/2023     | Envío                | Enviado a J.1ª Instancia nº6 - Bilbao                              | 1170903 Actos juris. voluntaria deriva<br>en Tít. IV y VII Libro I del Cc, y de aqu | dos de actuaciones judiciales relativas al derecho de l<br>ellas que sean atribuidas a Juzgados de Familia | amilia prevista | s Aleato                 | rio     |              |
| 4                      | 27/02/2023     | Rechazo              | Rechazado: Debe ser repartida por la<br>clase de registro 1170401. | 1170903 Actos juris. voluntaria deriva<br>en Tít. IV y VII Libro I del Cc, y de aqu | dos de actuaciones judiciales relativas al derecho de f<br>ellas que sean atribuidas a Juzgados de Familia | amilia prevista | s Aleato                 | rio     | Descargar    |
| 5                      | 27/02/2023     | Reparto              | Repartido a J.1ª Instancia nº5 - Bilbao                            | 1170401 Demandas consensuadas de                                                    | e separación o divorcio                                                                                    | $\backslash$    | Aleato                   | rio     |              |
| 6                      | 27/02/2023     | Envío                | Enviado a J.1ª Instancia nº5 - Bilbao                              | 1170401 Demandas consensuadas de                                                    | e separación o divorcio                                                                                    |                 | Aleato                   | rio     |              |
| 7                      | 27/02/2023     | Aceptación           | Aceptado por J.1ª Instancia nº5 - Bilbao                           | 1170401 Demandas consensuadas de                                                    | e separación o divorcio                                                                                    |                 | Neato                    | rio     |              |
| 8                      | 27/02/2023     | Rechazo              | Rechazado: Inhibición                                              | 1170401 Demandas consensuadas de                                                    | e separación o divorcio                                                                                    |                 | Aleat                    | rio     |              |
| 9                      | 27/02/2023     | Reparto              | Repartido a J.Violencia sobre la Mujer<br>nº1 (Civil) - Bilbao     | 8170401 Demandas consensuadas d                                                     | e separación o divorcio                                                                                    |                 | Direct                   | • \     |              |
| 10                     | 27/02/2023     | Envío                | Enviado a J.Violencia sobre la Mujer<br>nº1 (Civil) - Bilbao       | 8170401 Demandas consensuadas d                                                     | e separación o divorcio                                                                                    |                 | Direct                   | 0       | $\backslash$ |
| 11                     | 27/02/2023     | Rechazo              | Rechazado: Corresponde repartir al 2                               | 8170401 Demandas consensuadas d                                                     | e separación o divorcio                                                                                    |                 | Direct                   | 0       | Descargar    |
| 12                     | 27/02/2023     | Reparto              | Repartido a J.Violencia sobre la Mujer<br>nº2 (Civil) - Bilbao     | 8170401 Demandas consensuadas d                                                     | e separación o divorcio                                                                                    |                 | Direct                   | 0       | U            |
| 13                     | 27/02/2023     | Envío                | Enviado a J.Violencia sobre la Mujer<br>nº2 (Civil) - Bilbao       | 8170401 Demandas consensuadas d                                                     | e separación o divorcio                                                                                    |                 | Direct                   | 0       |              |
|                        |                |                      |                                                                    |                                                                                     |                                                                                                    |                 |                          |         |              |

En este histórico se ha añadido, además, la información de la clase de registro y del tipo de reparto

| Histórico de           | registro   |                      |                                                                    | Cerrar - Imprimir                                                                                                    | · Descargar (   | como Excel |
|------------------------|------------|----------------------|--------------------------------------------------------------------|----------------------------------------------------------------------------------------------------|-----------------|------------|
| Numero de<br>Operación | Fecha      | Tipo de<br>operación | Descripción                                                        | Clase de registro                                                                                                    | Tipo<br>reparto | Archivo    |
| 1                      | 23/02/2023 | Registro             | Registrado por Decan. 1ª Instancia - Bilbao                        | 1170903 Actos juris: voluntaria derivados de actuaciones judiciales relativas al derecho de familia previstas en Tit. IV y VII<br>Libro I del Cc, y de aquellas que sean atribuidas a Juzgados de Familia | Aleatorio       |            |
| 2                      | 23/02/2023 | Reparto              | Repartido a J.1ª Instancia nº6 - Bilbao                            | 1170903 Actos juris. voluntaria derivados de actuaciones judiciales relativas al derecho de familia previstas en Tit. IV y VII<br>Libro I del Cc, y de aquellas que sean atribuidas a Juzgados de Familia | Aleatorio       |            |
| 3                      | 27/02/2023 | Envío                | Enviado a J.1ª Instancia nº6 - Bilbao                              | 1170903 Actos juris, voluntaria derivados de actuaciones judiciales relativas al derecho de familia previstas en Tit. IV y VII<br>Libro I del Cc, y de aquellas que sean atribuidas a Juzgados de Familia | Aleatorio       |            |
| 4                      | 27/02/2023 | Rechazo              | Rechazado: Debe ser repartida por la clase<br>de registro 1170401. | 1170903 Actos juris, voluntaria derivados de actuaciones judiciales relativas al derecho de familia previstas en Tit. IV y VII<br>Libro I del Cc, y de aquellas que sean atribuidas a Juzgados de Familia | Aleatorio       | Descargar  |
| 5                      | 27/02/2023 | Reparto              | Repartido a J.1ª Instancia nº5 - Bilbao                            | 1170401 Demandas consensuadas de separación o divorcio                                                                                                    | Aleatorio       |            |
| 6                      | 27/02/2023 | Envío                | Enviado a J.1ª Instancia nº5 - Bilbao                              | 1170401 Demandas consensuadas de separación o divorcio                                                                                                    | Aleatorio       |            |
| 7                      | 27/02/2023 | Aceptación           | Aceptado por J.1ª Instancia nº5 - Bilbao                           | 1170401 Demandas consensuadas de separación o divorcio                                                                                                    | Aleatorio       |            |
| 8                      | 27/02/2023 | Rechazo              | Rechazado: Inhibición                                              | 1170401 Demandas consensuadas de separación o divorcio                                                                                                    | Aleatorio       |            |
| 9                      | 27/02/2023 | Reparto              | Repartido a J.Violencia sobre la Mujer nº1<br>(Civil) - Bilbao     | 8170401 Demandas consensuadas de separación o divorcio                                                                                                    | Directo         |            |
| 10                     | 27/02/2023 | Envío                | Enviado a J.Violencia sobre la Mujer nº1<br>(Civil) - Bilbao       | 8170401 Demandas consensuadas de separación o divorcio                                                                                                    | Directo         |            |
| 11                     | 27/02/2023 | Rechazo              | Rechazado: Corresponde repartir al 2                               | 8170401 Demandas consensuadas de separación o divorcio                                                                                                    | Directo         | Descargar  |
| 12                     | 27/02/2023 | Reparto              | Repartido a J.Violencia sobre la Mujer nº2<br>(Civil) - Bilbao     | 8170401 Demandas consensuadas de separación o divorcio                                                                                                    | Directo         |            |
| 13                     | 27/02/2023 | Envío                | Enviado a J.Violencia sobre la Mujer nº2<br>(Civil) - Bilbao       | 8170401 Demandas consensuadas de separación o divorcio                                                                                                    | Directo         |            |

Y, en último lugar, se ha añadido un acceso al índice desde la ventana de registro.

## 7.5 Otros cambios

7.5.1 Visibilidad (y posible registro) de los atestados desde el Decanato Instrucción u otros juzgados

Se ha establecido la posibilidad, configurable por partido judicial, de que los atestados

recibidos en la guardia sean visibles desde el Decanato correspondiente a efectos de hacer el reparto desde dicho órgano.

Asimismo, se ha añadido un campo, denominado Notas de asignación, en el cual el juzgado receptor del atestado puede añadir notas o comentarios para que se visualicen en Decanato y le sirvan para determinar el reparto.

| <ul> <li>Datos atestado</li> </ul>                            |                                                                  |                |               |                           | <ul> <li>Datos del escrito</li> <li>Intervinientes</li> </ul> |  |
|---------------------------------------------------------------|------------------------------------------------------------------|----------------|---------------|---------------------------|---------------------------------------------------------------|--|
| Número atestado                                               | 123/2023                                                         | Fe             | echa atestado | 19/01/2023 00:00          | Documentación                                                 |  |
| Población                                                     | Vitoria-Gasteiz                                                  | Fe             | echa hechos   | 19/01/2023 12:59          |                                                               |  |
| Provincia                                                     | ARABA/?LAVA                                                      | Pa             | aís           | España                    | Minutaje                                                      |  |
| Delitos                                                       | Canducción sin licencia o permiso (i.e. 152007)                  |                |               |                           |                                                               |  |
|                                                               |                                                                  |                |               |                           |                                                               |  |
| <ul> <li>Intervinientes</li> <li>Tipo</li> </ul>              | o de intervención                                                | Identificación |               | Nombre / Nombre comercial |                                                               |  |
| <ul> <li>Intervinientes</li> <li>Tipo</li> </ul>              | o de intervención<br>Denunciado                                  | Identificación | AAA SSS       | Nombre / Nombre comercial |                                                               |  |
| Intervinientes     Tipe     Asignación del atestado     Notas | o de Intervención<br>Denunciado<br>Prusba de notas de asignación | Identificación | AAA SSS       | Nombre / Nombre comercial |                                                               |  |

| Buscador de atestados  |     |         |        |                |            |      |         |                |                   |           | × |
|------------------------|-----|---------|--------|----------------|------------|------|---------|----------------|-------------------|-----------|---|
|                        | <   |         |        |                |            |      |         |                | Filtrar           |           | Q |
| Atestados              |     |         |        |                |            |      |         |                | Orden             | Notas de  | , |
| Origen:                | Rol | Fecha - | Número | Intervinientes | Hecho      | Tipo | Sistema | Detenido/Preso | Protección/Medida | Asignació |   |
| · · · · · ·            |     |         |        |                |            |      |         |                |                   |           | 0 |
| Desde:                 |     |         |        |                |            |      |         |                |                   |           |   |
|                        |     |         |        |                |            |      |         |                |                   |           | 0 |
| Hasta:                 |     |         |        |                |            |      |         |                |                   |           | 0 |
|                        |     |         |        |                |            |      |         |                |                   |           | 0 |
| Número                 |     |         |        |                |            |      |         |                |                   |           |   |
|                        |     |         |        |                |            |      |         |                |                   |           |   |
| Estado*:               |     |         |        |                |            |      |         |                |                   | ~         | - |
| Pendiente de aceptar v |     |         |        |                |            |      |         |                |                   | ×         |   |
| Minutaje*:             |     |         |        |                |            |      |         |                |                   |           | 0 |
| Todos v                |     |         |        |                |            |      |         | A              |                   |           | 0 |
| Notas de Asignación:   |     |         |        |                |            |      |         | (3)            |                   |           | • |
| O si                   |     |         |        |                |            |      |         |                |                   |           | ٢ |
| Todos                  |     |         |        |                |            |      |         |                |                   |           |   |
| · 10405                |     |         |        |                |            |      |         |                |                   |           |   |
|                        |     |         |        |                | 1 2 3      |      |         |                |                   |           |   |
|                        |     |         |        |                | 1-10 de 24 |      |         |                |                   |           |   |
|                        |     |         |        |                |            |      |         |                |                   |           |   |
|                        |     |         |        |                |            |      |         |                |                   |           |   |

Este dato se puede usar asimismo como filtro en la búsqueda de atestados

## 7.5.2 Acceso a grabaciones de FM desde JM

Dado que el Juzgado de Menores (JM) debe poder visualizar grabaciones (declaraciones u otros elementos) que se realizaron en el expediente de reforma de Fiscalía, se le ha dado acceso a las mismas a través del envío de documentación (bien porque la propia Fiscalía lo remite así motu proprio bien porque el JM lo solicita de esta manera y la FM le da respuesta).